,, ,,

,, ,, ,,

·· ··

6.0

© 2017 • .

• •,

. .

| 8  |   | 1      |
|----|---|--------|
| •  |   | 1.1.   |
|    |   | 1.2.   |
| 10 |   | 2      |
|    |   | 2.1.   |
|    |   | 2.2.   |
|    |   | 2.3    |
|    |   | 2.5.   |
| 20 |   | 2.7.   |
|    |   | 2.5.   |
| 25 |   | 3      |
| •  |   | 3.1.   |
| •  |   | 3.2.   |
|    |   | 3.3.   |
|    |   | 3.4.   |
| 29 |   | 4      |
|    |   | 4.1.   |
| "  | " | 4.1.1. |
| "  | " | 4.1.2. |
| "  | " | 4.1.3. |
|    | " | 4.1.4. |
| "  | " | 4.1.5. |
| "  | " | 4.1.6. |
| "  | " | 4.1.7. |
| "  | " | 4.1.8. |
| "  | " | 4.1.9. |
|    |   | 4.2.   |
| "  | " | 4.2.1. |
| "  | " | 4.2.2. |
| "  | " | 4.2.3. |
| "  | " | 4.2.4. |
| "  | " | 4.2.5. |

| 42.6.       "       "         42.7.       "       "         42.8.       "       "         42.9.       "       "         42.10.       "       "         42.11.       "       "         42.12.       "       "         42.13.       "       "         42.14.       "       "         42.15.       "       "         43.1.       "       "         43.2.       "       "         43.3.       "       "         43.4.       "       "         43.5.       "       "         43.6.       "       "         43.7.       "       "         43.8.       "       "         43.9.       "       "         43.10.       "       "         43.11.       "       "         43.12.       "       "         43.13.       "       "         44.       "       "         44.       "       "         44.       "       "         44.       "       "         45.                                                                                                    |         |      |   |    |
|----------------------------------------------------------------------------------------------------|---------|------|---|----|
| 42.7.       "       "                                                                                                    | 4.2.6.  | "    | " | 44 |
| 42.8.       "       "         42.9.       "       "         42.10.       "       "         42.11.       "       "         42.12.       "       "         42.13.       "       "         42.14.       "       "         42.15.       "       "         43.1.       "       "         43.2.       "       "         43.3.       "       "         43.4.       "       "         43.5.       "       "         43.6.       "       "         43.7.       "       "         43.8.       "       "         43.9.       "       "         43.10.       "       "         43.11.       "       "         43.12.       "       "         43.13.       "       "         43.14.       "       "         43.15.       "       "         44.1.       "       "         44.4.       "       "         44.4.       "       "         45.1.       "       "         45.2.                                                                                                    | 4.2.7.  | "    | " | 45 |
| 42.9.       "       "                                                                                                    | 4.2.8.  | "    | " | 46 |
| 42.10.       "       "         42.11.       "       "         42.12.       "       "         42.13.       "       "         42.14.       "       "         42.15.       "       "         43.1.       "       "         43.2.       "       "         43.3.       "       "         43.4.       "       "         43.5.       "       "         43.6.       "       "         43.7.       "       "         43.8.       "       "         43.9.       "       "         43.10.       "       "         43.11.       "       "         43.12.       "       "         43.13.       "       "         43.14.       "       "         43.15.       "       "         44.1.       "       "         44.4.       "       "         45.1.       "       "         45.2.       "       "         45.3.       "       "                                                                                                    | 4.2.9.  | "    | " | 47 |
| 42.11.       "       "         42.12.       "       "         42.13.       "       "         42.13.       "       "         42.14.       "       "         42.15.       "       "         43.       "       "         43.1.       "       "         43.2.       "       "         43.3.       "       "         43.4.       "       "         43.5.       "       "         43.6.       "       "         43.7.       "       "         43.8.       "       "         43.9.       "       "         43.10.       "       "         43.11.       "       "         43.12.       "       "         43.13.       "       "         43.14.       "       "         43.15.       "       "         44.1.       "       "         44.4.       "       "         45.       "       "         45.       "       "                                                                                                    | 4.2.10. | "    | " |    |
| 42.12.       "       "         42.13.       "       "         42.14.       "       "         42.15.       "       "         43.       "       "         43.       "       "         43.       "       "         43.       "       "         43.       "       "         43.3.       "       "         43.4.       "       "         43.5.       "       "         43.6.       "       "         43.7.       "       "         43.8.       "       "         43.9.       "       "         43.10.       "       "         43.11.       "       "         43.12.       "       "         43.13.       "       "         43.14.       "       "         43.15.       "       "         44.1.       "       "         44.2.       "       "         45.1.       "       "         45.2.       "       "         45.3.       "       "                                                                                                    | 4.2.11. | "    | " |    |
| 42.13.       "       "         42.14.       "       "         42.15.       "       "         4.3.       "       "         4.3.       "       "         4.3.       "       "         4.3.       "       "         4.3.       "       "         4.3.       "       "         4.3.       "       "         4.3.4.       "       "         4.3.5.       "       "         4.3.6.       "       "         4.3.7.       "       "         4.3.8.       "       "         4.3.9.       "       "         4.3.10.       "       "         4.3.11.       "       "         4.3.12.       "       "         4.3.13.       "       "         4.3.14.       "       "         4.3.14.       "       "         4.3.14.       "       "         4.3.14.       "       "         4.3.14.       "       "         4.3.14.       "       "         4.3.14.       "       "                                                                                                    | 4.2.12. | "    | " | 49 |
| 42.14.       "       "         4.3.       "       "         4.3.       "       "         4.3.       "       "         4.3.       "       "         4.3.       "       "         4.3.       "       "         4.3.       "       "         4.3.       "       "         4.3.       "       "         4.3.       "       "         4.3.6.       "       "         4.3.6.       "       "         4.3.6.       "       "         4.3.6.       "       "         4.3.6.       "       "         4.3.6.       "       "         4.3.6.       "       "         4.3.10.       "       "         4.3.11.       "       "         4.3.12.       "       "         4.3.13.       "       "         4.3.14.       "       "         4.3.15.       "       "         4.4.       "       "         4.4.       "       "         4.5.       "       "         4.5.                                                                                                    | 4.2.13. | "    | " | 49 |
| 42.15.       "       "         4.3.       "       "         4.3.1.       "       "         4.3.2.       "       "         4.3.3.       "       "         4.3.4.       "       "         4.3.5.       "       "         4.3.6.       "       "         4.3.6.       "       "         4.3.7.       "       "         4.3.8.       "       "         4.3.9.       "       "         4.3.10.       "       "         4.3.11.       "       "         4.3.12.       "       "         4.3.13.       "       "         4.3.14.       "       "         4.3.15.       "       "         4.3.14.       "       "         4.3.15.       "       "         4.4.       "       "         4.4.       "       "         4.4.       "       "         4.5.       "       "         4.5.       "       "         4.5.1.       "       "         4.5.3.       "       " <td>4.2.14.</td> <td>"</td> <td>"</td> <td> 50</td>                                                                                                    | 4.2.14. | "    | " | 50 |
| 4.3.1.       "       "         4.3.2.       "       "         4.3.3.       "       "         4.3.4.       "       "         4.3.5.       "       "         4.3.6.       "       "         4.3.7.       "       "         4.3.6.       "       "         4.3.6.       "       "         4.3.7.       "       "         4.3.8.       "       "         4.3.9.       "       "         4.3.10.       "       "         4.3.11.       "       "         4.3.12.       "       "         4.3.13.       "       "         4.3.14.       "       "         4.3.15.       "       "         4.3.14.       "       "         4.3.15.       "       "         4.4.1.       "       "         4.4.2.       "       "         4.4.3.       "       "         4.5.1.       "       "         4.5.2.       "       "         4.5.3.       "       "         4.5.4       "       "                                                                                                    | 4.2.15. | "    | " | 51 |
| 43.1.       "       "         43.2.       "       "         43.3.       "       "         43.4.       "       "         43.5.       "       "         43.6.       "       "         43.6.       "       "         43.6.       "       "         43.6.       "       "         43.7.       "       "         43.8.       "       "         43.9.       "       "         43.10.       "       "         43.11.       "       "         43.13.       "       "         43.14.       "       "         43.15.       "       "         44.1.       "       "         44.2.       "       "         44.4.       "       "         44.3.       "       "         44.4.       "       "         45.1.       "       "         45.2.       "       "         45.3.       "       "                                                                                                    | 4.3.    |      |   |    |
| 4.3.2.       "       "       "         4.3.3.       "       "       "         4.3.4.       "       "       "         4.3.5.       "       "       "         4.3.6.       "       "       "         4.3.6.       "       "       "         4.3.6.       "       "       "         4.3.6.       "       "       "         4.3.7.       "       "       "         4.3.8.       "       "       "         4.3.9.       "       "       "         4.3.10.       "       "       "         4.3.11.       "       "       "         4.3.12.       "       "       "         4.3.13.       "       "       "         4.3.14.       "       "       "         4.3.15.       "       "       "         4.4.       "       "       "         4.4.       "       "       "         4.4.       "       "       "         4.4.4.       "       "       "         4.5.       "       "       "                                                                                                    | 4.3.1.  | "    | " |    |
| 43.3.       "       "         43.4.       "       "         43.5.       "       "         43.6.       "       "         43.6.       "       "         43.6.       "       "         43.7.       "       "         43.7.       "       "         43.7.       "       "         43.7.       "       "         43.8.       "       "         43.9.       "       "         43.10.       "       "         4.3.11.       "       "         4.3.12.       "       "         4.3.13.       "       "         4.3.14.       "       "         4.3.15.       "       "         4.4.1.       "       "         4.4.2.       "       "         4.4.3.       "       "         4.4.4.       "       "         4.5.       "       "         4.5.       "       "         4.5.       "       "         4.5.3.       "       "                                                                                                    | 4.3.2.  | "    | " |    |
| 4.3.4.       "       "       "         4.3.5.       "       "       "         4.3.6.       "       "       "         4.3.6.       "       "       "         4.3.6.       "       "       "         4.3.6.       "       "       "         4.3.7.       "       "       "         4.3.7.       "       "       "         4.3.8.       "       "       "         4.3.9.       "       "       "         4.3.10.       "       "       "         4.3.11.       "       "       "         4.3.12.       "       "       "         4.3.13.       "       "       "         4.3.14.       "       "       "         4.3.15.       "       "       "         4.4.       "       "       "         4.4.       "       "       "         4.4.1.       "       "       "         4.4.2.       "       "       "         4.5.1.       "       "       "         4.5.2.       "       "       "                                                                                                    | 4.3.3.  | "    | " | 54 |
| 4.3.5.       "       "         4.3.6.       "       "         4.3.7.       "       "         4.3.7.       "       "         4.3.7.       "       "         4.3.7.       "       "         4.3.8.       "       "         4.3.9.       "       "         4.3.10.       "       "         4.3.11.       "       "         4.3.12.       "       "         4.3.13.       "       "         4.3.14.       "       "         4.3.15.       "       "         4.4.1.       "       "         4.4.2.       "       "         4.4.3.       "       "         4.4.4.       "       "         4.4.3.       "       "         4.4.4.       "       "         4.5.1.       "       "         4.5.2.       "       "         4.5.3.       "       "         4.5.4.       "       "                                                                                                    | 4.3.4.  | "    | " |    |
| 4.3.6.       "       "         4.3.7.       "       "         4.3.7.       "       "         4.3.7.       "       "         4.3.8.       "       "         4.3.8.       "       "         4.3.9.       "       "         4.3.10.       "       "         4.3.11.       "       "         4.3.12.       "       "         4.3.13.       "       "         4.3.13.       "       "         4.3.14.       "       "         4.3.15.       "       "         4.4.1.       "       "         4.4.2.       "       "         4.4.3.       "       "         4.4.4.       "       "         4.4.3.       "       "         4.4.4.       "       "         4.5.1.       "       "         4.5.2.       "       "         4.5.3.       "       "         4.5.4.       "       "                                                                                                    | 4.3.5.  | "    | " |    |
| 4.3.7.       "       "       "         4.3.8.       "       "       "         4.3.9.       "       "       "         4.3.10.       "       "       "         4.3.10.       "       "       "         4.3.10.       "       "       "         4.3.10.       "       "       "         4.3.11.       "       "       "         4.3.12.       "       "       "         4.3.13.       "       "       "         4.3.14.       "       "       "         4.3.15.       "       "       "         4.4.1.       "       "       "         4.4.2.       "       "       "         4.4.3.       "       "       "         4.4.4.       "       "       "         4.5.1.       "       "       "         4.5.1.       "       "       "         4.5.2.       "       "       "         4.5.3.       "       "       "         4.5.4       "       "       "                                                                                                    | 4.3.6.  | "    | " |    |
| 4.3.8.       "       "       "       "       "       "       "       "       "       "       "       "       "       "       "       "       "       "       "       "       "       "       "       "       "       "       "       "       "       "       "       "       "       "       "       "       "       "       "       "       "       "       "       "       "       "       "       "       "       "       "       "       "       "       "       "       "       "       "       "       "       "       "       "       "       "       "       "       "       "       "       "       "       "       "       "       "       "       "       "       "       "       "       "       "       "       "       "       "       "       "       "       "       "       "       "       "       "       "       "       "       "       "       "       "       "       "       "       "       "       "       "       "       "       "       "       "       " <td>4.3.7.</td> <td>"</td> <td>"</td> <td> 59</td>        | 4.3.7.  | "    | " | 59 |
| 4.3.9.       "       "       "         4.3.10.       "       "       "         4.3.10.       "       "       "         4.3.11.       "       "       "         4.3.12.       "       "       "         4.3.13.       "       "       "         4.3.13.       "       "       "         4.3.13.       "       "       "         4.3.14.       "       "       "         4.3.15.       "       "       "         4.4.1.       "       "       "         4.4.2.       "       "       "         4.4.3.       "       "       "         4.4.4.       "       "       "         4.5.1.       "       "       "         4.5.2.       "       "       "         4.5.3.       "       "       "         4.5.4       "       "       "                                                                                                    | 4.3.8.  | "    | " | 60 |
| 4.3.10.       "       "       "         4.3.11.       "       "       "         4.3.12.       "       "       "         4.3.13.       "       "       "         4.3.13.       "       "       "         4.3.14.       "       "       "         4.3.15.       "       "       "         4.4.       "       "       "         4.4.       "       "       "         4.4.3.       "       "       "         4.4.3.       "       "       "         4.4.4.       "       "       "         4.5.1.       "       "       "         4.5.2.       "       "       "         4.5.3.       "       "       "         4.5.4       "       "       "                                                                                                    | 4.3.9.  | "    | " | 61 |
| 4.3.11.       "       "                                                                                                    | 4.3.10. | "    | " |    |
| 4.3.12.       "       "       "         4.3.13.       "       "       "         4.3.14.       "       "       "         4.3.15.       "       "       "         4.4.1.       "       "       "         4.4.2.       "       "       "         4.4.3.       "       "       "         4.4.4.       "       "       "         4.4.3.       "       "       "         4.4.3.       "       "       "         4.4.4.       "       "       "         4.5.1.       "       "       "         4.5.2.       "       "       "         4.5.3.       "       "       "         4.5.4       "       "       "                                                                                                    | 4.3.11. | "    | " | 63 |
| 4.3.13.       "       "       "       "       "       "       "       "       "       "       "       "       "       "       "       "       "       "       "       "       "       "       "       "       "       "       "       "       "       "       "       "       "       "       "       "       "       "       "       "       "       "       "       "       "       "       "       "       "       "       "       "       "       "       "       "       "       "       "       "       "       "       "       "       "       "       "       "       "       "       "       "       "       "       "       "       "       "       "       "       "       "       "       "       "       "       "       "       "       "       "       "       "       "       "       "       "       "       "       "       "       "       "       "       "       "       "       "       "       "       "       "       "       "       "       "       "       " </th <td>4.3.12.</td> <td>"</td> <td>"</td> <td> 64</td> | 4.3.12. | "    | " | 64 |
| 4.3.14.       "       "       "         4.3.15.       "       "       "         4.4.       "       "       "         4.4.1.       "       "       "         4.4.2.       "       "       "         4.4.3.       "       "       "         4.4.3.       "       "       "         4.4.3.       "       "       "         4.4.4.       "       "       "         4.5.1.       "       "       "         4.5.2.       "       "       "         4.5.3.       "       "       "         4.5.3.       "       "       "                                                                                                    | 4.3.13. | "    | " | 64 |
| 4.3.15.       "       "         4.4.       "       "         4.4.2.       "       "         4.4.3.       "       "         4.4.3.       "       "         4.4.4.       "       "         4.5.1.       "       "         4.5.2.       "       "         4.5.3.       "       "         4.5.4.       "       "                                                                                                    | 4.3.14. | "    | " | 65 |
| <b>4.4.</b> """"""""""""""""""""""""""""""""""""                                                                                                    | 4.3.15. | "    | " | 66 |
| 4.4.1.       "       "       "         4.4.2.       "       "       "         4.4.3.       "       "       "         4.4.3.       "       "       "         4.4.4.       "       "       "         4.4.4.       "       "       "         4.5.1.       "       "       "         4.5.2.       "       "       "         4.5.3.       "       "       "                                                                                                    | 4.4.    | •••• |   | 67 |
| 4.4.2.       "       "       "         4.4.3.       "       "       "         4.4.4.       "       "       "         4.4.4.       "       "       "         4.5.1.       "       "       "         4.5.2.       "       "       "         4.5.3.       "       "       "                                                                                                    | 4.4.1.  | "    | " | 67 |
| 4.4.3.       "       "       "         4.4.4.       "       "       " <b>4.5.</b> "       "       " <b>4.5.</b> "       "       "         4.5.1.       "       "       "         4.5.2.       "       "       "         4.5.3.       "       "       "                                                                                                    | 4.4.2.  | "    | " | 68 |
| 4.4.4.       """"""""""""""""""""""""""""""""""""                                                                                                    | 4.4.3.  | "    | " | 69 |
| 4.5.       """"""""""""""""""""""""""""""""""""                                                                                                    | 4.4.4.  | "    | " |    |
| 4.5.1.       "       "         4.5.2.       "       "         4.5.3.       "       "                                                                                                    | 4.5.    |      |   | 71 |
| 4.5.2.       "       "         4.5.3.       "       "                                                                                                    | 4.5.1.  | "    | " | 71 |
| 4.5.3. " "                                                                                                    | 4.5.2.  | "    | " |    |
| 454 ""                                                                                                    | 4.5.3.  | "    | " | 73 |
| 4.3.4.                                                                                                    | 4.5.4.  | "    | " | 74 |

| 4.5.5.  | " | "    |
|---------|---|------|
| 4.5.6.  | " | "    |
| 4.5.7.  | " | " 77 |
| 4.5.8.  | " | "    |
| 4.5.9.  | " | "    |
| 4.6.    |   |      |
| 4.6.1.  | " | "    |
| 4.6.2.  | " | "    |
| 4.6.3.  | " | "    |
| 4.6.4.  | " | "    |
| 4.6.5.  | " | "    |
| 4.6.6.  | " | "    |
| 4.6.7.  | " | - "  |
| 4.7.    |   |      |
| 5       |   | 90   |
| 5.1.    |   | /    |
| 5.2.    |   |      |
| 5.3.    |   |      |
| 5.4.    |   |      |
| 5.5.    |   |      |
| 5.6.    |   |      |
| 5.7.    |   |      |
| 5.8.    |   |      |
| 5.9.    |   |      |
| 5.10.   |   |      |
| 5.11.   |   |      |
| 5.12.   |   |      |
| 5.13.   |   |      |
| 5.14.   |   |      |
| 5.15.   |   |      |
| 5.15.1. | / |      |
| 5.15.2. |   |      |
| 5.15.3. |   |      |
| 5.15.4. |   |      |

|          |            | 5.15.5. |
|----------|------------|---------|
|          |            | 5.15.6. |
|          |            | 5.16.   |
| 15       | <b>T-2</b> | 6       |
| "        | ••         | 6.1.    |
| "        | ••         | 6.2.    |
| "        | ••         | 6.3.    |
| "        | ••         | 6.4.    |
|          | "          | 6.5.    |
| ''       | ••         | 6.6.    |
| "        | "          | 6.7.    |
| ···1     | "          | 6.8.    |
| ···1     | "          | 6.9.    |
| "        | "          | 6.10.   |
| "        | "          | 6.11.   |
| "        | "          | 6.12.   |
| "        | "          | 6.13.   |
| "        | "          | 6.14.   |
| "        | "          | 6.15.   |
| " 1      | "          | 6.16.   |
| 18       |            | 7       |
|          |            | 7.1.    |
|          |            | 7.2.    |
|          |            | 7.3.    |
|          |            | 7.4.    |
|          |            | 7.5.    |
|          |            | 7.6.    |
|          |            | 7.7.    |
| <b>-</b> |            | 7.8.    |
|          |            | 7.8.1.  |
| - 19     |            | 7.8.2.  |
| 20       |            | 8       |

| 8.1.   |       |
|--------|-------|
| 8.1.1. | -1    |
| 8.1.2. | -2    |
| 8.1.3. | -3    |
| 8.1.4. | -1    |
| 8.2.   |       |
| 8.2.1. |       |
| 9      | , 215 |
| 9.1.   |       |
| 9.2.   |       |
| 10     | 222   |
| 10.1.  |       |
| 10.2.  | /     |
| 10.3.  |       |

1. , -2

: , , " " ( ) :

- " ". " " ,
- " " " " " -2)". (
- " "

#### 1.1. " " " ",

:

- - -2

Windows / 2000, 2003, 7, 8

"

FireBird v1.5/2.5.

,

"

1.2.

| 1.       | 1.               |          |   |     |     |    |         |
|----------|------------------|----------|---|-----|-----|----|---------|
| 2.       | <b>2.</b> ,      |          |   |     |     |    | •       |
| 3.       | (<br>3.          | , )      | , |     |     |    |         |
|          |                  |          |   | (   | ),  |    |         |
| 4.       | 4.               |          |   | •   |     |    |         |
| 5.<br>6. | 5.<br>6.         | ·<br>-2. |   |     | ·   |    | •       |
| 7.       | - <u>-</u><br>7. |          |   |     |     |    |         |
| 8.       | ,<br><b>8.</b>   |          | • | -1, | -2, | -3 | ,<br>-1 |
| 9.       | 9.               | •        |   |     |     |    |         |
| 10.      | 10.              |          |   | •   |     |    |         |

.

..

•

• •

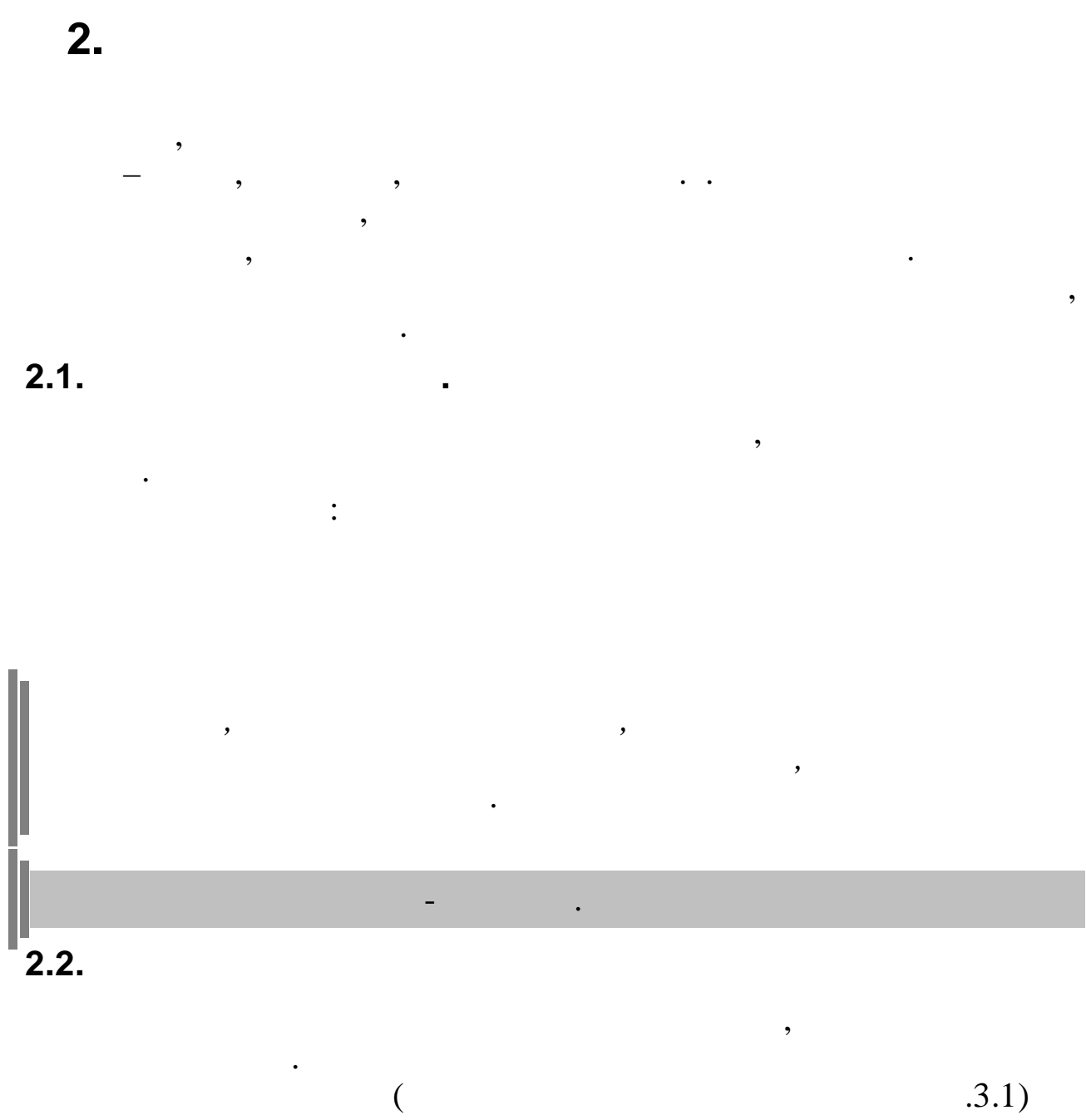

| 🗰 Кубнет : 51:Кадры : Аппарат упр                                                                                                    | авления                                                                                                    |  |
|----------------------------------------------------------------------------------------------------|----------------------------------------------------------------------------------------------------|--|
| Работа Печать Справочники Выход Те                                                                                                    | ех.поддержка <u>v</u>                                                                                                    |  |
| Россия, 350033<br>г. Краснодар, ул. Ленина, 97<br>г. т. +7 (861) 262-59-72                                                                                                    | <ul> <li>Работа</li> <li>Приказы</li> <li>Приказ на прием/трудовой контракт</li> <li>Приказ на перевод</li> <li>Приказ об увольнении</li> <li>Приказ о предоставлении отпуска</li> <li>Приказ отзыва из отпуска</li> <li>Приказ на командировку сотрудника</li> <li>Приказ о поощрении</li> <li>Приказ о взыскании</li> <li>Приказ об изменении фамилии</li> <li>Сведения о повышении квалификации</li> <li>Групповые приказы</li> <li>Командировки</li> <li>Поощрения</li> <li>Взыскания</li> <li>Форма Т-2</li> <li>Списки для пропусков</li> </ul> |  |
| 262-32-57, 267-28-46<br>e-mail: info@kubnet-soft.ru<br>Версия - Релиз<br>ПК: БД: ПО: БДК:<br>7.5 - 070 215 001<br>Информационная система "КУЕНЕТ"<br>Соругight 2005-2012г. ОСО КУЕНЕТ | График отпусков<br>Развернутый табель (просмотр)<br>Реестры<br>Печать<br>Справочники<br>По персоналу<br>Образование<br>Семья<br>Военная служба<br>Адресные данные                                                                                                    |  |

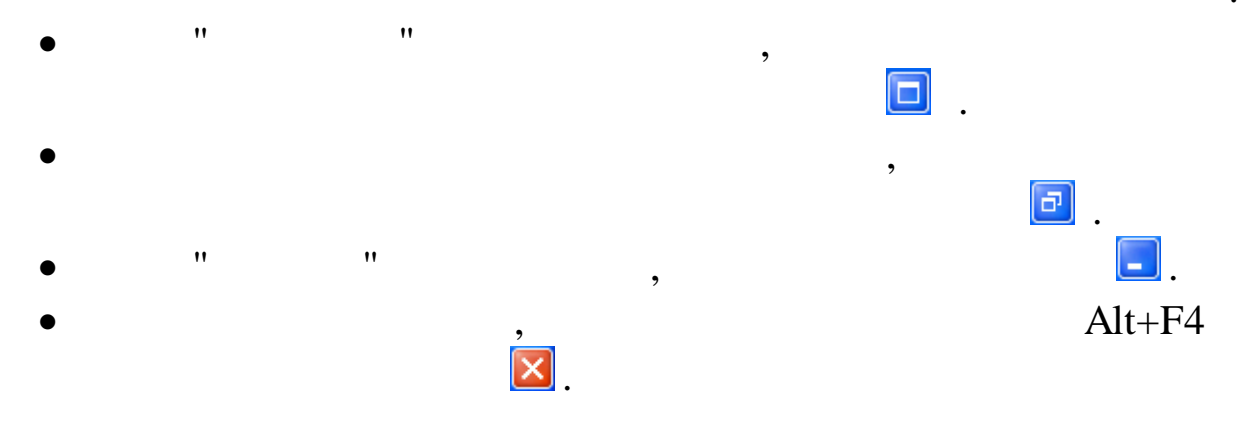

| 1                                                            |                                                               |   |
|--------------------------------------------------------------|---------------------------------------------------------------|---|
| 🕮 Кубнет : Персонал :                                        |                                                               |   |
| Работа Печать Справочники Настройки С                        | Іправка Выход <u>у</u>                                        |   |
| ИНТЕГРИРОВАННАЯ ИНФОРМАЦИОННАЯ<br>СИСТЕМА<br>для предприятий | + <mark>Работа</mark><br>+ Печать<br>+ Справочник             | и |
| УПРАВЛЕНИЕ ПЕРСОНАЛОМ<br>программный комплекс                | <ul> <li>Настройки</li> <li>Справка</li> <li>Выход</li> </ul> |   |
| Версии<br>ПК: ЕД: ПО: ЕДК:                                   |                                                               |   |

,

,

### F10 Enter.

•

- :
- -

">".

- .
- •
- \_
- V –

3

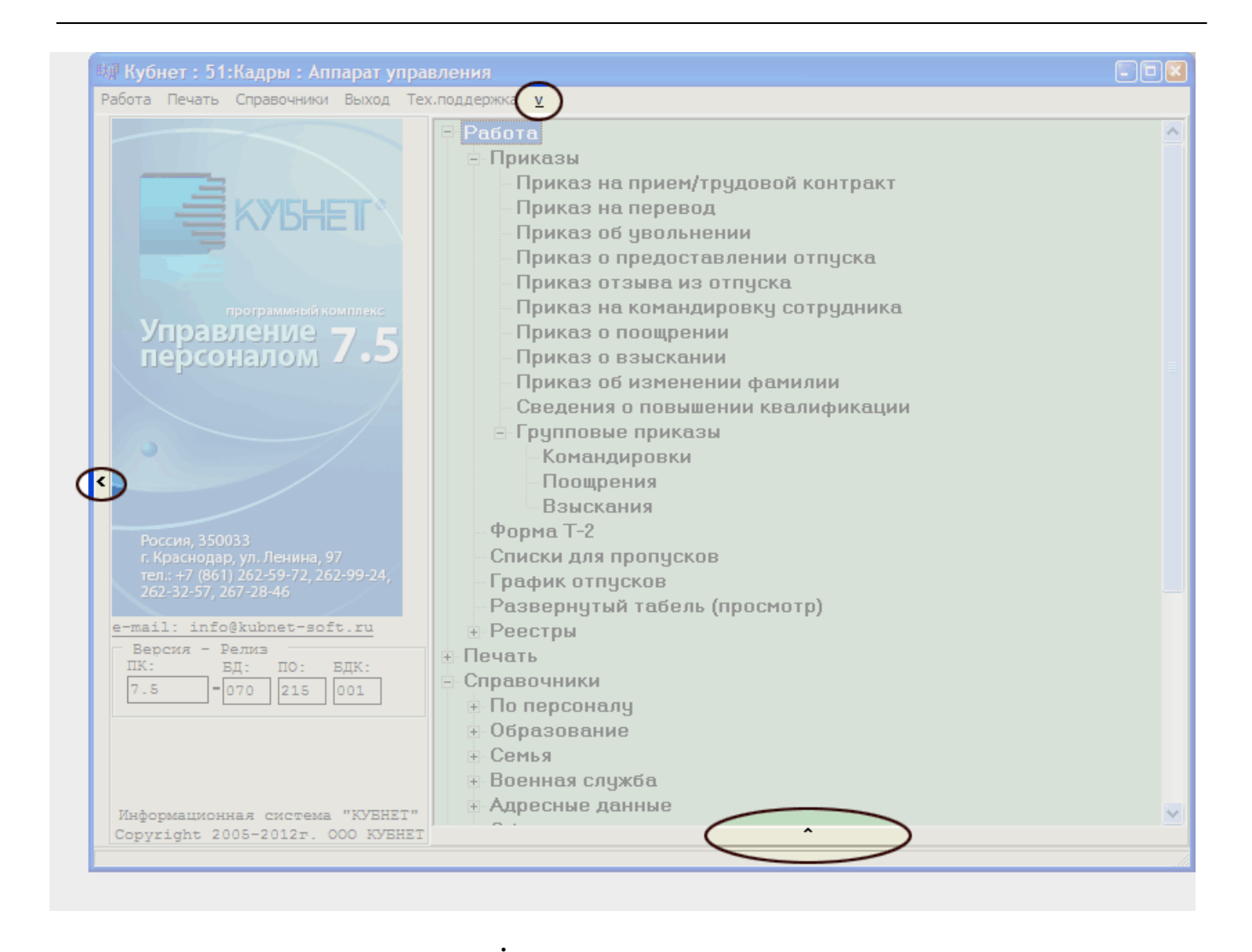

/

•

|                                  | V                   |              |                      |  |
|----------------------------------|---------------------|--------------|----------------------|--|
| Дата актуальности <b>01.04</b> . | .2008 Пользователи  | DEMOK        | Пользователь         |  |
| Дата обработки 01.04.2           | 2008 👻 Интервал дат | 01.04.2008 💌 | 30.04.2008 💌 Сегодня |  |
| Предприятия / подразделен        | ния / работники     |              |                      |  |
| ≵ Руководство 🔤                  |                     |              |                      |  |
| Начисление / удержание           |                     |              |                      |  |
| 🎗 00-00 🛄                        |                     |              |                      |  |
| Выполнить : Работа               |                     |              |                      |  |

| Работа Печать Справочники Выход                                                                                                    | Tep         |
|----------------------------------------------------------------------------------------------------|-------------|
| KY5HET*                                                                                                    |             |
| Управление 7.5                                                                                                    | 5           |
| Россия, 350033<br>г. Краснодар, ул. Ленина, 97<br>тел.: +7 (861) 262-59-72, 262-99-24,<br>262-32-57, 267-28-46<br>e-mail: info@kubnet-soft.ru |             |
| Версия – Релиз<br>ПК: БД: ПО: БДК:<br>7.5 – 070 215 001                                                                                       |             |
| Информационная система "КУЕН<br>Соругight 2005-2012г. ООО КУГ                                                                                 | ET"<br>SHET |

| Личные карточки (форма T-2)       | 😐 Рабс |
|-----------------------------------|--------|
| Приказ о предоставлении отпуска   | 🕀 Печа |
| Личные карточки (форма Т-2)       | 🗄 Спра |
| Общий журнал приказов             | 🕀 Наст |
| Приказ о увольнении               | 🕂 Спра |
| Приказ на прием/трудовой контракт | Выхс   |
| Приказ о командировке             |        |
| Приказ о взыскании                |        |
| Приказ о поощрении                |        |
| Приказ на изменение оклада/тарифа |        |
| Условия труда                     |        |
| Основания для ухода в отпуск      |        |
| Предыдущие профессии              |        |
| Дополнительные сведения           |        |
| Виды работ                        |        |

•

/

•

•

/

,

•

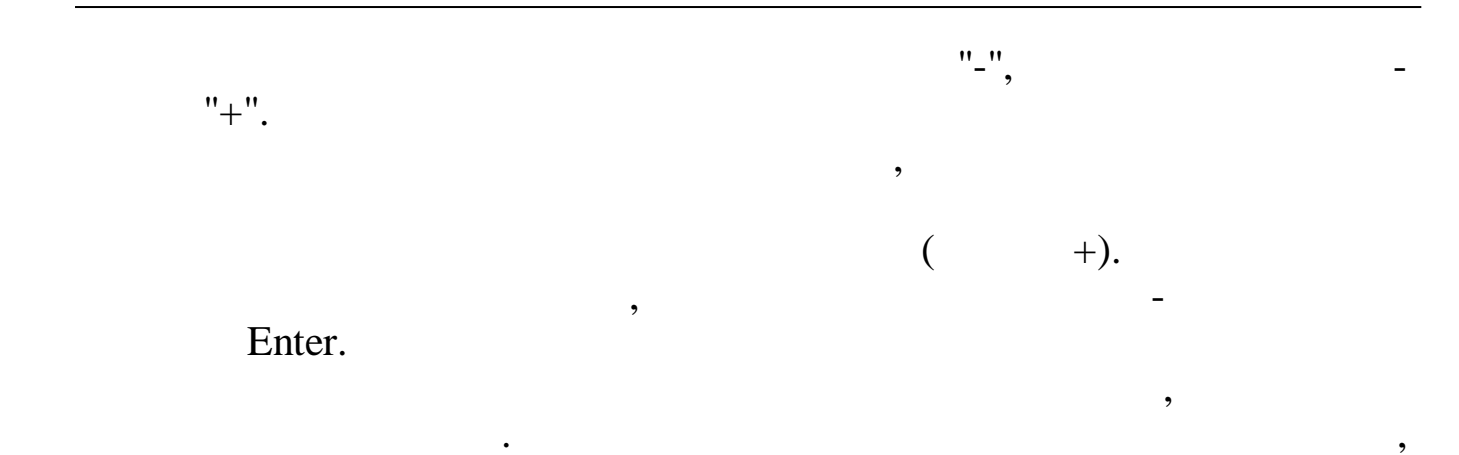

## Enter.

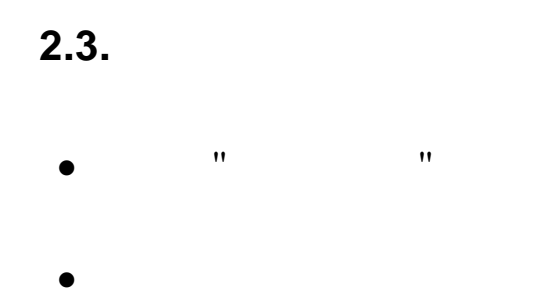

- " ",
- ,
- •
- ,

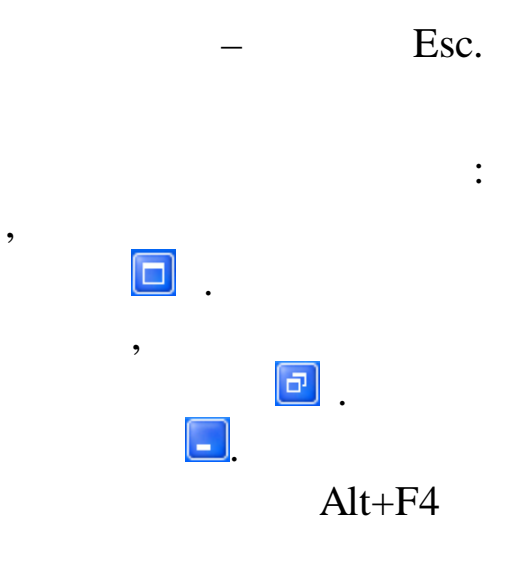

|                                | /                          |
|--------------------------------|----------------------------|
| t                              | 1                          |
| 🛃 Журнал прин                  | сазов                      |
| <u>Д</u> анные <u>П</u> оиск ( | _правка /                  |
| →                              | 🗘 🌢 🗖 🔤 🕴 🖓 🏘 🖓 🛃 ?        |
|                                |                            |
| Дата расчета                   | 01.04.2008 💌 Вид приказа 🌋 |
| Предприятие                    | 0.mmn 2014                 |

,

,

,

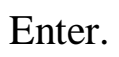

"

,

,

:

,

"

Tab, Shift+Tab), <-;

,

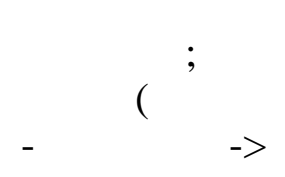

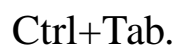

| Отпуска и перемеш | цения                      | Социальные льготы      | Проф               | о, переподготовка    |  |
|-------------------|----------------------------|------------------------|--------------------|----------------------|--|
| Квалификация      | Аттестация                 | Поощрения              | Взыскания          | Дополнительно        |  |
| Общие Образование | Трудовая деятель           | ьность 🛛 Паспортные да | инные и адрес 📗 Во | енная служба 📔 Семья |  |
| Личные данные     | Фамилия имя                | отчество               |                    |                      |  |
|                   | СИХАРУЛИТЕ АНТОН ФЕДОРОВИЧ |                        |                    |                      |  |

,

2.4.

,

| 4 | lанны | іе <u>П</u> оиск <u>С</u> правка |                          |  |  |
|---|-------|----------------------------------|--------------------------|--|--|
| • | > -   | • 🔺 🗚 🖓 🚭 🕇 🛝                    |                          |  |  |
|   | Код   | Наименование                     | Код по<br>классификатору |  |  |
|   | 1     | Муж                              | 01                       |  |  |
|   | 2     | Жена                             | 02                       |  |  |
|   | 3     | Отец                             | 03                       |  |  |
|   | 4     | Мать                             | 04                       |  |  |
|   | 5     | Сын                              | 05                       |  |  |
|   | 6     | Дочњ                             | 06                       |  |  |
|   | 7     | Дедушка                          | 07                       |  |  |
|   | 8     | Бабушка                          | 08                       |  |  |
|   | 9     | Внук                             | 09                       |  |  |
|   | 10    | Внучка                           | 10                       |  |  |
|   | 20    | Брат                             | 20                       |  |  |

:

,

2.

1.

"

"

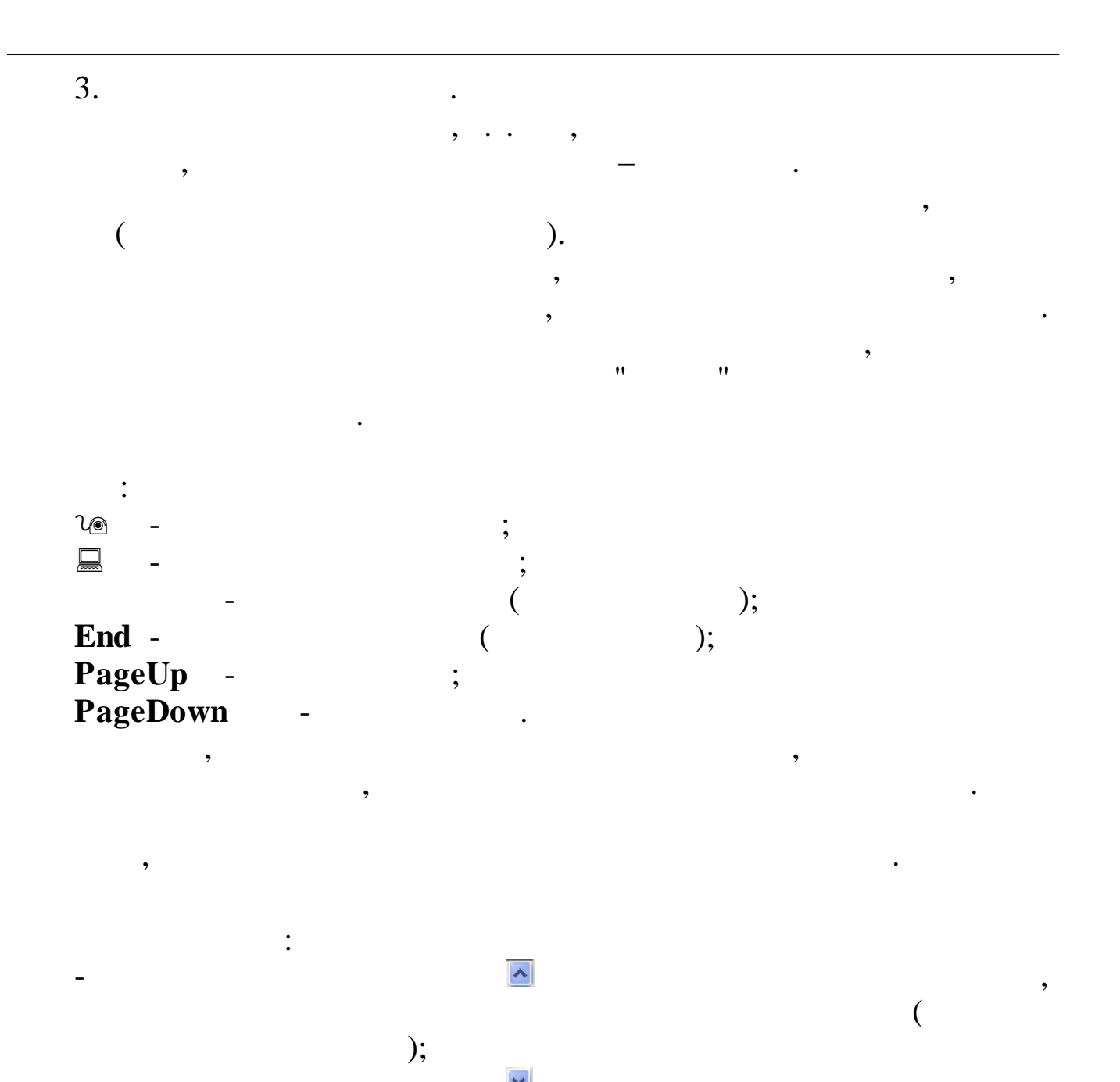

);

;

,

;

(

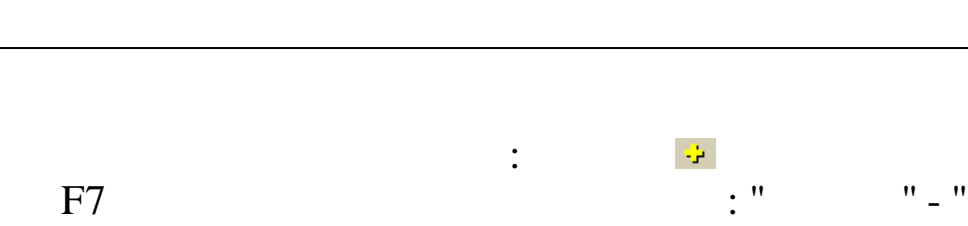

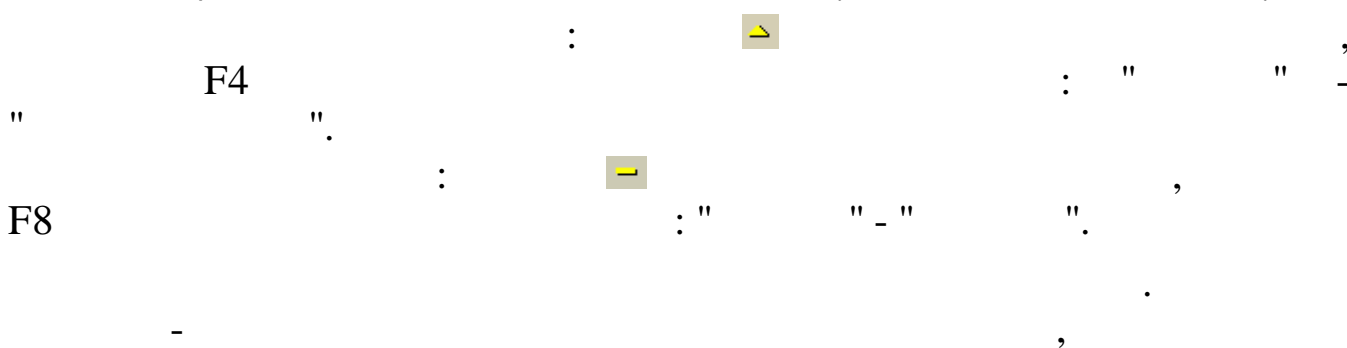

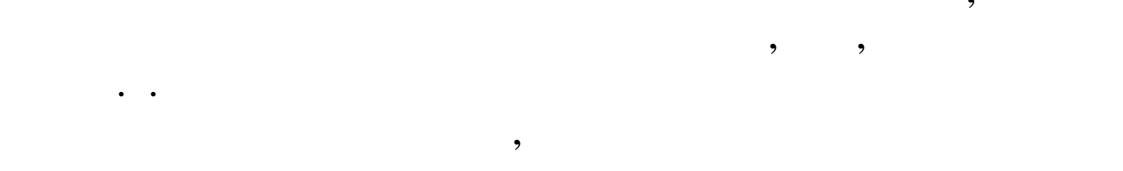

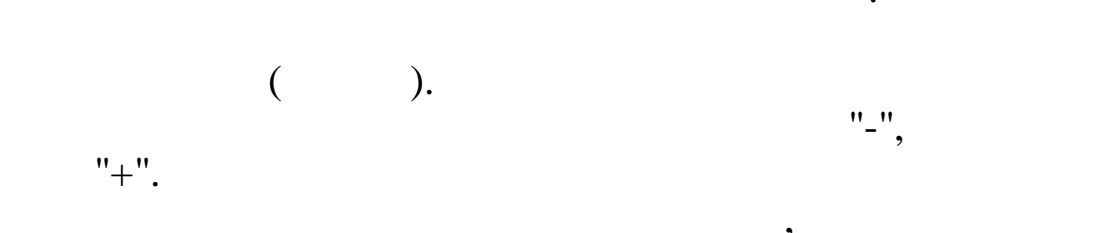

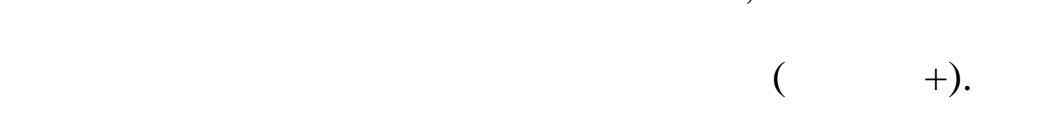

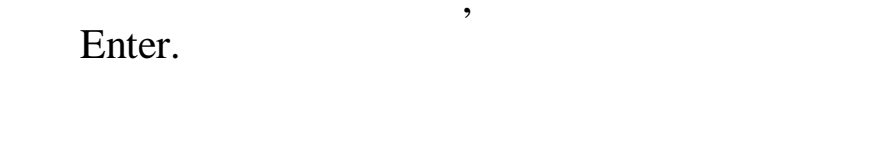

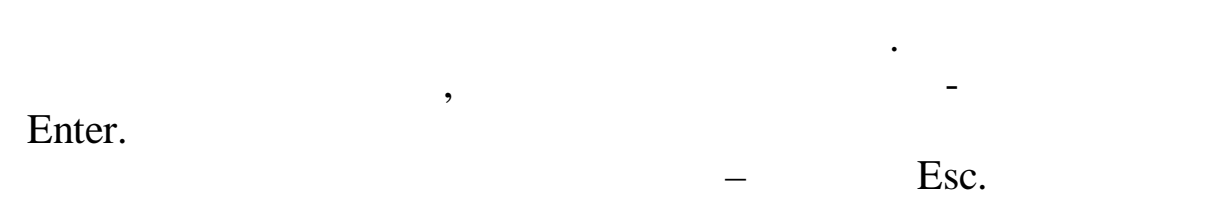

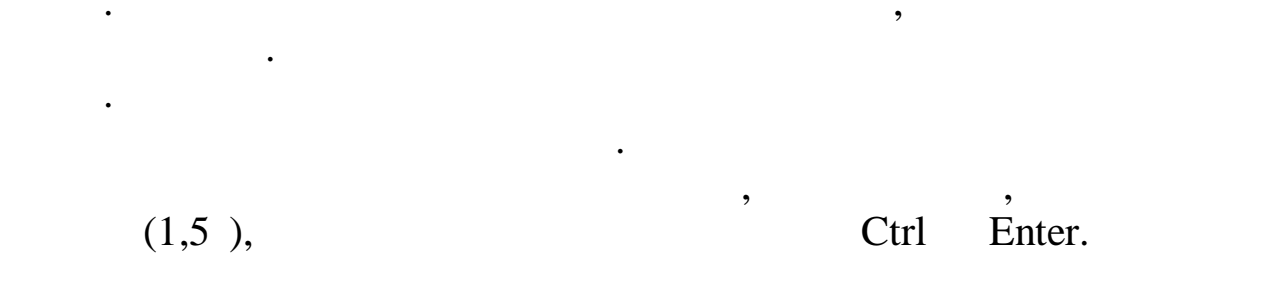

,

"

/

,

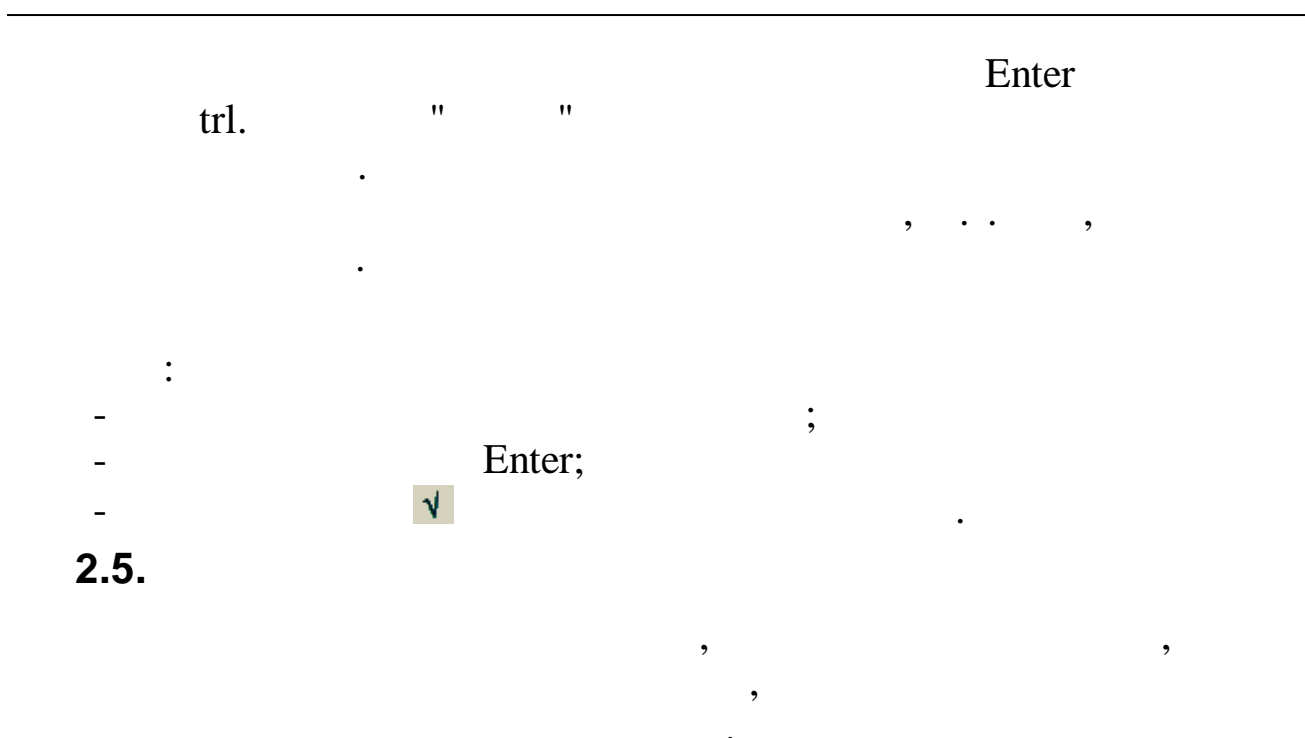

| B) | 🕷 Журнал приказов: Редактируем запись                                 |  |
|----|-----------------------------------------------------------------------|--|
| Γ  | Сотрудник                                                             |  |
|    | ТН 10, БЕЛОУСОВА Л.С. Возможны даты из интервала 01.04.200828.04.2008 |  |
|    | Вид приказа Дата начала Дата окончания                                |  |
|    | Отзыв из отпуска 🔽 20.04.2008 🔽 🕎 28.04.2008 🔽                        |  |
| n  | а 456-h от 🔽 17.04.2008 ▼ содержание Отзыв из отпуска                 |  |
| Г  | Отпуск для отзыва                                                     |  |
|    | Ежегодный отпуск 01.04.2008 28.04.2008 34-т Отпуск                    |  |
|    | Вид отпуска Вид расчета отпуска                                       |  |
|    | Ежеродный отпуск По календарным (12м)                                 |  |
|    | Всего дней 9 Доп. приб. Доп. себ.                                     |  |

•

:

,

,

,

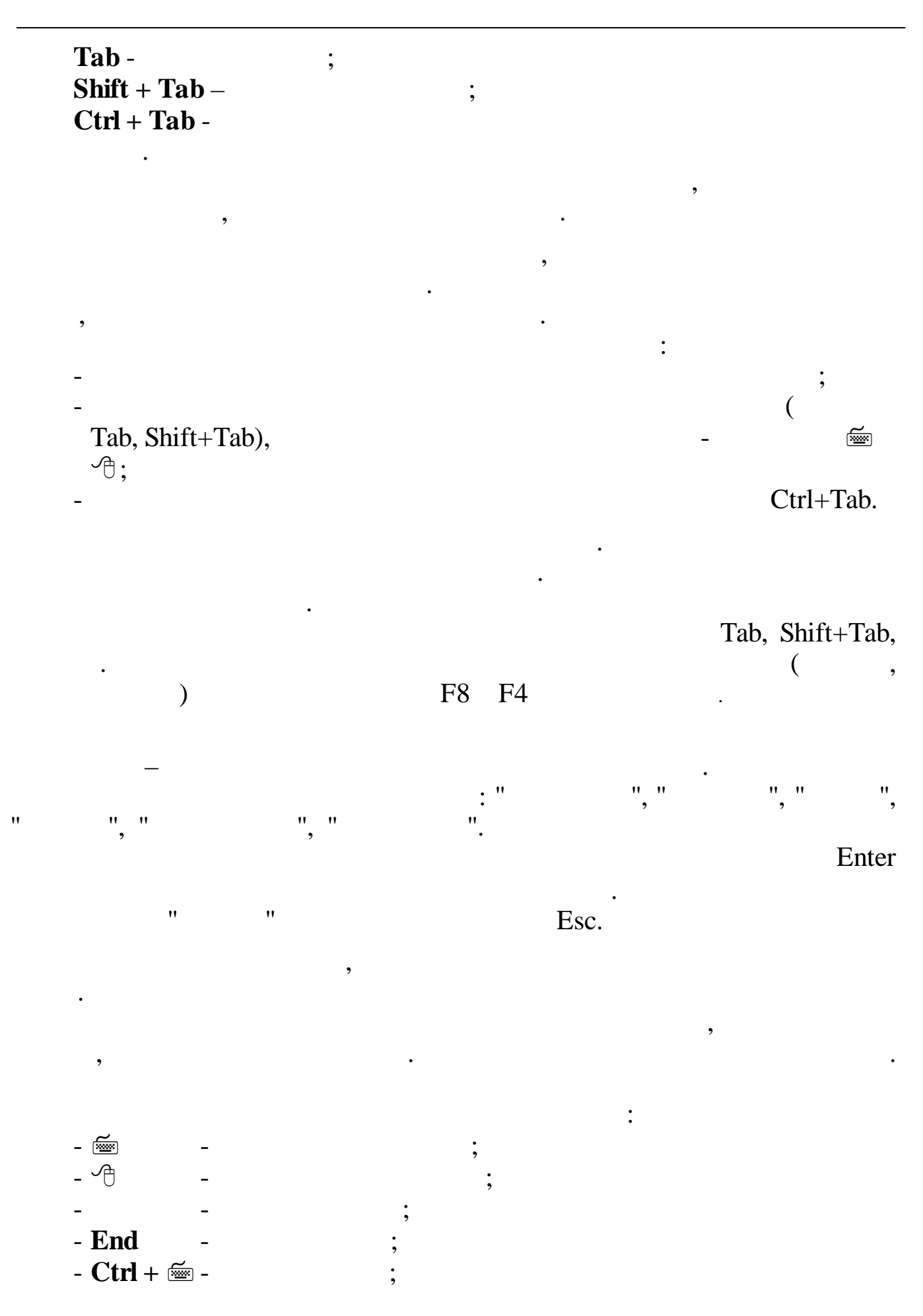

- Ctrl + 🕀 -

Windows.

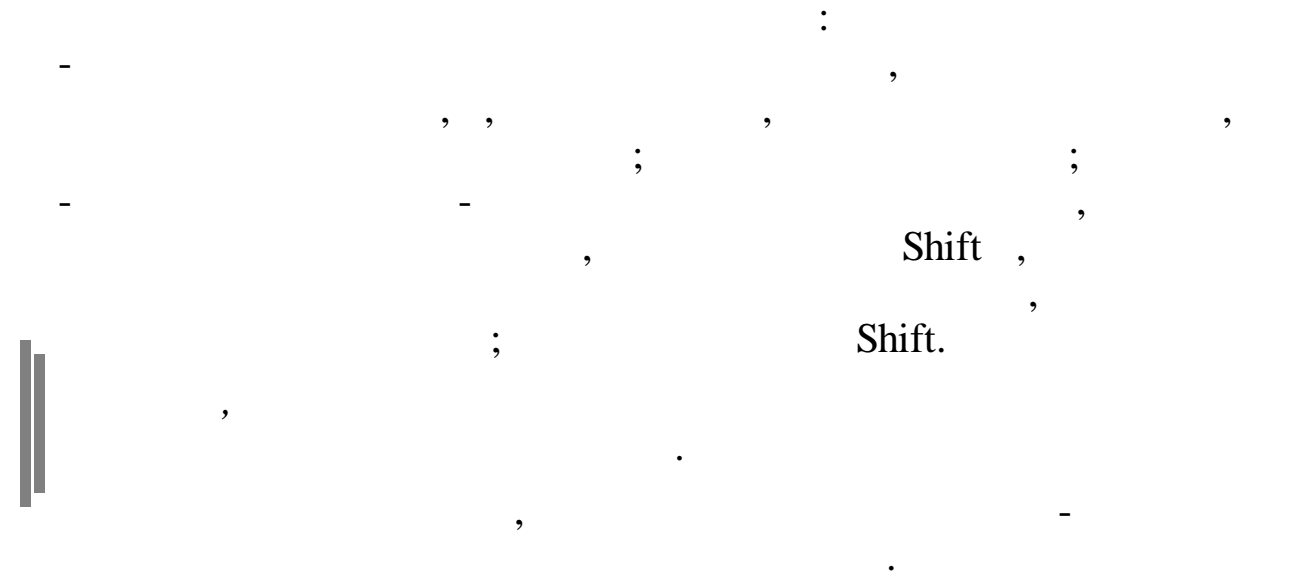

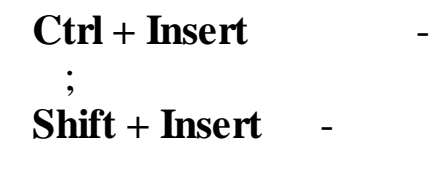

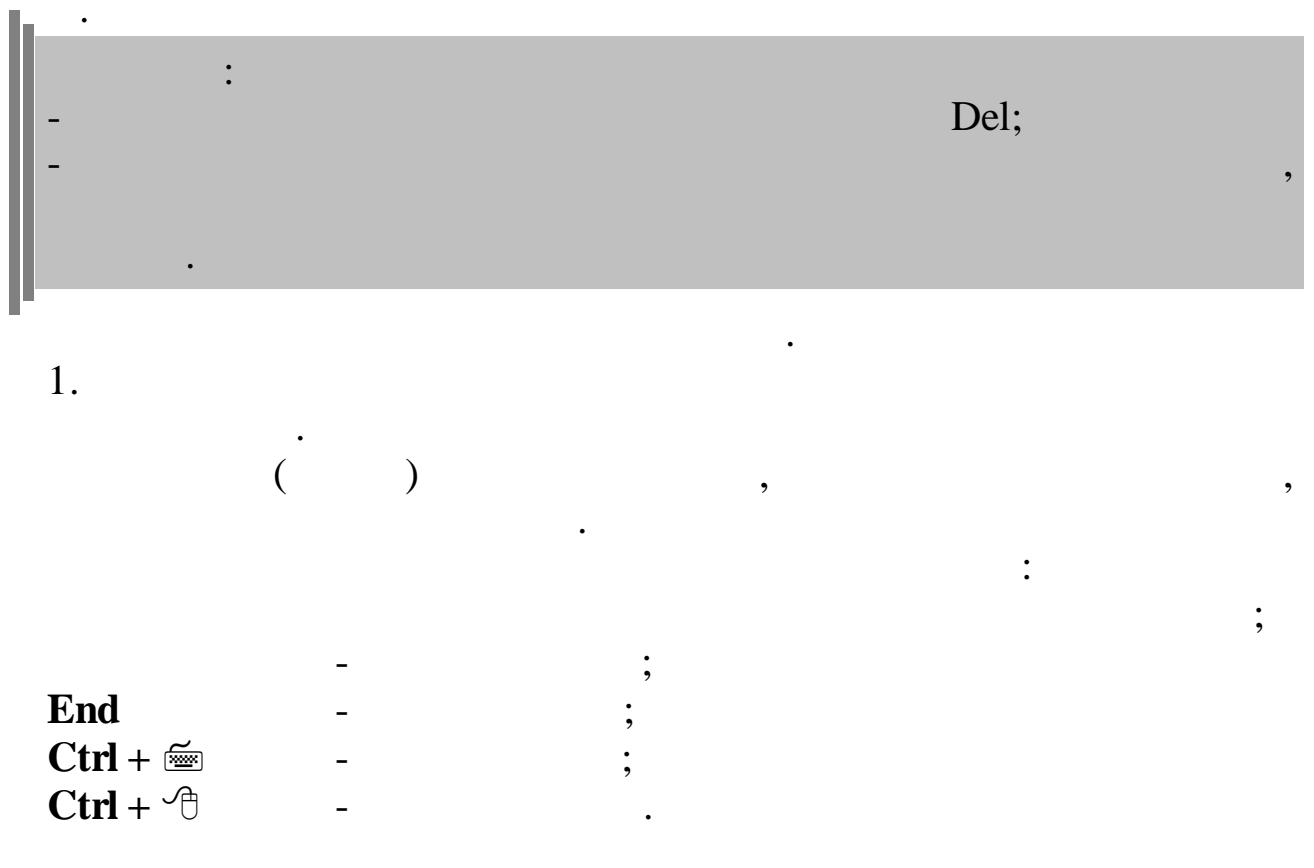

:

| Delete<br>Backspace | - | - |   | • |
|---------------------|---|---|---|---|
| Enter               | - |   | ; |   |

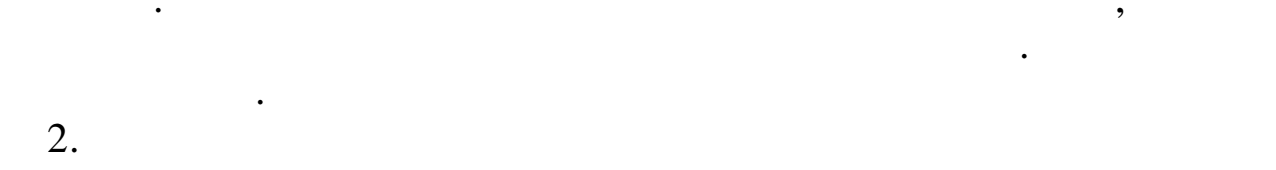

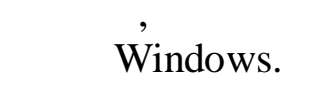

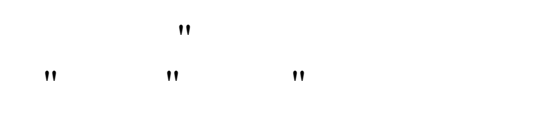

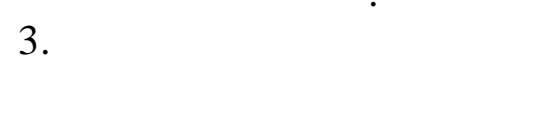

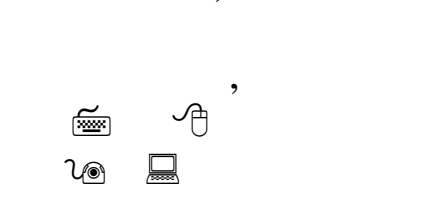

•

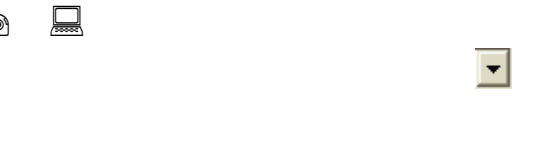

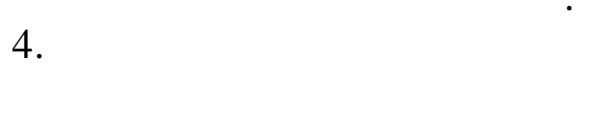

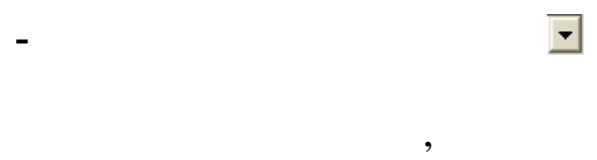

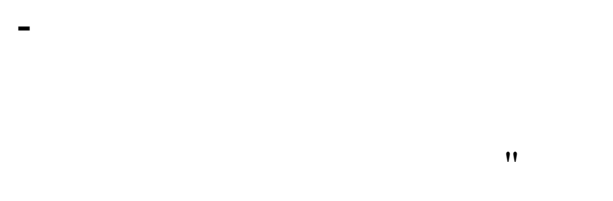

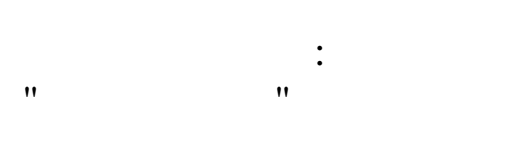

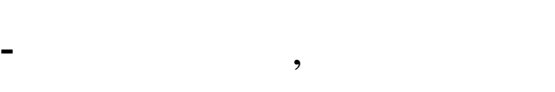

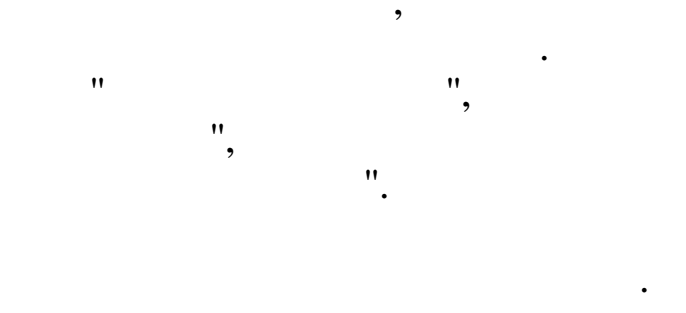

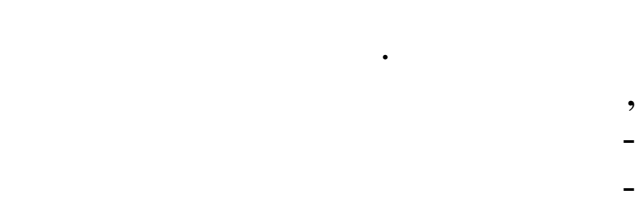

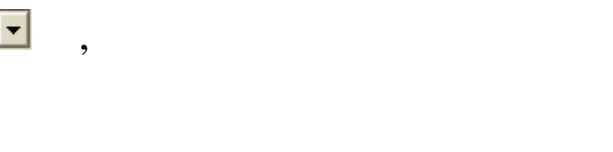

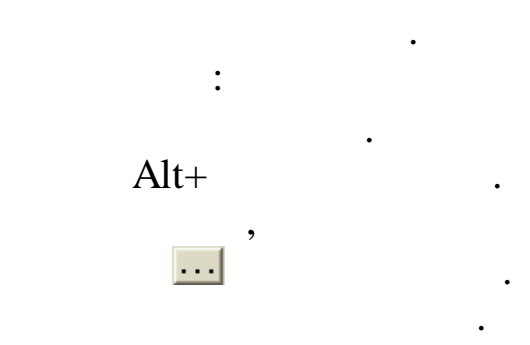

"

Enter.

# Enter.

"

5. " " . Признак продления

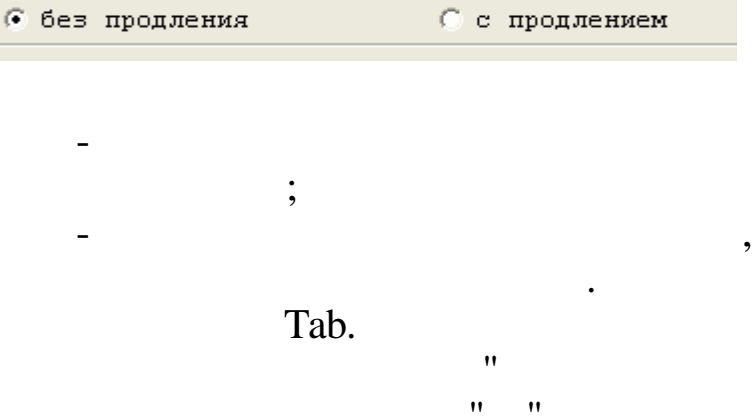

Тип стажа Καθφφ. I 🔽 Общий 0 🗹 Непрерывный 0 Для 13-ой зарплаты 0 Г ☑ Для валюты 0 Г В объединении 0 По списку 1 0 По списку 2 0

2

:

:

"

3.

3.1.

"

| Вход в "Кубнет" 🛛 🔀              |                                   |  |  |  |  |  |
|----------------------------------|-----------------------------------|--|--|--|--|--|
| Ввод пользователя и пароля Настр | юйки                              |  |  |  |  |  |
|                                  | Пользователь: АDM<br>Пароль: **** |  |  |  |  |  |
| ✓ Продолжит                      | ъ Отказаться                      |  |  |  |  |  |

.

3.2.

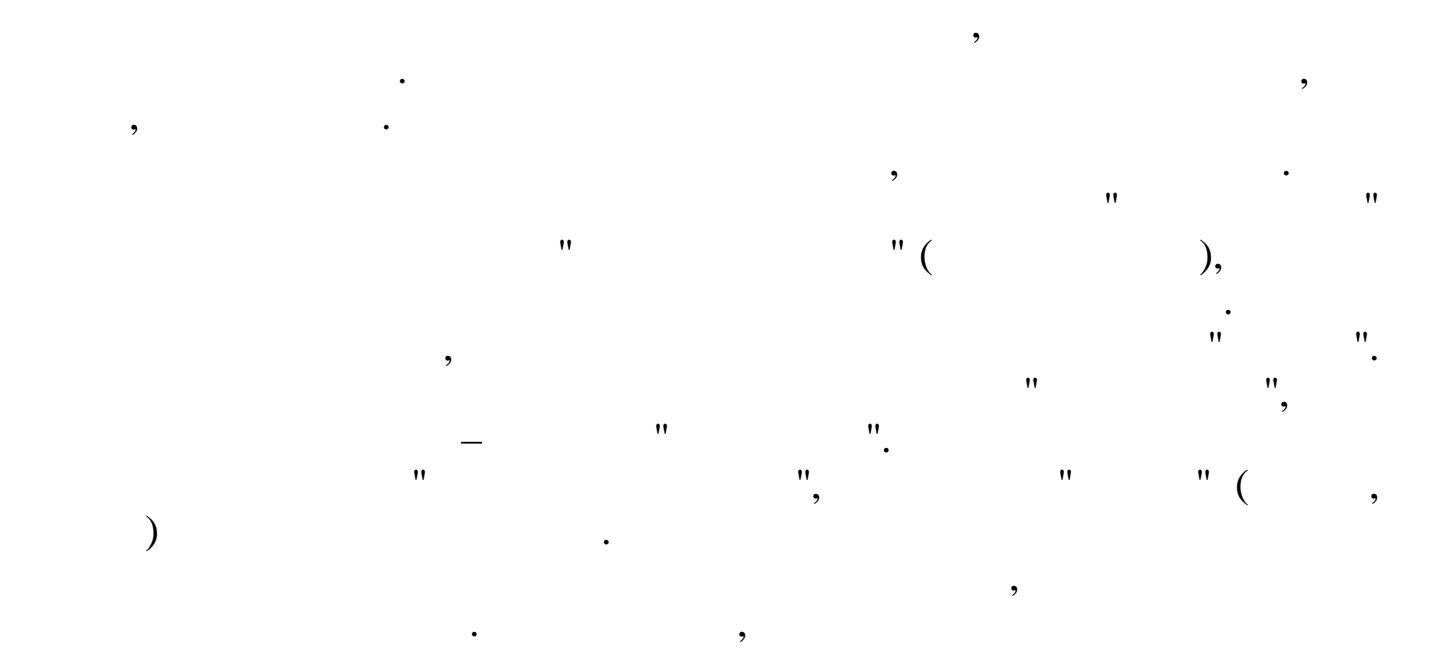

,

,

"

"".

# 3.3.

:

| 蹦 Настройка ре     | жимов рабо      | ты        |         |                           |            |
|--------------------|-----------------|-----------|---------|---------------------------|------------|
| Дата обработки     | 01.09.2007      | •         | Дата ак | туальности:               | 01.09.2007 |
| Интервал дат с     | 01.09.2007      | •         | по 01.  | 09.2007                   | •          |
| Предприятия / под  | разделения / ра | аботники  |         |                           |            |
| Отдел кадров       |                 |           |         |                           |            |
| Начисление / удер» | кание           |           |         |                           |            |
| 03-01 Премия из г  | трибыли         |           |         |                           |            |
|                    |                 | ✓ Продол: | жить    | <mark>Х</mark> <u>О</u> т | казаться   |

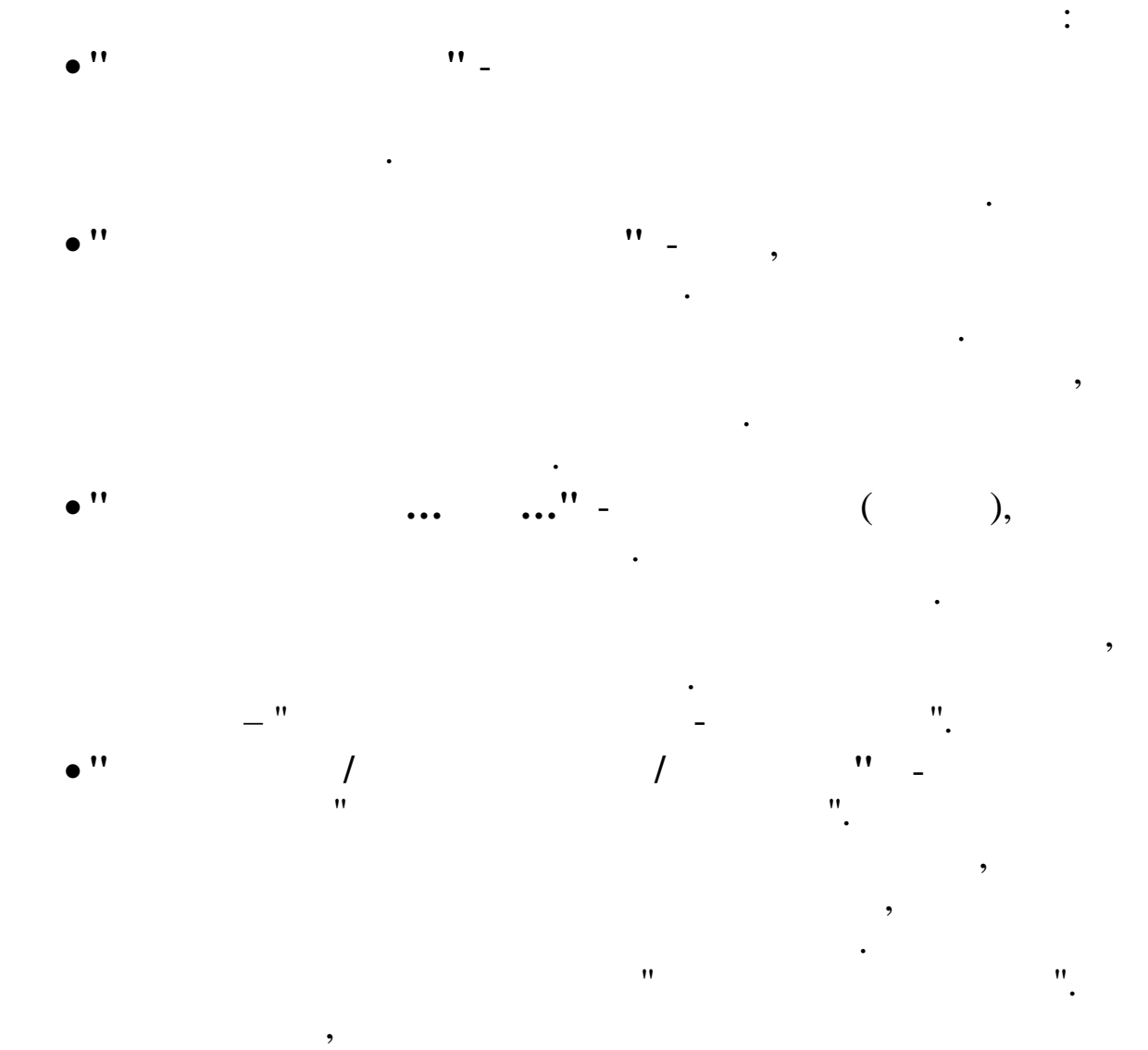

- Esc. • '' / '' -. . . . . .
- , - " ", \_ " ",
- •
- , .
- -
- , , , , "' "',
- •
- ,
- •

:

| Дата актуальности  | 01.10.2007       | Пользователь      | DEMO              | Пользователь         |
|--------------------|------------------|-------------------|-------------------|----------------------|
| Дата обработки     | 01.09.2007 💌     | Интервал дат      | 01.01.2007 💌      | 01.11.2007 👻 Сегодня |
| Предприятия / подр | азделения / рабо | тники             |                   |                      |
| ≵ "Олимп 2014"     |                  |                   |                   |                      |
| Начисление / удерж | ание             |                   |                   |                      |
| 🤱 02-01 Надбавк    | акокладу         |                   |                   | <u>.</u>             |
|                    | Выполн           | нить : Закрытие р | расчетного период | a                    |

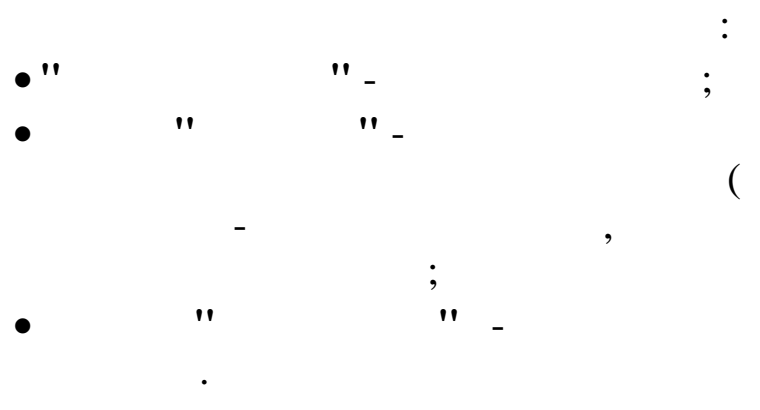

3.4.

×.

Alt+F4

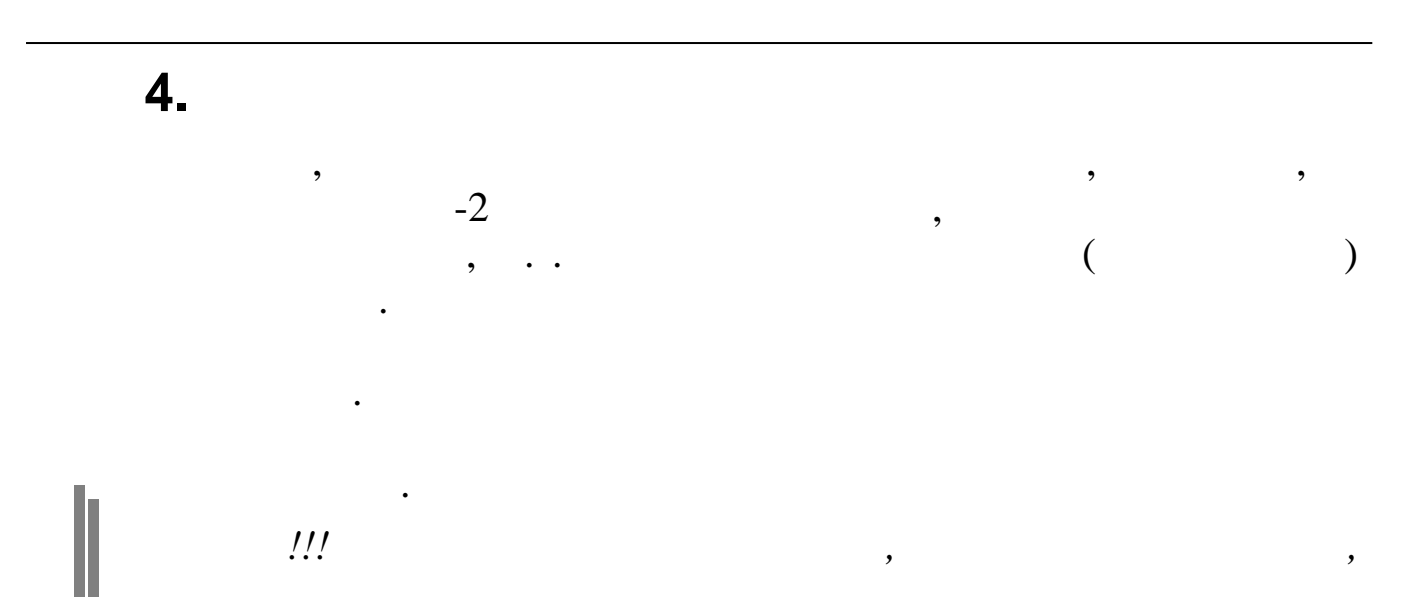

"

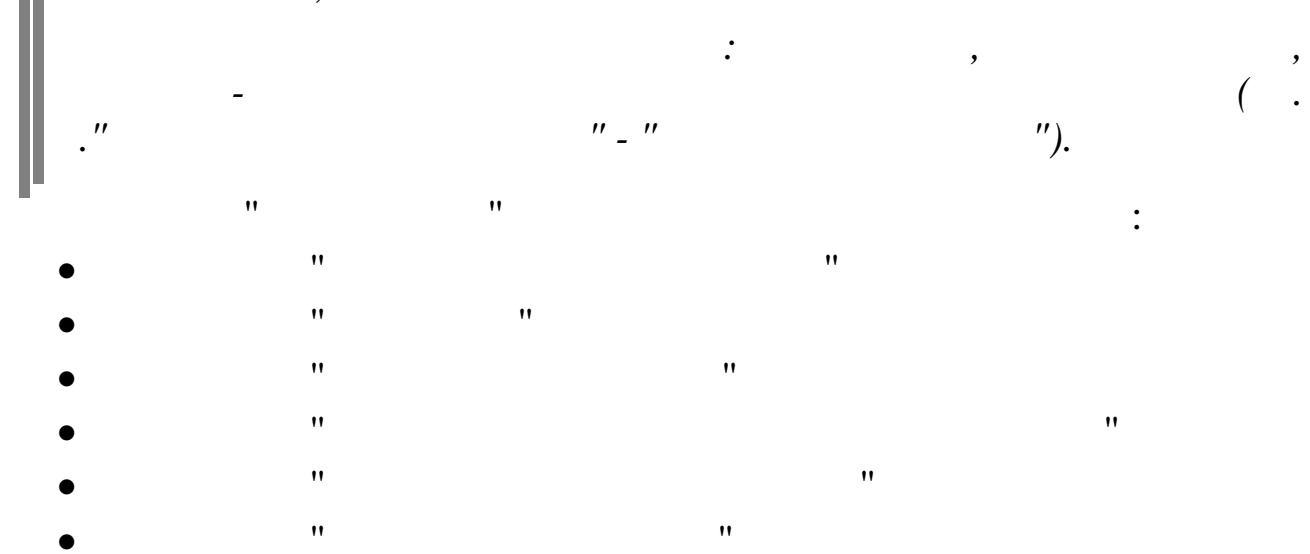

" " "

"

| • | " | " |
|---|---|---|
| • | " | " |
| • | " | " |
| • | " |   |
| • | " | " |
| • | " | " |
| • | " | " |
| • | " | " |
| • | " | " |
| • | " | " |
| • | " | " |
| • | " | " |
| • | " | " |
| • | " | " |
| • | " | " |
| • | " | " |
| • | " | " |
| • | " | " |
| • | " | " |
| • |   |   |
| • |   | " |
| • |   |   |
| • |   |   |
| • |   |   |
| • |   | " |
| • |   | " |
| • |   | " |
| • | " | " |
| • | " |   |
| • | " | " |
| • | " | " |
| • | " | " |
| • | " | " |
| • | " |   |

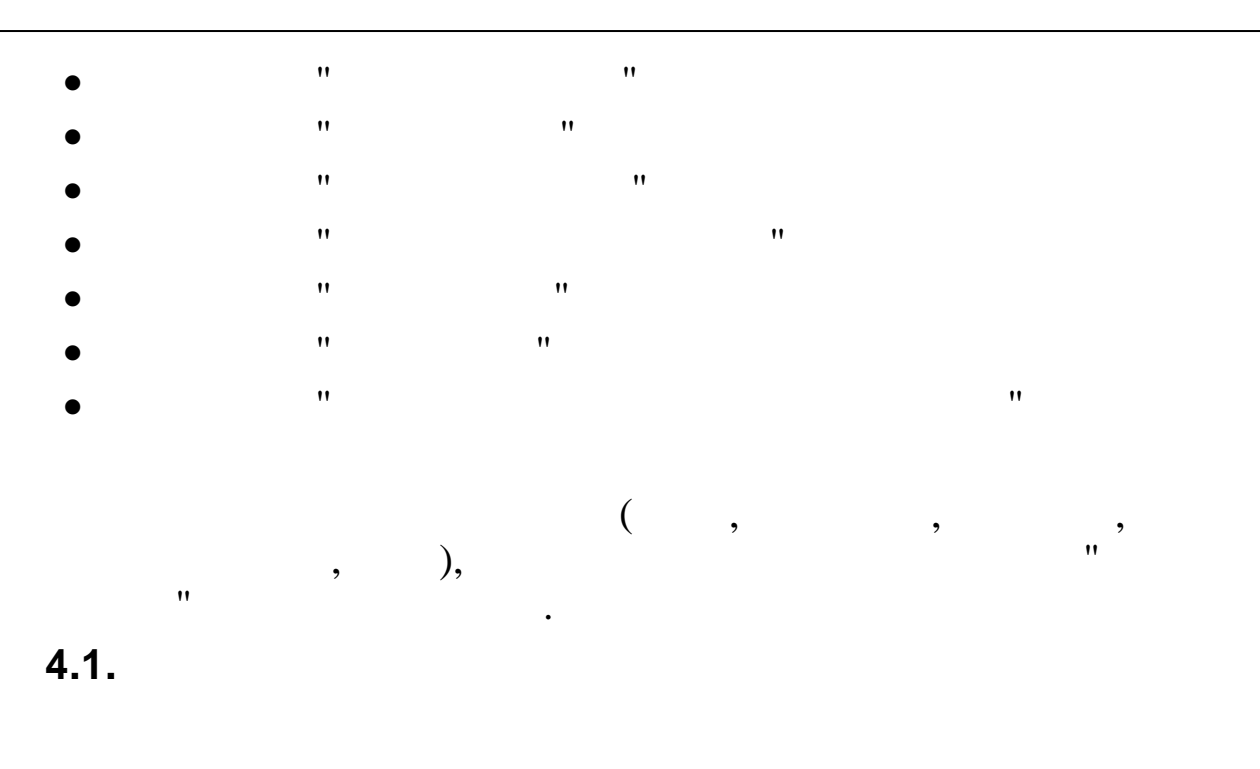

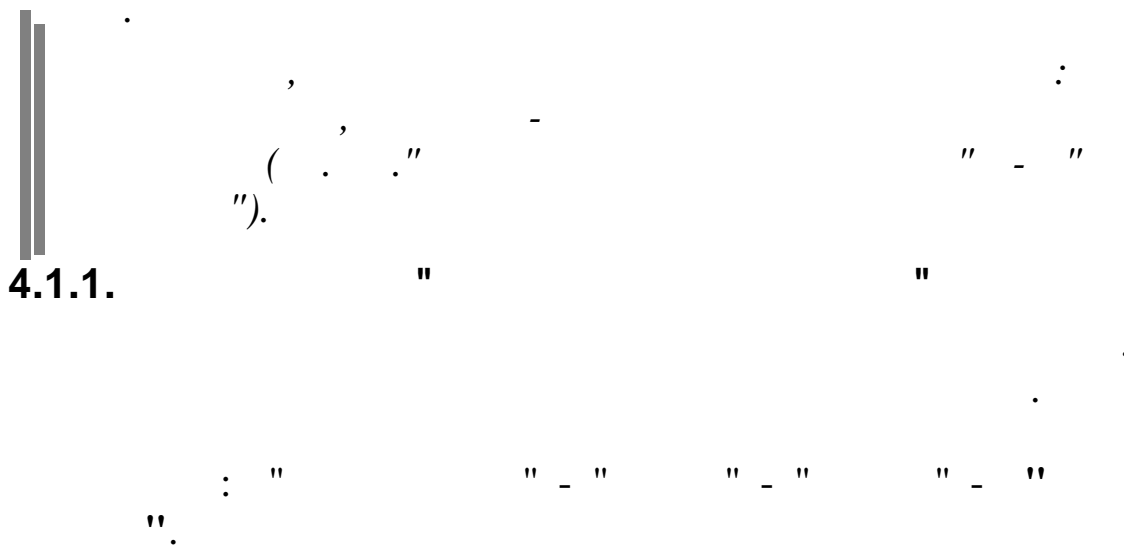

|   |                  |                                                             |            | •                                      |                           |          |
|---|------------------|-------------------------------------------------------------|------------|----------------------------------------|---------------------------|----------|
| E | Осн              | ования к приказам                                           |            |                                        |                           | K)       |
| Д | анные            | Поиск <u>С</u> правка                                       |            |                                        |                           |          |
| • | <mark>ب ج</mark> | 🔺 🔰 🖓 🚭 ? 🏚                                                 |            |                                        |                           |          |
|   | Код              | Наименование                                                |            | Тип документа                          | Расшифровка основания     | ^        |
| Þ | 1                | Соглашение сторон                                           | увольнение | (прекращ.трудового договора/контракта) | статья 77 пункт 1 ТК РФ   |          |
|   | 2                | Истечение срока трудового договора,за исключением,когда тру | увольнение | (прекращ.трудового договора/контракта) | статья 77 пункт 2 ТК РФ   |          |
|   | 3                | Расторжение трудового договора по инициативе работника      | увольнение | (прекращ.трудового договора/контракта) | статья 77 пункт 3 ТК РФ   |          |
|   | 4                | Расторжение трудового договора по инициативе работодателя   | увольнение | (прекращ.трудового договора/контракта) | статья 77 пункт 4 ТК РФ   |          |
|   | 5                | Перевод работника по его просьбе на работу к другому работо | увольнение | (прекращ.трудового договора/контракта) | статья 77 пункт 5 ТК РФ   |          |
|   | 6                | Отказ раб-ка от продолжения работы в связи со сменой собсти | увольнение | (прекращ.трудового договора/контракта) | статья 77 пункт 6 ТК РФ 🚽 | -        |
|   | 7                | Отказ работника от продолжения работы в связи с изменением  | увольнение | (прекращ.трудового договора/контракта) | статья 77 пункт 7 ТК РФ   |          |
|   | 8                | Отказ раб-ка от перевода на другую работу по состоянию здор | увольнение | (прекращ.трудового договора/контракта) | статья 77 пункт 8 ТК РФ   |          |
|   | 9                | Отказ работника от перевода в связи с перемещением работода | увольнение | (прекращ.трудового договора/контракта) | статья 77 пункт 9 ТК РФ   |          |
|   | 10               | Обстоятельства, не зависящие о воли сторон                  | увольнение | (прекращ.трудового договора/контракта) | статья 77 пункт 10 ТК РФ  |          |
|   | 11               | Нарушение правил заключения трудового договора,если это исн | увольнение | (прекращ.трудового договора/контракта) | статья 77 пункт 11 ТК РФ  |          |
|   |                  |                                                             |            |                                        |                           | <b>×</b> |
|   |                  |                                                             |            |                                        |                           | 1        |

•

| Основания к приказам: Редактируем запись 🛛 🔀 |                                      |    |  |  |  |
|----------------------------------------------|--------------------------------------|----|--|--|--|
| Код                                          | Наименование                         |    |  |  |  |
| 2                                            | Истечение срока трудового договора   |    |  |  |  |
| Тип документа                                |                                      |    |  |  |  |
| увольнение (прекр                            | ащ.трудового договора/контракта      |    |  |  |  |
| Расшифровка состо                            | яния                                 |    |  |  |  |
| статья 77 пункт 2                            | ТК РФ                                |    |  |  |  |
|                                              |                                      |    |  |  |  |
|                                              |                                      |    |  |  |  |
|                                              |                                      | -1 |  |  |  |
|                                              | ✓ <u>С</u> охранить Х <u>О</u> тмена |    |  |  |  |

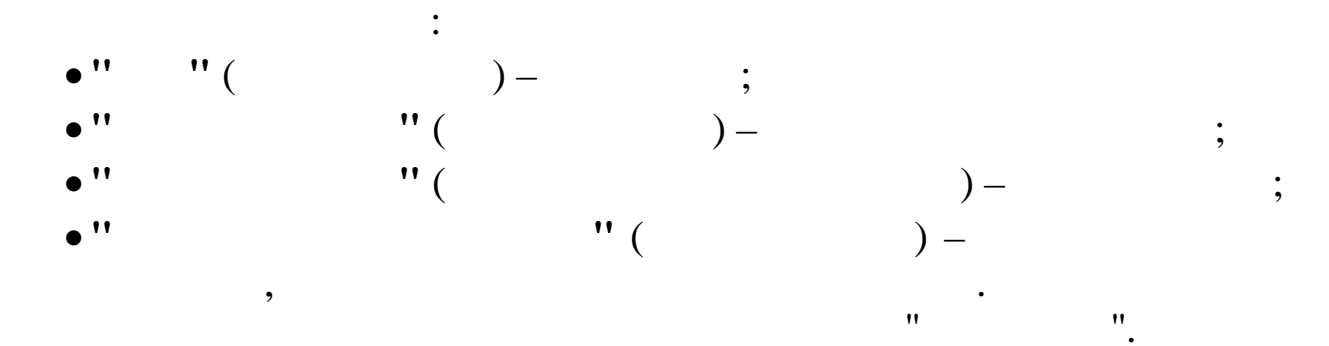

4.1.2. "

| E | Дополните            | льные дни к ежегодному отпуску   |                           |   |
|---|----------------------|----------------------------------|---------------------------|---|
| Ĺ | цанные <u>П</u> оиск | ⊆правка                          |                           |   |
|   | >                    | и м 🗸 🚭 ? 🐧                      |                           |   |
|   | Код                  | Наименование                     | Источники финансировани 🗸 | • |
| ▶ | 1                    | За работу с тяж.и вред.условиями | Себестоимость             |   |
|   | 2                    | За ненормированный рабочий день  | Себестоимость             |   |
|   | 3                    | За донорство                     | Прибыль                   |   |
|   | 4                    | дополнительный чернобыльцам      | Прибыль                   |   |
|   |                      |                                  |                           |   |
|   |                      |                                  | ×                         | ľ |
| < |                      |                                  |                           |   |
|   |                      |                                  |                           |   |

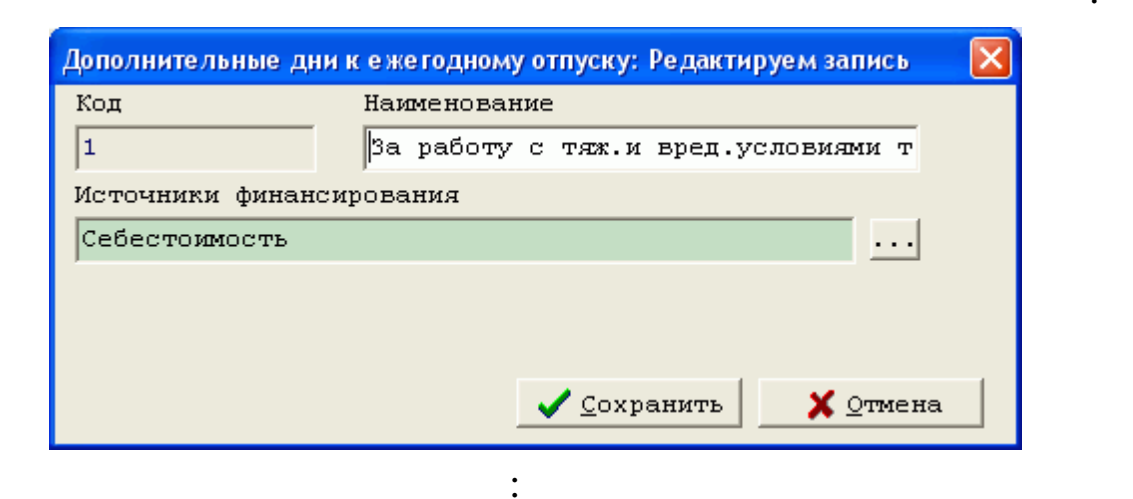

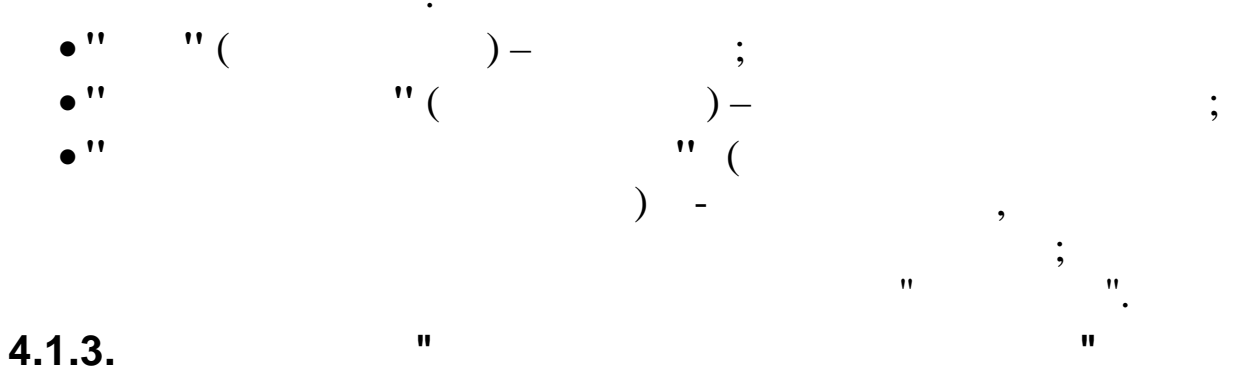

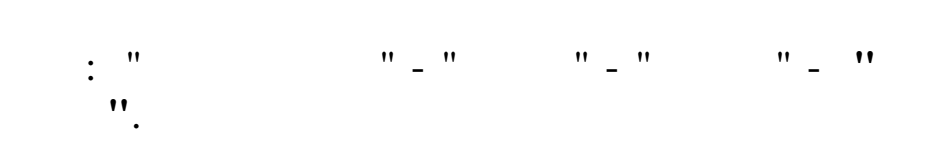

| E | 0c    | нования для ухода в отпуск 🛛 🔳   |          |
|---|-------|----------------------------------|----------|
| Д | (анны | іе <u>П</u> оиск <u>С</u> правка |          |
| × | F =   | • 🔺 🕯 🕈 🚳 ? 🐧 🔶                  |          |
|   | Код   | Наименование                     | ^        |
| Þ | 1     | график отпусков                  |          |
|   | 2     | заявление работника              |          |
|   | 3     | справка-вызов                    |          |
|   | 4     | производственная необходимость   |          |
|   |       |                                  |          |
|   |       |                                  |          |
|   |       |                                  |          |
|   |       |                                  |          |
|   |       |                                  | -        |
|   |       |                                  | <u>×</u> |
|   |       |                                  | 11.      |

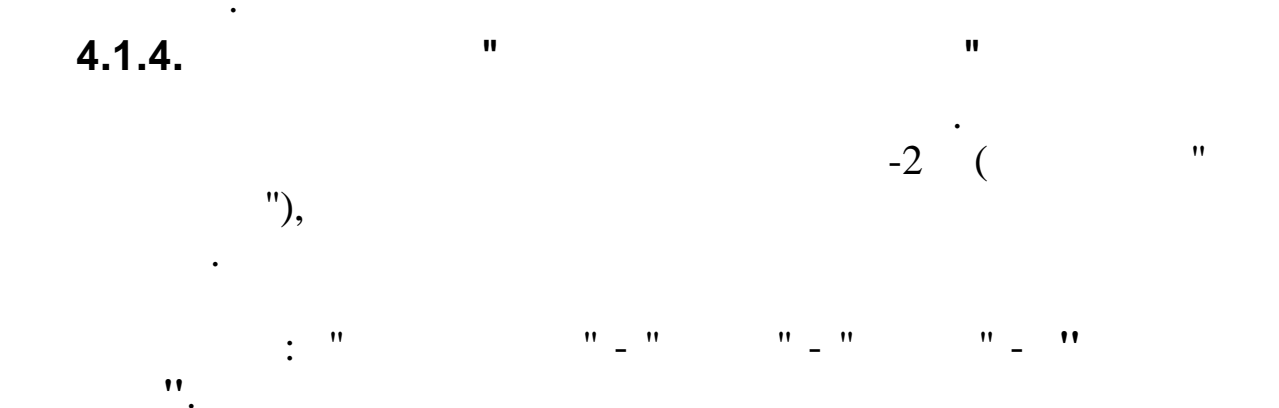

•

,

,

| 📑 Шаблоны типов стажей 📃 🗖 🔀 |     |                 |             |   |  |  |  |  |  |
|------------------------------|-----|-----------------|-------------|---|--|--|--|--|--|
| <u>Данные Поиск С</u> правка |     |                 |             |   |  |  |  |  |  |
| ◆ - ▲ ↓ 桷 ▼ 曇 ? 九            |     |                 |             |   |  |  |  |  |  |
|                              | Код | Наименование    | Коэффициент | ^ |  |  |  |  |  |
| Þ                            | 1   | Общрай          | 1           |   |  |  |  |  |  |
|                              | 2   | Непрерывный     | 1           |   |  |  |  |  |  |
|                              | 4   | Для 13 зарплаты | 1           | = |  |  |  |  |  |
|                              | 8   | Для валюты      | 1           |   |  |  |  |  |  |
|                              | 16  | В объединении   | 1           |   |  |  |  |  |  |
|                              | 32  | Список 1        | 1           |   |  |  |  |  |  |
|                              | 64  | Список 2        | 1           |   |  |  |  |  |  |
|                              |     |                 |             |   |  |  |  |  |  |
|                              |     |                 |             | ~ |  |  |  |  |  |
|                              |     |                 |             |   |  |  |  |  |  |

•

,

4.1.5.

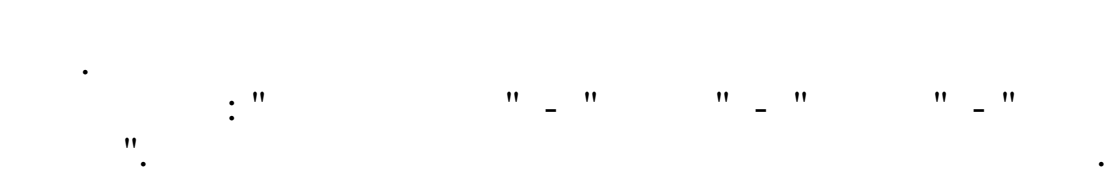

"

"

| E | 🚦 Виды основных отпусков – 🗆 🗙 |                      |                                        |     |  |  |  |  |  |
|---|--------------------------------|----------------------|----------------------------------------|-----|--|--|--|--|--|
| L | <u>Данные Поиск С</u> правка   |                      |                                        |     |  |  |  |  |  |
|   | + ↓ 與 7 疊 ? 九                  |                      |                                        |     |  |  |  |  |  |
|   | Код                            | Краткое наименование | Полное наименование                    | ~   |  |  |  |  |  |
| Þ | 1                              | Ежегодный отпуск     | Ежегодный отпуск                       |     |  |  |  |  |  |
|   | 2                              | Учебный отпуск       | Учебный отпуск                         |     |  |  |  |  |  |
|   | 3                              | Для уход.за дет-инв  | Для ухода за детьми-инвалидами         |     |  |  |  |  |  |
|   | 4                              | Льготный отпуск      | Льготный отпуск                        |     |  |  |  |  |  |
|   | 5                              | Отп.без сохран.з/п   | Отпуск без сохранения заработной платы |     |  |  |  |  |  |
|   | 7                              | Доп.отп.чернобыльц.  | Дополнительный отпуск чернобыльцам     |     |  |  |  |  |  |
|   | 8                              | День знаний          | День знаний                            |     |  |  |  |  |  |
| - | 9                              | Доп.отп.за счет ФСС  | Дополнительный отпуск за счет ФСС      |     |  |  |  |  |  |
|   | 10                             | Рождение ребенка     | Рождение ребенка                       |     |  |  |  |  |  |
|   | 11                             | Собственная свадьба  | Собственная свадьба                    |     |  |  |  |  |  |
|   | 12                             | Свадьба детей        | Свадьба детей                          |     |  |  |  |  |  |
|   | 13                             | Смерть близких       | Смерть близких                         |     |  |  |  |  |  |
|   | 14                             | Беременности и родам | Беременности и родам                   |     |  |  |  |  |  |
| - | 15                             | Донорский день       | Донорский день                         |     |  |  |  |  |  |
|   | 16                             | По ух.за реб.до1,5л  | Отпуск по уходу за ребенком до 1,5     |     |  |  |  |  |  |
|   | 17                             | По ух.за реб.до Зл   | Отпуск по уходу за ребенком до 3 лет   |     |  |  |  |  |  |
|   |                                |                      |                                        |     |  |  |  |  |  |
|   |                                |                      |                                        |     |  |  |  |  |  |
|   |                                |                      |                                        | . * |  |  |  |  |  |
| 1 |                                |                      |                                        | >   |  |  |  |  |  |
|   |                                |                      |                                        | /// |  |  |  |  |  |
|   |                                |                      | 11                                     |     |  |  |  |  |  |

Ход 1 Краткое наименование Ежегодный отпуск Полное наименование Ежегодный отпуск (сохранить) (стмена

...

:

...

### 4.1.6.

".

..

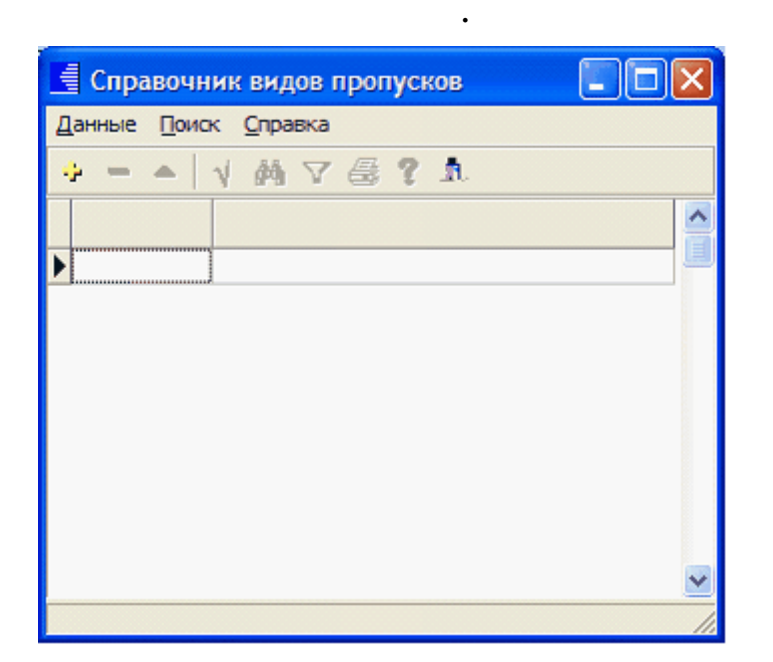

| Справочни<br>1 | к видов пропуск | ов: Добавляем запи  | ісь 🔲 🔀   |                 |
|----------------|-----------------|---------------------|-----------|-----------------|
| пропуск н      | на объект 1     |                     |           |                 |
|                |                 | ✓ <u>С</u> охранити | ь Хотмена |                 |
| • ''<br>• ''   | " (             | :<br>)-<br>;        | ;<br>" (  | ) –             |
| 4.1.7.         |                 | II                  | ",        | ·               |
|                | ".              | : "                 | "_" "_"   | '' <b>''</b> '' |

•

:

"
| Данные <u>П</u> оиок <u>С</u> правка<br>→ — ▲ √ ∰ ▽ ළ ? л. |
|------------------------------------------------------------|
| • - ▲ √ AA 7 를 ? A                                         |
|                                                            |
|                                                            |
|                                                            |
|                                                            |
|                                                            |
|                                                            |
|                                                            |
|                                                            |
|                                                            |
|                                                            |

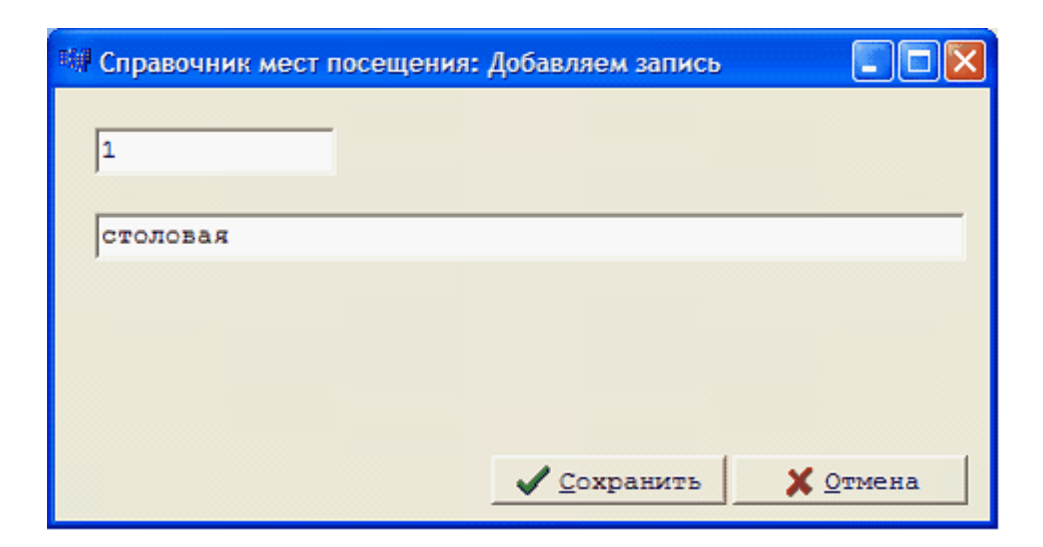

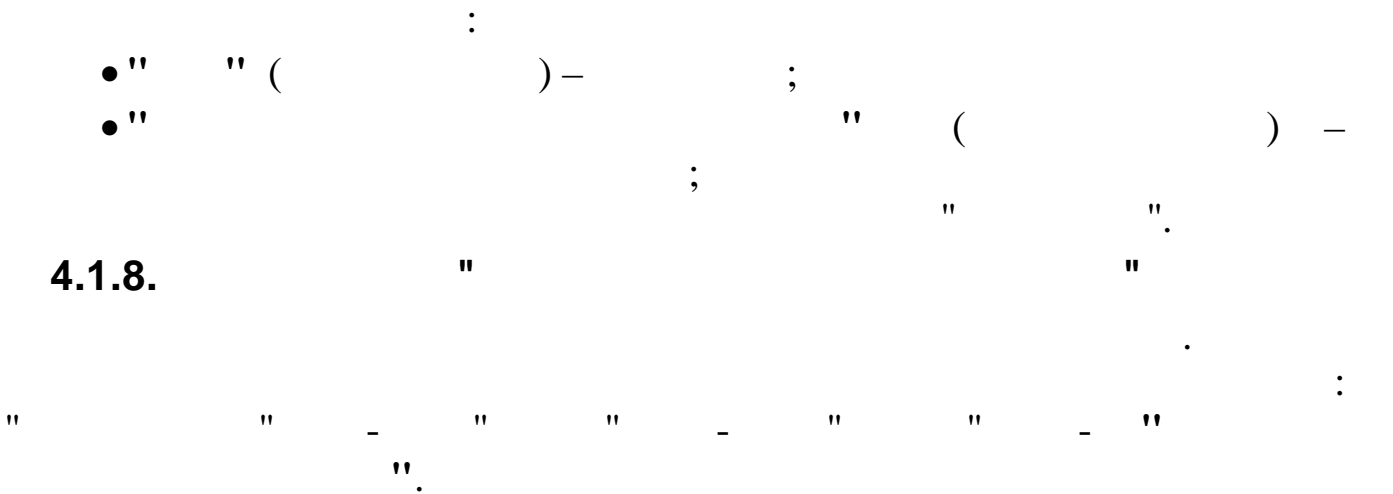

|        | Причины нетрудоспособности – 🗆                                                                                                 | ^ |
|--------|----------------------------------------------------------------------------------------------------|---|
| јанные | <u>П</u> оиск <u>С</u> правка                                                                                                  |   |
| + -    | ▲   √ 桷 ▽ 曇 ? 九                                                                                                    |   |
| Код    | Наименование                                                                                                    |   |
| 1      | Заболевание                                                                                                    |   |
| 2      | Травма                                                                                                    |   |
| 3      | Карантин                                                                                                    |   |
| 4      | Несчастный случай на производстве или его последствия                                                                          |   |
| 5      | Отпуск по беременности и родам                                                                                                 |   |
| 6      | Протезирование в стационаре                                                                                                    |   |
| 7      | Профессиональное заболевание или его обострение                                                                                |   |
| 8      | Долечивание в санатории                                                                                                    |   |
| 9      | Уход за больным членом семьи                                                                                                   |   |
| 10     | Иное состояние(отравление, проведение манипуляций и др.)                                                                       |   |
| 11     | Заболевание, указанное в п.1 Перечня социально значимых заболеваний, утвержденного постановлением Правительства РФ от С        |   |
| 12     | В случ.забол. ребенка, вкл. в перечень забол., опр. Минздравсоцразвития России в соотв. с ч.5 ст.6 Фед.закона от 29.12.2006 №2 |   |
| 13     | Ребенок-инвалид                                                                                                    |   |
| 14     | Поствакцинальное осложнение или злокачественное новообразование у ребенка                                                      |   |
| 15     | ВИЧ-инфицированный ребенок                                                                                                    |   |

"

: "

"

4.1.9.

" " \_ "

|   |      | Дополнительные причины нетрудоспособности – 🗖                                                                  | × |
|---|------|----------------------------------------------------------------------------------------------------|---|
| Д | нные | <u>П</u> оиск <u>С</u> правка                                                                                  |   |
| + | - 4  | -   🗸 純 文 曇 ? 🛝                                                                                                |   |
|   | Код  | Наименование                                                                                                   | ^ |
|   | 17   | При лечении в специализированном санатории                                                                     |   |
|   | 18   | При санкурортном лечении в связи с несч.случаем на производстве в период вр.нетруд.(до направл. на МСЭ)        |   |
|   | 19   | При лечении в клинике научно-исследов.учрежд. (института) курортологии, физиотерапии и реабилитации            |   |
|   | 20   | При дополнительном отпуске по беременности и родам                                                             |   |
|   | 21   | При заболевании или травме,наступившей вследствии алк.,нарк.,токсич. опьянения или действий, связ.с таким опья |   |
|   |      |                                                                                                    |   |
|   |      |                                                                                                    |   |
|   |      |                                                                                                    |   |
|   |      |                                                                                                    | ~ |
|   |      |                                                                                                    | 1 |

4.2.

,

,

,

•

:

•

" \_

" \_ "

".

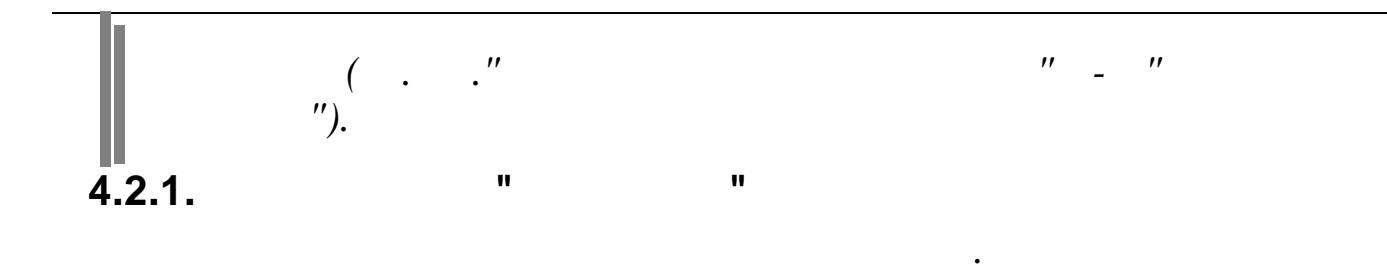

| 11 | " | " | " | ** | " | 11 |   |
|----|---|---|---|----|---|----|---|
|    | _ |   | _ |    | _ |    |   |
|    |   |   |   |    |   |    | • |

| 🗐 Категори        | и                      | × |
|-------------------|------------------------|---|
| Данные Поис       | ж <u>С</u> правка      |   |
| $ \phi  =  \phi $ | ▲ ● 5 ● 5 ■            |   |
| Код               | Наименование категории | ^ |
| 1                 | Руководители           |   |
| 2                 | Специалисты            |   |
| 3                 | Служащие               |   |
| 4                 | Рабочие                |   |
| 5                 | АКЦИОНЕРЫ              |   |
| 6                 | Пенсионеры             |   |
| 7                 | ΠΡΟΦΚΟΜ                |   |
| 8                 | МЕДРАБОТНИКМ           |   |
| 9                 | СТОЛОВАЯ               |   |
| 10                | МЕТОДИСТ ПО ФИЗ.РАБ.   |   |
| 11                | KTK                    |   |
| 12                | Рентополучатель        |   |
| 13                | Наследники бывших ра   |   |
| 14                | несписочный состав     | ~ |
|                   |                        |   |

.

| Категории: Редактируем запи | сь                                   |
|-----------------------------|--------------------------------------|
| Код                         | 10                                   |
| Наименование категории      | МЕТОДИСТ ПО ФИЗ.РАБ.                 |
|                             | ✓ <u>С</u> охранить Х <u>О</u> тмена |
| •'' '' (                    | :<br>)— ;                            |
| • ''                        | " (                                  |

".

"

:

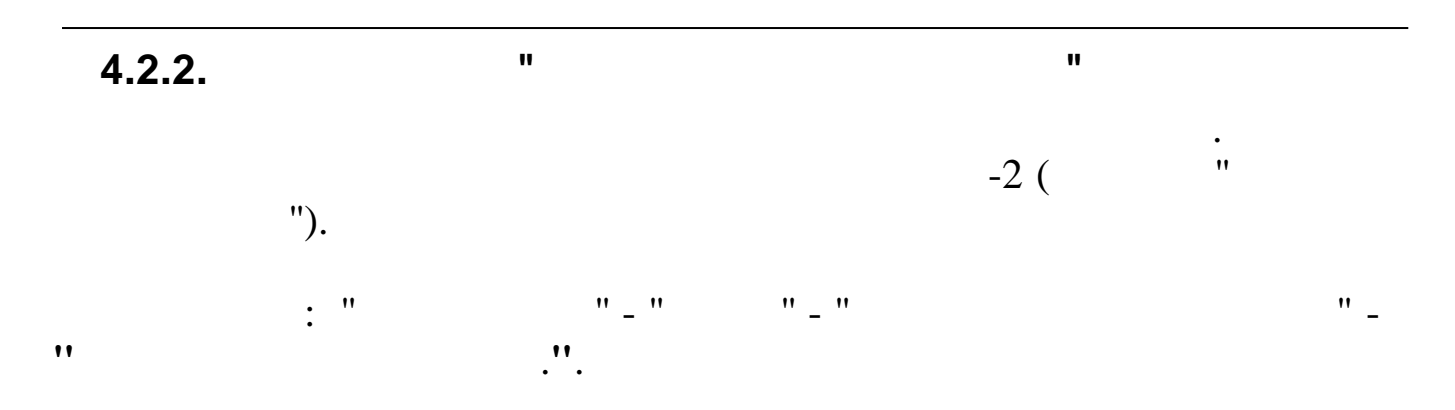

|   | 🖪 Предыдущие профессии 📃 🗖 🔀 |                                       |          |  |  |
|---|------------------------------|---------------------------------------|----------|--|--|
| Д | анные                        | <u>П</u> оиск <u>С</u> правка         |          |  |  |
|   | · ــ ۲                       | <u>▲   ↓ 桷 マ ⊜ ? 九</u>                |          |  |  |
|   | Код                          | Наименование                          | ^        |  |  |
|   | 1                            | Ведущий инженер                       |          |  |  |
|   | 5                            | Водитель                              |          |  |  |
|   | 3                            | Инспектор по кадрам - юрисконсультант |          |  |  |
|   | 4                            | Начальник службы по кадрам            |          |  |  |
|   | 2                            | Охранник                              |          |  |  |
|   | 6                            | Электромонтер                         |          |  |  |
|   |                              |                                       | Ξ        |  |  |
|   |                              |                                       |          |  |  |
|   |                              |                                       |          |  |  |
| _ |                              |                                       | <b>×</b> |  |  |
|   |                              |                                       | 11.      |  |  |

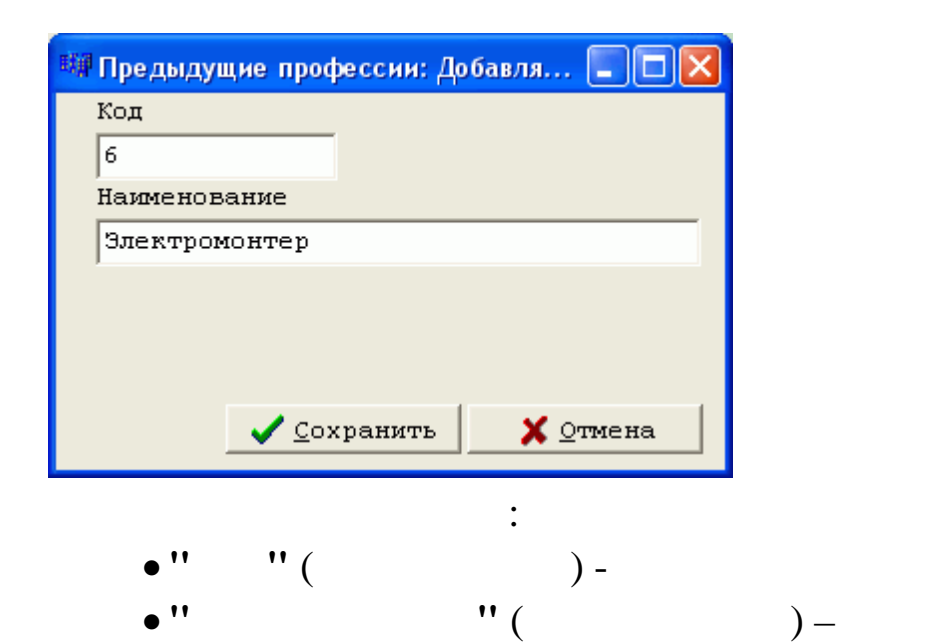

;

".

;

| 4.2. | 3.  | "             | H   |
|------|-----|---------------|-----|
| (    | . " | -<br>").      | -2  |
| ••   | : " | "_" "_"<br>". | " _ |

| E | Пр                  | едыдущие места работы                     | × |
|---|---------------------|-------------------------------------------|---|
| Д | <b>анны</b>         | іе <u>П</u> оиск <u>С</u> правка          |   |
| • | <mark>&gt; -</mark> | - 🔺 🙌 🖓 🚭 ? 🏦                             |   |
|   | Код                 | Наименование                              | ^ |
|   | 3                   | Белореченский филиал ТД ОРСа              |   |
|   | 5                   | ЗАО Мясокомбинат                          |   |
|   | 6                   | Новороссийское морское пароходство        |   |
| Þ | 9                   | 000 "Синяя птица"                         | = |
|   | 1                   | Органы внутренних дел РФ                  |   |
|   | 8                   | Служба в ВС РФ                            |   |
|   | 4                   | Трест ресторанов и столовых               |   |
|   | 7                   | Черкасский фанерно-мебельный комбинат     |   |
|   | 2                   | Юго-Западные электоросети АО Кубаньэнерго |   |
|   |                     |                                           | * |
|   |                     |                                           | 1 |

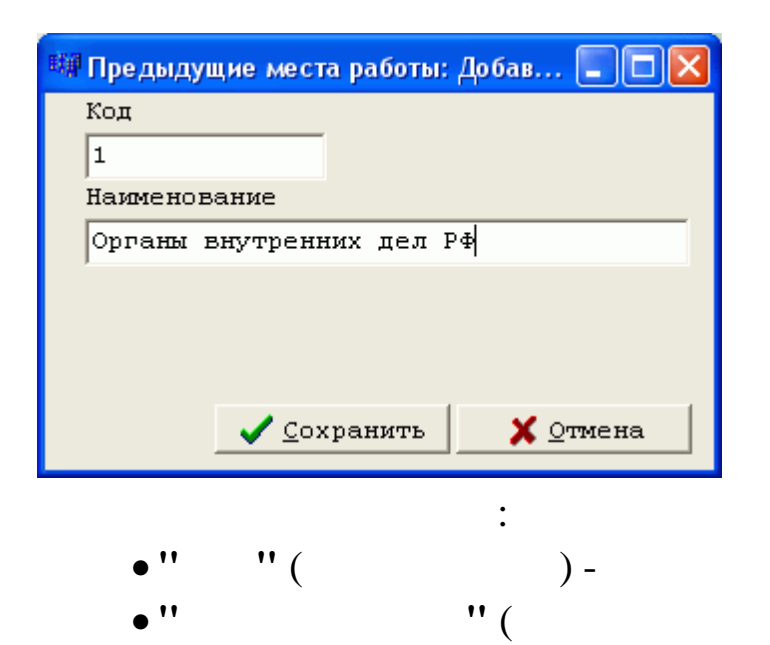

;

;

".

"

) –

| 4.2 | .4. | "         |     | II |     |
|-----|-----|-----------|-----|----|-----|
| (   | "   | ").       |     |    | -2  |
| ••  | : " | "_"<br>". | "_" |    | " _ |

|   | До               | полнительные сведения                               | ×   |
|---|------------------|-----------------------------------------------------|-----|
| 4 | анны             | е <u>П</u> оиск <u>С</u> правка                     |     |
| • | <mark>} -</mark> | • 🔺 🗚 🗸 🚭 ? 🛝                                       |     |
|   | Код              | Наименование                                        | ^   |
|   | 1                | Участник ликвидации аварии на Чернобыльской АЭС     |     |
|   | 2                | Инвалид 1-ой группы                                 |     |
|   | 3                | Инвалид 2-ой группы                                 |     |
|   | 4                | Участных ВОВ                                        |     |
|   | 5                | Приравненный к участнику ВОВ                        | =   |
|   | 6                | Заочник 1-го курса ВУЗа                             | -   |
|   | 7                | Заочник 2-го курса ВУЗа                             |     |
|   | 8                | Заочник 3-го курса ВУЗа                             |     |
|   | 9                | Заочник 4-го курса ВУЗа                             |     |
|   | 10               | Заочник 5-го курса ВУЗа                             |     |
|   | 11               | Заочник 6-го курса ВУЗа                             |     |
|   | 12               | Заочник 1-го курса техникума                        |     |
|   | 13               | Заочник 2-го курса техникума                        |     |
|   | 14               | Заочник 3-го курса техникума                        |     |
|   | 15               | Заочник 4-го курса техникума                        |     |
|   | 16               | Заочник 5-го курса техникума                        |     |
|   | 17               | Мать,имеющая 2-х и более детей в возрасте до 14 лет |     |
|   | 18               | Мать, имеющая ребенка инвалида в возрасте до 16 лет |     |
|   | 19               | Жена ВС,воспитывающая 1-го и более детей            |     |
|   | 20               | Одинокий родитель                                   |     |
|   |                  |                                                     | ~   |
|   |                  |                                                     |     |
|   |                  |                                                     | 111 |

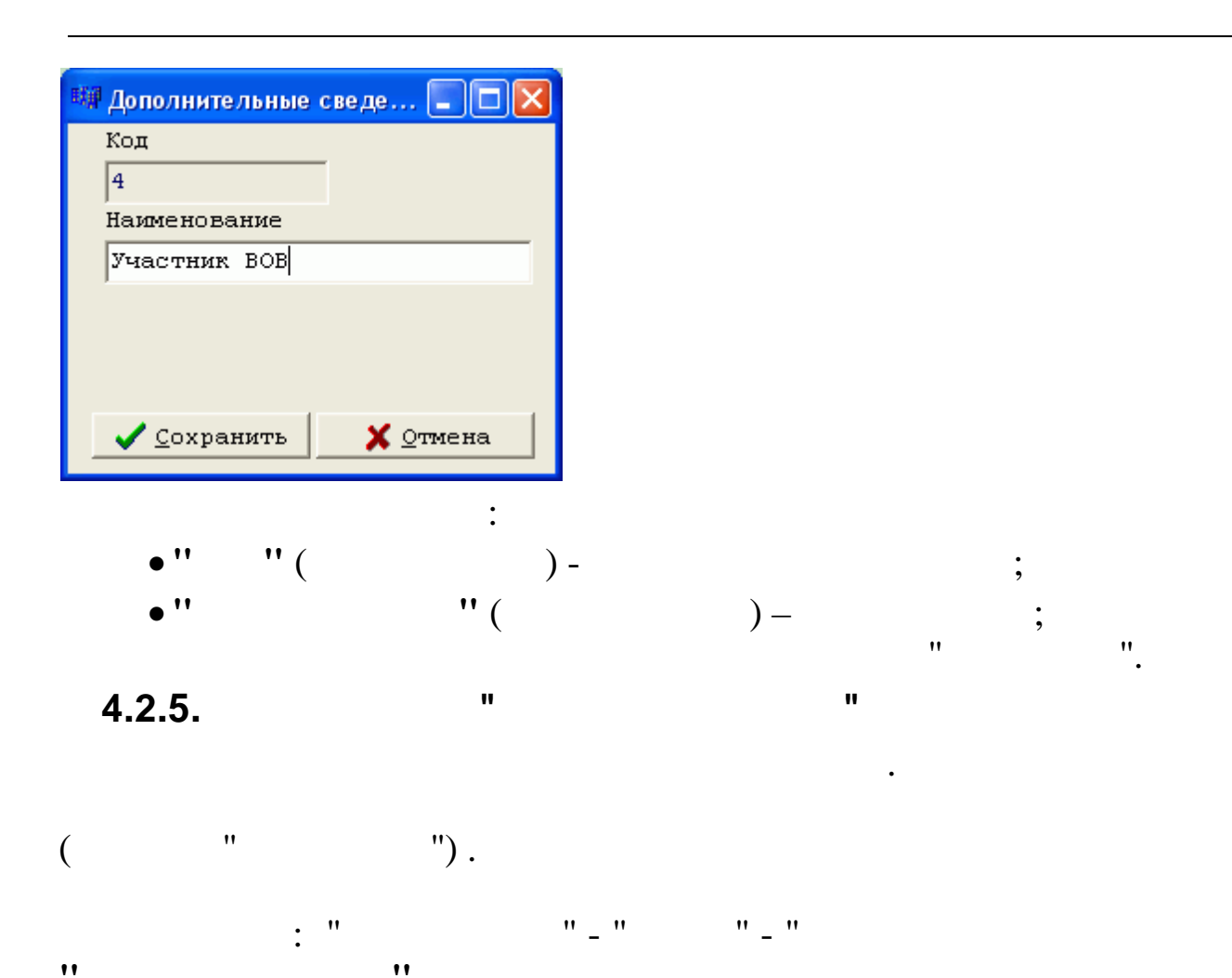

Виды поощрений <u>Д</u>анные <u>П</u>оиск <u>С</u>правка 🤣 🗕 🔺 🗸 🛤 🔽 🚭 🔋 🛝 ^ Номер колонки для % пенсионной Код Наименование расчета составляющей годовой премии 1 Премия 12 1 2 Благодарность 9 0.5 . 3 Денежная премия 4 Ценный подарок

**T-2** 

" \_

| I             | Виды поощрений: Редактируем запись 🛛 🗖 🚬 🗙 |
|---------------|--------------------------------------------|
| Код           |                                            |
| 2             |                                            |
| Наименов      | ание                                       |
| Благодар      | ность                                      |
| Номер ко      | лонки для расчета годовой премии           |
| 9             |                                            |
| ,<br>% пенсио | нной составляющей                          |
| 0.5           |                                            |
|               |                                            |
|               | ✓ <u>С</u> охранить Х <u>О</u> тмена       |

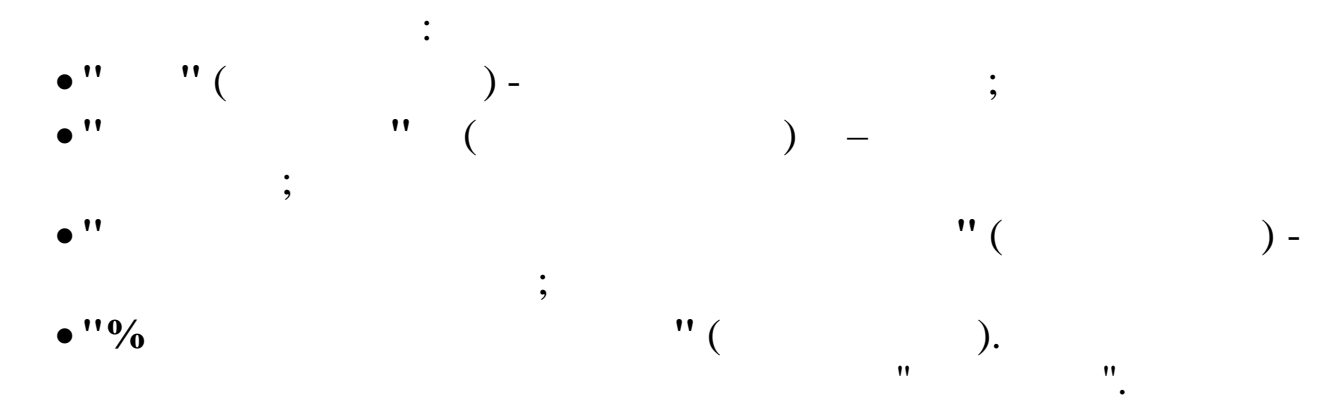

4.2.6. "

( " "). T-2

: " "\_" "\_" "\_" "\_

| E | 1             |                             |                                                         | Виды взысканий 🛛 – 🗖 | × |
|---|---------------|-----------------------------|---------------------------------------------------------|----------------------|---|
| 4 | Данны         | ые <u>П</u> оиск <u>С</u> п | равка                                                   |                      |   |
|   | <mark></mark> | 1 🚧                         | 7 🖨 ?                                                   | <u>n</u> .           |   |
|   | Код           | Наименование                | Номер<br>колонки<br>для<br>расчета<br>годовой<br>премии |                      | ^ |
| - | 1             | Замечание                   | 11                                                      |                      |   |
|   | 2             | Выговор                     | 13                                                      |                      |   |
| Þ | 3             | Увольнение                  | 15                                                      |                      |   |
|   |               |                             |                                                         |                      | * |

| 2      |         |       |        |              |         |     |    |
|--------|---------|-------|--------|--------------|---------|-----|----|
| Наимен | нование |       |        |              |         |     |    |
| Выгов  | op      |       |        |              |         |     | -  |
| Номер  | колонки | для р | асчета | годовой      | премии  |     |    |
| 13     |         |       |        |              |         |     |    |
|        |         |       |        |              |         |     |    |
|        |         |       |        |              |         |     |    |
|        |         |       |        |              |         |     | -1 |
|        |         |       |        | ✓ <u>C</u> o | хранить | X 9 |    |

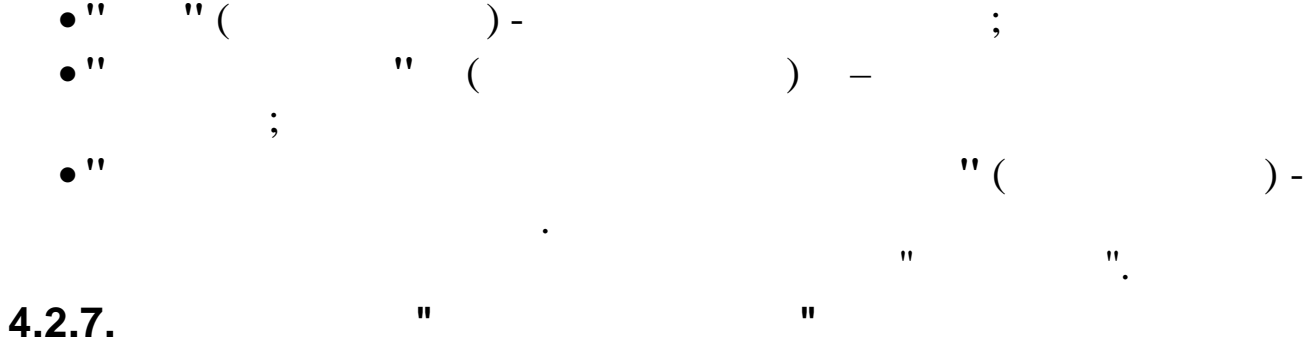

( " "). T-2

|    | : " |    | " _ | " | " _ | " |
|----|-----|----|-----|---|-----|---|
| 11 |     | ** |     |   |     |   |
|    |     | •  |     |   |     |   |

| E | 1                | Виды нарушений                               |                                                         | - 🗆 🗙 |
|---|------------------|----------------------------------------------|---------------------------------------------------------|-------|
| 4 | аннь             | ые <u>П</u> оиск <u>С</u> правка             |                                                         |       |
|   | <mark>- 4</mark> | • 🔺 🖊 🎝 🚭 ? 🛝                                |                                                         |       |
|   | Код              | Наименование                                 | Номер<br>колонки<br>для<br>расчета<br>годовой<br>премии | ^     |
|   | 1                | Прогул                                       | 11                                                      |       |
|   | 2                | Выход на работу в нетрезвом состояние        | 12                                                      |       |
|   | 3                | Не выполнение распоряжений администрации     | 15                                                      |       |
| Þ | 4                | Самовольный уход с работы                    |                                                         |       |
|   | 5                | Не выполнение требования начальника          |                                                         |       |
|   | 6                | Некачественное выполнение своих обязанностей |                                                         |       |
|   |                  |                                              |                                                         | ~     |
|   |                  |                                              |                                                         | 1.    |

| 4                  |                       |     |       |   |
|--------------------|-----------------------|-----|-------|---|
| Наименование       |                       |     |       |   |
| Самовольный уход ( | ; работы              |     |       |   |
| Номер колонки для  | расчета годовой преми | и   |       |   |
|                    |                       |     |       |   |
|                    |                       |     |       |   |
|                    |                       |     |       |   |
|                    | 1.0                   | 1 × |       |   |
|                    |                       |     |       |   |
|                    | •                     |     | 1     |   |
|                    | •                     |     |       |   |
| • (                | ) -                   |     | ,     |   |
| • ''               | " (                   | ) – |       |   |
|                    |                       |     |       |   |
| ;                  |                       |     | •• •  | ) |
| ;<br>• ''          |                       |     | " (   | ) |
| • ''               |                       |     | " (   | ) |
| • ''               |                       | "   | "("." | ) |

" \_

|    | . " | "_" "_" | " |
|----|-----|---------|---|
| ** | 11  |         |   |
|    | •   |         |   |

"

" \_ "

| E | 🗐 Условия труда 📃 🗖 🔀        |               |    |  |  |  |  |
|---|------------------------------|---------------|----|--|--|--|--|
| Д | <u>Данные Поиск С</u> правка |               |    |  |  |  |  |
| ł | + - ▲ ↓ 桷 7 魯?九              |               |    |  |  |  |  |
|   | Код                          | Наименование  | ^  |  |  |  |  |
| Þ | 1                            | нормальные    |    |  |  |  |  |
|   | 2                            | вредные       |    |  |  |  |  |
|   | 3                            | тяжелые       |    |  |  |  |  |
|   | 4                            | особо вредные |    |  |  |  |  |
|   | 5                            | особо тяжелые | _  |  |  |  |  |
|   |                              |               |    |  |  |  |  |
|   |                              |               |    |  |  |  |  |
|   |                              |               |    |  |  |  |  |
|   |                              |               | ~  |  |  |  |  |
|   |                              |               | 11 |  |  |  |  |

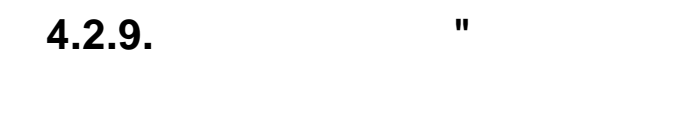

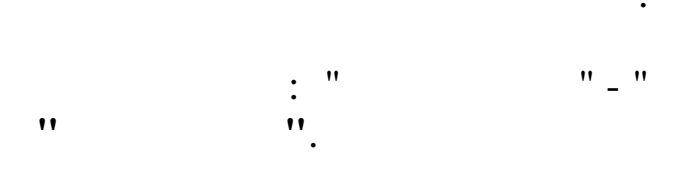

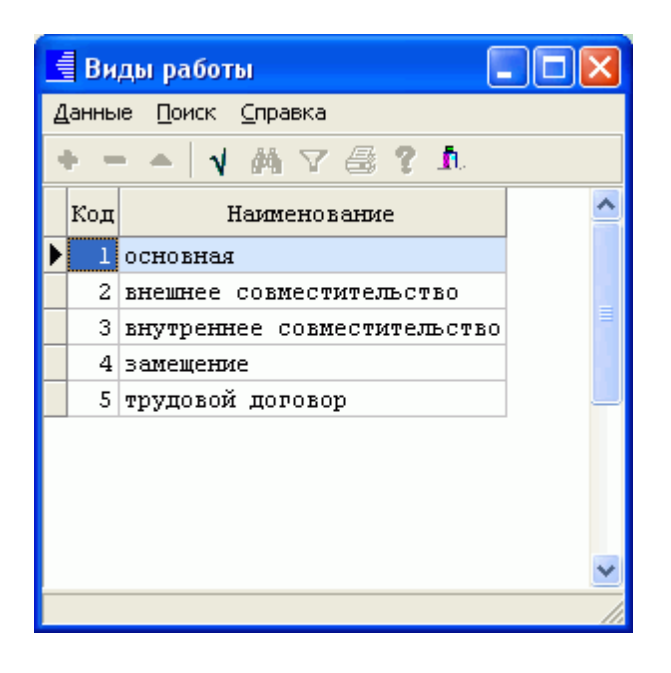

" \_

# 4.2.10. " "

,

,

,

" \_

.

: " "\_ " "\_ " '' ''.

| E | Xa                                   | рактер работы        |   |  |  |  |  |
|---|--------------------------------------|----------------------|---|--|--|--|--|
| Д | <u>Данные П</u> оиск <u>С</u> правка |                      |   |  |  |  |  |
| H | h =                                  | • 🔺 🕴 🏘 🗸 🚭 📍 🕵      |   |  |  |  |  |
|   | Код                                  | Наименование         | ^ |  |  |  |  |
| Þ | 1                                    | постоянно            |   |  |  |  |  |
|   | 2                                    | временно             |   |  |  |  |  |
|   | 3                                    | на определенный срок |   |  |  |  |  |
|   | 4                                    | сезонно              |   |  |  |  |  |
|   |                                      |                      |   |  |  |  |  |
|   |                                      |                      |   |  |  |  |  |
|   |                                      |                      |   |  |  |  |  |
|   |                                      |                      |   |  |  |  |  |
|   |                                      |                      | ~ |  |  |  |  |
|   |                                      |                      |   |  |  |  |  |

## 4.2.11. "

,

· · "-""-"-"-

| E | Pe    | жимы труда                       |    |
|---|-------|----------------------------------|----|
| 4 | (анны | іе <u>П</u> оиск <u>С</u> правка |    |
|   | b =   | • 🔺 🖌 🗛 🗸 🖨 ? 🛝                  |    |
|   | Код   | Наименование                     | ^  |
|   | 1     | полное рабочее время             |    |
|   | 2     | неполное рабочее время           |    |
|   |       |                                  | =  |
|   |       |                                  |    |
|   |       |                                  |    |
|   |       |                                  | _  |
|   |       |                                  |    |
|   |       |                                  |    |
|   |       |                                  | ~  |
|   |       |                                  | 11 |

## 4.2.12. "

•

,

"

· · ''\_''\_''\_''\_''\_''\_''\_''\_''\_'

,

"

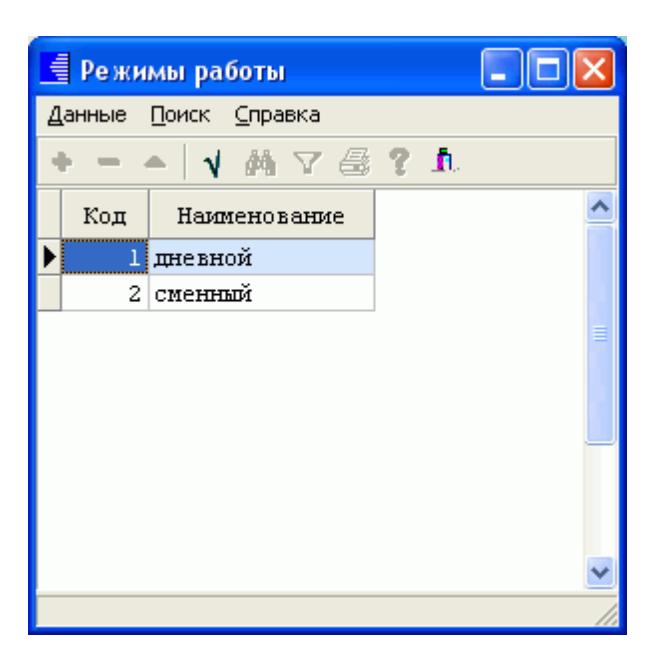

#### 4.2.13.

|   |                 |                                                             | _   |  |  |  |
|---|-----------------|-------------------------------------------------------------|-----|--|--|--|
| E | Co              | циальные льготы                                             | ×   |  |  |  |
| Ĺ | lанны           | іе <u>П</u> оиск <u>С</u> правка                            |     |  |  |  |
| • | +   1 純 7 魯 ? 九 |                                                             |     |  |  |  |
|   | Код             | Наименование                                                | ^   |  |  |  |
| Þ | 1               | Медицинская страховка для членов семьи                      |     |  |  |  |
|   | 2               | Предоставление дополнительных отпусков                      |     |  |  |  |
|   | 3               | Страхование жизни                                           |     |  |  |  |
|   | 4               | Страхование жизни членов семьи сотрудника                   | ≣   |  |  |  |
|   | 5               | Оплата больничных листов в размере 100%                     |     |  |  |  |
|   | 6               | Компенсации, связанные с переводом/переездом                |     |  |  |  |
|   | 7               | Оплата услуг мобильной связи                                |     |  |  |  |
|   | 8               | Оплата питания (обеды)                                      | -   |  |  |  |
|   | 9               | Предоставление возможностей для обучения и развития карьеры |     |  |  |  |
|   | 10              | Медицинская страховка                                       |     |  |  |  |
|   | 11              | Предоставление автомобилей                                  |     |  |  |  |
|   | 12              | Предоставление кредитов, ссуд сотрудникам                   |     |  |  |  |
|   | 13              | Скидки на товары/услуги компании                            |     |  |  |  |
|   | 14              | Доставка сотрудников в офис и домой транспортом компании    |     |  |  |  |
|   | 15              | Членство в спортивных и общественных клубах                 |     |  |  |  |
|   |                 |                                                             | ~   |  |  |  |
|   |                 |                                                             | 11. |  |  |  |

,

"\_"

"

4.2.14.

"

: "

••

" \_

,

"

" \_ "

"\_

| Данны | ые <u>П</u> оиск <u>С</u> правка                  |   |
|-------|---------------------------------------------------|---|
| + -   | · 🔺 🗚 🗸 🚭 ? 🛝                                     |   |
| Код   | Наименование                                      | 1 |
| 1     | основная                                          |   |
| 2     | сверхштатная                                      |   |
| 3     | внештатная (выбирается всегда без учета вакансии) |   |
|       |                                                   |   |
|       |                                                   |   |
|       |                                                   |   |

,

"

## 4.2.15.

|    | . " | "_" | "_" | " - |
|----|-----|-----|-----|-----|
| 11 |     | "   |     |     |
|    |     | •   |     |     |

,

,

"

| Справочник стационарных рабочих мест – 🗖 🗙 |          |              |  |  |
|--------------------------------------------|----------|--------------|--|--|
| Данные                                     |          |              |  |  |
| ★ - ▲ ↓ 桷 ▽ 曇 ? 九                          |          |              |  |  |
| КОД Стационарное рабочее место             | ОКВЭД    | окпо 🔺       |  |  |
| Апшеронск                                  | 60.30.11 | 139011030007 |  |  |
| 2 Белореченск                              | 60.30.11 | 29624626     |  |  |
| 3 Горячий ключ                             | 60.30.11 | 139011030008 |  |  |
| 4 Гулькевичский район                      | 60.30.11 | 139011030011 |  |  |
| 5 Динской район                            | 60.30.11 | 31371925     |  |  |
| 6 г. Краснодар                             | 60.30.11 | 139028       |  |  |
| 7 г. Краснодар 30                          | 74.20    | 139028       |  |  |
| 9 г. Краснодар ЦО                          | 60.30.11 | 139028       |  |  |
| 10 г. Краснодар КО                         | 60.30.11 | 139028       |  |  |
| 11 г. Крымск                               | 60.30.11 | 34994437     |  |  |
| 12 г. Крымск                               | 55.51    | 34994437     |  |  |
| 13 Кущевский район                         | 60.30.11 | 45841346     |  |  |
| 14 г. Новороссийск                         | 60.30.11 | 139011       |  |  |
| 15 г. Новороссийск                         | 92.62    | 139011       |  |  |
| 16 г. Новороссийск                         | 55.51    | 139011       |  |  |
|                                            |          | ¥            |  |  |
|                                            |          |              |  |  |

,

•

\_

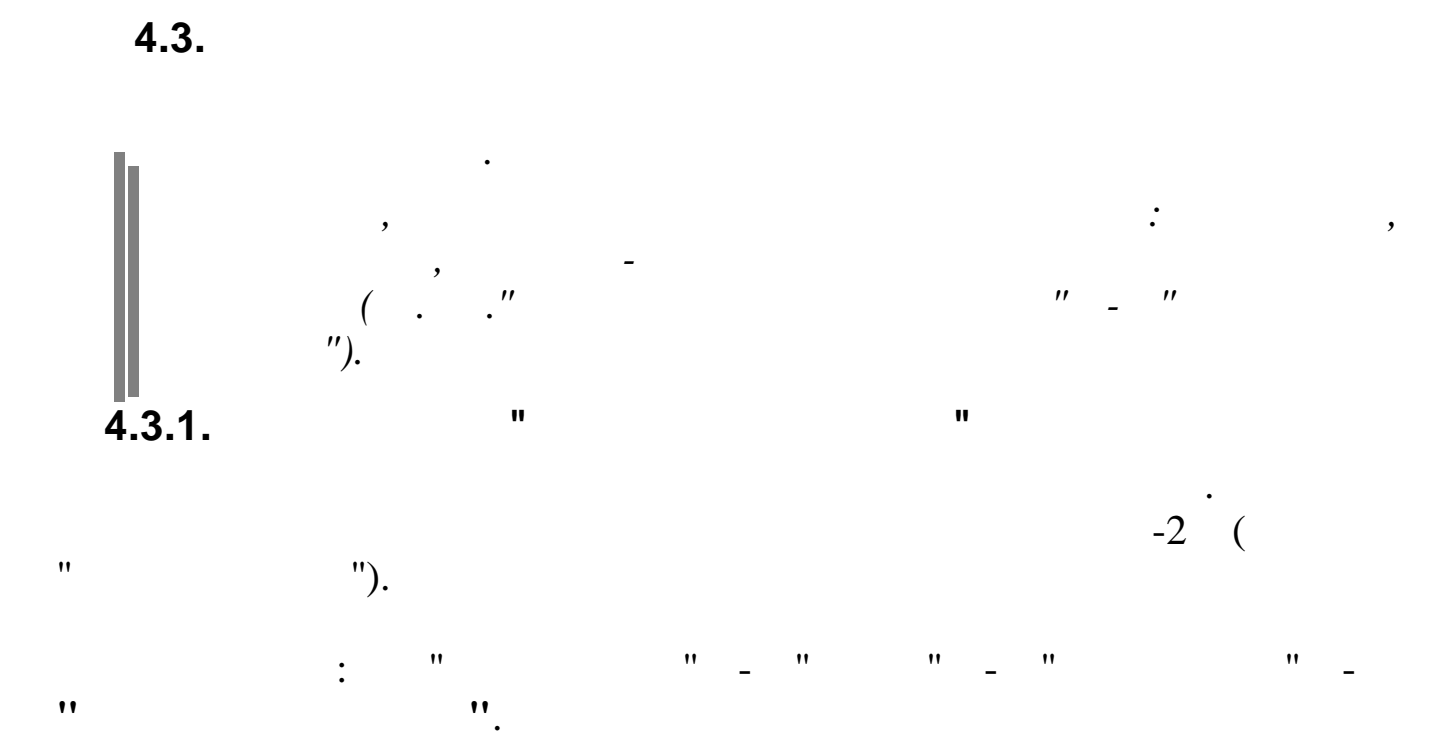

|                             | 🗐 Иностранные языки |                       |                          |    |  |
|-----------------------------|---------------------|-----------------------|--------------------------|----|--|
| <u>Данные Поиск Справка</u> |                     |                       |                          |    |  |
| 4                           | V M V 🗟 ? L         |                       |                          |    |  |
|                             | Код                 | Наименование          | Код по<br>классификатору | ^  |  |
| Þ                           | 1                   | Абазинский            | 001                      |    |  |
|                             | 2                   | Абхазский             | 002                      |    |  |
|                             | 3                   | Аварский              | 003                      |    |  |
|                             | 5                   | Агульский             | 005                      |    |  |
|                             | 6                   | Адырейский            | 006                      |    |  |
|                             | 7                   | Азербайджанский       | 007                      |    |  |
|                             | 8                   | Аккинский (ауховский) | 008                      |    |  |
|                             | 10                  | Албанский             | 010                      |    |  |
|                             | 11                  | Алеутский             | 011                      |    |  |
|                             | 12                  | Алтайский             | 012                      |    |  |
|                             | 13                  | Алюторский            | 013                      |    |  |
|                             | 14                  | Английский            | 014                      |    |  |
|                             | 17                  | Андийский             | 017                      |    |  |
|                             | 18                  | Арабский              | 018                      |    |  |
|                             | 19                  | Армянский             | 019                      |    |  |
|                             | 20                  | Арчинский             | 020                      |    |  |
|                             | 21                  | Ассирийский           | 021                      |    |  |
|                             | 22                  | Афганский             | 022                      |    |  |
|                             | 23                  | Ахвахский             | 023                      |    |  |
|                             | 26                  | Башкирский            | 026                      |    |  |
|                             |                     |                       |                          | ⊻  |  |
|                             |                     |                       |                          | 11 |  |

| 🖼 Иностранные языки: Редактируем запись | $\mathbf{X}$ |
|-----------------------------------------|--------------|
| Код                                     |              |
| 1                                       |              |
| Наименование                            |              |
| Английский язык                         |              |
| Код по классификатору                   |              |
| 14                                      |              |
|                                         |              |
|                                         |              |
| 🖌 Сохранить 🔰 Отмена                    |              |
|                                         |              |

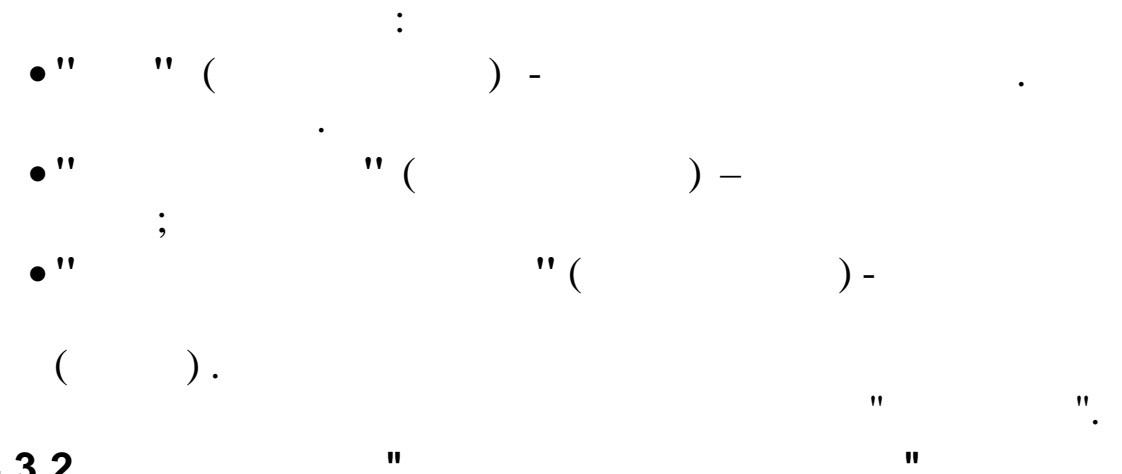

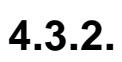

"

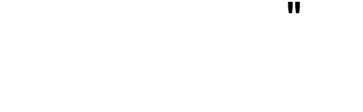

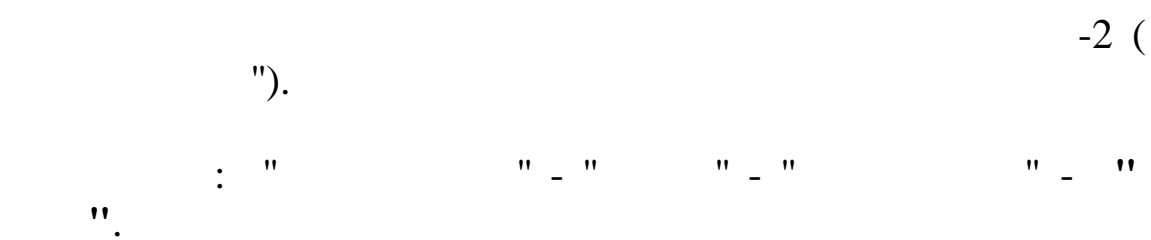

• •

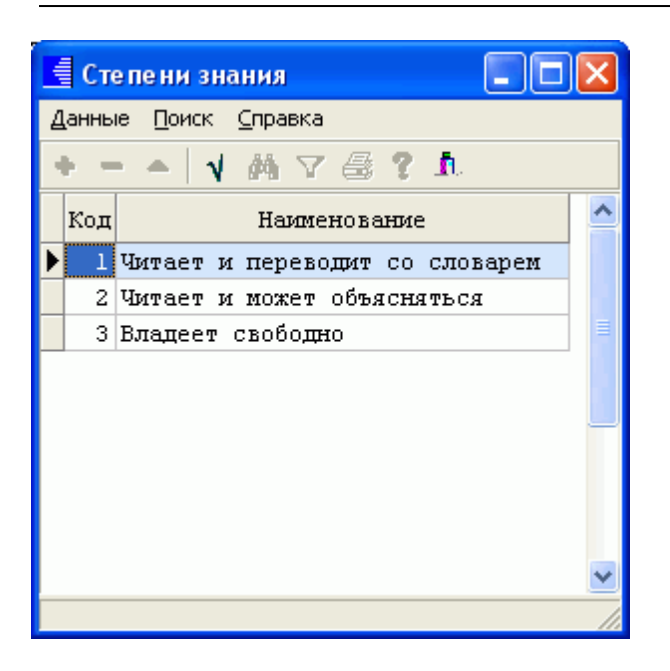

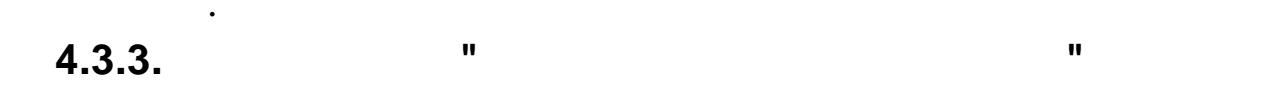

,

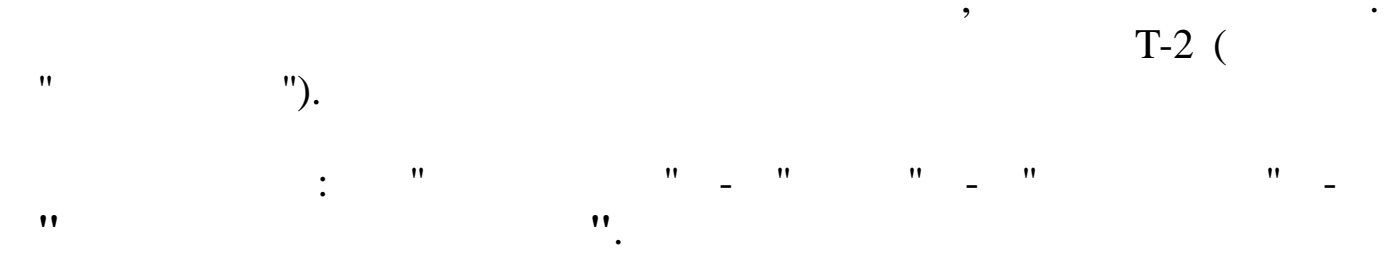

|   |                  | адманаласти на Динизии                                    | رقارقا                   |          |
|---|------------------|-----------------------------------------------------------|--------------------------|----------|
| Ł | lаннь            | е <u>П</u> оиск <u>С</u> правка                           |                          |          |
| • | <mark>- 4</mark> | • 🔺 🗚 🖓 🚑 ? 🥼                                             |                          |          |
|   | Код              | Наименование                                              | Код по<br>классификатору | <b>^</b> |
|   | 1                | Культурно-просветительская работа                         | 101003                   | -        |
|   | 2                | Прикладная математика                                     | 102003                   |          |
|   | 3                | Физика                                                    | 104003                   |          |
|   | 4                | XMMMA                                                     | 110003                   |          |
|   | 5                | Биология                                                  | 116003                   |          |
|   | 6                | История                                                   | 207003                   |          |
|   | 7                | Юриспруденция                                             | 211003                   |          |
|   | 8                | Английский язык                                           | 217283                   |          |
|   | 9                | Математика                                                | 301001                   |          |
|   | 10               | Экономика                                                 | 5216002                  |          |
|   | 11               | Дошкольное воспитание                                     | 313001                   |          |
|   | 12               | Экономика,бухгалтерский учет и контроль                   | 601001                   |          |
|   | 13               | Теоретическая экономика                                   | 601003                   |          |
|   | 14               | Финансы и кредит                                          | 604003                   |          |
|   | 15               | Бухгалтерский учет и аудит                                | 605003                   |          |
|   | 16               | Экономика и управление на предприятии                     | 608003                   |          |
|   | 17               | Делопроизводство и архивоведение                          | 611001                   |          |
|   | 18               | Менеджмент                                                | 611003                   |          |
|   | 19               | Педагогика и методика дошкольного образования             | 803002                   |          |
|   | 20               | Планирование на предприятиях ЖКХ                          | 1711                     | -        |
|   | 21               | Математические методы и исследование операций в экономике | 618003                   | -        |
|   | 22               | Теплофизика                                               | 707003                   |          |
| _ |                  |                                                           |                          |          |
|   |                  |                                                           |                          | 1        |

| # Специальности по дипл | ому. Редактируем запись    |                         |
|-------------------------|----------------------------|-------------------------|
| Код                     |                            |                         |
| 14                      |                            |                         |
| Наименование            |                            |                         |
| Финансы и кредит        |                            |                         |
| Код по классификатор    | ру                         |                         |
| 604003                  |                            |                         |
|                         |                            |                         |
|                         |                            |                         |
|                         | ✓ <u>С</u> охранить        | 🗙 отмена                |
|                         | ✓ <u>С</u> охранить        | 🗶 Отмена                |
| •""(                    | ✓ <u>С</u> охранить : ) -  | 🗙 Отмена                |
| •""(                    | ✓ <u>С</u> охранить : ) -  | 🗶 <u>о</u> тмена        |
| •""(<br>•"              | ✓ <u>С</u> охранить : ) "( | <b>Х</b> <u>О</u> тмена |

# ;

## 

•

.

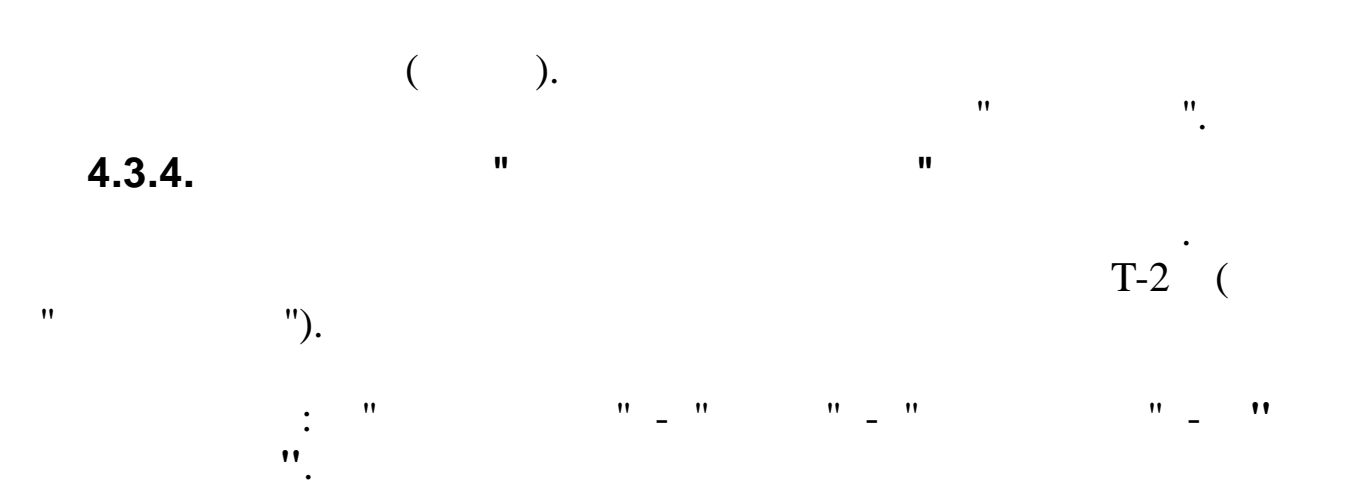

| 📑 Виды образования 📃 🗖 🔀 |                      |                                        |     |  |  |
|--------------------------|----------------------|----------------------------------------|-----|--|--|
| Д                        | Данные Поиск Справка |                                        |     |  |  |
| -                        | 🔸 🗕 🔺 桷 🏹 📇 ? 凢      |                                        |     |  |  |
|                          | Код                  | Наименование                           | ^   |  |  |
|                          | 1                    | Дошкольное образование                 |     |  |  |
|                          | 2                    | Начальное (общее) образование          |     |  |  |
|                          | 3                    | Основное общее образование             |     |  |  |
|                          | 7                    | Среднее (полное) общее образование     |     |  |  |
|                          | 10                   | Начальное профессиональное образование |     |  |  |
|                          | 11                   | Среднее профессиональное образование   | Ξ   |  |  |
| Þ                        | 15                   | Неполное высшее образование            |     |  |  |
|                          | 18                   | Высшее образование                     |     |  |  |
|                          | 19                   | Послевузовское образование             |     |  |  |
|                          |                      |                                        | ×   |  |  |
|                          |                      |                                        | //. |  |  |

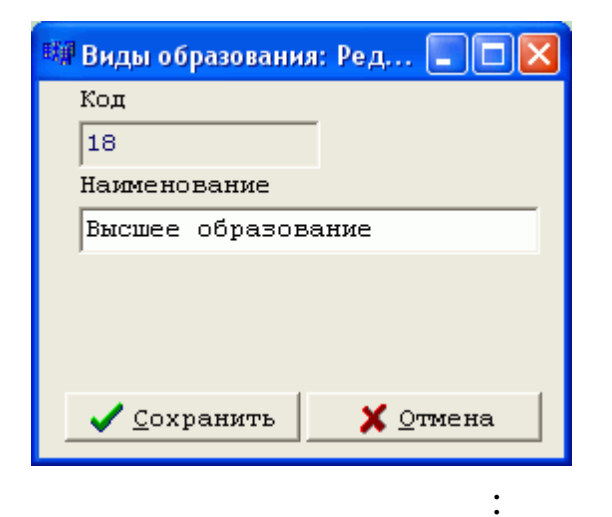

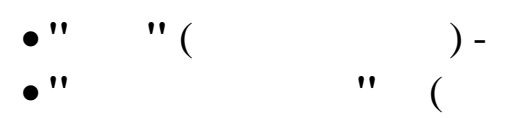

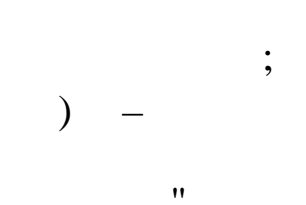

•

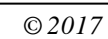

".

| 4.3.5. |           | "   | "     |              |
|--------|-----------|-----|-------|--------------|
| "      | ").       |     |       | T-2 (        |
|        | : "<br>". | "_" | " _ " | " _ <b>"</b> |

|   | 🗐 Учебные заведения 🔲 🗖 🔀 |                                            |                        |          |  |  |
|---|---------------------------|--------------------------------------------|------------------------|----------|--|--|
| Д | Данные Поиск Справка      |                                            |                        |          |  |  |
| • | •   <u>ح</u> – ۲          | / 桷 7 叠 ? 九                                |                        |          |  |  |
|   | Код                       | Наименование                               | Тип учебного заведения | <b>^</b> |  |  |
|   | 223                       | Крымский техникум пищевой промышленности   | Техникум               |          |  |  |
|   | 282                       | Крымский технический колледж               | Колледж                |          |  |  |
|   | 300                       | Кубанская государственная академия физичес | Академия               |          |  |  |
|   | 230                       | Кубанский государственный аграрный универс | Университет            |          |  |  |
|   | 54                        | Кубанский государственный технологический  | Университет            |          |  |  |
|   | 281                       | Кубанский государственный технологический  | Университет            |          |  |  |
|   | 15                        | Кубанский государственный университет      | Университет            |          |  |  |
|   | 307                       | Кубанский колледж культуры, экономики и пр | Колледж                |          |  |  |
|   | 79                        | Кубанский медицинский институт             | Институт               |          |  |  |
|   | 17                        | Куйбышевский политехнический институт      | Институт               |          |  |  |
|   | 328                       | Куйбышевский приборостроительный техникум  | Техникум               |          |  |  |
|   | 48                        | Куйбышевский сельскохозяйственный институт | Институт               |          |  |  |
|   | 104                       | Куйбышевский энергетический техникум       | Техникум               |          |  |  |
|   | 37                        | Курский с/х институт им.проф. И.И.Иванова  | Институт               |          |  |  |
|   | 314                       | Курское медицинское училище                | Училище                |          |  |  |
|   | 291                       | Кыргызский государственный национальный ун | Университет            |          |  |  |
|   | 256                       | Ленинградский государственный педагогическ |                        |          |  |  |
|   | 298                       | Ленинградский государственный университет  |                        | ~        |  |  |
| - |                           |                                            |                        |          |  |  |

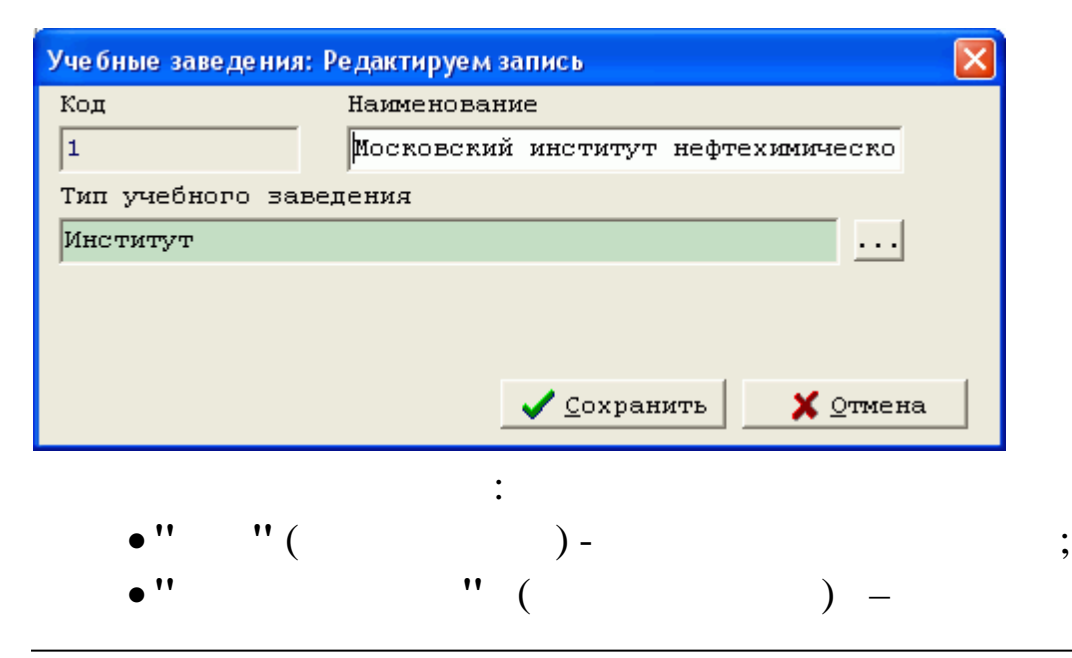

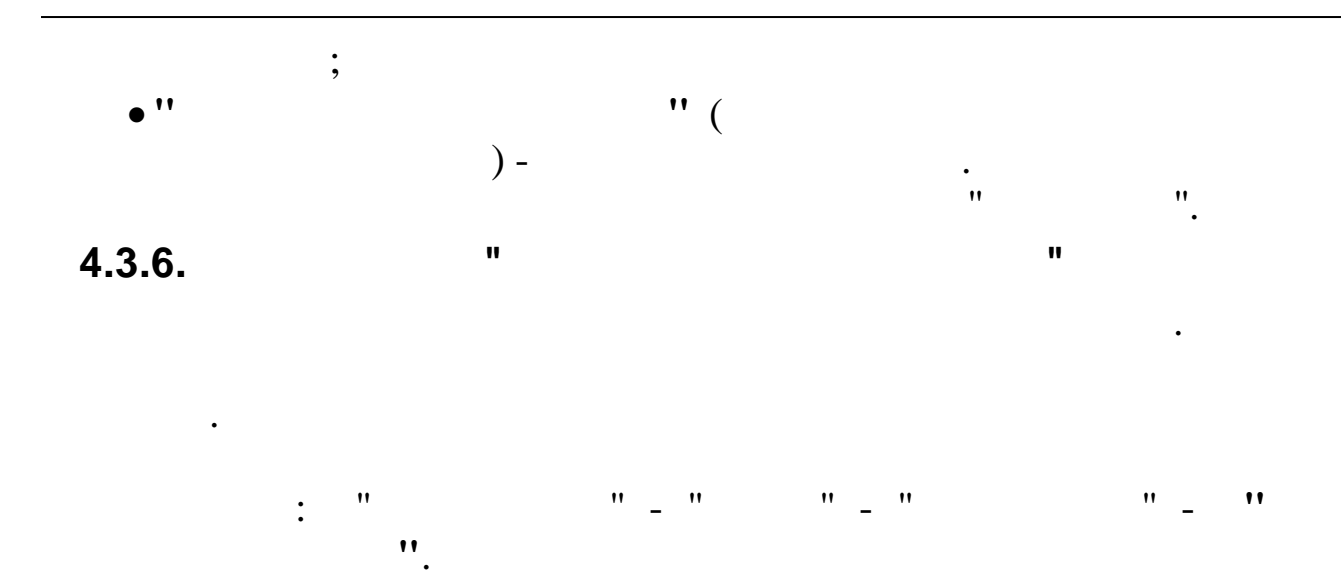

| E | 📲 Типы учебных заведений 🔲 🗖 🔀 |                                          |                          |                              |   |  |
|---|--------------------------------|------------------------------------------|--------------------------|------------------------------|---|--|
| Д | <u>Данные Поиск Справка</u>    |                                          |                          |                              |   |  |
| • | 🔸 🗕 🔺 🦓 🎖 🍰 🕽 🛝                |                                          |                          |                              |   |  |
|   | Код                            | Наименование                             | Код по<br>илассификатору | Тип<br>учебного<br>заведения | ~ |  |
|   | 1                              | Дошкольное общеобразовательное учреждени | 01                       | 0                            |   |  |
|   | 10                             | Общеобразовательное учреждение           | 10                       | 1                            |   |  |
|   | 12                             | Начальная общеобразовательная школа      | 12                       | 1                            |   |  |
|   | 13                             | Основная школа                           | 13                       | 1                            |   |  |
|   | 14                             | Семилетняя школа                         | 14                       | 1                            |   |  |
|   | 15                             | Восьмилетняя школа                       | 15                       | 1                            |   |  |
|   | 16                             | Девятилетняя школа                       | 16                       | 1                            |   |  |
|   | 17                             | Гимназия                                 | 17                       | 1                            |   |  |
|   | 18                             | Лицей                                    | 18                       | 1                            | Ξ |  |
|   | 19                             | Средняя (полная) общеобразовательная шко | 19                       | 1                            |   |  |
|   | 20                             | Средняя (полная) общеобразовательная шко | 20                       | 2                            |   |  |
|   | 21                             | Вечерняя (сменная) общеобразовательная ш | 21                       | 2                            |   |  |
|   | 30                             | Образовательное учреждение начального пр | 30                       | 3                            |   |  |
|   | 31                             | Профессионально-техническое училище      | 31                       | 3                            |   |  |
|   | 40                             | Образовательное учреждение среднего проф | 40                       | 4                            |   |  |
| Þ | 41                             | Училице                                  | 41                       | 4                            |   |  |
|   | 42                             | Техникум                                 | 42                       | 4                            |   |  |
|   | 43                             | Колледж                                  | 43                       | 4                            |   |  |
|   |                                |                                          |                          |                              | ~ |  |
|   |                                |                                          |                          |                              | 1 |  |

| 💷 🗖                                  |   |
|--------------------------------------|---|
| Код                                  | ^ |
| 2                                    |   |
| Наименование                         |   |
| Университет                          |   |
| Код по классификатору                | = |
| 55                                   |   |
| Тип учебного заведения               |   |
| ]1                                   |   |
| ✓ <u>С</u> охранить Х <u>О</u> тмена | ~ |

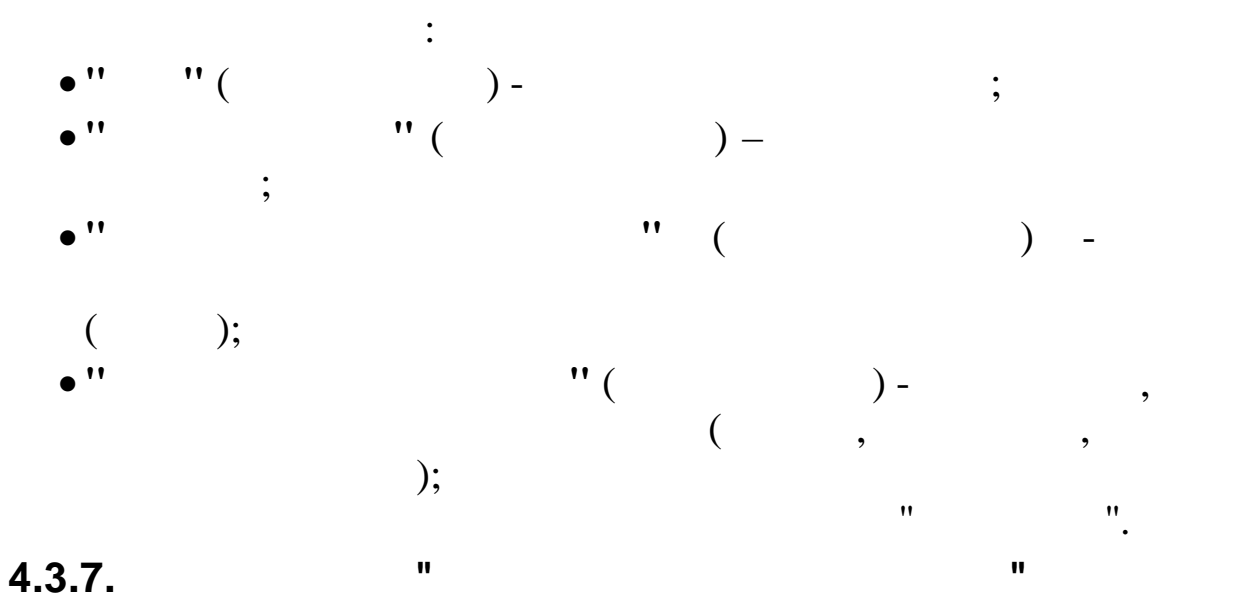

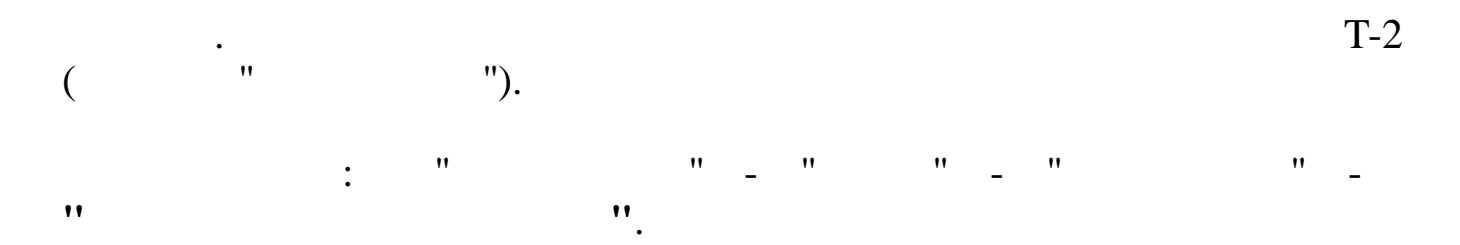

| E | 📑 Квалификации по диплому 📃 🗖 🔀 |                      |    |  |  |  |
|---|---------------------------------|----------------------|----|--|--|--|
| Д | <u>Данные Поиск Справка</u>     |                      |    |  |  |  |
| 4 | <mark>&gt; -</mark>             | - 🔺 🕴 🗛 🗸 🚳 ? 🛝      |    |  |  |  |
|   | Код                             | Наименование         | ^  |  |  |  |
|   | 1                               | инженер-механик      |    |  |  |  |
|   | 2                               | юрист                |    |  |  |  |
|   | 3                               | SKOHOMUCT            |    |  |  |  |
|   | 4                               | бухгалтер            |    |  |  |  |
|   | 5                               | техник-механик       |    |  |  |  |
|   | 6                               | инженер-электрик     |    |  |  |  |
|   | 7                               | электоромонтер       | =  |  |  |  |
|   | 8                               | секретарь-машинистка |    |  |  |  |
| Þ | 9                               | инженер-строитель    |    |  |  |  |
|   |                                 |                      |    |  |  |  |
|   |                                 |                      | 11 |  |  |  |

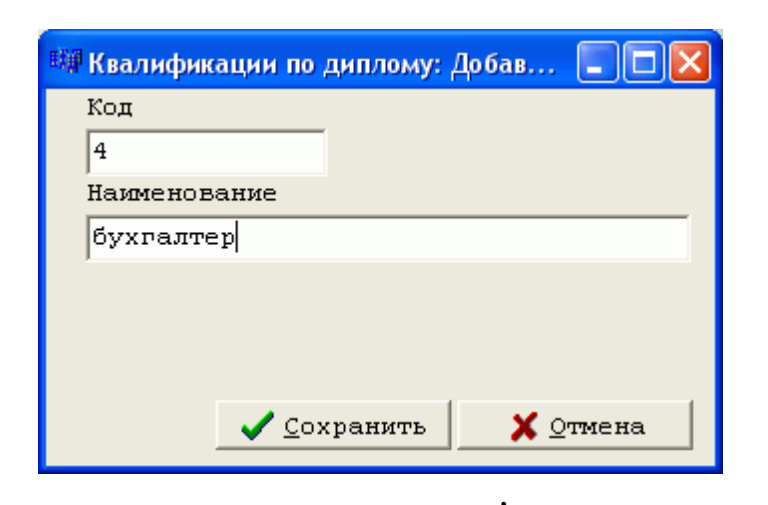

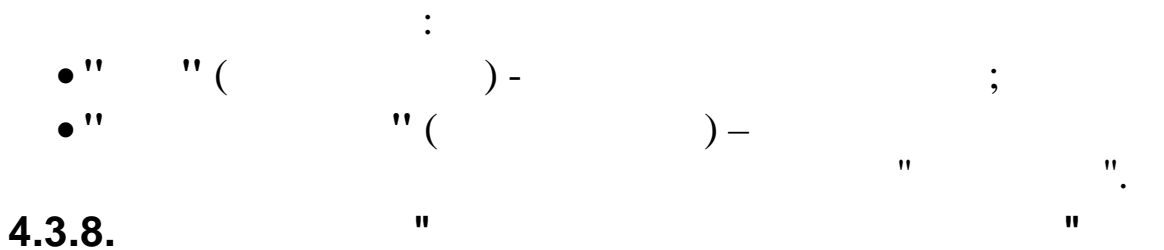

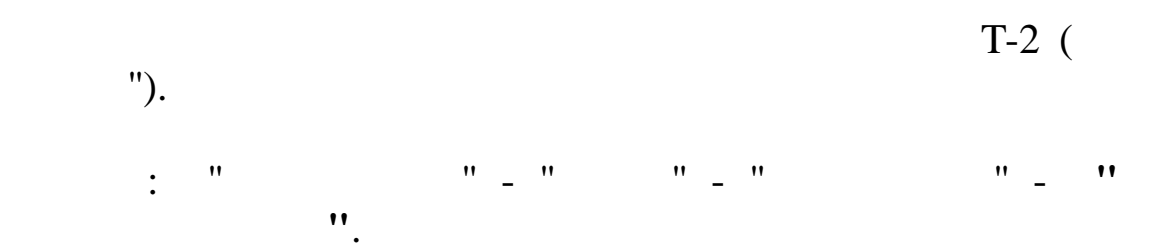

•

| E | Ти                                   | пы состояния образования |   |  |  |
|---|--------------------------------------|--------------------------|---|--|--|
| Д | <u>Данные П</u> оиск <u>С</u> правка |                          |   |  |  |
| ł | h =                                  | • 🔺 🖌 🛤 🗸 🚭 🕽 🚺          |   |  |  |
|   | Код                                  | Наименование             | ^ |  |  |
| Þ | 1                                    | обучается на 1 курсе     |   |  |  |
|   | 2                                    | обучается на 2 курсе     |   |  |  |
|   | 3                                    | обучается на 3 курсе     | = |  |  |
|   | 4                                    | обучается на 4 курсе     |   |  |  |
|   | 5                                    | обучается на 5 курсе     | _ |  |  |
|   | 6                                    | обучается на 6 курсе     |   |  |  |
|   | 7                                    | обучение окончено        |   |  |  |
|   |                                      |                          |   |  |  |
|   |                                      |                          |   |  |  |
|   |                                      |                          | ~ |  |  |
|   |                                      |                          |   |  |  |

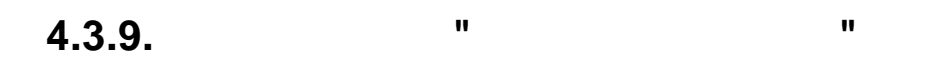

,

,

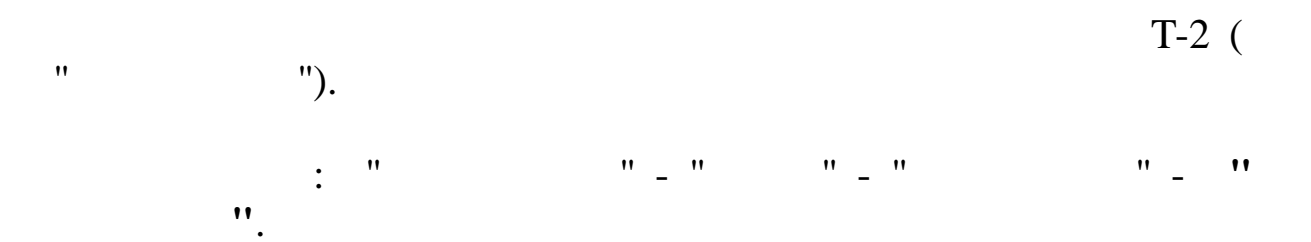

,

,

•

| + - | - 🔺 🕴 🗸 🎒 🖌 📥 |   |
|-----|---------------|---|
| Код | Наименование  | ^ |
| 1   | Дневное       |   |
| 2   | Вечернее      |   |
| 3   | Заочное       |   |
| 4   | Экстернат     |   |
|     |               |   |
|     |               |   |
|     |               | ~ |
|     |               |   |

•

\_

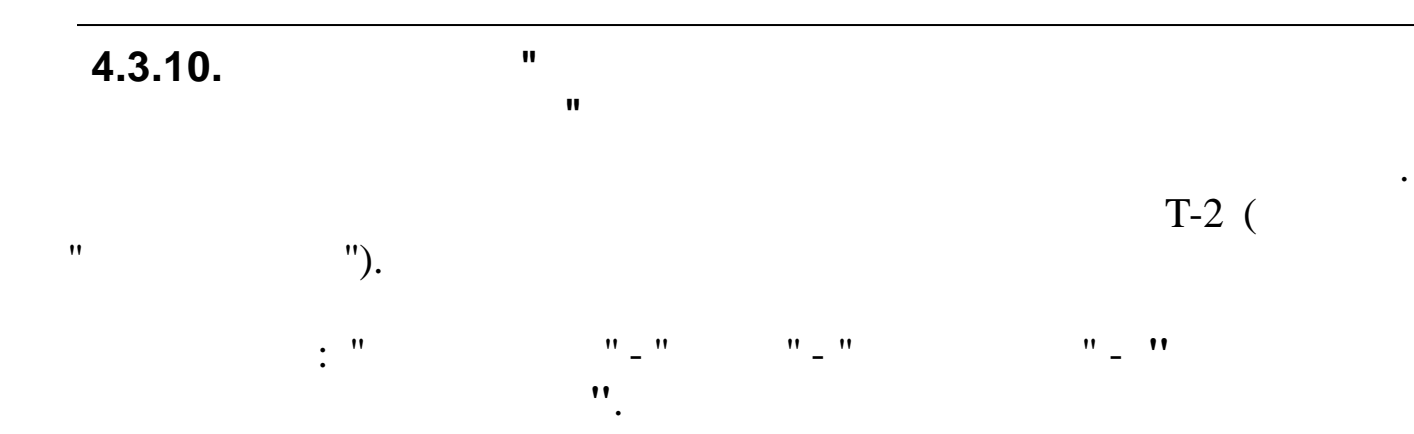

| E | Уч    | реждения повышения квалификац   | ин 🔳 🗖 🖡                         | ×  |
|---|-------|---------------------------------|----------------------------------|----|
| Ĺ | Įанны | е ∏оиск ⊆правка                 |                                  |    |
| • | > -   | • 🍝 🔰 🦓 🏹 🚭 🕇 🛝                 |                                  |    |
|   | Код   | Наименование                    | Адрес                            | ^  |
|   | 1     | Аспирантура КубГТУ              | г.Краснодар, ул. Московская 2    |    |
|   | 2     | Институт повышения квалификации | г.Армавир, ул. Красная 5         |    |
|   | 3     | Учебный комбинат                | г.Новороссийск, ул. Приморская 3 |    |
|   | 4     | Компьютерные курсы              | г.Краснодар, ул.Ленина 97        |    |
|   | 5     | Курсы целевого назначения       | г.Краснодар, ул.Ленина 98        | _  |
|   |       |                                 |                                  |    |
|   |       |                                 |                                  | ¥  |
|   |       |                                 |                                  | // |

| 🕅 Учреждения пов  | ышения квали | фикации: Редакти                            | аруем з 💶 🗖 🔀    |
|-------------------|--------------|---------------------------------------------|------------------|
| Код               | _            |                                             |                  |
| 1                 |              |                                             |                  |
| Наименование      |              |                                             |                  |
| Аспирантура К     | убГТУ        |                                             |                  |
| Адрес             |              |                                             |                  |
| г.Краснодар,      | ул. Московси | хая 2                                       |                  |
|                   |              |                                             |                  |
|                   |              |                                             |                  |
|                   |              | ✓ <u>С</u> охранить                         | 🗶 Отмена         |
| •"""              |              | ✓ <u>С</u> охранить                         | 🗶 <u>О</u> тмена |
| • '' '' (<br>• '' | •            | ✓ <u>С</u> охранить :         ) -         ( | ) —              |

".

;

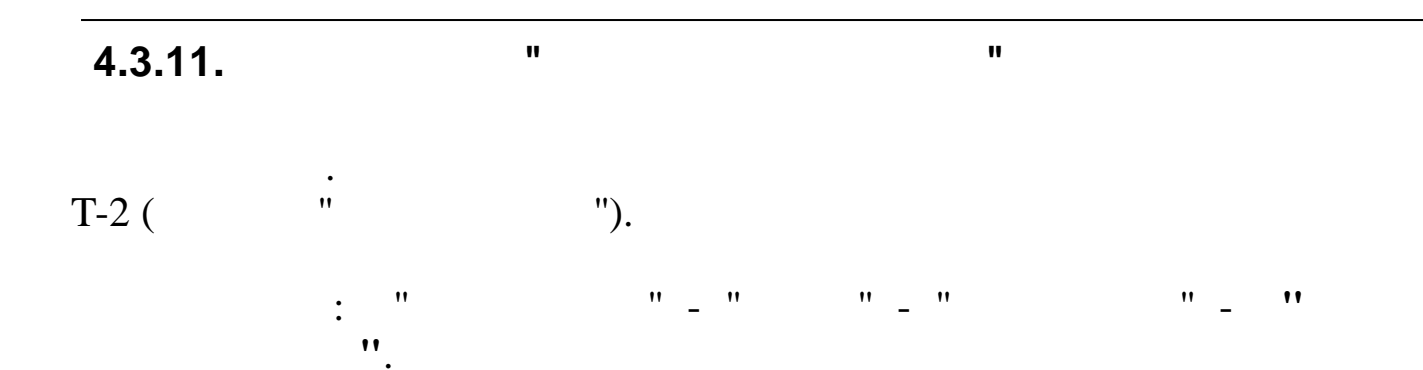

.

•

;

".

| E | Ви            | ды квалификаций 📃 🗖                                                             | $\mathbf{\times}$ |
|---|---------------|---------------------------------------------------------------------------------|-------------------|
| 4 | lанны         | е <u>П</u> оиск <u>С</u> правка                                                 |                   |
| • | <mark></mark> | • 🔺 🙀 🖓 📇 🎗 🛝                                                                   |                   |
|   | Код           | Наименование                                                                    | ^                 |
| Þ | 1             | Докторантура                                                                    |                   |
|   | 2             | Аспирантура, ординатура, адъюнктура                                             |                   |
|   | 5             | Институт повышения квалификации министерства (ведомства)                        |                   |
|   | 7             | Факультет повышения квалификации при высшем учебном заведении                   |                   |
|   | 8             | Факультет повышения квалификации при среднем профессиональном учебном заведении |                   |
|   | 9             | Институт усовершенствования                                                     |                   |
|   | 10            | Курсы повышения квалификации при министерстве (ведомстве)                       |                   |
|   | 11            | Курсы повышения квалификации при предприятиях,научно-исследовательских и проект |                   |
|   | 21            | Училице                                                                         |                   |
|   | 32            | Курсы целевого назначения                                                       |                   |
|   | 33            | Школа по изучению передовых методов труда                                       |                   |
|   | 34            | Школа мастеров                                                                  | ~                 |
|   |               |                                                                                 |                   |

| 💵 Виды квалификаций: Редактируем 🔚 🔲 🔯 🛛 |   |
|------------------------------------------|---|
| Код                                      |   |
| 2                                        |   |
| Наименование                             |   |
| Аспирантура, ординатура, адъюнктура      |   |
|                                          |   |
|                                          |   |
|                                          |   |
| 🗸 <u>С</u> охранить 🛛 🗶 <u>О</u> тмена 🔰 |   |
|                                          |   |
| :                                        |   |
| • '' '' ( ) -                            |   |
| • ''                                     |   |
|                                          |   |
|                                          | • |

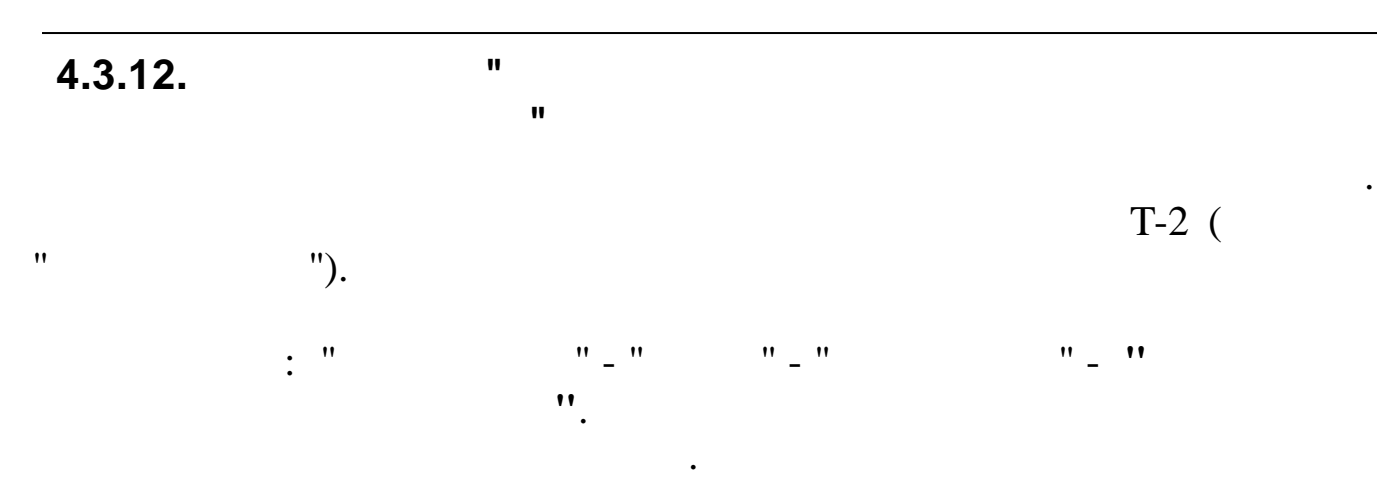

| E | Те   | мы курса повышения квалификаций 💦 📒 |    |
|---|------|-------------------------------------|----|
| Д | анны | іе <u>П</u> оиск <u>С</u> правка    |    |
| ł | h    | • 🔺 🖌 🖓 🎖 🚭 ? 🛝                     |    |
|   | Код  | Наименование                        | ^  |
| Þ | 0    | тема курса в свободной формулировке |    |
|   | 1    | курсы подготовки                    |    |
|   | 2    | курсы повышения квалификации        | =  |
|   | 3    | курсы целевого назначения           |    |
|   | 4    | подготовка 2-ой профессии           |    |
|   |      |                                     |    |
|   |      |                                     | ×  |
|   |      |                                     | 11 |

4.3.13.

•

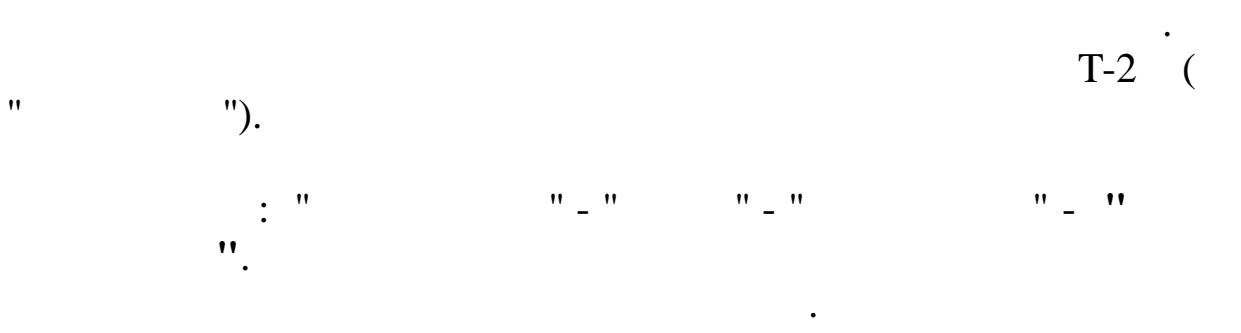

,

"

,

| E | Pe   | зультаты аттестации                      |   |
|---|------|------------------------------------------|---|
| Д | анны | іе <u>П</u> оиск <u>С</u> правка         |   |
| • | - 4  | - 🔺 🗚 🖓 📇 ? 🛝                            |   |
|   | Код  | Наименование                             | ^ |
| Þ | 1    | Соответствует занимаемой должности       |   |
|   | 2    | Не соответствует занимаемой должности    |   |
|   | 3    | Соотетствует с переаттестацией через год | = |
|   |      |                                          |   |
|   |      |                                          |   |
|   |      |                                          |   |
|   |      |                                          |   |
|   |      |                                          |   |
|   |      |                                          | ~ |
|   |      |                                          |   |
|   |      |                                          |   |

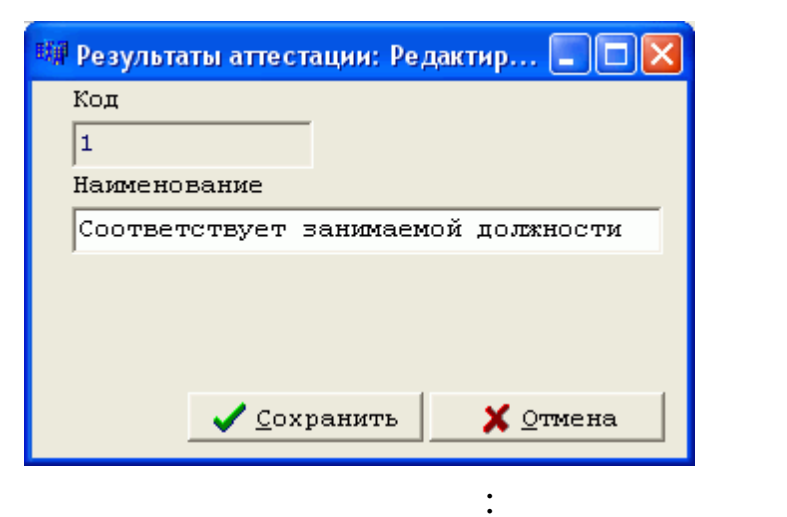

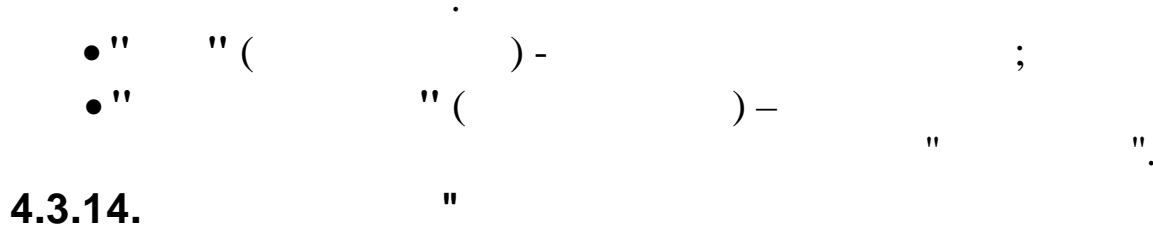

"

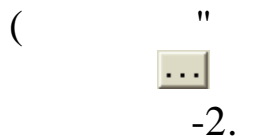

.

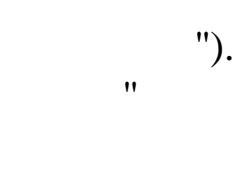

**T-2** 

"

"

| 🗐 Типы обработки за          | писи образования [ |          |
|------------------------------|--------------------|----------|
| <u>Данные Поиск С</u> правка | 1                  |          |
| + = 🔺 🗚 🏧 🗸                  | ' 🖶 📍 🛝            |          |
| Код Наименование             |                    | ^        |
| • 1 основное                 |                    |          |
| 2 дополнительное             |                    |          |
| 3 послевузовское             |                    |          |
|                              |                    |          |
|                              |                    |          |
|                              |                    |          |
|                              |                    |          |
|                              |                    |          |
|                              |                    |          |
|                              |                    | <u> </u> |
|                              |                    | 11.      |

| 4.3.15. | " |       | " |   |     | , |
|---------|---|-------|---|---|-----|---|
|         |   | T-2 ( |   | " | "). |   |

| :  | " | " - | " | " - | " | " _ | " |
|----|---|-----|---|-----|---|-----|---|
| 11 |   |     |   |     |   |     |   |
| •  |   |     |   |     |   |     |   |

| 📑 Научные :                  | звания                                |   |
|------------------------------|---------------------------------------|---|
| <u>Д</u> анные <u>П</u> оиск | с <u>С</u> правка                     |   |
|                              | N M V 🕾 ? IL                          |   |
| Код                          | Наименование                          | · |
| 1                            | Академик                              |   |
| 3                            | Доцент                                |   |
| 4                            | Старший научный сотрудник             |   |
|                              |                                       |   |
|                              |                                       |   |
|                              |                                       |   |
|                              |                                       |   |
|                              |                                       |   |
|                              |                                       |   |
|                              |                                       |   |
|                              | ×                                     | ٢ |
|                              |                                       |   |
|                              | · · · · · · · · · · · · · · · · · · · | 1 |

| Код          |                     |                                       |
|--------------|---------------------|---------------------------------------|
| 1            |                     |                                       |
|              |                     |                                       |
| Наименование |                     |                                       |
| Академик     |                     | i i i i i i i i i i i i i i i i i i i |
|              |                     |                                       |
|              | ✓ <u>С</u> охранить | 🗙 отмена                              |

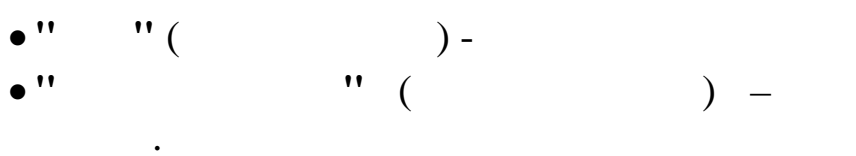

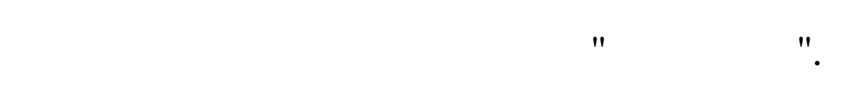

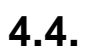

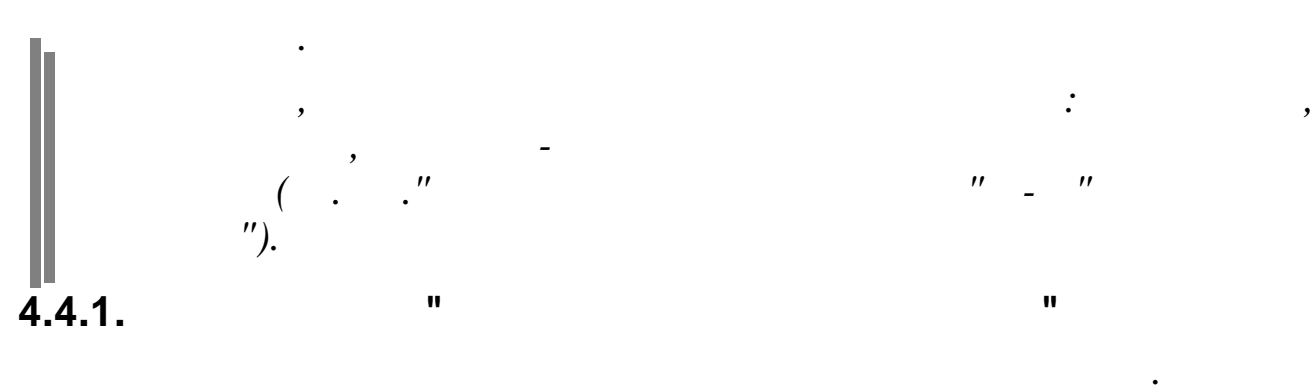

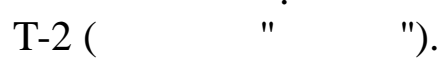

;

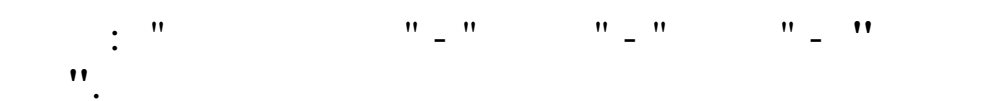

| 🛃 Типы семейного положения  |     |                                          |                        |    |  |  |  |
|-----------------------------|-----|------------------------------------------|------------------------|----|--|--|--|
| <u>Данные Поиск Справка</u> |     |                                          |                        |    |  |  |  |
| •                           |     |                                          |                        |    |  |  |  |
|                             | Код | Наименование                             | Код по<br>лассификатор | ^  |  |  |  |
| Þ                           | 1   | Никогда не состоял (не состояла в браке) |                        |    |  |  |  |
|                             | 2   | Состоит в зарегистрированном браке       |                        | Ξ  |  |  |  |
|                             | 3   | Состоит в незарегистрированном браке     |                        |    |  |  |  |
|                             | 4   | Вдовец (вдова)                           |                        |    |  |  |  |
|                             | 5   | Разведен (разведена)                     |                        |    |  |  |  |
|                             | 6   | Разошелся (разошлась)                    |                        |    |  |  |  |
|                             |     |                                          |                        |    |  |  |  |
|                             |     |                                          |                        |    |  |  |  |
|                             |     |                                          |                        | ~  |  |  |  |
|                             |     |                                          |                        | // |  |  |  |

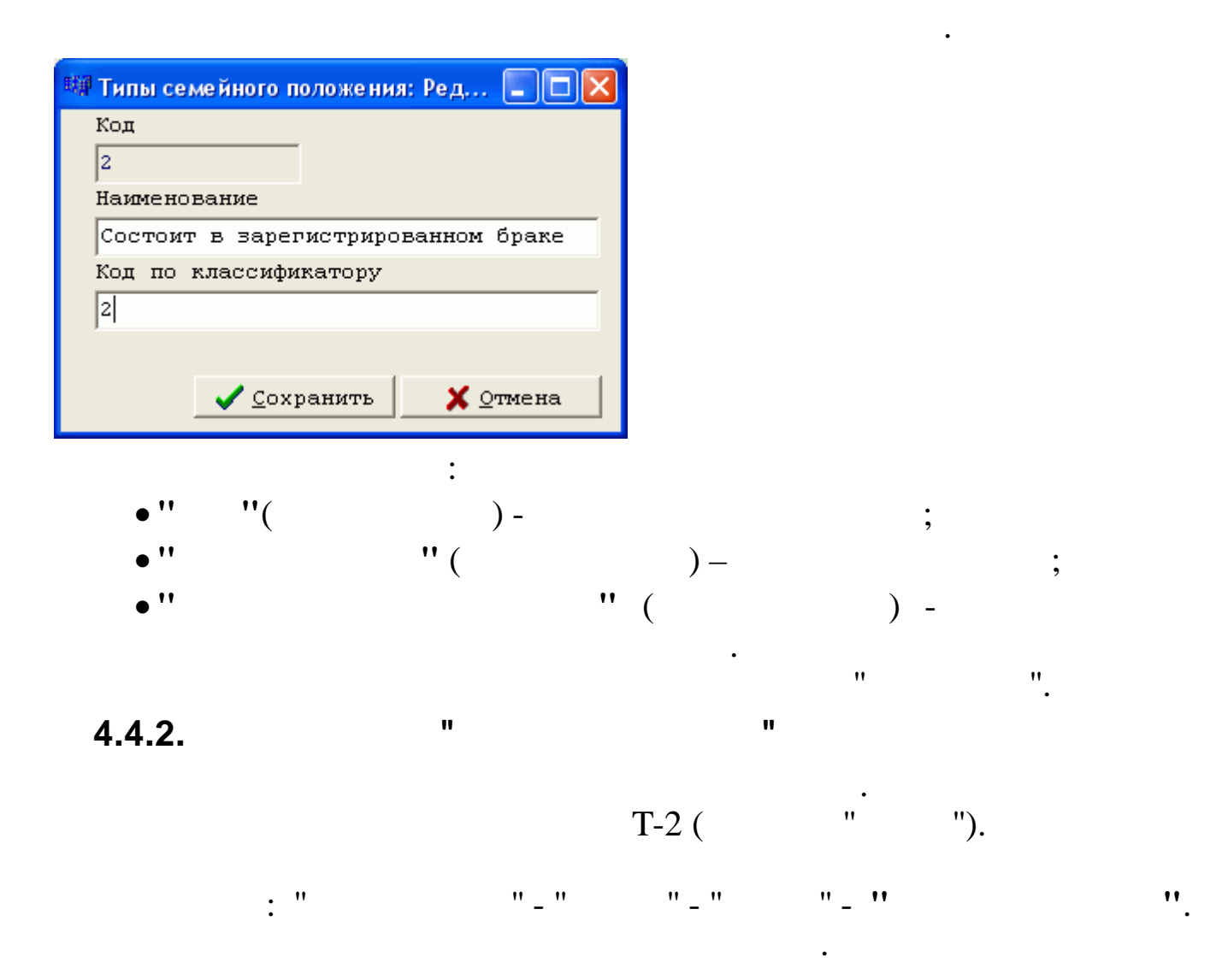

| 📑 Степени родства                            |     |              |                          |   |  |  |  |  |
|----------------------------------------------|-----|--------------|--------------------------|---|--|--|--|--|
| <u>Д</u> анные <u>П</u> оиск <u>⊂</u> правка |     |              |                          |   |  |  |  |  |
| •                                            | ÷ - | 1 / /        | 7 🖨 ? 🐧                  |   |  |  |  |  |
|                                              | Код | Наименование | Код по<br>классификатору | ^ |  |  |  |  |
| Þ                                            | 1   | Муж          | 1                        |   |  |  |  |  |
|                                              | 2   | Жена         | 2                        | = |  |  |  |  |
|                                              | 3   | Отец         | 3                        |   |  |  |  |  |
|                                              | 4   | Мать         | 4                        |   |  |  |  |  |
|                                              | 5   | Сын          | 5                        |   |  |  |  |  |
|                                              | 6   | Дочњ         | 6                        |   |  |  |  |  |
|                                              | 7   | Дед          | 7                        |   |  |  |  |  |
|                                              | 8   | Бабушка      | 8                        |   |  |  |  |  |
|                                              | 9   | Внук         | 9                        |   |  |  |  |  |
|                                              | 10  | Внучка       | 10                       |   |  |  |  |  |
|                                              | 20  | Брат         | 20                       |   |  |  |  |  |
|                                              | 21  | Сестра       | 21                       |   |  |  |  |  |
|                                              | 40  | Отчим        | 40                       |   |  |  |  |  |
|                                              | ×   |              |                          |   |  |  |  |  |
|                                              |     |              |                          |   |  |  |  |  |

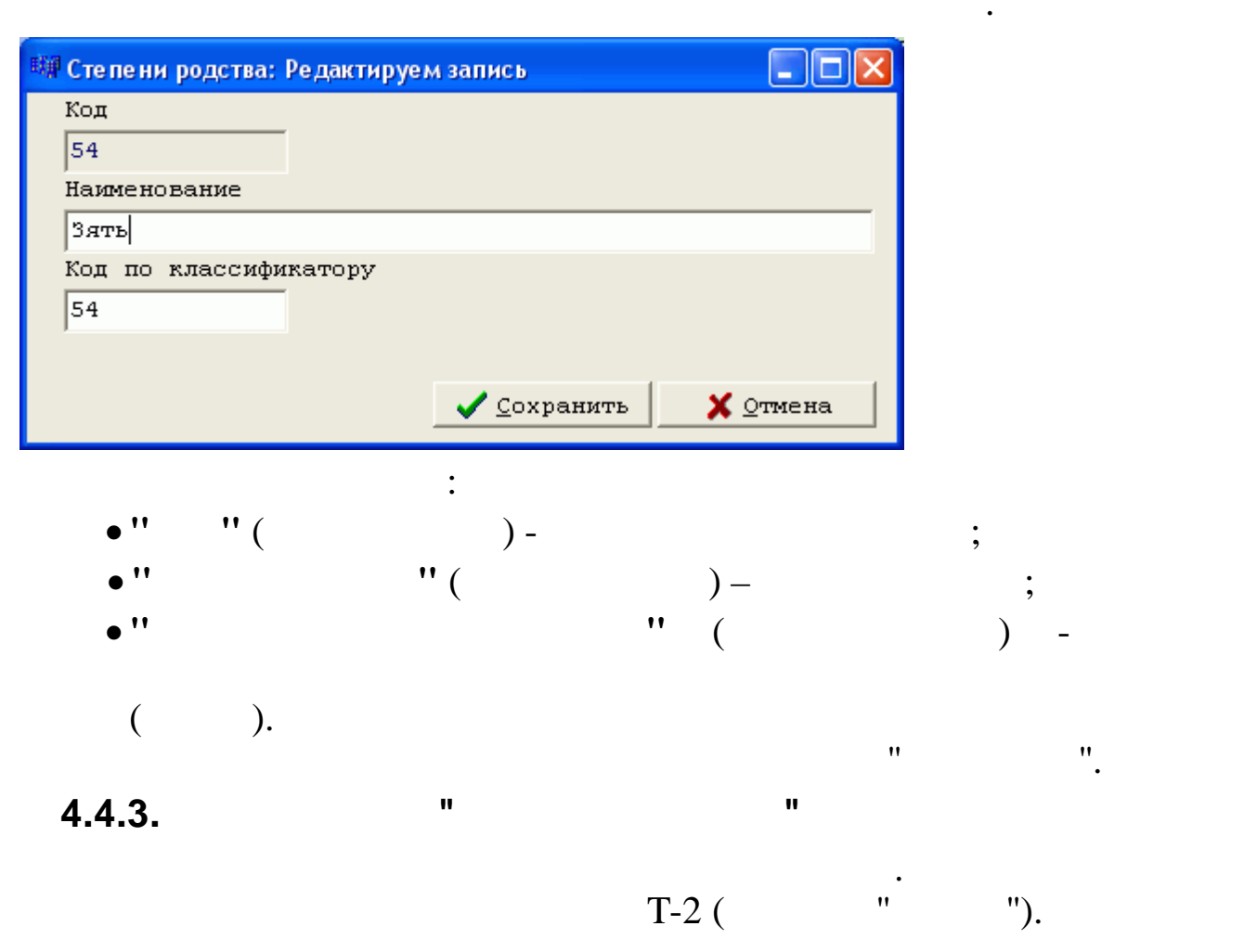

:""""""""""""""""""""""

| 📑 Национальности 📃 🗖 🔀 |                              |                 |                       |  |  |  |
|------------------------|------------------------------|-----------------|-----------------------|--|--|--|
| Д                      | <u>Данные Поиск С</u> правка |                 |                       |  |  |  |
| •                      | > -                          | • -   V M V 🗟 ? | _ <b>≜</b> ,          |  |  |  |
|                        | Код                          | Наименование    | Код по слассификатору |  |  |  |
| Þ                      | 1                            | Русские         | 001                   |  |  |  |
|                        | 2                            | Аварцы          | 002                   |  |  |  |
|                        | 3                            | Тлибицинцы      | 003                   |  |  |  |
|                        | 4                            | Хунзалы         | 004                   |  |  |  |
|                        | 5                            | Агулы           | 005                   |  |  |  |
|                        | 6                            | Адыгейцы        | 006                   |  |  |  |
|                        | 7                            | Алтайцы         | 007                   |  |  |  |
|                        | 8                            | Андийцы         | 008                   |  |  |  |
|                        | 9                            | Арчинцы         | 009                   |  |  |  |
|                        | 10                           | Ахвахцы         | 010                   |  |  |  |
|                        | 11                           | Балкарцы        | 011                   |  |  |  |
|                        | 12                           | Башкиры         | 012 🗸                 |  |  |  |
|                        |                              |                 |                       |  |  |  |

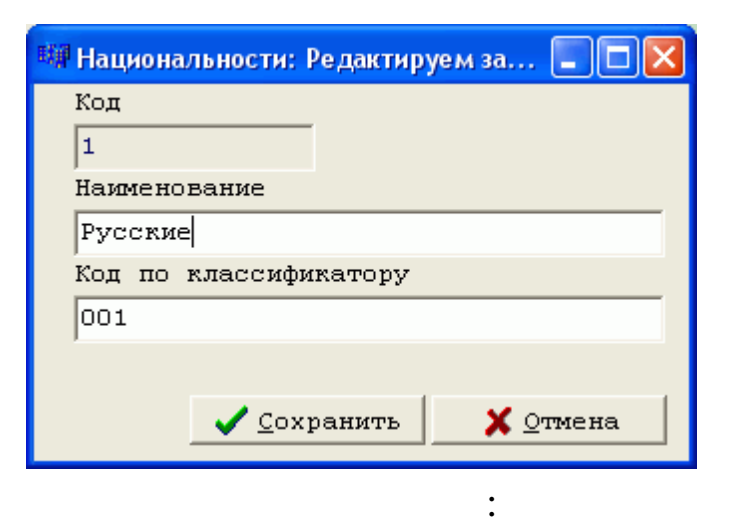

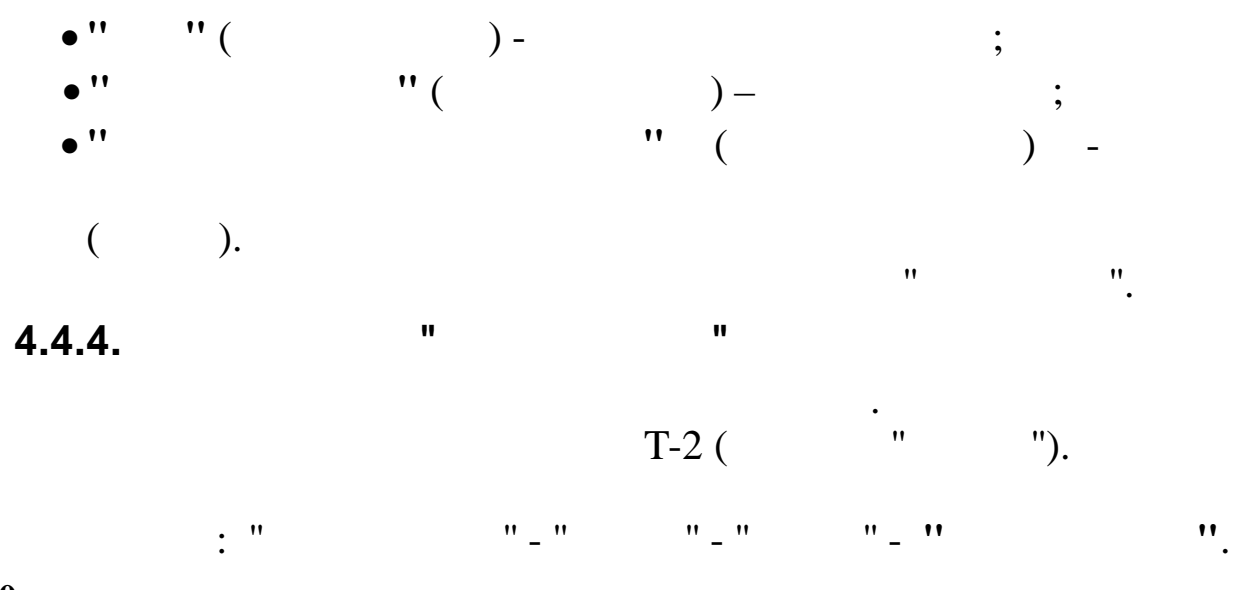

| 📕 Гражданства |             |                                         |   |  |  |
|---------------|-------------|-----------------------------------------|---|--|--|
| Д             | <b>анны</b> | іе <u>П</u> оиск <u>С</u> правка        |   |  |  |
| •             | > -         | - 🔺 🗚 🖓 🚭 🍞 🕰                           |   |  |  |
|               | Код         | Наименование                            | ^ |  |  |
| Þ             | 1           | Гражданин Российской Федерации          |   |  |  |
|               | 2           | Гражданин РФ и иностранного государства |   |  |  |
|               | 3           | Иностранный гражданин                   | = |  |  |
|               | 4           | Лицо без гражданства                    |   |  |  |
|               |             |                                         |   |  |  |
|               |             |                                         | • |  |  |

.

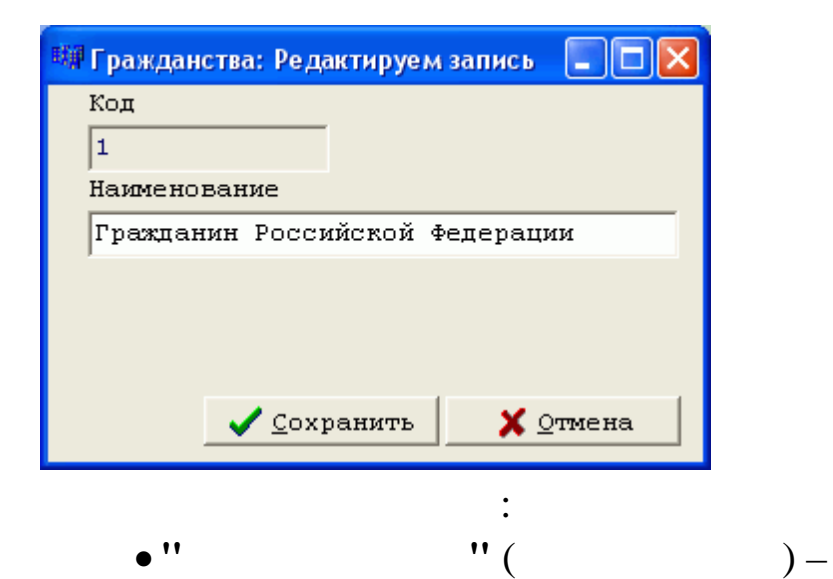

4.5.

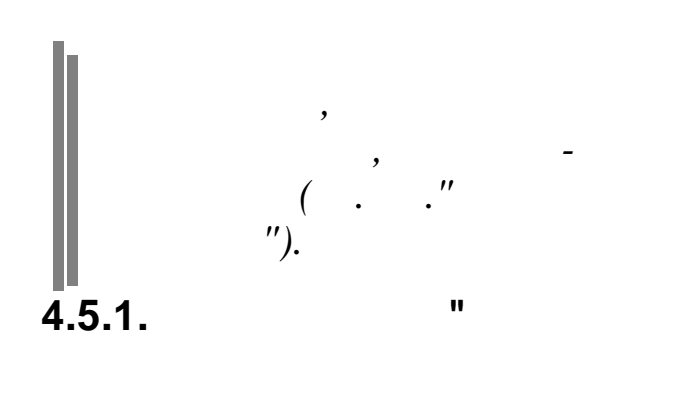

").

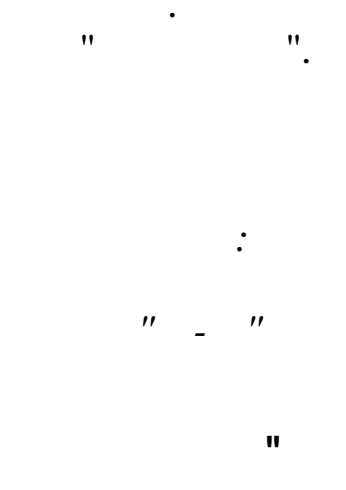

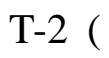

| : | " | "_  | " | " _ | " |
|---|---|-----|---|-----|---|
|   |   | • • |   |     |   |

| E | 🗐 Отношения к воинской службе 👘 🔲 🔲 🔀 |                                 |   |  |  |  |  |
|---|---------------------------------------|---------------------------------|---|--|--|--|--|
| 4 | анны                                  | е <u>П</u> оиск <u>С</u> правка |   |  |  |  |  |
| • | <mark>&gt; -</mark>                   | • 🍝 🔰 👸 🖓 🚭 📍 🛝                 |   |  |  |  |  |
|   | Код                                   | Наименование                    | ^ |  |  |  |  |
|   | 1                                     | Военнослужащий                  |   |  |  |  |  |
|   | 2                                     | Военнообязанный                 |   |  |  |  |  |
|   | 3                                     | Невоеннообязанный               | = |  |  |  |  |
|   | 4                                     | Призывник                       |   |  |  |  |  |
|   | 5                                     | Служащий таможенных органов     |   |  |  |  |  |
|   |                                       |                                 |   |  |  |  |  |
|   |                                       |                                 |   |  |  |  |  |
|   |                                       |                                 |   |  |  |  |  |
| _ |                                       |                                 | * |  |  |  |  |

| 蹦 Отноше ни | ия к воинской службе: I | P 🔳 🗖 🔀          |       |     |
|-------------|-------------------------|------------------|-------|-----|
| Код         |                         |                  |       |     |
| 1           |                         |                  |       |     |
| Военнос     | ание                    |                  |       |     |
| Joennoes    | тужащий                 |                  |       |     |
|             |                         |                  |       |     |
|             |                         |                  |       |     |
|             | ✓ <u>С</u> охранить     | ( <u>О</u> тмена |       |     |
|             | :                       |                  |       |     |
| • ''        | " (                     | ) -              |       | •   |
| • ''        | **                      | (                | ) —   |     |
|             |                         |                  |       |     |
|             |                         |                  |       | "   |
| 4.5.2.      | "                       |                  | "     |     |
|             |                         |                  |       | ,   |
|             | <b>—</b> • /            | •                |       |     |
|             | Т-2 (                   | **               |       | "). |
|             | . "                     | "_"              | " _ " |     |
| ••          | ·                       | -                | -     |     |
| •           |                         |                  |       |     |

".

"\_ "

" \_

•

•
|   | Гр   | уппы учета                       |          |
|---|------|----------------------------------|----------|
| Д | анны | іе <u>П</u> оиск <u>С</u> правка |          |
| 4 | - <  | - 🔺 🕴 🏹 🏭 🗸 👘                    |          |
|   | Код  | Наименование                     | ^        |
| Þ | 1    | Армия                            |          |
|   | 2    | Военно-морской флот              |          |
|   | 3    | МВД                              | =        |
|   | 4    | вдв                              |          |
|   | 5    | ФСБ                              |          |
|   | 6    | PA                               |          |
|   | 7    | КГБ                              |          |
|   |      |                                  |          |
|   |      |                                  |          |
|   |      |                                  | <u>×</u> |
|   |      |                                  |          |

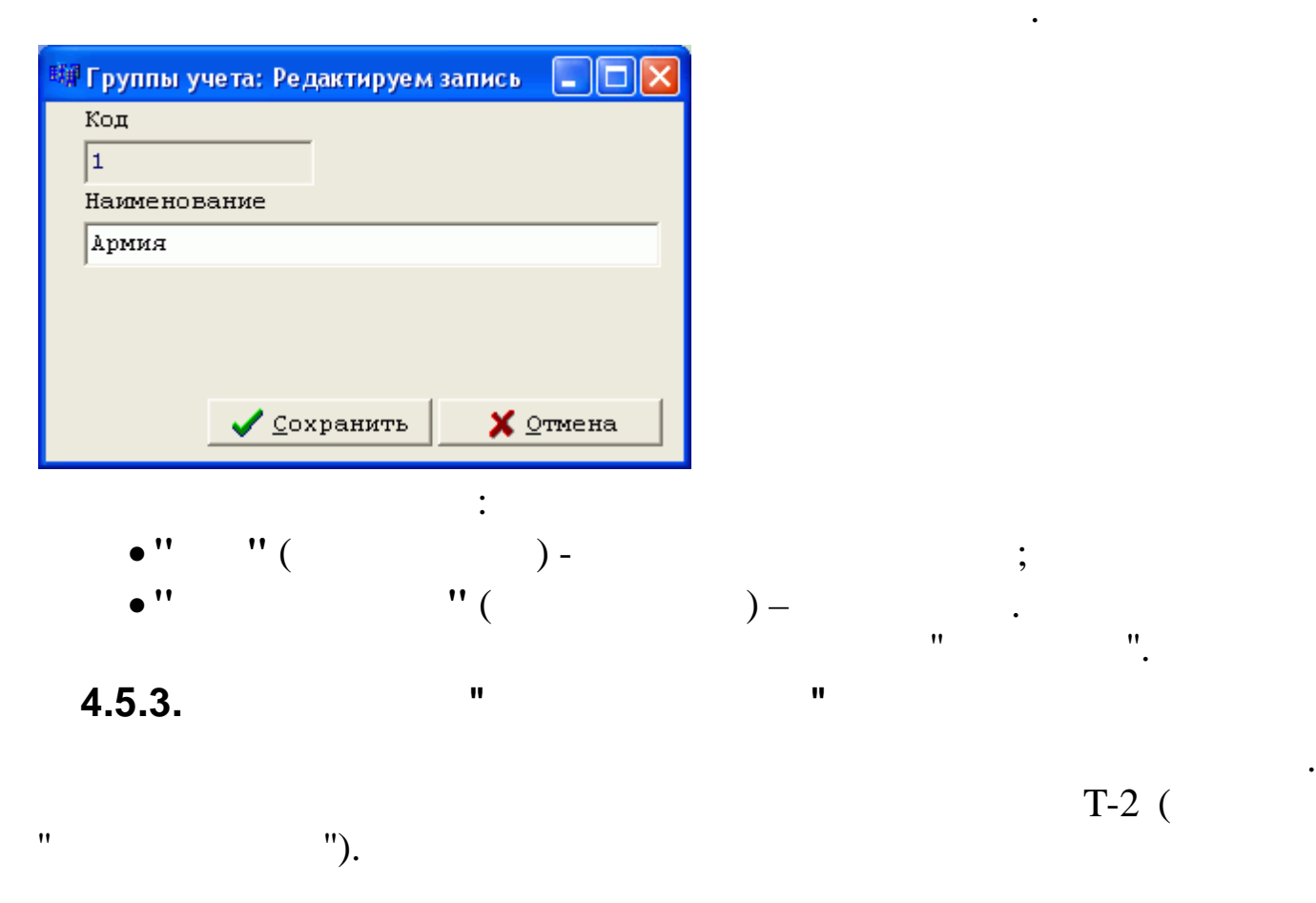

•

: " " = " " = " " = " " =

| E | Кате       | гории учета                   |   |
|---|------------|-------------------------------|---|
| Д | анные      | <u>П</u> оиск <u>С</u> правка |   |
|   | , <u> </u> | 🔺 🔰 🦓 🏹 🚭 📍 🛝                 |   |
|   | Код        | Наименование                  | ^ |
| Þ | 1          | Запас 1-го разряда            |   |
|   | 2          | Запас 2-го разряда            |   |
|   | 3          | Запас 3-го разряда            | = |
|   | 4          | Запас 1-й категории           |   |
|   | 5          | Запас 2-й категории           | _ |
|   |            |                               | ▼ |
|   |            |                               |   |

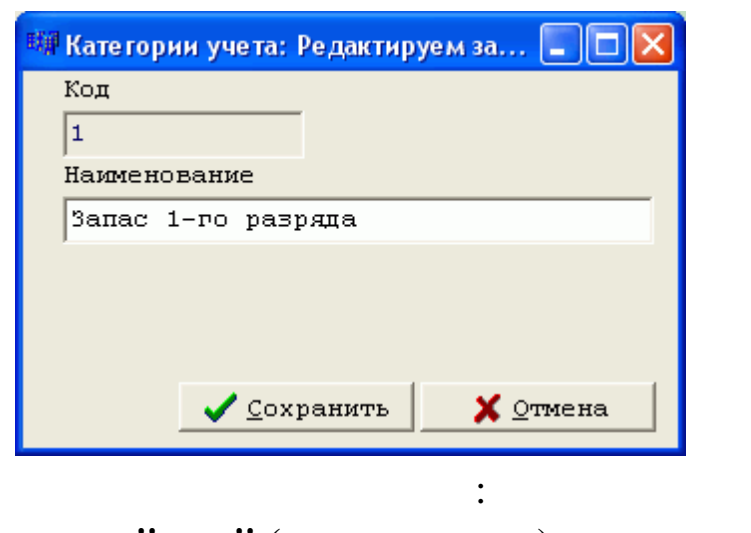

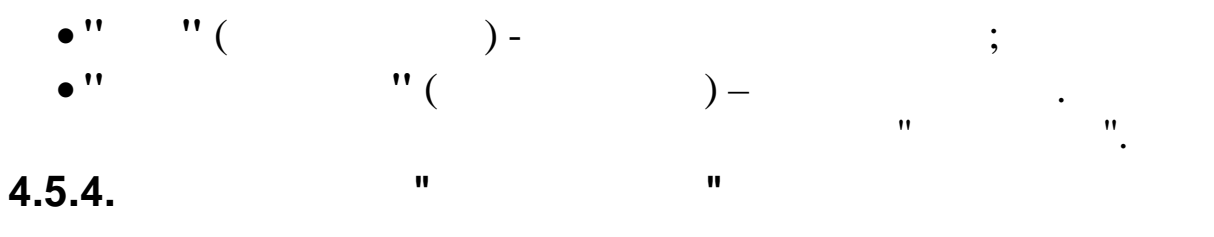

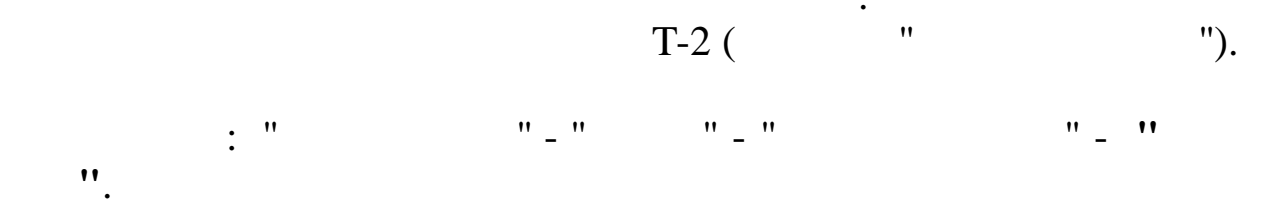

•

| E | 🗐 Состав учета      |                                  |              |  |  |  |  |
|---|---------------------|----------------------------------|--------------|--|--|--|--|
| Д | анны                | іе <u>П</u> оиск <u>С</u> правка |              |  |  |  |  |
| • | <mark>&gt; -</mark> | 1 🗛 🗸 🚭 ?                        | _ <b>n</b> , |  |  |  |  |
|   | Код                 | Наименование                     | ^            |  |  |  |  |
| Þ | 1                   | Командный                        |              |  |  |  |  |
|   | 2                   | Инженерно-технический            | =            |  |  |  |  |
|   | 3                   | Политический                     |              |  |  |  |  |
|   | 4                   | Юридический                      |              |  |  |  |  |
|   | 5                   | Интендантский                    |              |  |  |  |  |
|   | 6                   | Административный                 |              |  |  |  |  |
|   | 7                   | Медицинский                      |              |  |  |  |  |
|   | 8                   | Ветеринарный                     |              |  |  |  |  |
|   | 9                   | Солцаты                          |              |  |  |  |  |
|   |                     |                                  | ×            |  |  |  |  |
|   |                     |                                  |              |  |  |  |  |

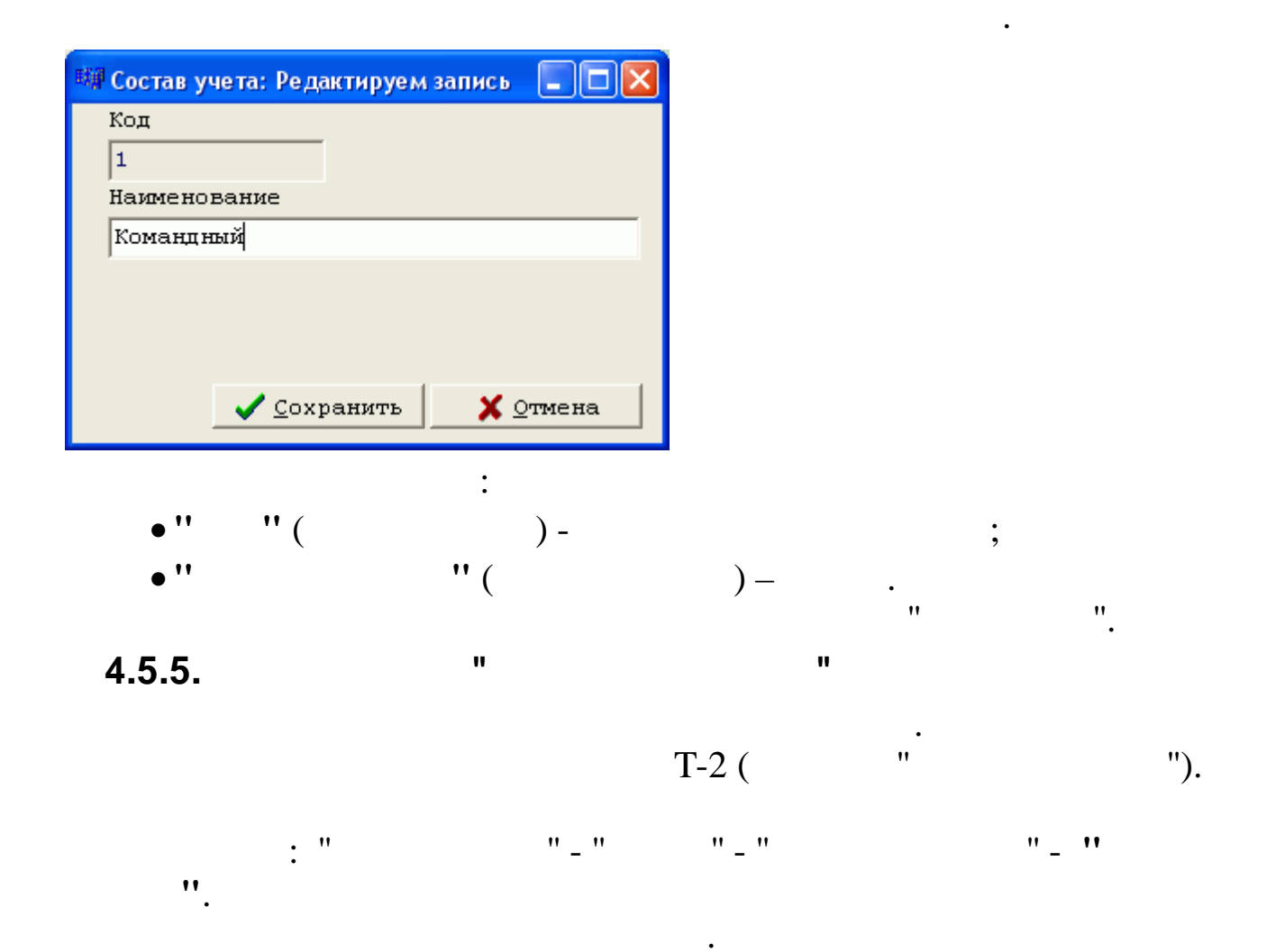

| E | Bo   | инские звания                           | × |
|---|------|-----------------------------------------|---|
| Д | анны | іе <u>П</u> оиск <u>С</u> правка        |   |
| • | ÷ -  | - 🔺 🗚 🎖 🕾 🐧                             |   |
|   | Код  | Наименование                            | ^ |
| Þ | 1    | Рядовой (матрос)                        |   |
|   | 2    | Ефрейтор (старший матрос)               |   |
|   | 3    | Младший сержант (старшина 2-й статьи)   |   |
|   | 4    | Сержант (старшина 1-й статьи)           |   |
|   | 5    | Старший сержант (главный старшина)      |   |
|   | 6    | Старшина (главный корабельный старшина) |   |
|   | 7    | Прапорщик (мичман)                      |   |
|   | 8    | Старший прапорщик (старший мичман)      |   |
|   | 9    | Младший лейтенант и ему равные          |   |
|   | 10   | Лейтенант и ему равные                  |   |
|   | 11   | Старший лейтенант и ему равные          |   |
|   | 12   | Капитан (капитан-лейтенант) и им равные | ~ |
|   |      |                                         |   |

| W) | Воинские | звания: Р      | едактируем | зап | . 💶 🗖 🛛 |
|----|----------|----------------|------------|-----|---------|
|    | Код      |                |            |     |         |
|    | 3        |                |            |     |         |
|    | Наименов | ание           |            |     |         |
|    | Младший  | сержант        | (старшина  | 2-й | статьи) |
|    |          |                |            |     |         |
|    |          |                |            |     |         |
|    |          |                |            |     |         |
|    |          | ✓ <u>C</u> ox; | ранить     | Xo  | тмена   |
|    |          |                |            |     |         |
|    |          |                |            | :   |         |
|    | - 11     | 11 (           |            | -   | `       |

").

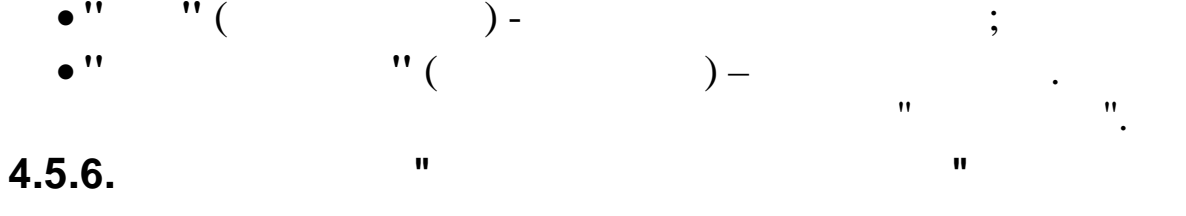

T-2 (

•

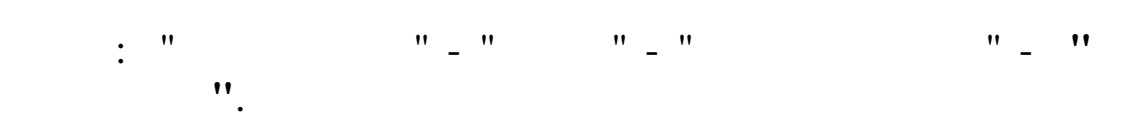

•

| E | Ви    | ды годности к службе                                                 | X  |
|---|-------|----------------------------------------------------------------------|----|
| Į | lаннь | іе <u>П</u> оиск <u>С</u> правка                                     |    |
| • | > -   | - 🔺 🙌 🖓 🚭 ? 🛝                                                        |    |
|   | Код   | Наименование                                                         | ^  |
| Þ | 1     | Годен к военной службе                                               |    |
|   | 2     | Годен к службе вне строя в мирное время, огр. 1-ой ст. в воен. время |    |
|   | 3     | Не годен в мирн.время, огранич.годен 2 степ. воен.время              | ≣  |
|   | 4     | Годен к строевой службе                                              |    |
|   | 5     | Годен к нестроевой службе                                            |    |
|   | 6     | Не годен в мир.врем.,годен к нестроевой в воен.время                 |    |
|   | 7     | Нужд.в отпуске по болезни, отсрочке по сост.здоровья                 |    |
|   | 8     | Не годен к воен.службе с исключ.с воинского учета                    |    |
|   |       |                                                                      |    |
|   |       |                                                                      |    |
|   |       |                                                                      |    |
|   |       |                                                                      | ~  |
|   |       |                                                                      | // |

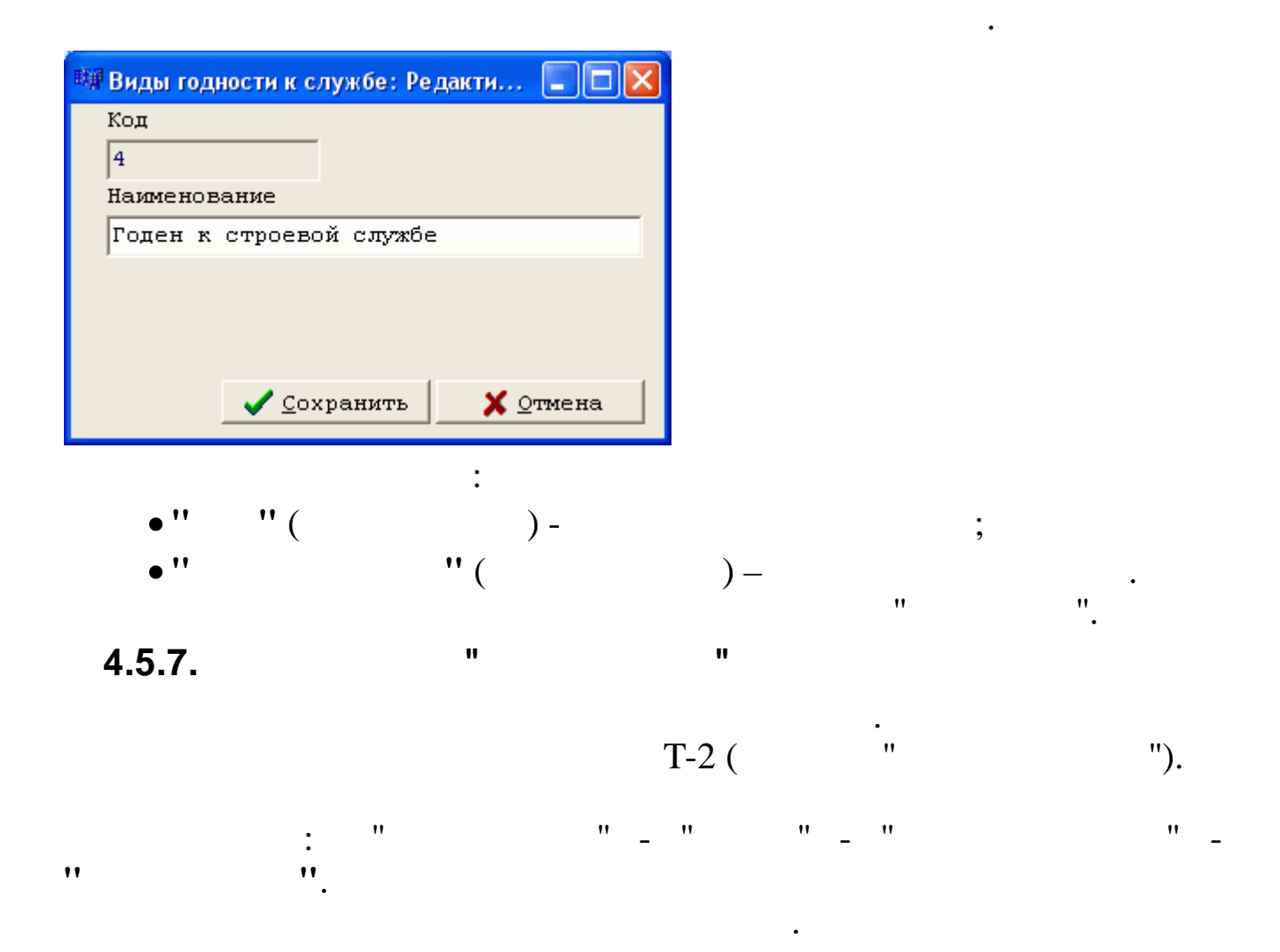

| E | Boer  | ікоматы                       |   |
|---|-------|-------------------------------|---|
| Д | анные | <u>П</u> оиск <u>С</u> правка |   |
| 4 | ÷ –   | 🔺 🔰 🖓 🎜 🖓 🥼 🖌                 |   |
|   | Код   | Наименование                  | ^ |
|   | 1     | ВК Центрального округа        |   |
|   | 2     | ВК Восточного округа          |   |
|   | 3     | ВК Приморского округа         |   |
|   | 4     | Северский РВК                 |   |
| Þ | 5     | Крымский РВК                  |   |
|   |       |                               | Ξ |
|   |       |                               |   |
|   |       |                               |   |

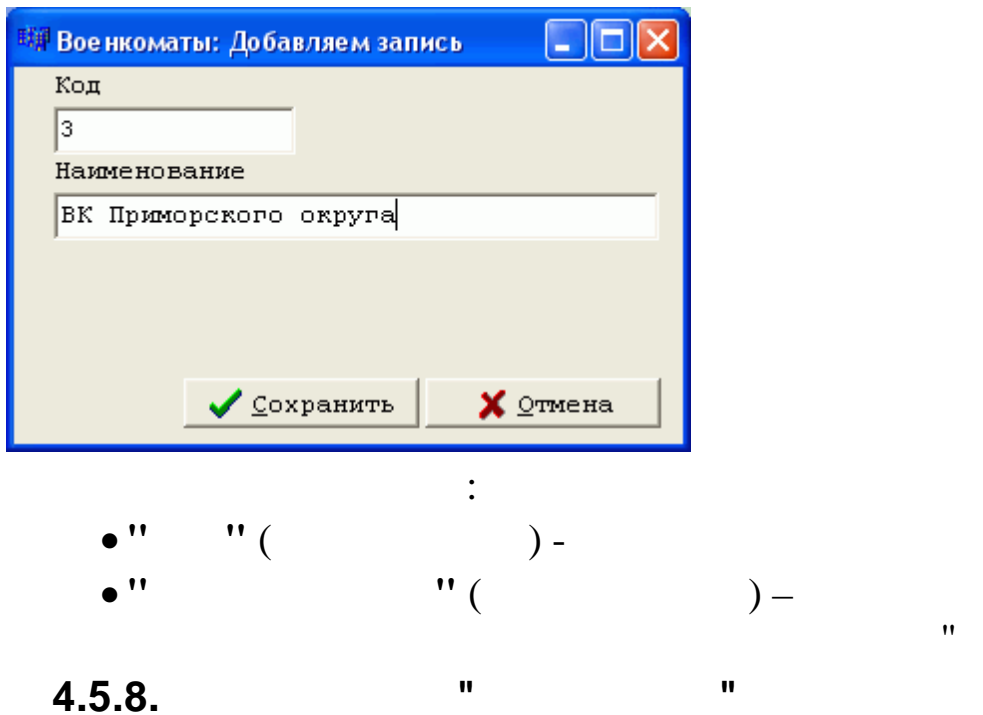

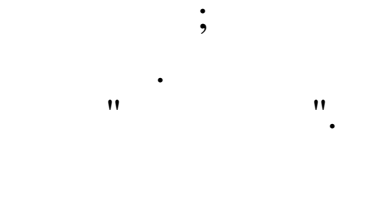

•

T-2 (

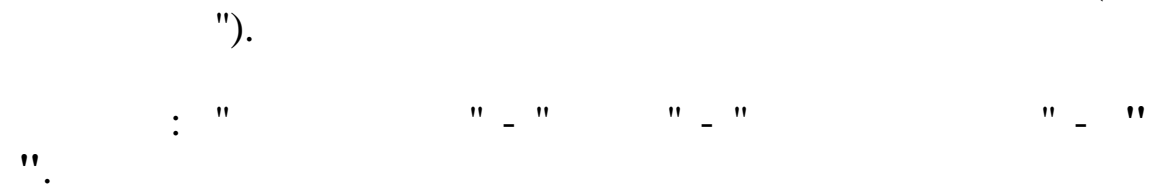

| E | Видь  | і учета                       |   |
|---|-------|-------------------------------|---|
| Д | анные | <u>П</u> оиск <u>С</u> правка |   |
| • | > —   | a 🕴 🐐 🖓 🚭 📍 🛝                 |   |
|   | Код   | Наименование                  | ^ |
| Þ | 1     | Общий                         |   |
|   | 2     | Специальный                   |   |
|   | 3     | Особый                        |   |
|   |       |                               |   |
|   |       |                               |   |
|   |       |                               |   |
|   |       |                               |   |
|   |       |                               |   |
|   |       |                               | ~ |
|   |       |                               |   |

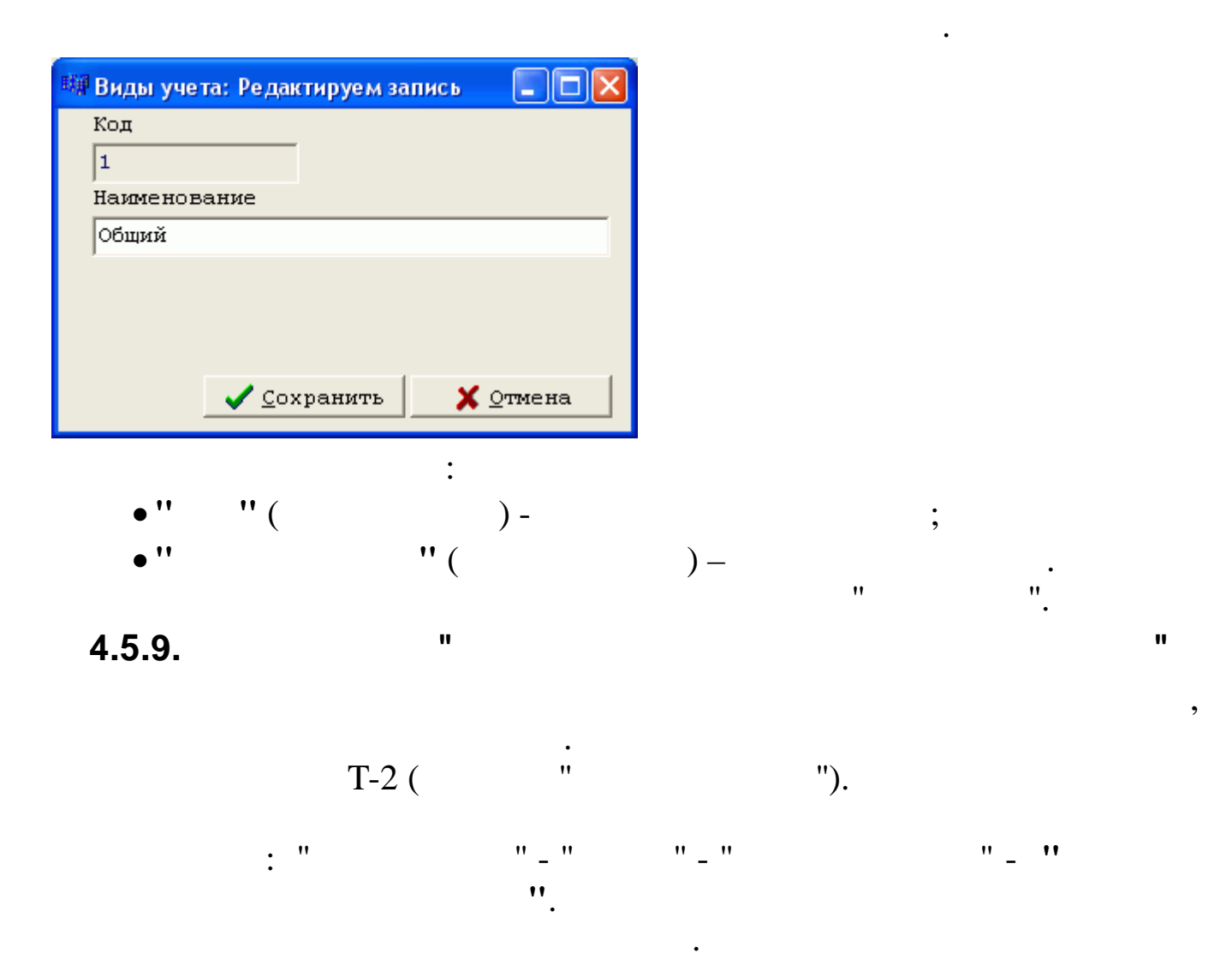

| 🧧 Степени участия в военных действиях                 |             |
|-------------------------------------------------------|-------------|
| <u>Д</u> анные <u>П</u> оиск <u>С</u> правка          |             |
| → - △ ↓ 執 マ 魯 ? 九                                     |             |
| Код Наименование                                      | <u>&gt;</u> |
| 1 Участвовал в Великой Отечественной войне            |             |
| 2 Участвовал в боевых действиях на территориях других | государ     |
| 3 Не участвовал в войне                               |             |
|                                                       |             |
|                                                       |             |
|                                                       |             |
|                                                       |             |
|                                                       |             |
|                                                       |             |
|                                                       | ~           |
|                                                       |             |

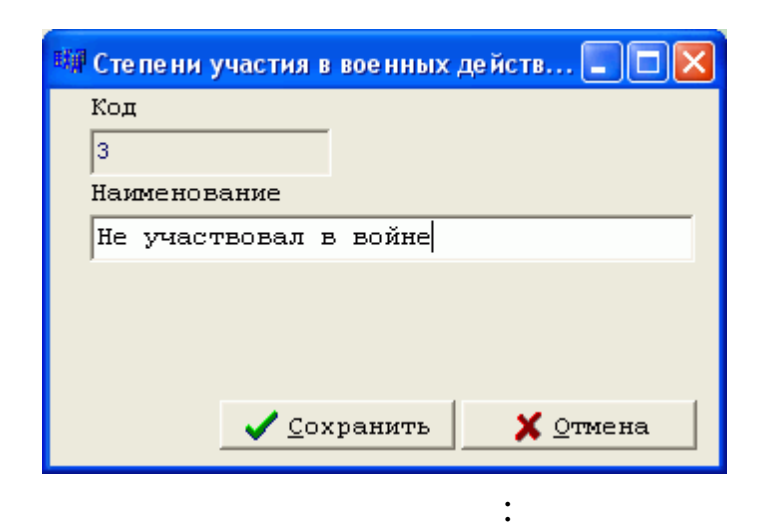

• '' '' ( ) -• '' ( )

"

"

"

4.6.

4.6.1.

"\_" "

; ) — " ".

. "\_ "

:

| Сп | равочник стран      | ×        |
|----|---------------------|----------|
| Ē  | <u>абота С</u> тиль |          |
|    |                     |          |
| Γ  | Страна 🛆            | Страна 🔺 |
| ▶  | АВСТРАЛИЯ           | 36       |
|    | АВСТРИЯ             | 40       |
|    | АЗЕРБАЙДЖАН         | 31       |
| Γ  | АЛБАНИЯ             | 8        |
| Γ  | АЛЖИР               | 12       |
| Γ  | АНГИЛЬЯ             | 660      |
| Г  | ангола              | 24       |
|    | андорра             | 20       |
|    | антарктида          | 10       |
|    | АНТИГУА И БАРБУДА   | 28 💌     |
|    |                     | 11.      |

4.6.2.

"

" "

•

"\_" "\_" "**\_!' !**.

| Справочник улиц                 |           |        |       |       |           | ×   |
|---------------------------------|-----------|--------|-------|-------|-----------|-----|
| <u>Р</u> абота <u>С</u> тиль    |           |        |       |       |           |     |
| 🛩 🗱 🍸                           |           |        |       |       |           |     |
| Регион КРАСНОДАРСКИЙ КРАЙ       |           |        |       |       |           |     |
| Район                           |           |        |       |       |           |     |
|                                 |           |        |       |       |           |     |
| Город ГОРЯЧИЙ КЛЮЧ Г            |           |        |       |       |           |     |
| Населенный пункт                |           |        |       |       |           |     |
| Улица 🛆                         | Индекс    | Регион | Район | Город | Нас.пункт |     |
| <b>с</b> Строк                  | а фильтра |        |       |       |           |     |
| 1 БАЛКА УЛ                      | 353309    | 23     | 0     | 6     | 0         |     |
| 1 линии проезд                  |           | 23     | 0     | 1     | 0         |     |
| 1 ЛИНИЯ ПОЙМЫ РЕКИ КУБАНЬ УЛ    | 350033    | 23     | 0     | 1     | 0         |     |
| 1 МАЯ ПЕР                       | 352347    | 23     | 38    | 0     | 40        |     |
| 1 МАЯ ПРОЕЗД                    | 350912    | 23     | 0     | 1     | 31        |     |
| 1 МАЯ УЛ                        | 350029    | 23     | 0     | 1     | 0         |     |
| 1 МАЯ УЛ                        | 350901    | 23     | 0     | 1     | 17        |     |
| 1 МАЯ УЛ                        | 350912    | 23     | 0     | 1     | 31        |     |
| ▶ 1 МАЯ УЛ                      | 353290    | 23     | 0     | 4     | 0         |     |
| 1 МАЯ УЛ                        | 352648    | 23     | 4     | 0     | 58        |     |
| 1 МАЯ УЛ                        | 352604    | 23     | 6     | 0     | 47        |     |
| 1 МАЯ УЛ                        | 352642    | 23     | 6     | 0     | 57        |     |
| 1 МАЯ УЛ                        | 353678    | 23     | 11    | 0     | 37        |     |
| 1 МАЯ УЛ                        | 353385    | 23     | 18    | 1     | 0         |     |
| 1 ОТД СВИНООТКОРМОЧНОГО ХОЗ ТЕР | 350000    | 23     | 0     | 1     | 36        |     |
| 1 ОТДЕЛЕНИЕ ТЕР                 | 350000    | 23     | 0     | 1     | 40        |     |
| 1 ОТДЕЛЕНИЕ ТЕР                 | 352159    | 23     | 12    | 0     | 15        |     |
|                                 |           |        | 1     |       |           | Ľ   |
|                                 |           |        |       |       |           | 11. |

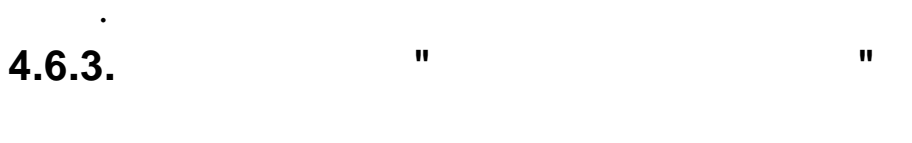

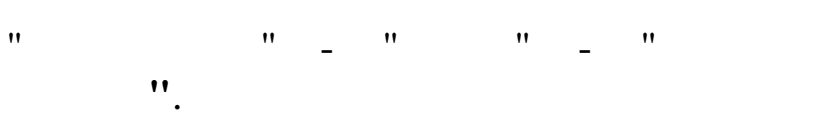

. '' \_ ''

•

| Справочник нас. пунктов      |                    |        |       |       |           |   |  |  |
|------------------------------|--------------------|--------|-------|-------|-----------|---|--|--|
| <u>Р</u> абота <u>С</u> тиль |                    |        |       |       |           |   |  |  |
| ✓ ¥                          |                    |        |       |       |           |   |  |  |
| Регион                       | КРАСНОДАРСКИЙ КРАЙ |        |       |       |           |   |  |  |
| Район                        | ТИМАШЕВСКИЙ Р-Н    |        |       |       |           |   |  |  |
| Город                        |                    |        |       |       |           |   |  |  |
| Hac. ny                      | ункт 🛆             | Регион | Район | Город | Нас. пуни |   |  |  |
| 1 MAR 3                      | κ                  | 23     | 34    | 0     | 26        |   |  |  |
| 1 CHT                        |                    | 23     | 0     | 1     | 107       |   |  |  |
| З БРИГЛ                      | ада с              | 23     | 0     | 7     | 114       |   |  |  |
| 50 JET                       | ОКТЯБРЯ СНТ        | 23     | 0     | 1     | 132       |   |  |  |
| 7 ОТДЕЈ                      | ЛЕНИЕ П            | 23     | 20    | 0     | 2         |   |  |  |
| 7 CHT                        |                    | 23     | 0     | 1     | 108       |   |  |  |
| 8 MAPT                       | АП                 | 23     | 29    | 0     | 28        |   |  |  |
| АБРАУ-Д                      | цюрсо с            | 23     | 0     | 6     | 1         |   |  |  |
| АВАНГАН                      | РД СНТ             | 23     | 0     | 1     | 139       |   |  |  |
| АВИАТОР СНТ                  |                    | 23     | 0     | 1     | 103       |   |  |  |
| ABUATOP CHT                  |                    | 23     | 3     | 0     | 77        |   |  |  |
| АВИАЦИЯ Х                    |                    | 23     | 6     | 0     | 2         |   |  |  |
| АВТОМАГИСТРАЛЬ НП            |                    | 23     | 0     | 1     | 77        |   |  |  |
| ABTOMOR                      | БИЛИСТ СНТ         | 23     | 3     | 0     | 74        | - |  |  |
|                              |                    |        |       |       |           |   |  |  |

"

"\_"

"\_"

•

"

.

"\_"

4.6.4.

"

:

| Сп | равочник регионов         |        | × |
|----|---------------------------|--------|---|
| E  | 2абота <u>С</u> тиль      |        |   |
|    |                           |        |   |
|    | Регион 🛆                  | Регион |   |
|    | ЗАБАЙКАЛЬСКИЙ КРАЙ        | 75     |   |
|    | ИВАНОВСКАЯ ОБЛ            | 37     |   |
|    | ИНГУШЕТИЯ РЕСП            | 6      |   |
|    | ИРКУТСКАЯ ОБЛ             | 38     |   |
|    | КАБАРДИНО-БАЛКАРСКАЯ РЕСП | 7      |   |
|    | калининградская обл       | 39     |   |
|    | КАЛМЫКИЯ РЕСП             | 8      |   |
|    | КАЛУЖСКАЯ ОБЛ             | 40     |   |
|    | КАМЧАТСКИЙ КРАЙ           | 41     |   |
|    | КАРАЧАЕВО-ЧЕРКЕССКАЯ РЕСП | 9      |   |
|    | КАРЕЛИЯ РЕСП              | 10     |   |
|    | KEMEDOBCKAG OBI           | 12     |   |
|    |                           |        |   |

4.6.5. " "

.

| 11 | 11 | 11 | ** | 11 | 11 | ** |
|----|----|----|----|----|----|----|
| -  |    | -  |    | -  |    | •  |

•

:

| Cr | іравочник районов            |        |       | X |  |  |  |
|----|------------------------------|--------|-------|---|--|--|--|
| 1  | <u>Р</u> абота <u>С</u> тиль |        |       |   |  |  |  |
| <  | ✓ X                          |        |       |   |  |  |  |
| Pe | егион КРАСНОДАРСКИЙ КРАЙ     |        |       |   |  |  |  |
| Γ  | Район 🛆                      | Регион | Район |   |  |  |  |
| Þ  | АБИНСКИЙ Р-Н                 | 23     | 2     |   |  |  |  |
|    | АНАПСКИЙ Р-Н                 | 23     | 3     |   |  |  |  |
|    | АПШЕРОНСКИЙ Р-Н              | 23     | 4     |   |  |  |  |
| Γ  | БЕЛОГЛИНСКИЙ Р-Н             | 23     | 5     |   |  |  |  |
| Γ  | ВЕЛОРЕЧЕНСКИЙ Р-Н            | 23     | 6     |   |  |  |  |
| Γ  | БРЮХОВЕЦКИЙ Р-Н              | 23     | 7     |   |  |  |  |
|    | ВЫСЕЛКОВСКИЙ Р-Н             | 23     | 8     |   |  |  |  |
|    | ГУЛЬКЕВИЧСКИЙ Р-Н            | 23     | 9     |   |  |  |  |
|    | динской Р-Н                  | 23     | 10    |   |  |  |  |
|    | ЕЙСКИЙ Р-Н                   | 23     | 11    |   |  |  |  |
|    | КАВКАЗСКИЙ Р-Н               | 23     | 12    |   |  |  |  |
| E  |                              |        |       |   |  |  |  |
|    |                              |        |       | 1 |  |  |  |

4.6.6.

"\_"

"

" "

\_

"

"

•

•

"\_"

:

".

| Справоч        | ник городов   |        |       |       | X |
|----------------|---------------|--------|-------|-------|---|
| <u>Р</u> абота | <u>С</u> тиль |        |       |       |   |
| <b>\$</b>      | *             |        |       |       |   |
| Регион         |               |        |       |       |   |
| Район          | АБИНСКИЙ Р-Н  |        |       |       |   |
|                | Город 🛆       | Регион | Район | Город |   |
| АБИНСК         | Г             | 23     | 2     | 1     |   |
| АНАПА 1        | r             | 23     | 3     | 1     |   |
| ATHEPO         | HCK F         | 23     | 4     | 1     |   |
| АРМАВИ         | ΡΓ            | 23     | 0     | 2     |   |
| БЕЛОРЕТ        | YEHCK P       | 23     | 6     | 1     |   |
| геленд         | КИК Г         | 23     | 0     | 3     |   |
| горячи         | йключг        | 23     | 0     | 4     |   |
| ГУЛЬКЕ         | вичи г        | 23     | 9     | 1     |   |
| ЕЙСК Г         |               | 23     | 11    | 1     |   |
| KOPEHO         | ВСК Г         | 23     | 15    | 1     |   |
| КРАСНО         | ДАР Г         | 23     | 0     | 1     | - |
|                |               |        |       |       |   |

"

•

\_ ''

"

-

: "

4.6.7.

"

•

.

" \_

"

"\_"

,

".

| 📑 Виды док  | ументов                                                                 | ×  |
|-------------|-------------------------------------------------------------------------|----|
| Данные Поис | к <u>С</u> правка                                                       |    |
| +           | ↓ 桷 7 曇 ? 急                                                             |    |
| Код         | Наименование                                                            | ^  |
| ► 1         | Паспорт гражданина СССР                                                 |    |
| 3           | В Свидетельство о рождении                                              |    |
|             | Военный билет солдата (матроса, сержанта, старшины)                     |    |
| 10          | Иностранный паспорт                                                     |    |
| 11          | . Свидетельство о регистрац.ходатайства измигранта о призн.его беженцем |    |
| 12          | Вид на жительство                                                       |    |
| 13          | Удостоверение беженца в РФ                                              |    |
| 14          | Временное удостовеление личности гражданина РФ                          |    |
| 15          | Разрешение на временное проживание лица без гражд. в РФ                 |    |
| 21          | . Паспорт гражданина РФ                                                 |    |
| 23          | Свидетельство о рождении, выданное за рубежом                           |    |
| 91          | . Иные документы, выдаваемые органами МВД                               | ~  |
|             |                                                                         | -/ |

•

"

| Виды документов: І | Редактируем запись                                   |
|--------------------|------------------------------------------------------|
| Код                | 1                                                    |
| Наименование       | Паспорт гражданина СССР                              |
| Примечание         | Паспорт удостов.личность гражд. СССР и действ-й на   |
|                    | ✓ <u>С</u> охранить Х <u>О</u> тмена                 |
| • '' ''<br>• ''    | $\begin{array}{cccccccccccccccccccccccccccccccccccc$ |

,

"

4.7.

"

,

,

"

".

"

" "\_"

".

|                              | Реквизиты п                                              | редприятия                           |                                                                                                    |
|------------------------------|----------------------------------------------------------|--------------------------------------|----------------------------------------------------------------------------------------------------|
| астройки ОК                  |                                                          |                                      |                                                                                                    |
| Руководители                 | 5                                                        |                                      |                                                                                                    |
| ИО БЕЛОУСО                   | ВА ЛЮДМИЛА СТЕПАНОВНА                                    | ИНН                                  | 231200648155                                                                                                    |
| Начальник от                 | гдела кадров                                             |                                      |                                                                                                    |
| ио горшков                   | АЛЕКСАНДР АНАТОЛЬЕВИЧ                                    | ИНН                                  | 230901411145                                                                                                    |
| Сотрудник по                 | одписывающий доп. соглаше                                | ения                                 |                                                                                                    |
| NO BE.                       | лоусова людмила степанов                                 | на                                   |                                                                                                    |
| (олжность Ге                 | неральный директор                                       |                                      |                                                                                                    |
| Дополнение и<br>С Приказ на  | и согласование к приказу-<br>прием                       | С Приказ на уволы                    | нение                                                                                                    |
| С Приказ на                  | перевод                                                  | Приказ на отпус:                     | ĸ                                                                                                    |
| Дополнение                   | :                                                        |                                      |                                                                                                    |
| Выплатить до<br>в размере ме | оплату к ежегодному оплачива:<br>сячной тарифной ставки. | емому отпуску                        | ^                                                                                                    |
| Основание: з                 | аявление от 01.01.2009 года                              | с визой                              | ~                                                                                                    |
| <                            |                                                          |                                      | >                                                                                                    |
| Согласовани                  | te :                                                     |                                      |                                                                                                    |
| Согласовано:                 |                                                          |                                      | ^                                                                                                    |
| Начальник от                 | дела кадров                                              | А.А. Горшков                         |                                                                                                    |
|                              |                                                          |                                      |                                                                                                    |
|                              |                                                          |                                      | ~                                                                                                    |
| <                            |                                                          |                                      | >                                                                                                    |
|                              |                                                          |                                      | and the second second second second second second second second second second second second second second second |
| ,                            |                                                          |                                      |                                                                                                    |
| ,                            |                                                          |                                      |                                                                                                    |
| ,                            |                                                          |                                      |                                                                                                    |
| ,                            |                                                          |                                      |                                                                                                    |
| ,                            |                                                          | CONDENIME                            | Y Ommesua                                                                                                    |
| ,                            |                                                          | ✓ <u>С</u> охранить                  | <b>Х</b> Отмена                                                                                                  |
|                              |                                                          | ✓ <u>С</u> охранить                  | <b>Х</b> <u>О</u> тмена                                                                                          |
|                              |                                                          | <u>✓ С</u> охранить                  | <b>Х</b> <u>О</u> тмена                                                                                          |
| •"                           | " (                                                      | <u>✓</u> <u>С</u> охранить           | Х <u>О</u> тмена<br>:<br>) —                                                                                     |
| •"                           | <b>" (</b> " "                                           | <u>✓</u> <u>С</u> охранить           | <b>Х</b> <u>О</u> тмена<br>:<br>) —                                                                              |
| •"                           | , , , ,                                                  | <u>С</u> охранить                    | Х <u>О</u> тмена<br>:<br>) —                                                                                     |
| • "                          | , ", (, , , , , , , , , , , , , , , , ,                  | <u>С</u> охранить                    | <b>Х</b> Отмена<br>:<br>) —                                                                                      |
| • "                          | , " (<br>, " " "                                         | <u>✓ С</u> охранить<br>'' (<br>'' '' | ХОтмена<br>:<br>) —                                                                                              |
| • "                          | , <mark>" (</mark> " "<br>, " ;<br>;                     | <u>✓ С</u> охранить                  | ¥ <u>О</u> тмена<br>:<br>) —                                                                                     |
| • "<br>• "                   | , , , ,                                                  | ✓ Сохранить                          | ХОтмена<br>:<br>) —                                                                                              |
| • " • "                      | , " (<br>, " , " ,<br>;<br>, , ,                         | <u>✓ С</u> охранить<br>"( ( п<br>;   | Х Отмена : ) –                                                                                                   |
| • "<br>• "<br>• "            | , " (<br>, " " "<br>;<br>, , ,<br>,<br>,                 | <u>Сохранить</u><br>"(<br>" "<br>;   | Х <u>О</u> тмена<br>:<br>) —                                                                                     |
| • "'<br>• "'                 | , " (<br>, " ",<br>, ;<br>, ,<br>,<br>,<br>,<br>,        | ✓ Сохранить                          | Х Отмена : ) -                                                                                                   |
| • ''<br>• ''<br>• ''         |                                                          | ✓ Сохранить " (<br>" " " ;           | ХОтмена<br>:<br>) —                                                                                              |

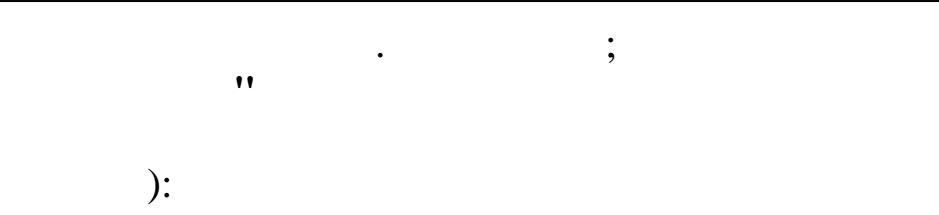

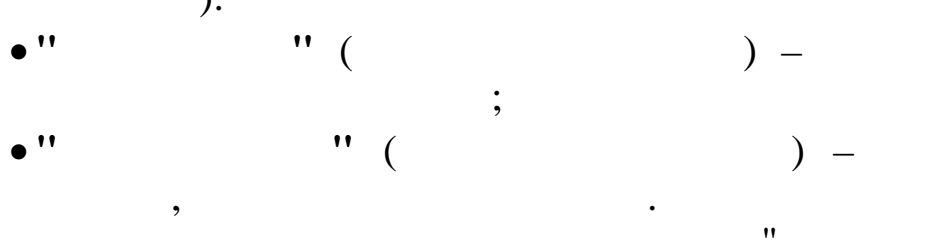

" (

".

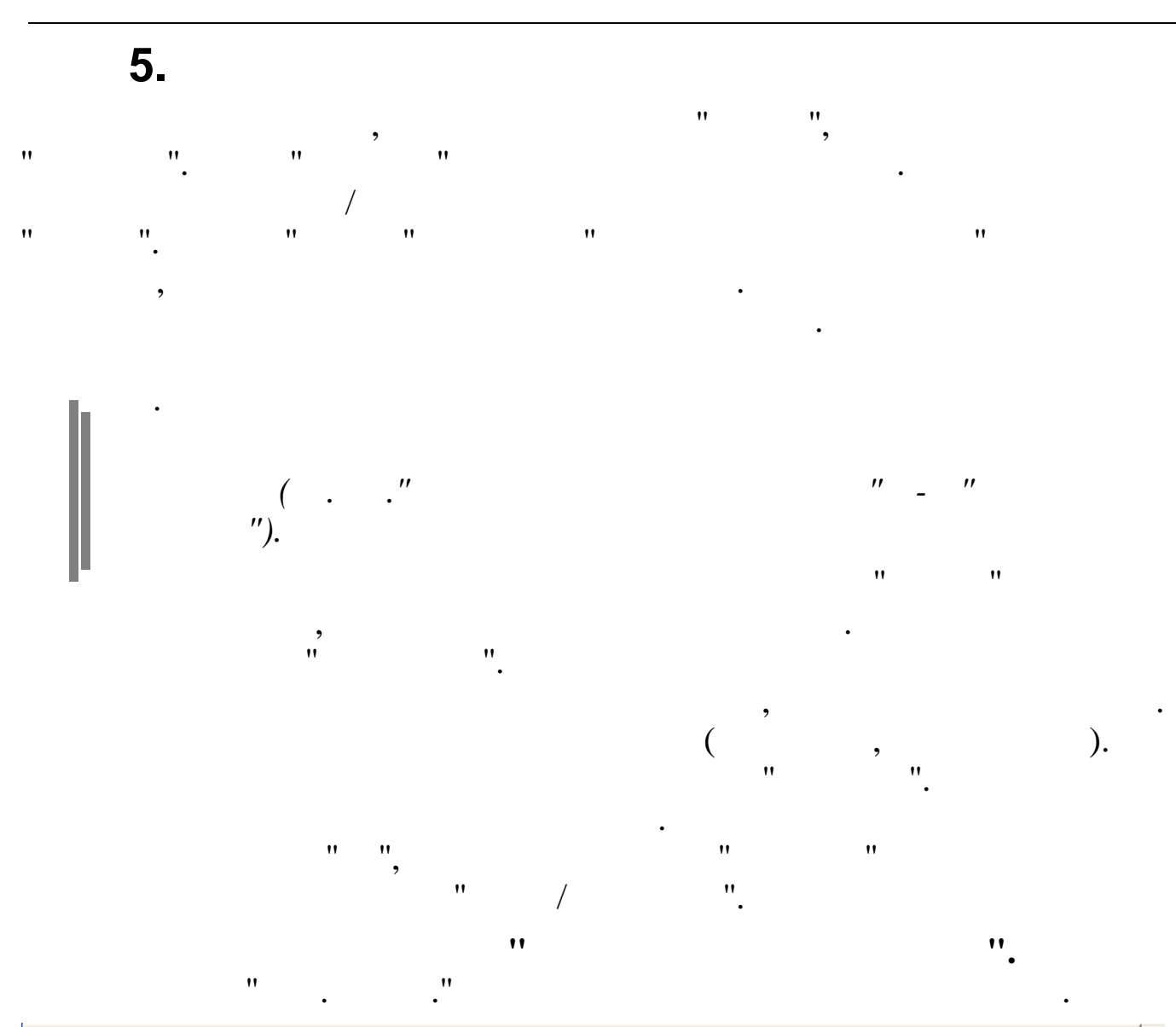

| Дополнение                                                                |   |        |
|---------------------------------------------------------------------------|---|--------|
| Заявление работника Зимянова Н.А. от 15.05.2008 с визой Иванова И.И.      |   |        |
|                                                                           |   | доп. и |
| ФИО подписывающего Должность                                              |   | 0      |
| ГОРШКОВ АЛЕКСАНДР АНАТОЛЬЕВ Генеральный директор                          |   | гл.    |
| Согласование                                                              |   | _      |
| Главный инженер Петров П.П.                                               |   |        |
| Начальник отдела кадров Сидоров С.С.<br>Намальник отдела ИТ Николаев Н.Н. |   |        |
|                                                                           |   |        |
|                                                                           |   |        |
| :                                                                         |   |        |
| •""()-                                                                    |   |        |
| ,                                                                         |   |        |
| • '' (                                                                    |   |        |
| ) -                                                                       | • |        |
| /                                                                         | , |        |

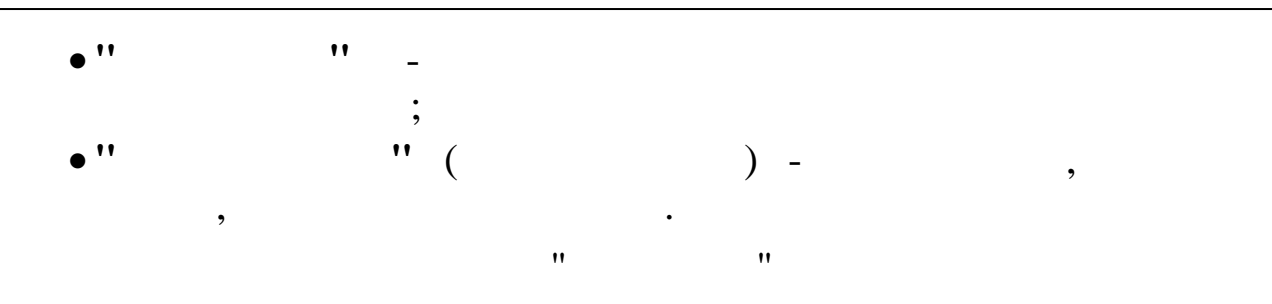

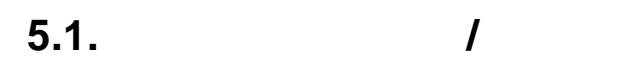

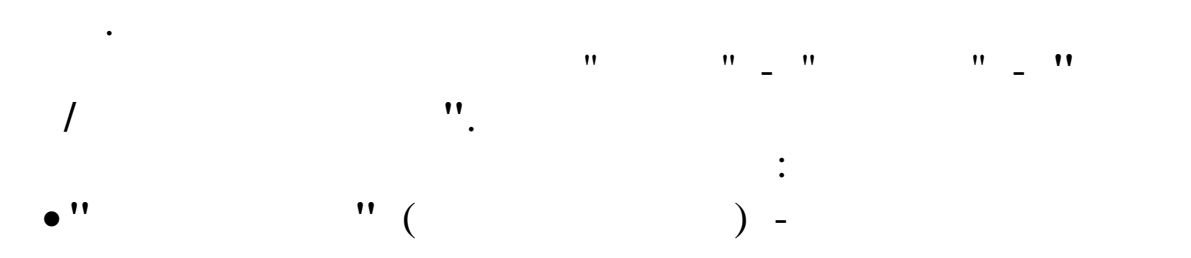

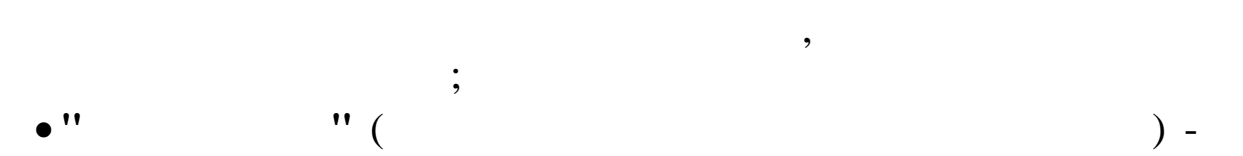

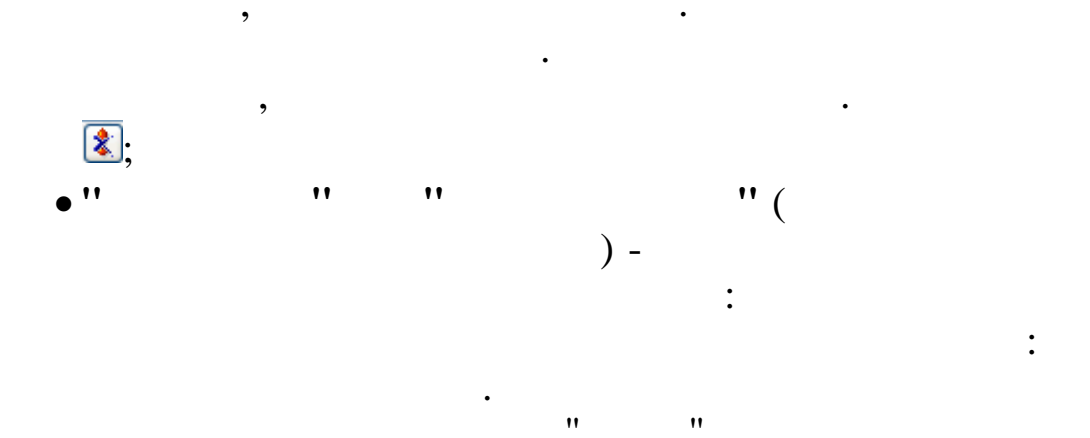

| -6 10 | 4110          | Обра Номе   | ep Hama valana | Bur and         | <br>Вид приказа         | Дата            | начала Дата оконч   | ания       |
|-------|---------------|-------------|----------------|-----------------|-------------------------|-----------------|---------------------|------------|
| a0.1- | 410           | ботан прика | за дата начала | ла пря          | прием на работу         | 17.1            | 1.2015              | <b>_</b>   |
| 8697  | ИВАНОВ И.И.   | 11 - 3      | 17.11.2015     | прием на работу | номер приказа Соде      | ержание приказа |                     | <u></u>    |
| 5050  | CHILDFOB A.A. | ¥ 2 - K     | 02.11.2015     | прием на работу | lii - v liibw           | ем на работу    |                     |            |
|       |               |             |                |                 | Подразделение           |                 |                     | _          |
|       |               |             |                |                 | Экономический отдел     | Предыдущее      | Экономический отдел |            |
|       |               |             |                |                 | Система оплаты          |                 |                     |            |
|       |               |             |                |                 | оклад по дням           | Предыдущая      |                     |            |
|       |               |             |                |                 | Оклад/тариф             | •               |                     |            |
|       |               |             |                |                 | 5000                    | Предыдущий      | 0                   |            |
|       |               |             |                |                 | Количество ставок       |                 |                     | _          |
|       |               |             |                |                 | <b>J</b>                | предыдущее      | 0                   |            |
|       |               |             |                |                 | БС Дт                   | Increase        |                     |            |
|       |               |             |                |                 | 26-00 15                | предыдущии      | 26-00 15            |            |
|       |               |             |                |                 | Номер графика           |                 |                     | _          |
|       |               |             |                |                 | ПЯТИДНЕВКА              | предыдущии      |                     |            |
|       |               |             |                |                 | Должность               |                 |                     | _          |
|       |               |             |                |                 | Экономист 1-ой категори | предыдущая      |                     |            |
|       |               |             |                |                 | Категория               | In a memory of  |                     |            |
|       |               |             |                |                 | Специалисты             | предадущая      |                     |            |
|       |               |             |                |                 | Место работы            | Прелытитее      |                     | _          |
|       |               |             |                |                 | основная                | предадущее      | основное            | and States |
|       |               |             |                |                 | Признак приема          |                 |                     | _          |
|       |               |             |                |                 | Прием на работу         |                 |                     |            |
|       |               |             |                |                 |                         |                 |                     |            |
|       |               |             |                | ~               |                         |                 |                     |            |
|       |               |             |                | >               | ПРИКАЗ НЕ ОБРАБОТАН     |                 |                     |            |

•

| Сотрудник                                                 |                                                              | - 1 >                  |
|-----------------------------------------------------------|--------------------------------------------------------------|------------------------|
|                                                           | _                                                            |                        |
| ТН 8697, ИВАНОВ И.И.                                      |                                                              |                        |
| Вид приказа дата                                          | начала дата окончания Испытательны                           | i cpok                 |
|                                                           |                                                              | Номер графика          |
| а 11 - к от 17.11.2015 ▼ содержан                         | ние прием на работу                                          |                        |
| Trynoson                                                  |                                                              |                        |
| Формировать                                               |                                                              |                        |
| ₽ 1 or 17.11.2015 ▼                                       |                                                              |                        |
| Подразделение                                             | Место работы                                                 |                        |
| Экономический отдел                                       | постоянно / основная / полное раб                            | очее время             |
| Должность                                                 | Примечание к должности                                       |                        |
|                                                           |                                                              |                        |
|                                                           | оклад по дням                                                |                        |
| Категория                                                 | Условия труда                                                |                        |
| Специалисты                                               | . нормальные                                                 |                        |
| БС Дт                                                     | Номер графика                                                |                        |
| 26-00 15                                                  | ПЯТИДНЕВКА                                                   | ···                    |
| Стаж<br>🔽 Запись трудовой книжки                          |                                                              |                        |
| Общий стаж, Непрерывный стаж, Стаж для 13                 | 3 зарплаты, Стаж для валюты, Стаж в объед                    | инении                 |
| ,<br>Дополнительные параметры                             |                                                              |                        |
| П Не соответствует занимаемой должности                   | ✓ Прием переводом                                            |                        |
| Deghan douwhoots                                          |                                                              |                        |
| Прием на вредную должность помер сп                       | иска для дополнительных пенсионных взнос                     | <sup>15</sup>          |
| Подкласс                                                  | условий труда                                                | Код льготной профессии |
|                                                           |                                                              |                        |
| Стационарное рабочее место                                | окпо оквэл                                                   |                        |
| г. Новороссийск                                           | 139011 60.30                                                 | 🗌 Временно             |
|                                                           | ,                                                            |                        |
| (• Прием на работу<br>С Перевол из попразлеления 10 "UTH" |                                                              |                        |
| О Прием в порядке перевода из пругоро ОС                  | T I                                                          |                        |
|                                                           |                                                              |                        |
|                                                           |                                                              |                        |
|                                                           |                                                              |                        |
|                                                           |                                                              |                        |
|                                                           |                                                              |                        |
|                                                           | ✓ <u>С</u> охранить Х <u>О</u> тмена                         |                        |
|                                                           | ✓ Сохранить Х Отмена                                         |                        |
|                                                           | ✓ Сохранить Х Отмена                                         |                        |
| •"""(                                                     | ✓ Сохранить Х Отмена                                         |                        |
| •" (                                                      | ✓ Сохранить ХОтмена                                          |                        |
| •"""()-                                                   | ✓ Сохранить Х Отмена                                         |                        |
| •""()-                                                    | Сохранить ХОтмена                                            | (                      |
| •"""()-,,                                                 | Сохранить Сотмена                                            | (                      |
| • '' '' (<br>) -<br>,                                     | Сохранить Сотмена                                            | (");                   |
| •"""()-,,                                                 | Сохранить Сотмена                                            | (");                   |
| •" " (<br>)-<br>,<br>•" " (                               | Сохранить Сотмена                                            | (");                   |
| •"""(<br>)-<br>,<br>•"""(                                 | у сохранить х отмена                                         | (<br>");               |
| •"""()-<br>)-                                             | Сохранить ХОтмена                                            | (");                   |
| •"""(<br>)-<br>,<br>•"")-                                 | Сохранить Хотмена : и                                        | (                      |
| •"""(<br>)-<br>,<br>•")-<br>•""(                          | Сохранить ХОтмена : и ; , ; ) –                              | (");                   |
| •"""(<br>)-<br>,<br>•"")-<br>•"""(                        | Сохранить ХОтмена<br>:<br>,<br>;<br>;<br>) -                 | (");                   |
| •"""(<br>)-<br>,<br>•"")-                                 | у Сохранить Х Отмена : , , , , , , , , , , , , , , , , , , , | (<br>");               |
| •"""(<br>)-<br>,<br>•")-"(                                | Сохранить Хотмена :                                          | ,                      |

;

(

) -

• ''

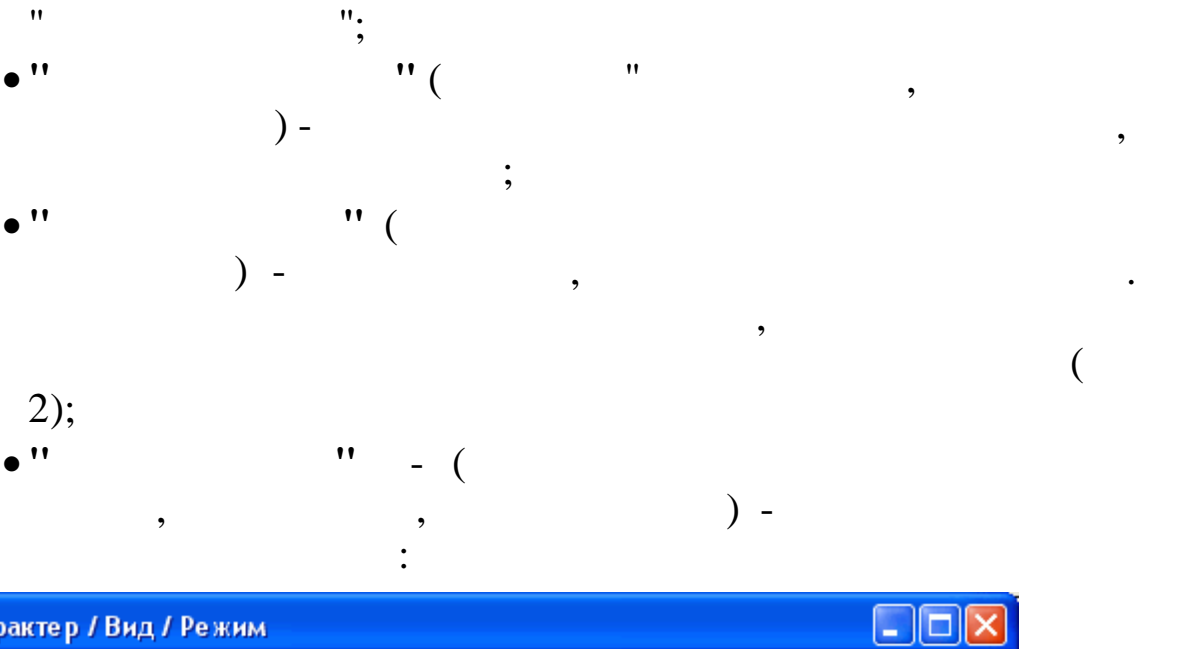

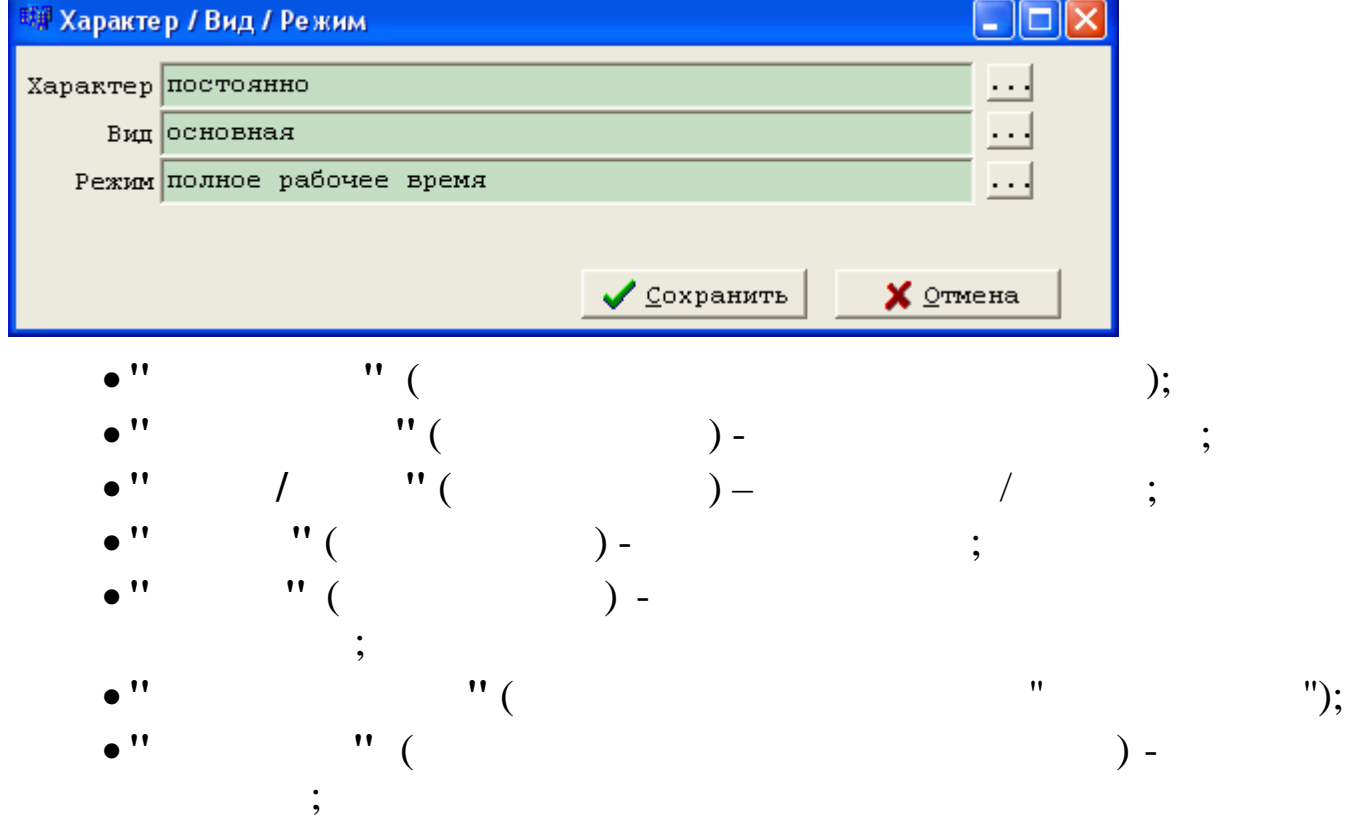

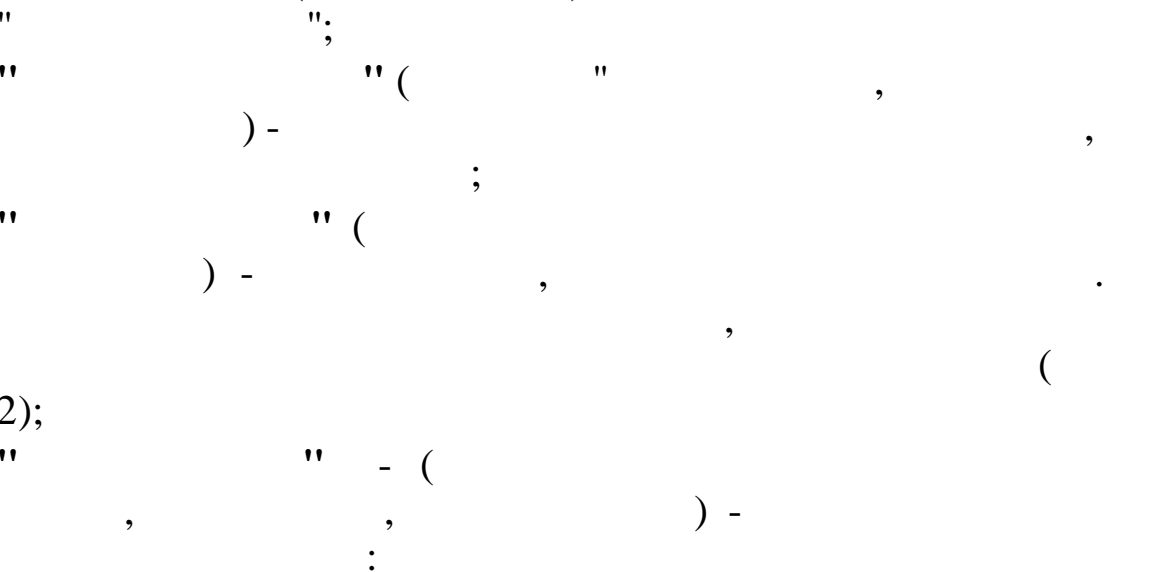

) -

"

) -

,

"

" (

• ''

11

"

) -

"

;

11

" (

•

"

;

"

) \_

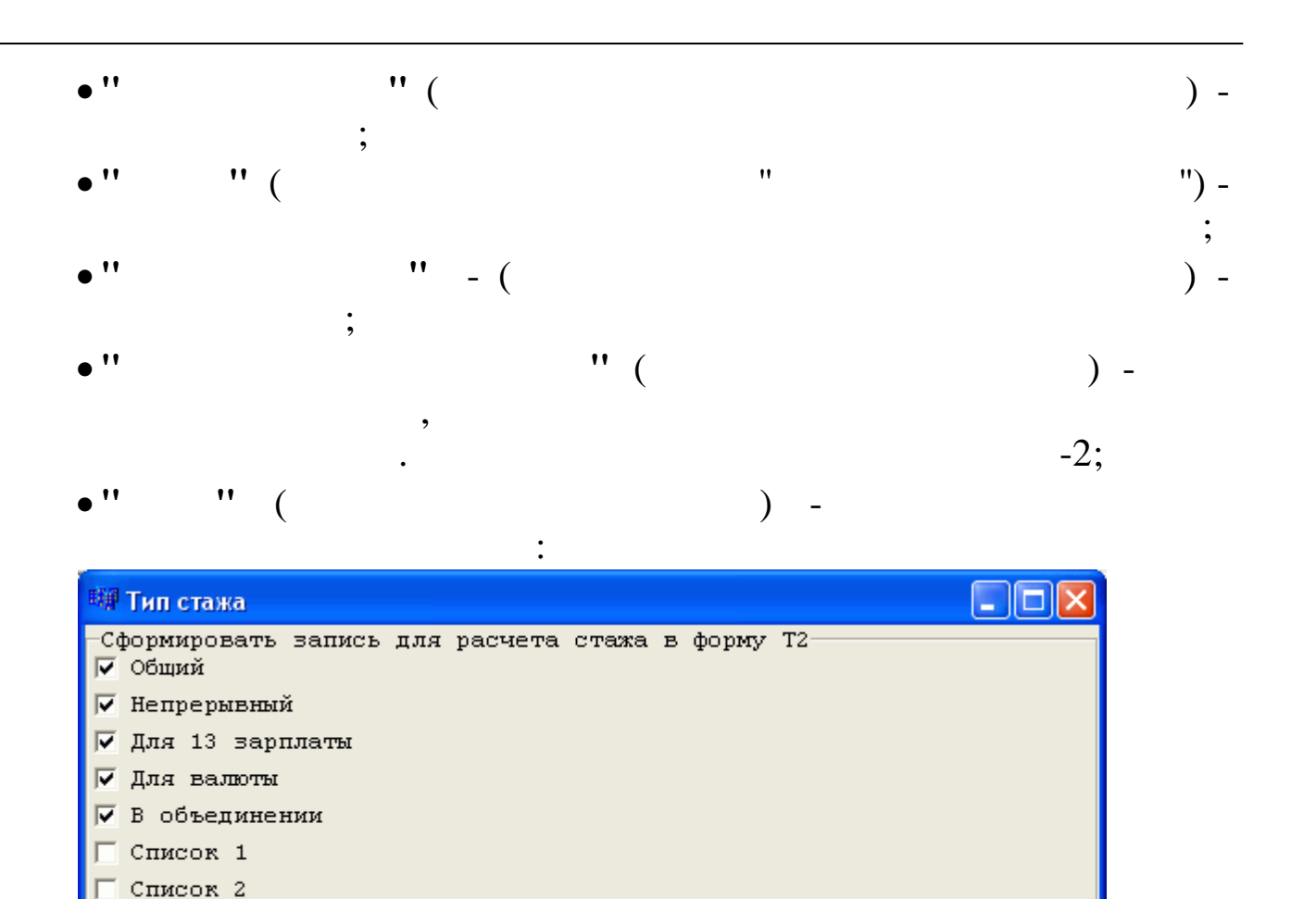

🗸 <u>С</u>охранить

X <u>О</u>тмена

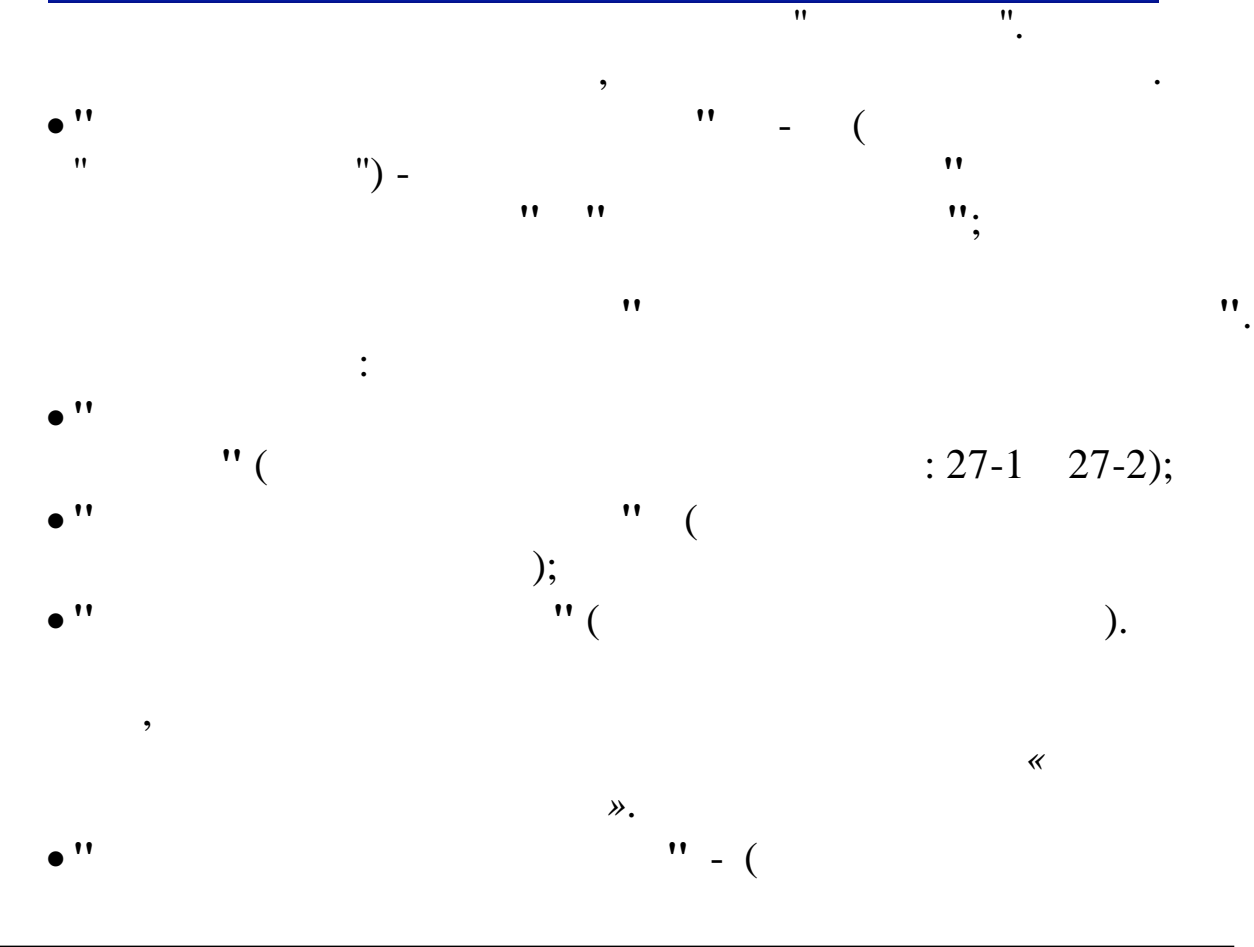

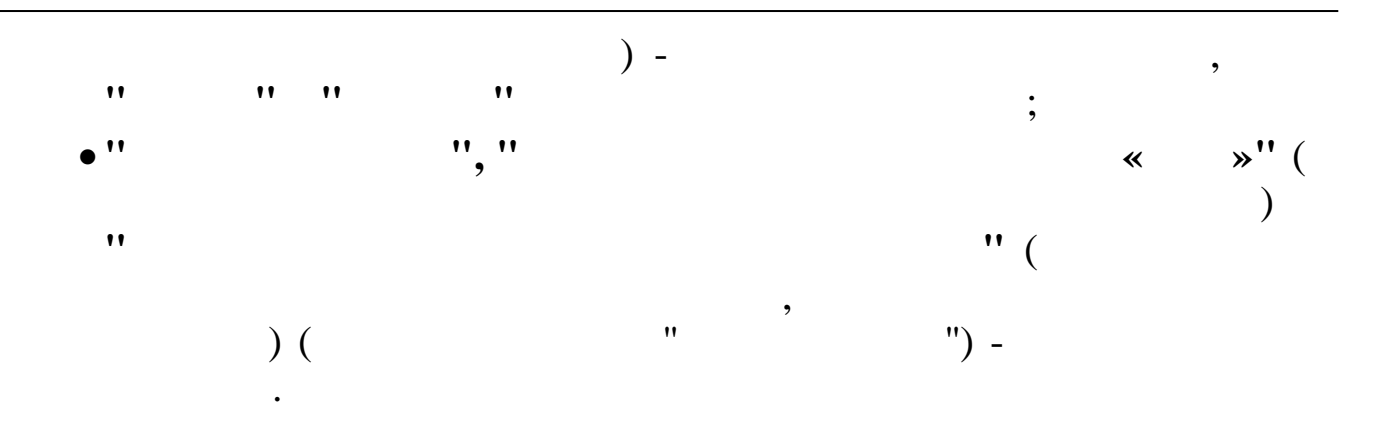

5.2.

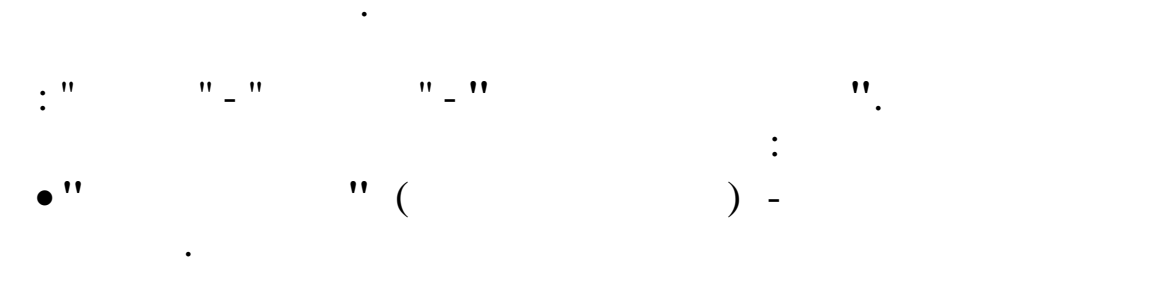

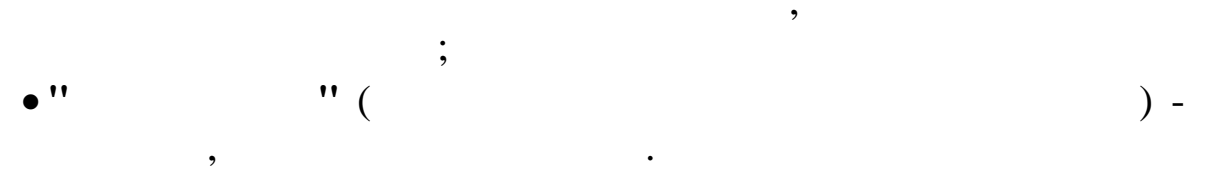

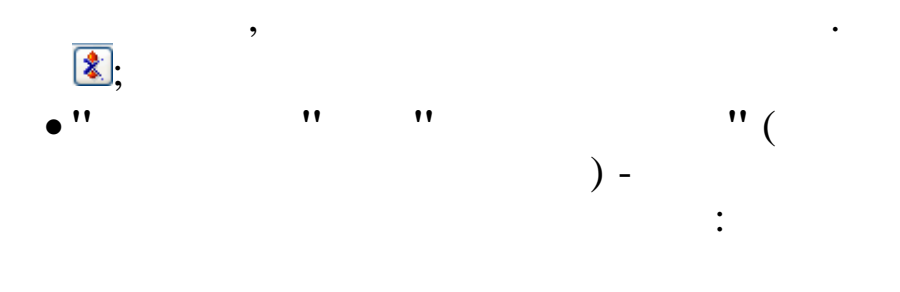

. " "

,

| 📑 Журнал приказов                    |                                                                    |
|--------------------------------------|--------------------------------------------------------------------|
| <u>Данные П</u> оиск <u>С</u> правка |                                                                    |
| 💠 🗕 🔺 🔒 🗘 💼 📠 🗸                      | M 🗸 🚭 ? 🐧                                                          |
|                                      |                                                                    |
| Пата расчета 01.04.2008 -            | Вид приказа 🐒 Перевод в другое подраз,                             |
|                                      |                                                                    |
| the difference of the second         |                                                                    |
| Таб.№ ФИО 06                         | ра Вид приказа Дата начала Дата окончания                          |
| 601                                  | ан Перевод в другое подразделени 07.04.2008 у 11.04.2008           |
| ▶ 15 ЕГУДИН А.В.                     | номер приказа содержание приказа                                   |
|                                      | 123 перевод в другое подразделени                                  |
|                                      | Подразделение                                                      |
|                                      | Хозяйственный отдел Предыдущее Транспортный участок                |
|                                      | Система оплаты                                                     |
|                                      | Часовой тариф Предыдущая Часовой тариф                             |
|                                      | Оклад/тариф                                                        |
|                                      | 35,7 Предыдущий 30,7                                               |
|                                      | Количество ставок                                                  |
|                                      | 1 Предыдущее 1                                                     |
|                                      | БС Дт                                                              |
|                                      | 23-00 0 Предыдущий 23-00 0                                         |
|                                      | Номер графика                                                      |
|                                      | Пятидневная рабочая неделя Предыдущий Пятидневная рабочая неделя   |
|                                      | Должность                                                          |
|                                      | Водитель автомобиля Предыдущая Водитель автомобиля                 |
|                                      | ГКатегория                                                         |
|                                      | Рабочие Предыдущая Рабочие                                         |
|                                      | Песто работы                                                       |
|                                      | Основное место работы Предыдущее Основное место работы             |
|                                      | ,<br>,<br>,<br>,<br>,<br>,<br>,<br>,<br>,<br>,<br>,<br>,<br>,<br>, |
|                                      |                                                                    |
|                                      |                                                                    |
|                                      |                                                                    |
| ,                                    |                                                                    |
|                                      | (" "-                                                              |
| "                                    | ").                                                                |
| PL CONTRACTOR                        |                                                                    |

|     |                                           |                                               | _        |
|-----|-------------------------------------------|-----------------------------------------------|----------|
| U)į | Журнал приказов: Редактируем запись       |                                               | ×        |
|     | Сотрудник                                 |                                               |          |
|     | ТН 15, ЕГУДИН А.В.                        |                                               |          |
|     | Вид приказа                               | Дата начала Дата окончания Испытательный срок |          |
|     | Перевод в другое подразделени             | V07.04.2008 V V11.04.2008 V V                 |          |
| Ņ   | 123 от 📰 💌 содержание                     | Перевод в другое подразделени                 |          |
| Т   | рудовой договор<br>Илкумент - основание • | Труповой поровор Сили прурой покумент         |          |
| n   | от наименован                             |                                               |          |
|     | , <u> </u>                                | Характер / Вид / Режим                        |          |
|     | Хозяйственный отдел                       |                                               |          |
|     | Цолжность                                 | Примечания                                    |          |
|     | Водитель автомобиля                       |                                               | b<br>D   |
|     | Оклад/тариф Ставка Разряд Надбавка        | Система оплаты                                | -<br>-   |
|     |                                           | Часовой тариф                                 | 00<br>01 |
|     | Категория<br>Рабочие                      | Условия труда                                 | i        |
| 2   | 3C Im-                                    | Howen nadwre                                  |          |
| 1   | 23-00 0                                   | Пятидневная рабочая неделя                    |          |
|     | Тричина перевода                          | ,                                             |          |
|     |                                           |                                               |          |
|     | Стаж                                      |                                               |          |
|     | Запись трудовой книжки                    |                                               |          |
|     |                                           |                                               |          |
|     |                                           |                                               |          |
|     |                                           |                                               |          |
|     |                                           |                                               |          |
|     |                                           |                                               |          |
|     |                                           |                                               |          |
|     | J Co                                      | хранить 🗙 Отмена                              |          |
|     |                                           |                                               |          |
|     | "                                         | "                                             |          |
|     |                                           |                                               |          |
|     | ·                                         | ,<br>11 11                                    |          |
|     | •                                         |                                               |          |
|     |                                           | :                                             |          |
|     | _ / /                                     |                                               |          |
|     | / /                                       |                                               |          |
|     | —                                         |                                               |          |
|     | — /                                       |                                               |          |
|     |                                           |                                               |          |
|     | —                                         |                                               |          |
|     | _                                         |                                               |          |
|     |                                           |                                               |          |
|     | _                                         |                                               |          |
|     | _                                         |                                               |          |
|     |                                           |                                               |          |
|     | _<br>_<br>_                               |                                               |          |
|     |                                           |                                               |          |
|     |                                           |                                               |          |
|     |                                           |                                               |          |
|     |                                           | 11                                            |          |
|     | <br><br>'.                                | 11                                            |          |

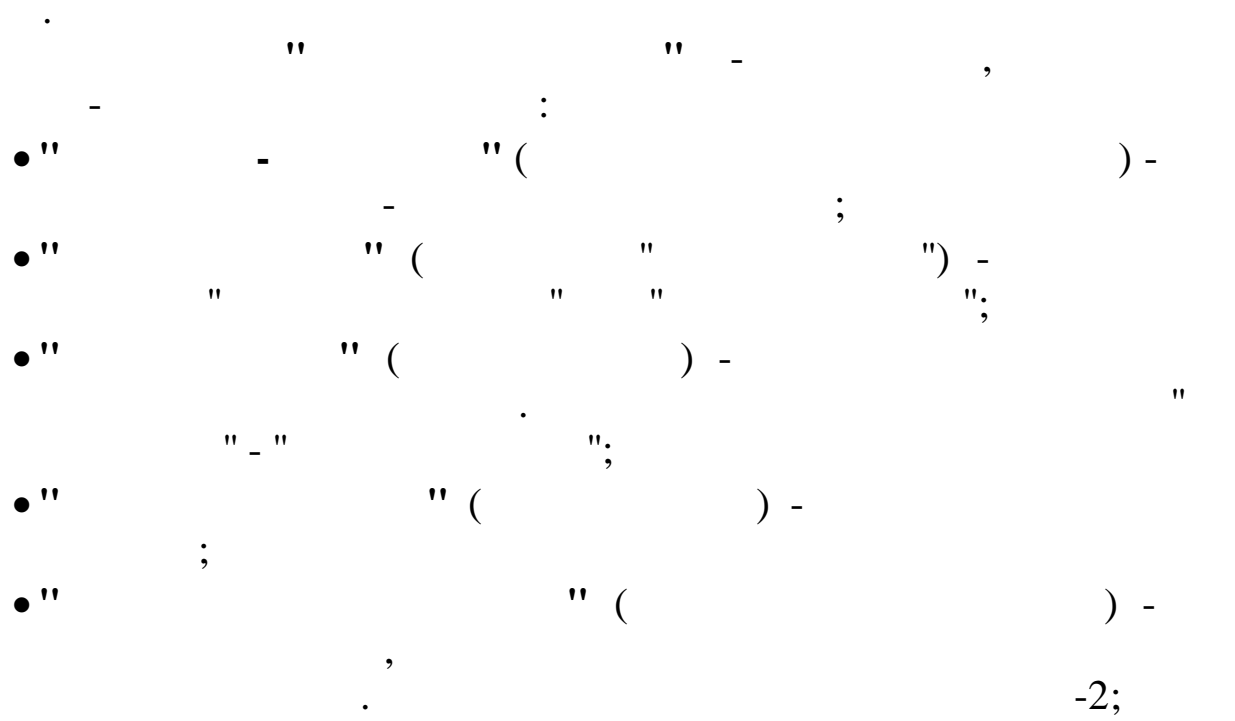

•

5.3.

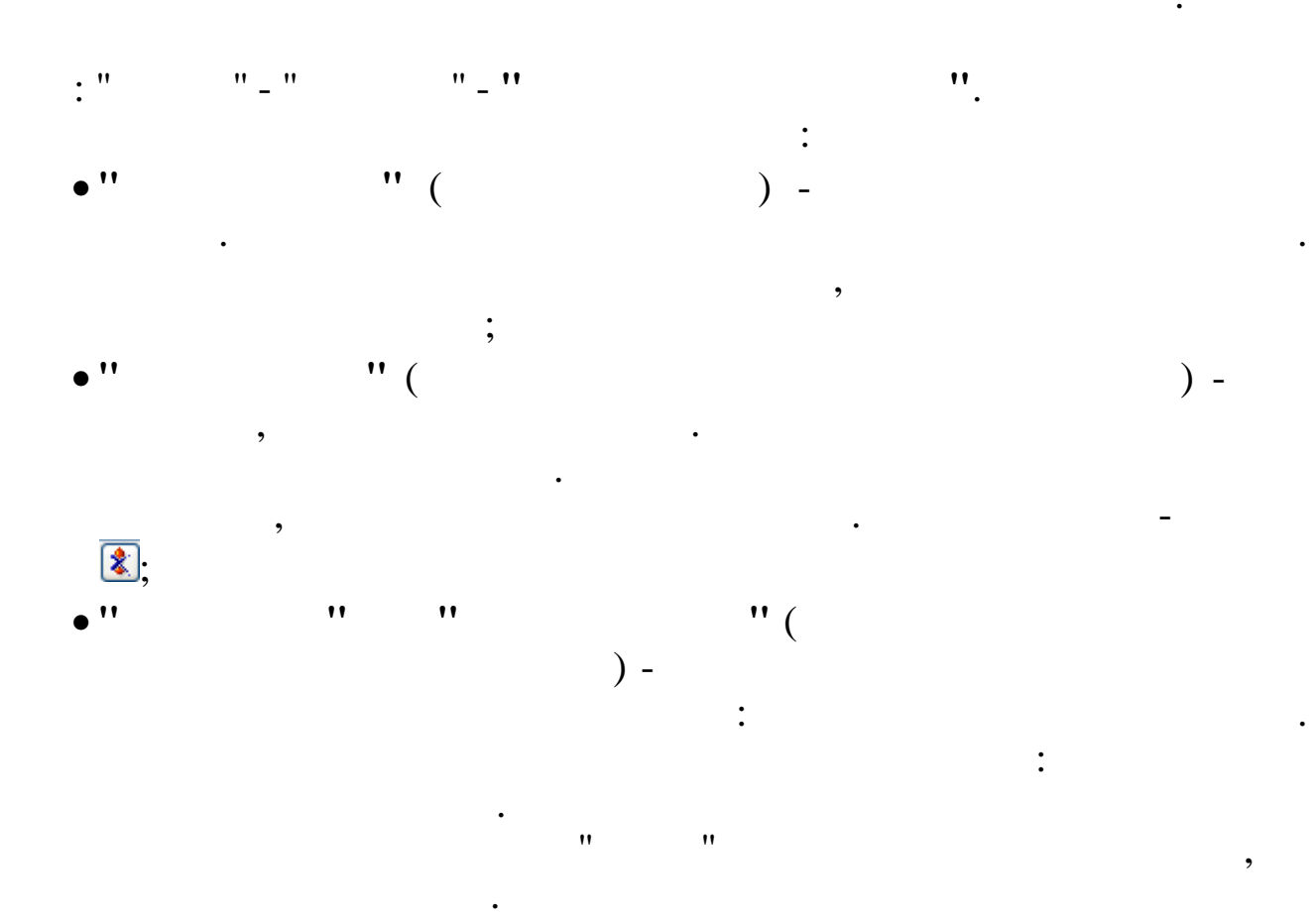

| 📑 Журнал при                 | казов                |       |                                                           |  |  |  |  |  |  |  |  |  |
|------------------------------|----------------------|-------|-----------------------------------------------------------|--|--|--|--|--|--|--|--|--|
| <u>Д</u> анные <u>П</u> оиск | Данные Поиск Справка |       |                                                           |  |  |  |  |  |  |  |  |  |
| 수 ㅡ 스 🗛 수 🌒 🔟 🗸 🖓 🖓 😤 ? 🏚    |                      |       |                                                           |  |  |  |  |  |  |  |  |  |
|                              |                      |       |                                                           |  |  |  |  |  |  |  |  |  |
| Дата расчета                 | 01.04.2008           | • Вид | приказа 🖹 Увольнение                                      |  |  |  |  |  |  |  |  |  |
| Преплриятие                  | 0.mm 2014            |       |                                                           |  |  |  |  |  |  |  |  |  |
|                              |                      | 1 1   |                                                           |  |  |  |  |  |  |  |  |  |
| Ta6.N                        | ФИ0                  | Обра  | Бид приказа Дата начала Дата окончания                    |  |  |  |  |  |  |  |  |  |
|                              |                      | оотан | Увольнение 30.04.2008 у у у у у у у у у у у у у у у у у у |  |  |  |  |  |  |  |  |  |
| ▶ 19 KPAU                    | СНОПОЛЯНСКИИ         |       |                                                           |  |  |  |  |  |  |  |  |  |
|                              |                      |       | Jiz d Jinobicibic                                         |  |  |  |  |  |  |  |  |  |
|                              |                      |       | Вид отпуска Расчет отпуска                                |  |  |  |  |  |  |  |  |  |
|                              |                      |       | По календарным (12м)                                      |  |  |  |  |  |  |  |  |  |
|                              |                      |       | Bceno muež                                                |  |  |  |  |  |  |  |  |  |
|                              |                      |       |                                                           |  |  |  |  |  |  |  |  |  |
|                              |                      |       | lo.                                                       |  |  |  |  |  |  |  |  |  |
|                              |                      |       |                                                           |  |  |  |  |  |  |  |  |  |
|                              |                      |       |                                                           |  |  |  |  |  |  |  |  |  |
|                              |                      |       | комп. приб. комп. себ.                                    |  |  |  |  |  |  |  |  |  |
|                              |                      |       | 0                                                         |  |  |  |  |  |  |  |  |  |
|                              |                      |       |                                                           |  |  |  |  |  |  |  |  |  |
|                              |                      |       |                                                           |  |  |  |  |  |  |  |  |  |
|                              |                      |       |                                                           |  |  |  |  |  |  |  |  |  |
|                              |                      |       |                                                           |  |  |  |  |  |  |  |  |  |
|                              |                      |       |                                                           |  |  |  |  |  |  |  |  |  |
|                              |                      |       |                                                           |  |  |  |  |  |  |  |  |  |
|                              |                      |       |                                                           |  |  |  |  |  |  |  |  |  |
|                              |                      |       |                                                           |  |  |  |  |  |  |  |  |  |
|                              |                      |       |                                                           |  |  |  |  |  |  |  |  |  |
|                              |                      |       |                                                           |  |  |  |  |  |  |  |  |  |
| <                            |                      | >     | ПРИКАЗ НЕ ОБРАБОТАН                                       |  |  |  |  |  |  |  |  |  |
|                              |                      |       |                                                           |  |  |  |  |  |  |  |  |  |
|                              |                      |       |                                                           |  |  |  |  |  |  |  |  |  |
|                              |                      | ,     |                                                           |  |  |  |  |  |  |  |  |  |
|                              |                      |       | (                                                         |  |  |  |  |  |  |  |  |  |
| ,,                           |                      |       | ")                                                        |  |  |  |  |  |  |  |  |  |
|                              |                      |       | <i>J</i> •                                                |  |  |  |  |  |  |  |  |  |
|                              |                      |       | •                                                         |  |  |  |  |  |  |  |  |  |

| 111 Yunusa nnurssoe: Daastrunyan sanur-                  |                                                   |
|----------------------------------------------------------|---------------------------------------------------|
| му изупал приказов. гедактируем запись<br>Сотридник      |                                                   |
| ТН 1600, ГАЛКИН А.А.                                     |                                                   |
| Вид приказа Дата начала Дата                             | а окончания                                       |
| увольнение 17.04.2015 .                                  | Номер графика                                     |
| № 182-к от 16.04.2015 🗸 содержание увольнение            | ···                                               |
|                                                          |                                                   |
| Вид расчета отпуска По календарным(12м)                  |                                                   |
|                                                          | статья 77 масть первая пункт 3 Труповото Колекса  |
| Ссвование гоогоржение трудового договора но инидиати     | Российской Федерации                              |
| Всело лией 22                                            | ndo                                               |
|                                                          |                                                   |
| Комп. приб. Комп. себ. Доплата к отпуск                  | у о                                               |
| 🔽 Запись трудовой книжки 🗌 Уход на пенсию 🗌 Увольнение г | переводом 0                                       |
| Увольнение из ОСТ                                        | С Увольнение переводом в другое подразделение ЧТН |
| С Увольнение переводом в другое подразделение ОСТ        | нике                                              |
| Мотив увольнения Покументы основания                     |                                                   |
| Нет мотива Заявление Гладилкина                          | A.A. OT 15.04.2015                                |
| Выплатить премир в размере                               | Z                                                 |
| 70 % предшествующий месяцу увольнения                    | 0 % за месяц увольнения                           |
|                                                          |                                                   |
| ✓ <u>С</u> охранить                                      | 🗶 _тмена                                          |
| :                                                        |                                                   |
| •                                                        |                                                   |
| )- ,                                                     | ;                                                 |
| • '' (                                                   |                                                   |
|                                                          |                                                   |
| ) -                                                      | ,                                                 |
|                                                          | ;                                                 |
| • " " (                                                  | ) -                                               |
| (                                                        | )                                                 |
| •                                                        | , , , .                                           |
|                                                          |                                                   |
|                                                          |                                                   |
| •                                                        | ,                                                 |
| ;                                                        |                                                   |
| • "N" ( ) -                                              | •                                                 |
|                                                          | ,                                                 |
| • '' '' ( ) -                                            | ;                                                 |
| •""                                                      | ) -                                               |
|                                                          | /                                                 |
| •••                                                      |                                                   |

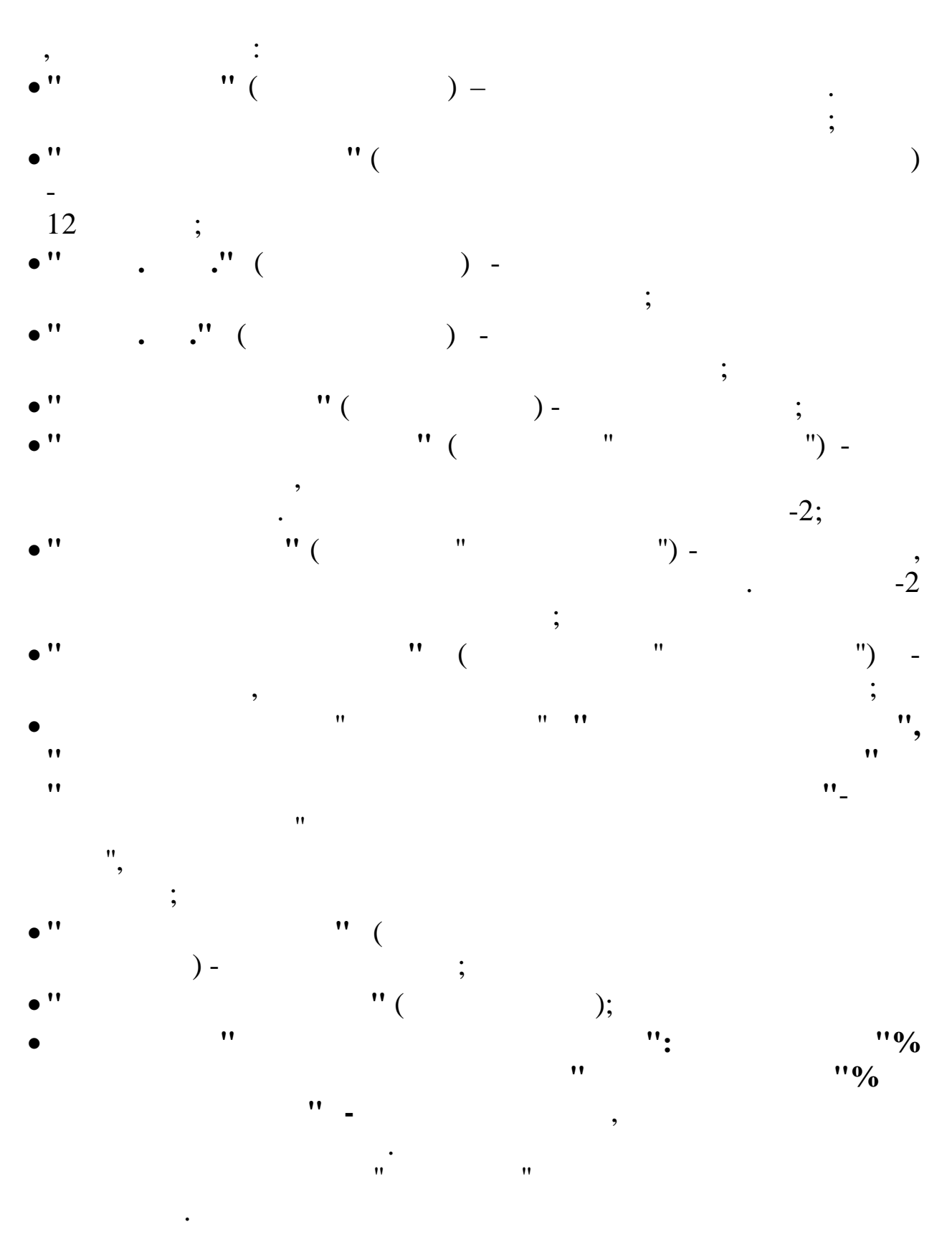

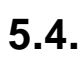

.

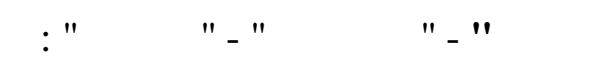

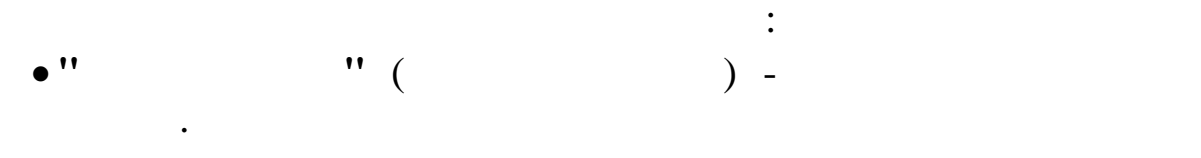

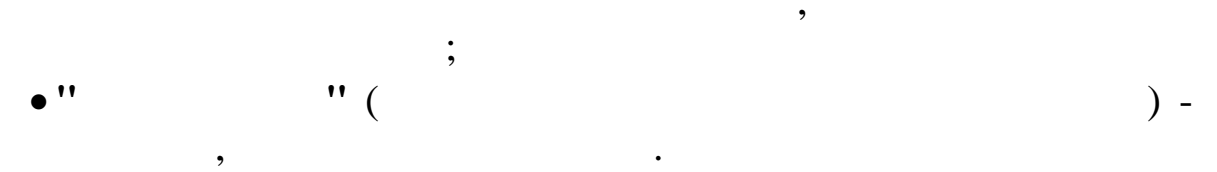

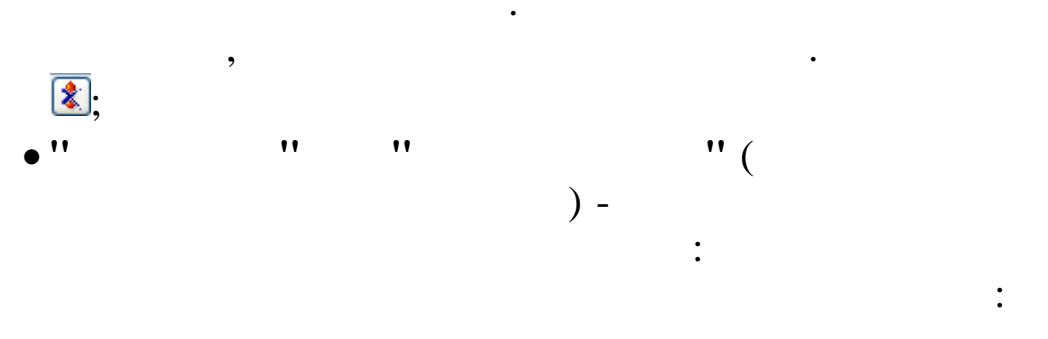

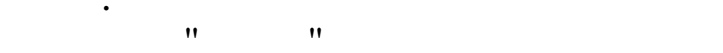

".

| E                         | Журнал                         | прин       | (ā30B       |                                        |                                  |  |  |  |  |  |  |  |
|---------------------------|--------------------------------|------------|-------------|----------------------------------------|----------------------------------|--|--|--|--|--|--|--|
| Д                         | Данные Поиск Справка           |            |             |                                        |                                  |  |  |  |  |  |  |  |
|                           | +                              |            |             |                                        |                                  |  |  |  |  |  |  |  |
|                           | Дата актуальности : 01.04.2008 |            |             |                                        |                                  |  |  |  |  |  |  |  |
| Дата расчета 01.03.2008 🔻 |                                |            |             | 👻 Вид                                  | приказа 🗶 Отпуск                 |  |  |  |  |  |  |  |
| Предприятие Олла          |                                | 0лимп 2014 |             |                                        |                                  |  |  |  |  |  |  |  |
|                           |                                |            | 06ne        | Вид приказа Дата начала Дата окончания |                                  |  |  |  |  |  |  |  |
|                           | Таб.№                          |            | ФИО         | бота                                   | Отпуск 19.03.2008 🗸 28.03.2008 🗸 |  |  |  |  |  |  |  |
| Þ                         | 6                              | ЕГОР       | ОВА Л.Ф.    | V                                      | Номер приказа Содержание приказа |  |  |  |  |  |  |  |
|                           | 7                              | КУЛА       | КОВА Г.И.   | V                                      | 40 Отпуск                        |  |  |  |  |  |  |  |
|                           | 8                              | родн       | ИМА И.В.    | 1                                      |                                  |  |  |  |  |  |  |  |
|                           | 9                              | CKOE       | НИКОВА Л.Г. | N                                      | Вид отпуска Расчет отпуска       |  |  |  |  |  |  |  |
|                           |                                |            |             |                                        | Отп.без сохран.3П                |  |  |  |  |  |  |  |
|                           |                                |            |             | =                                      | Всего дней                       |  |  |  |  |  |  |  |
|                           |                                |            |             |                                        | 10                               |  |  |  |  |  |  |  |
|                           |                                |            |             |                                        | ,                                |  |  |  |  |  |  |  |
|                           |                                |            |             |                                        |                                  |  |  |  |  |  |  |  |
|                           |                                |            |             |                                        |                                  |  |  |  |  |  |  |  |
|                           |                                |            |             |                                        | комп. прив. комп. сев.           |  |  |  |  |  |  |  |
|                           |                                |            |             |                                        |                                  |  |  |  |  |  |  |  |
|                           |                                |            |             |                                        |                                  |  |  |  |  |  |  |  |
|                           |                                |            |             |                                        |                                  |  |  |  |  |  |  |  |
|                           |                                |            |             |                                        |                                  |  |  |  |  |  |  |  |
|                           |                                |            |             |                                        |                                  |  |  |  |  |  |  |  |
|                           |                                |            |             |                                        |                                  |  |  |  |  |  |  |  |
|                           |                                |            |             |                                        |                                  |  |  |  |  |  |  |  |
|                           |                                |            |             |                                        |                                  |  |  |  |  |  |  |  |
|                           |                                |            |             |                                        |                                  |  |  |  |  |  |  |  |
|                           |                                |            |             |                                        |                                  |  |  |  |  |  |  |  |
|                           |                                |            |             | ~                                      |                                  |  |  |  |  |  |  |  |
| <                         |                                |            |             | >                                      | ПРИКАЗ ОБРАБОТАН                 |  |  |  |  |  |  |  |
|                           |                                |            |             |                                        |                                  |  |  |  |  |  |  |  |
|                           |                                |            |             |                                        |                                  |  |  |  |  |  |  |  |
|                           |                                |            | •           | ,                                      |                                  |  |  |  |  |  |  |  |
|                           |                                |            | ,           |                                        | ( " "                            |  |  |  |  |  |  |  |
|                           | ,,                             |            |             |                                        | ( • •                            |  |  |  |  |  |  |  |
|                           |                                |            |             |                                        | ).                               |  |  |  |  |  |  |  |
|                           |                                |            |             |                                        |                                  |  |  |  |  |  |  |  |

| 🙀 Журнал приказов: Редактируем за | пись                          |                          |                            | - 🗆 ×    |
|-----------------------------------|-------------------------------|--------------------------|----------------------------|----------|
| Сотрудник                         |                               |                          |                            |          |
| ТН 3753, ИВАНОВ И.И.              |                               |                          |                            |          |
| Вид приказа                       | Дата начала Да                | ата окончания            |                            |          |
| отпуск                            | 18.11.2015 🗨 18               | 8.12.2015 👻              | Номер графи                | ика      |
| № 111 - 0 OT 18.11.2              | 015 🔻 содержание отпуск       |                          |                            |          |
| Вид отпуска Ежегодный отпу        | ск Вид рас                    | чета отпуска По кале     | ендарным (12м)             |          |
| Основание график отпуско          | B                             |                          |                            | Лоп.     |
| За период<br>Год по графику 2015  | ✓ Дата начала 29.06           | .2015 🔻 Дат              | та окончания 28.06.2016    |          |
| Дней основного отпуска            | Дней дополнительного отп      | уска                     |                            |          |
| 28                                | Дней На                       | именование               | Источник<br>финансирования | Добавить |
|                                   | З За вредные ус               | За вредные условия труда |                            |          |
|                                   |                               |                          |                            | Удалить  |
|                                   | 3                             |                          |                            |          |
| Всего дней 31                     | В том числе<br>Доп. приб. Доп | . себ. 3                 |                            |          |
| Комп. приб. Комп.                 | себ. Доплата к отпу           | ску                      |                            |          |
|                                   |                               |                          |                            |          |
|                                   |                               |                          |                            |          |
|                                   |                               |                          |                            |          |

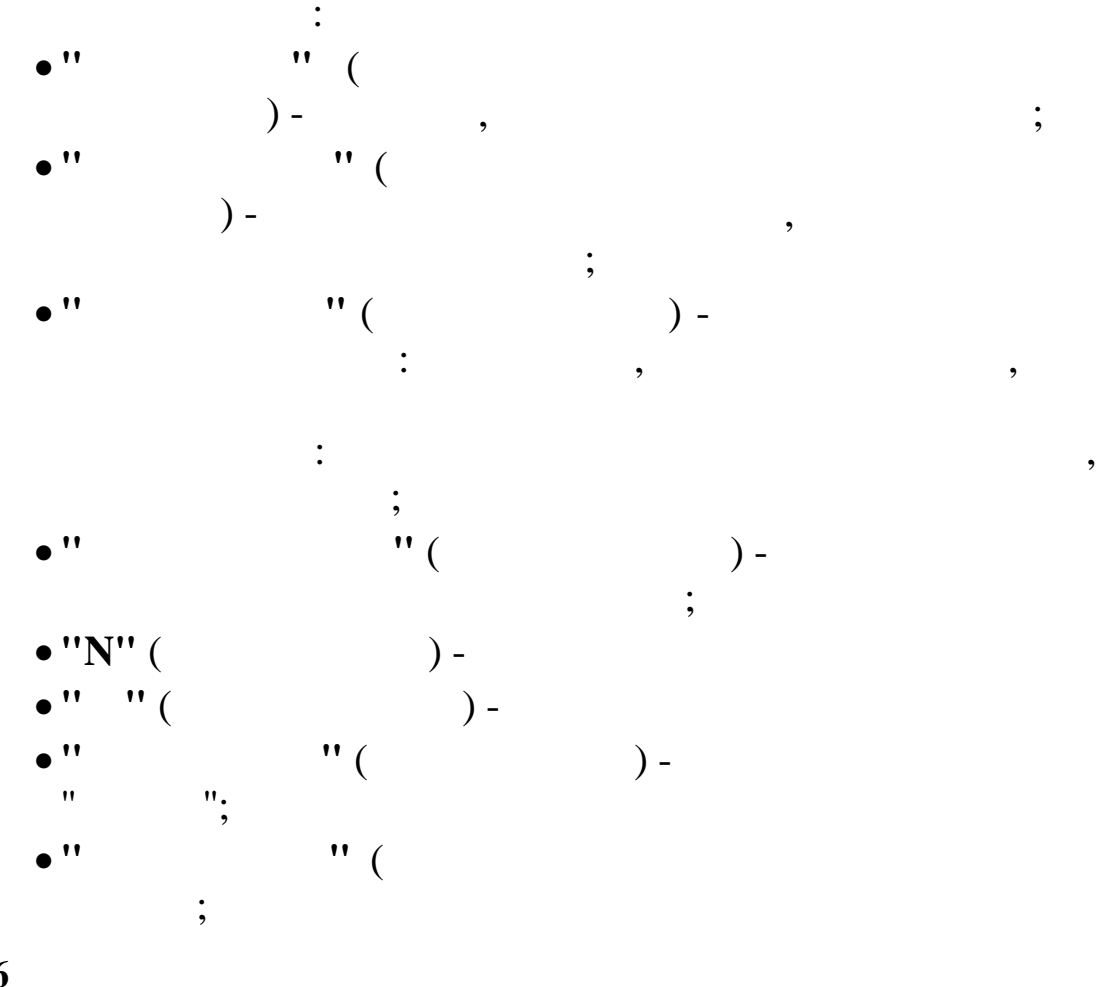

) -

;

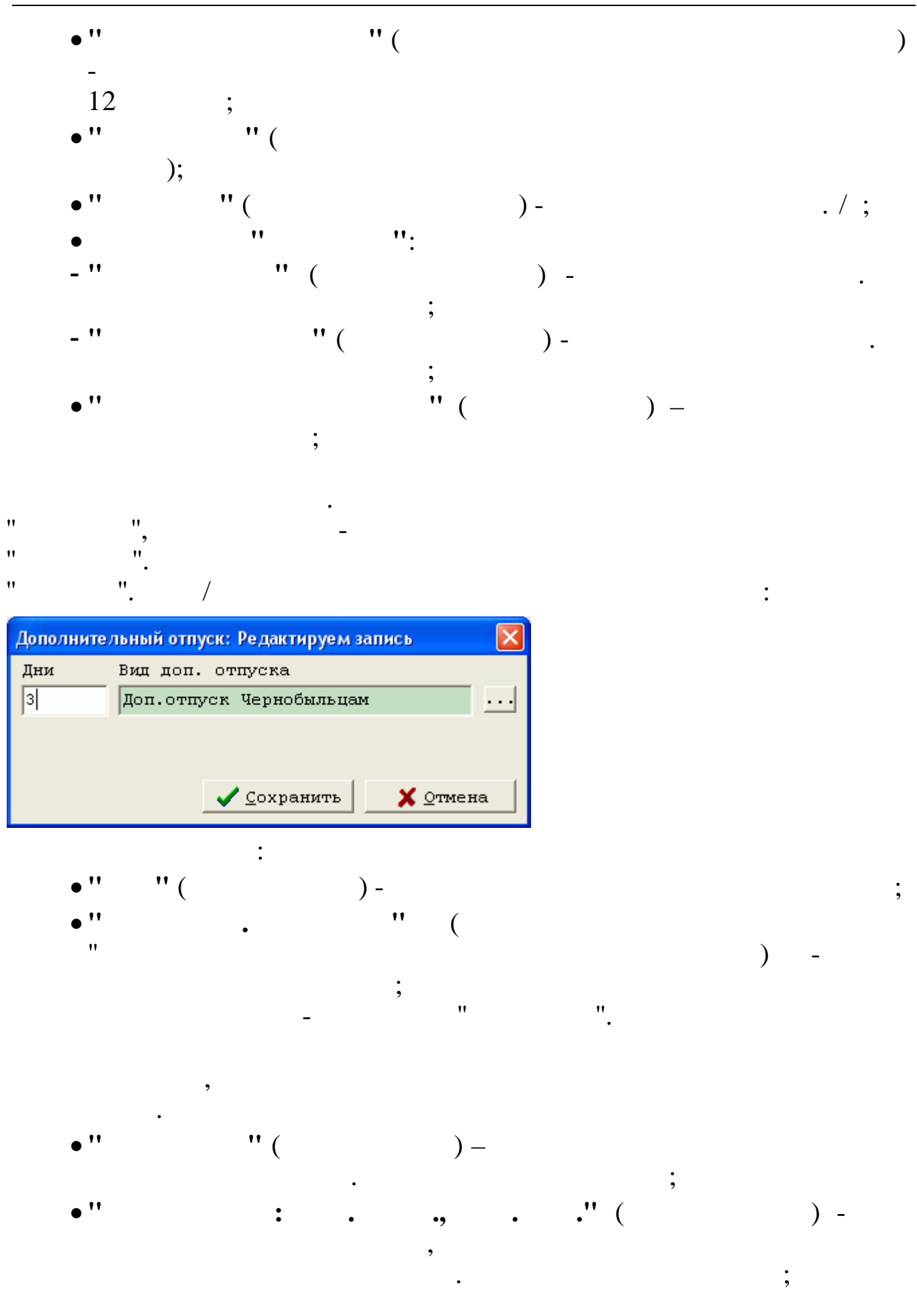

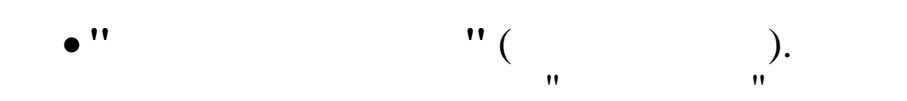

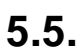

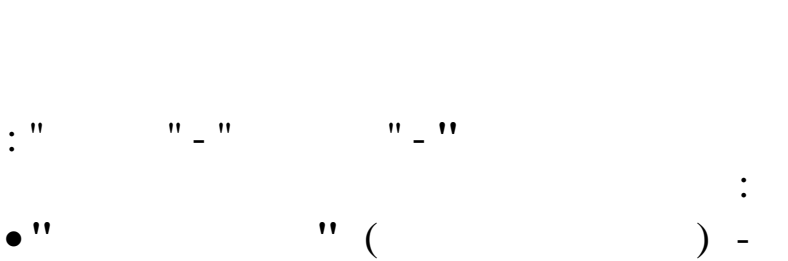

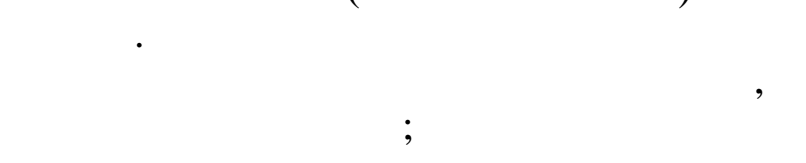

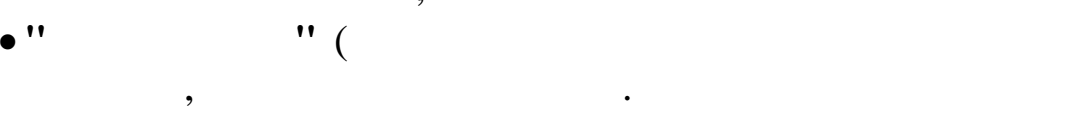

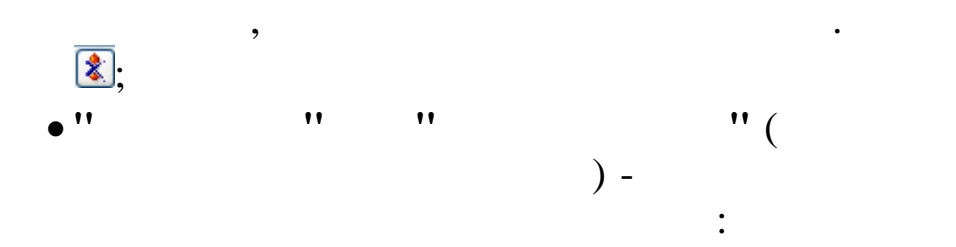

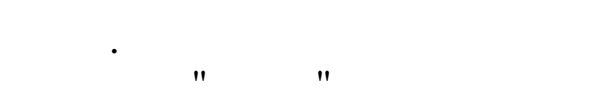

".

:

) -
| 📑 Журнал при                 | казов       |       |                                        |
|------------------------------|-------------|-------|----------------------------------------|
| <u>Д</u> анные <u>П</u> оиск | ⊆правка     |       |                                        |
| ÷ – – [                      | i 🗘 🌰 📠     | V 14  | 7 🔮 ? 🛝                                |
|                              |             |       |                                        |
| Дата расчета                 | 01.04.2008  | • Вид | приказа 🖹 Отзыв из отпуска             |
| Преплриятие                  | 0.mm 2014   |       |                                        |
|                              | ,           | 1     |                                        |
| Ta6.N                        | ФИ0         | Обра  | Бид приказа Дата начала Дата окончания |
|                              |             | DOTAH |                                        |
| ▶ 10 БЕЛО                    | ЛУСОВА Л.С. |       | Илер приказа содержание приказа        |
|                              |             |       | 436-п Отзык из отпуска                 |
|                              |             |       | Вип отпуска Расчет отпуска             |
|                              |             |       | Ежеропный отпуск По календарным (12м)  |
|                              |             |       |                                        |
|                              |             |       | Всего днеи                             |
|                              |             |       | <sup>9</sup>                           |
|                              |             |       | признак продления                      |
|                              |             |       |                                        |
|                              |             |       | комп. приб. комп. себ.                 |
|                              |             |       | 0                                      |
|                              |             |       |                                        |
|                              |             |       |                                        |
|                              |             |       |                                        |
|                              |             |       |                                        |
|                              |             |       |                                        |
|                              |             |       |                                        |
|                              |             |       |                                        |
|                              |             |       |                                        |
|                              |             |       |                                        |
|                              |             |       |                                        |
|                              |             | 1     | ПРИКАЗ НЕ ОБРАБОТАН                    |
|                              |             |       |                                        |
| 1                            |             |       |                                        |
|                              |             |       |                                        |
|                              | :           | ,     | ( "                                    |
|                              |             |       |                                        |
|                              |             |       | <i>")</i> .                            |
|                              |             |       |                                        |

:

| <sup>р</sup> Журнал приказов: Добавляем запись      |                  |
|-----------------------------------------------------|------------------|
| Сотрудник                                           |                  |
| ТН 10, БЕЛОУСОВА Л.С                                |                  |
| Вид приказа Дата начала Дата окончания              |                  |
| Отзыв из отпуска 🗹 20.04.2008 🔽 💹 28.04.2008 🔽      |                  |
| 12 56-р от 7 17 04 2008 соцержание Отзыв из отпуска |                  |
|                                                     |                  |
| Ежегодный отпуск 01.04.2008 28.04.2008 34-т Отпуск  |                  |
| Вид отпуска Вид расчета отпуска                     |                  |
| Ежегодный отпуск По календарным (12м)               | 눵                |
|                                                     |                  |
| Всего дней 9 Лоп. приб. Лоп. себ.                   | 0                |
|                                                     | )<br>1<br>1<br>1 |
| Комп. приб. Комп. себ.                              | $\vdash$         |
|                                                     |                  |
| Признак продления                                   |                  |
| с продления                                         | -                |
|                                                     |                  |
|                                                     |                  |
|                                                     |                  |
|                                                     |                  |
|                                                     |                  |
|                                                     |                  |
|                                                     |                  |
|                                                     | 1                |
|                                                     |                  |
| ✓ <u>С</u> охранить Х <u>О</u> тмена                |                  |
|                                                     |                  |
| ·                                                   |                  |
| • '' '' (                                           |                  |
| ) - ``                                              |                  |
|                                                     |                  |
| • '' (                                              |                  |
| ) -                                                 |                  |
| •                                                   |                  |
| ,<br>,<br>,                                         |                  |
| • '' (') - :                                        |                  |
| · · · · · · · · · · · · · · · · · · ·               |                  |
|                                                     |                  |
| • ( )-                                              |                  |
| •                                                   |                  |
| • "N" ( ) - ·                                       |                  |
|                                                     |                  |
| • '' '' ( ) - ;                                     |                  |
| • '' '' ( ) -                                       |                  |
| "                                                   |                  |
| ,                                                   |                  |
| •" " ( ) -                                          |                  |

; •'' '' (

)

| 12   | • • |     |     |      |
|------|-----|-----|-----|------|
| • '' | " ( |     | ) — | •,   |
| • '' |     | " ( | "   | ") - |
|      |     | : " | "   |      |

5.6.

: " " \_ " "\_" " : " ) -" ( • , ; " ( • '' ) -, ,

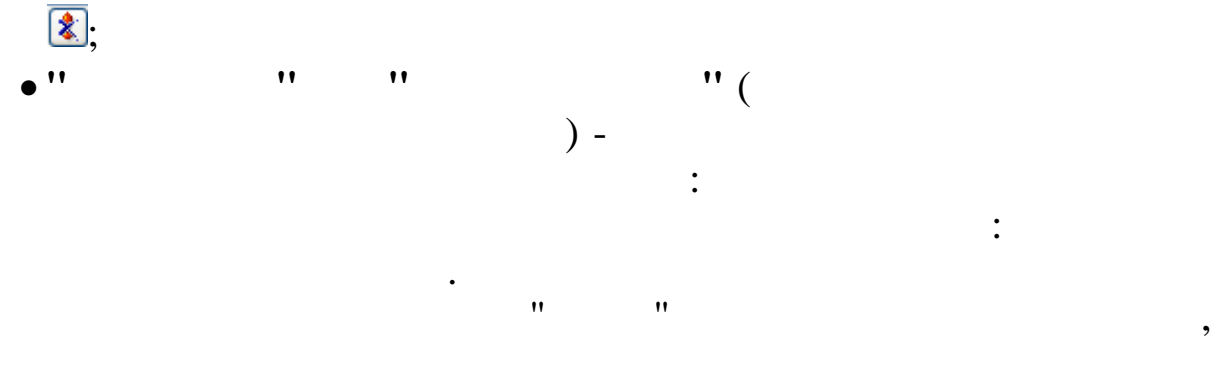

| 📕 Журнал прика                          | 130B         |                                                                                     |                                                                                             |    |
|-----------------------------------------|--------------|-------------------------------------------------------------------------------------|---------------------------------------------------------------------------------------------|----|
| <u>Д</u> анные <u>П</u> оиск <u>С</u> г | травка       |                                                                                     |                                                                                             |    |
| 🔶 🗕 🛆 🔒                                 | 🕸 🌒 🚾 🗠      | M Y 🖨 ? L                                                                           |                                                                                             |    |
| Дата расчета<br>Предприятие             | 01.04.2008 💌 | Вид приказа 🌋 Командид                                                              |                                                                                             |    |
| Taf. N<br>19 KPACH                      | ФИО 0<br>бо  | бра<br>Вид приказа<br>Командировки<br>Номер приказа<br>К-1<br>Код начисления        | Дата начала Дата окончания<br>07.04.2008 У 14.04.2008<br>Содержание приказа<br>Командировки |    |
|                                         |              | 15, 2 Командирово<br>Дни<br>4<br>Вид деятельности<br>Кап.ремонт<br>БС Дт<br>20-00 0 | чные<br>Часы Код пропуска<br>0 К СлужЕБНЫЕ КОМАНДИРОВКИ<br>Объект<br>1 Олимпийская деревня  |    |
| <                                       |              | ПРИКАЗ НЕ ОБРАБОТАН                                                                 |                                                                                             |    |
| "                                       | ,            | ").                                                                                 | ("                                                                                          | "_ |

:

| Сотрынык                               |                                        |                   |
|----------------------------------------|----------------------------------------|-------------------|
| ти заза мазнов з в                     |                                        | · ·               |
| Па 3637, ИВАНОВ А.В.<br>Вил приказа Ла | та начала Пата окончания               |                   |
| Командировки                           | .05.2016 105.06.2016                   | · ·               |
|                                        |                                        | номер графика     |
| № 1155454 ОФ 27.05.2016 👻 содер        | жание   командировки                   | ПЯТИДНЕВКА        |
| Служебное задание                      | C 27775102 222300                      |                   |
| № 11117676 OT                          | именование                             | т другой документ |
| Командировочное удостоверение          |                                        |                   |
| № 11 от 💌                              |                                        |                   |
| Место назначения                       | Организация плательщик                 |                   |
| Объекты ТРУМН, объекты КРУМН<br>Цель   | Г. ТАЛЛИН                              | Hon.              |
| gtfgfgv                                |                                        | X                 |
| Код начисления                         | Вид расчета Дата фактич                | еского приезда    |
| 15, 1 Оплата по среднему (командиров   | . По календарным 🗸 05.06.2016          | ▼                 |
| Кален.дни Раб. дни В т.ч. в путичасы   | Код пропускаВид поезди                 | си 8.             |
| 10 6 0 0                               | Ц ПОВЫШЕНИЕ КВАЛИФИКАЦИИ С ( 🤅 Команди | ровка             |
| Наименование объекта затрат            | Вид деятельности                       |                   |
| 4 ДАГЕСТАН 🎗                           | . Упр.деятельность 🌋                   |                   |
| БС Дт                                  | цо / ПДР / ЦЕХ / ВИД / Эл З            |                   |
| ····                                   |                                        |                   |
| Г Отмена командировки: приказ №        | • • • TO                               |                   |
| Тип командировки                       |                                        |                   |
| ·                                      |                                        |                   |
|                                        |                                        |                   |
|                                        |                                        |                   |
|                                        |                                        |                   |
|                                        |                                        |                   |
|                                        |                                        |                   |
|                                        |                                        |                   |

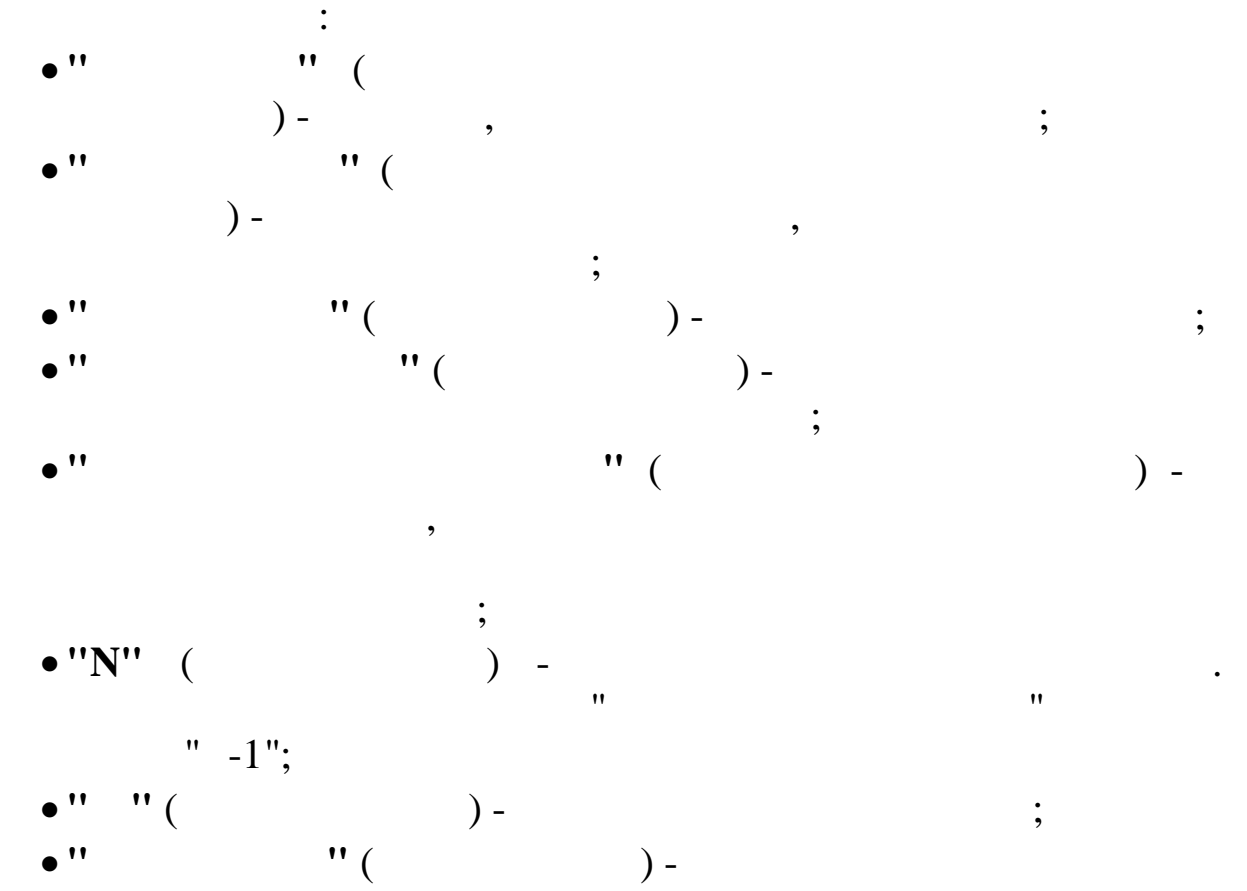

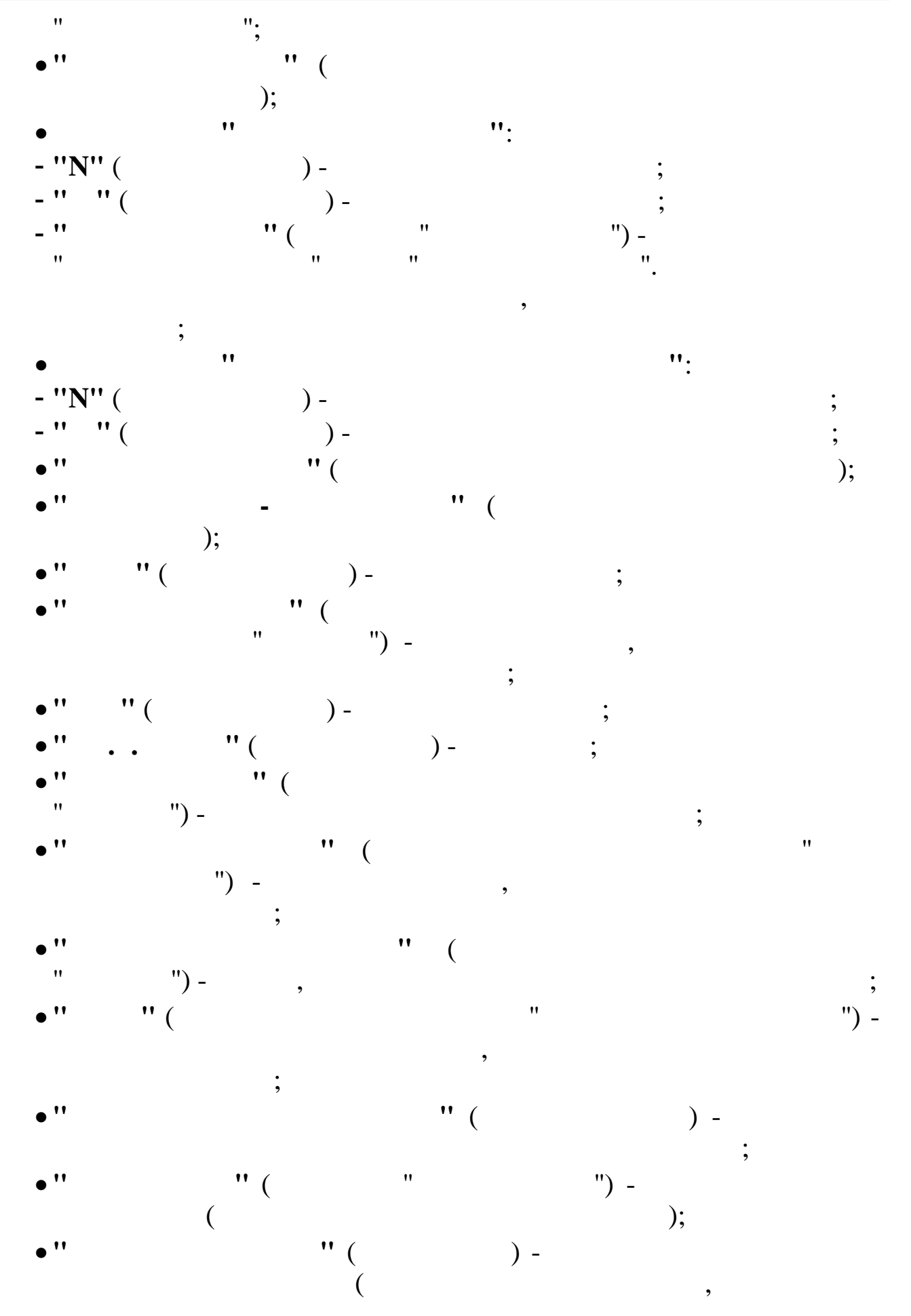

|      |   |     | ); |      |
|------|---|-----|----|------|
| • '' |   | " ( | "  | ") - |
|      | , |     |    |      |

· \_ " ". 5.7.

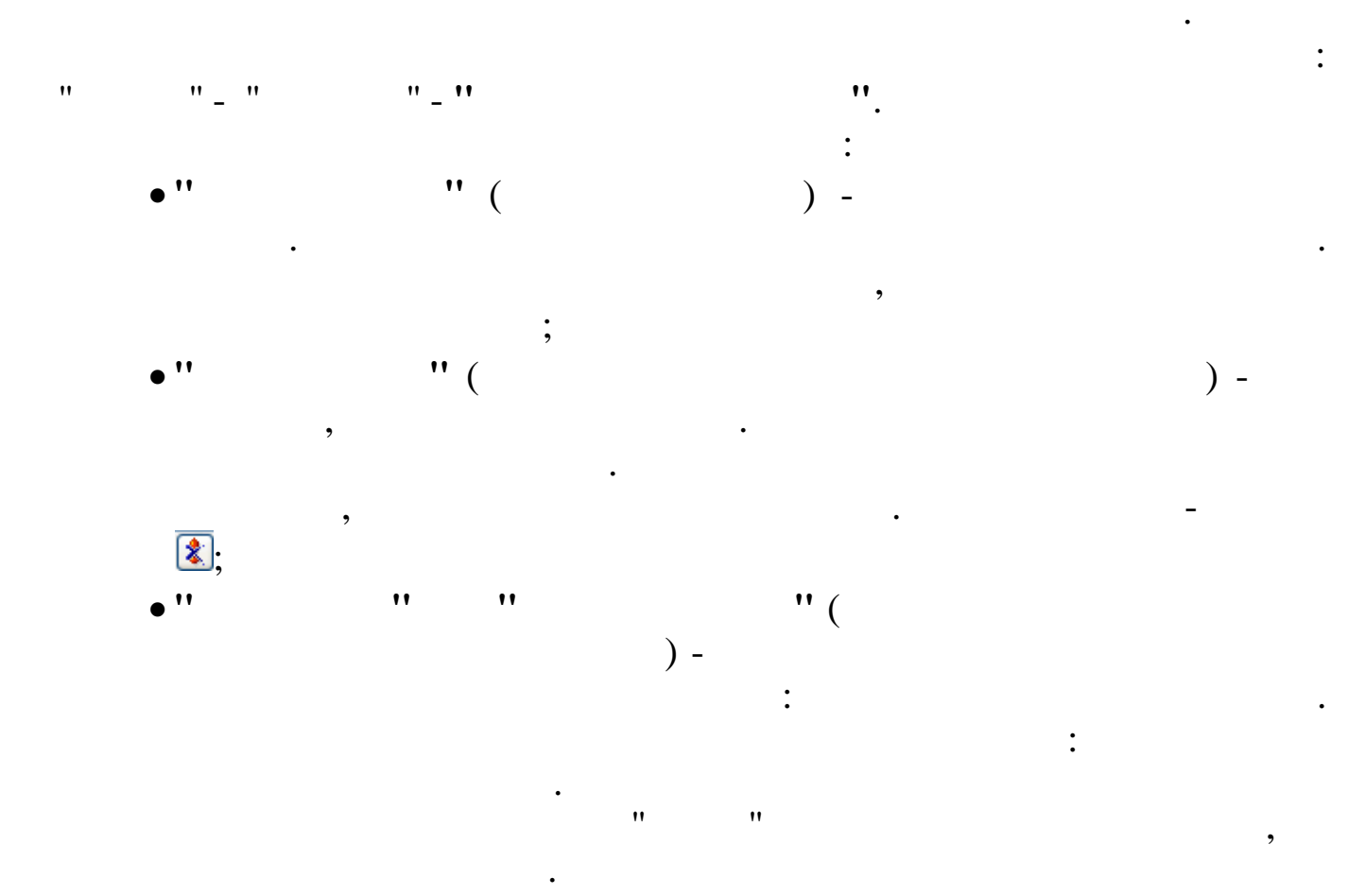

| 📑 Журнал при                 | казов           |               |                                                                |
|------------------------------|-----------------|---------------|----------------------------------------------------------------|
| <u>Д</u> анные <u>П</u> оиск | <u>С</u> правка |               |                                                                |
|                              | l 🗘 🌒 📠         | 1 1 1         | 🕯 🖓 🚭 🔋 🛝                                                      |
| Дата расчета<br>Продинисти   | 01.04.2008      | • Вид         | приказа 👔 Поощрение                                            |
| предприятие                  | JOJIMMII 2014   |               |                                                                |
| Taố.NP                       | $\Phi$ MO       | Обра<br>ботан | Вид приказа Дата иничала Дата окончания Поощрение 01.04.2008 - |
| ▶ 9 CKOE                     | никова л.г.     |               | Номер приказа Содержание приказа                               |
|                              |                 |               | 25-а Поощрение                                                 |
|                              |                 |               | Вид отпуска Расчет отпуска                                     |
|                              |                 |               |                                                                |
|                              |                 |               | Всего дней                                                     |
|                              |                 |               | 0 комп. приб. комп. себ. 0 0                                   |
| _                            |                 |               |                                                                |
| "                            | ,               |               | (" ".<br>").                                                   |

:

| 💵 Журнал приказов: Добавляем запись                |          |
|----------------------------------------------------|----------|
| Сотрудник                                          | ^        |
| ТН 9, СКОБНИКОВА Л.Г                               |          |
| Вид приказа Дата начала Дата окончания             |          |
| Поощрение 🗹 01.04.2008 🔽 📃                         |          |
| » 25-а от 🔽 31.03.2008 💌 содержание Поощрение      |          |
| Поощрение                                          |          |
| № 1 от 🔽 01.04.2008 💌 наименование Премия к юбилею |          |
| Поощрение                                          |          |
| Бид 5000                                           |          |
|                                                    |          |
|                                                    | 10<br>11 |
|                                                    | 2        |
|                                                    | 8        |
|                                                    | - H      |
|                                                    |          |
|                                                    |          |
|                                                    |          |
|                                                    |          |
|                                                    |          |
|                                                    |          |
|                                                    |          |
|                                                    |          |
|                                                    |          |
|                                                    |          |
|                                                    |          |
|                                                    |          |
| Сохранить Х Отмена                                 | ~        |
|                                                    |          |

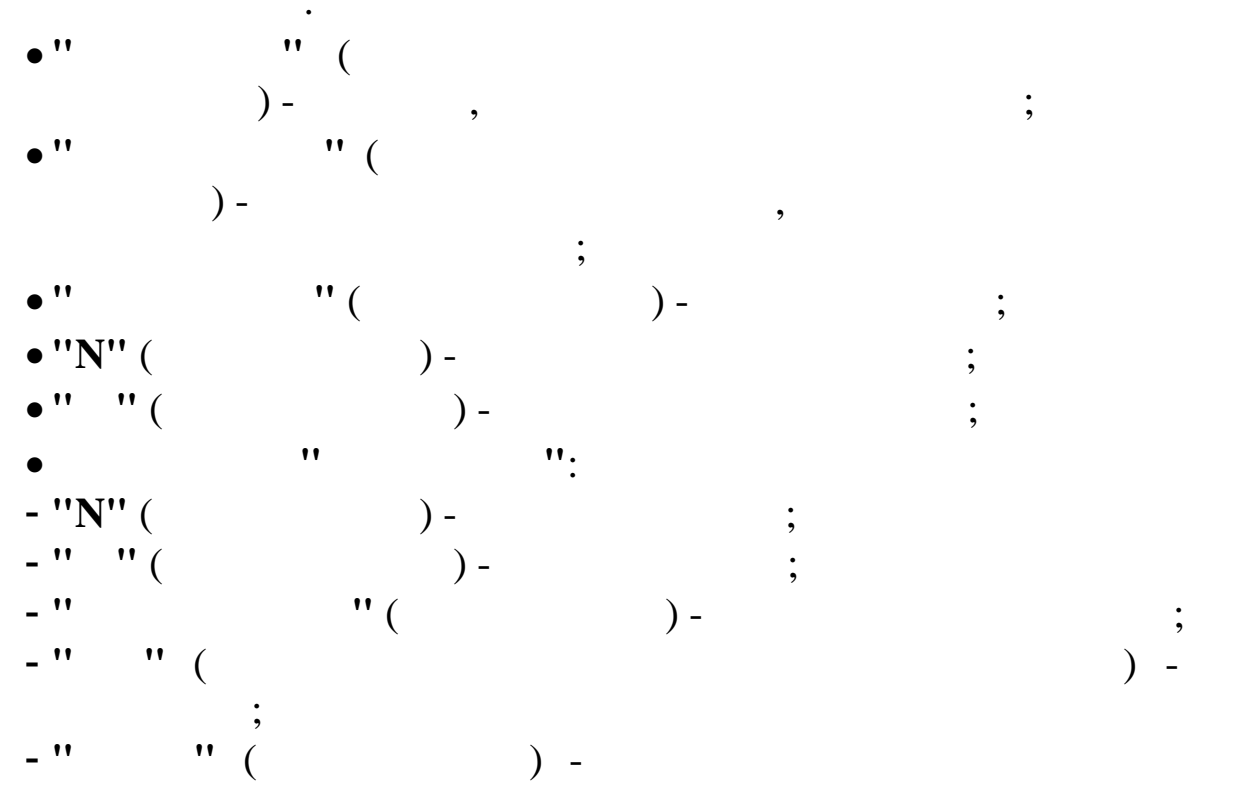

5.8.

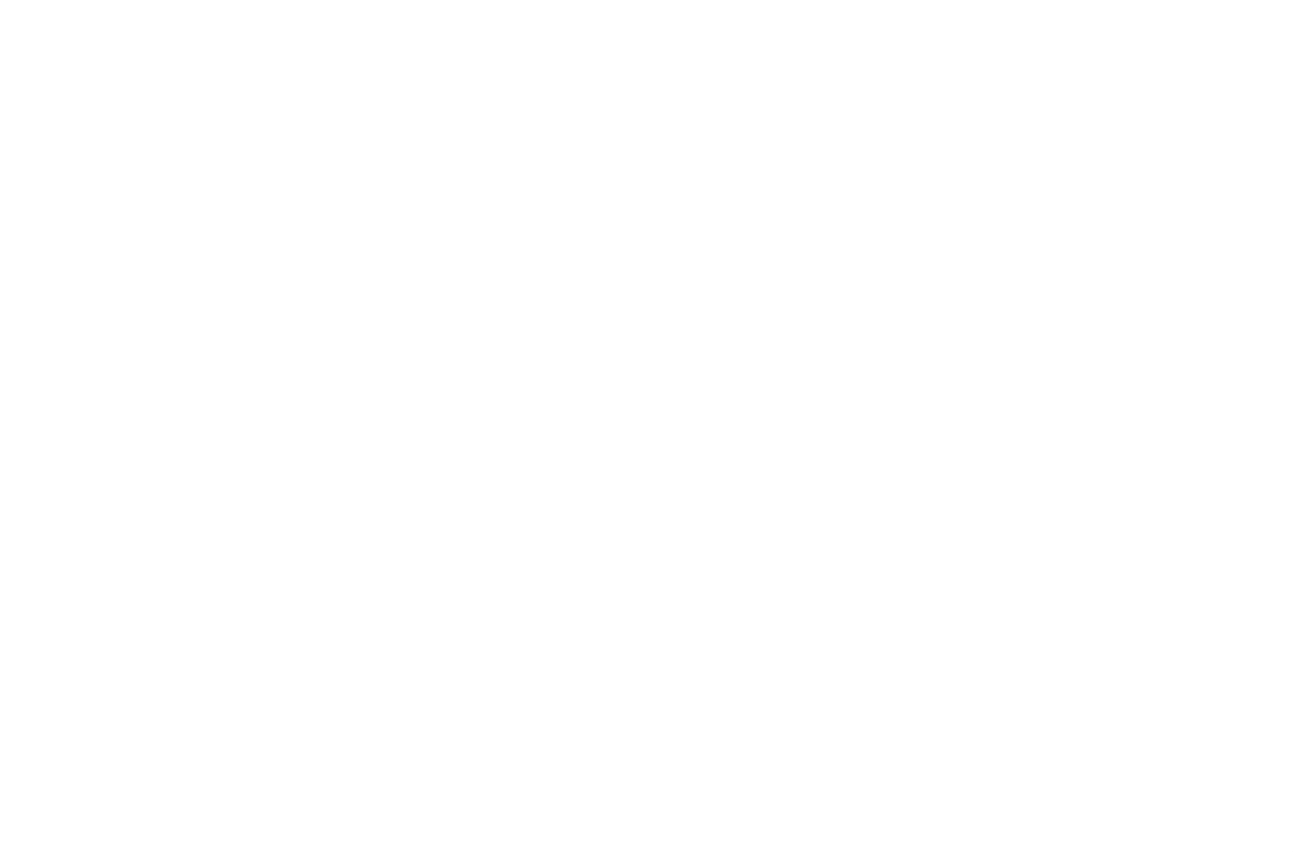

| 📑 Журнал приказов                            |                                     |                            |  |  |  |  |  |
|----------------------------------------------|-------------------------------------|----------------------------|--|--|--|--|--|
| <u>Д</u> анные <u>П</u> оиск <u>С</u> правка |                                     |                            |  |  |  |  |  |
| 🔶 🗕 🛆 🔒 🕰 🚯 📠                                | 🗸 м 7 🖨 ?                           | <b>f</b> t.                |  |  |  |  |  |
| <b>Дата расчета</b> 01.04.2008               | 🕶 Вид приказа 🤱                     | Взыскание                  |  |  |  |  |  |
| the when the state                           | Dava museus a                       |                            |  |  |  |  |  |
| Таб.№ ФИО                                    | Обра Вид приказа<br>ботан Взыскание | Дата начала Дата окончания |  |  |  |  |  |
| ▶ 8 РОПНИМА И.В.                             | Номер прика                         | за Содержание приказа      |  |  |  |  |  |
| <u> </u>                                     | 65-0                                | Взыскание                  |  |  |  |  |  |
|                                              |                                     |                            |  |  |  |  |  |
|                                              | Вид отпуска                         | Расчет отпуска             |  |  |  |  |  |
|                                              |                                     | /                          |  |  |  |  |  |
|                                              | Всего днеи                          |                            |  |  |  |  |  |
|                                              | 10                                  |                            |  |  |  |  |  |
|                                              |                                     |                            |  |  |  |  |  |
|                                              | nontre travé                        | norm coń                   |  |  |  |  |  |
|                                              | комп. приб. комп. себ.              |                            |  |  |  |  |  |
|                                              | 1-                                  | J*                         |  |  |  |  |  |
|                                              |                                     |                            |  |  |  |  |  |
|                                              |                                     |                            |  |  |  |  |  |
|                                              |                                     |                            |  |  |  |  |  |
|                                              |                                     |                            |  |  |  |  |  |
|                                              |                                     |                            |  |  |  |  |  |
|                                              |                                     |                            |  |  |  |  |  |
|                                              |                                     |                            |  |  |  |  |  |
|                                              |                                     |                            |  |  |  |  |  |
| <                                            | <b>ПРИКАЗ НЕ ОН</b>                 | РАБОТАН                    |  |  |  |  |  |
|                                              |                                     |                            |  |  |  |  |  |
|                                              |                                     |                            |  |  |  |  |  |
| ,                                            |                                     | · · ·                      |  |  |  |  |  |
|                                              |                                     | ( ''                       |  |  |  |  |  |
| "                                            | ").                                 |                            |  |  |  |  |  |

:

| 🖩 Журнал приказов: , | Добавляем запись                                                                                                    |   |
|----------------------|----------------------------------------------------------------------------------------------------|---|
| Сотрудник            |                                                                                                    |   |
| тн 8, роднима и.     | .в                                                                                                    |   |
| Вид приказа          | Дата начала Дата окончания                                                                                                    |   |
| Взыскание            | ··· 🗹 25.04.2008 🔽 🔽 🔽                                                                                                    |   |
| 65-o                 | от 🔽 01.04.2008 💌 содержание Взыскание                                                                                                    |   |
| Взыскание            | How pro uso                                                                                                    |   |
| Заменание            | парушение                                                                                                    |   |
| Jourchange           | in horyw                                                                                                    |   |
|                      |                                                                                                    | - |
|                      |                                                                                                    |   |
|                      |                                                                                                    |   |
|                      |                                                                                                    |   |
|                      |                                                                                                    | - |
|                      |                                                                                                    |   |
|                      |                                                                                                    |   |
|                      |                                                                                                    |   |
|                      |                                                                                                    |   |
|                      |                                                                                                    |   |
|                      |                                                                                                    |   |
|                      |                                                                                                    |   |
|                      |                                                                                                    |   |
|                      |                                                                                                    |   |
|                      |                                                                                                    |   |
|                      |                                                                                                    |   |
|                      |                                                                                                    |   |
|                      |                                                                                                    |   |
|                      |                                                                                                    |   |
|                      | ✓ <u>С</u> охранить<br>Х <u>О</u> тмена                                                                                                    |   |
|                      | <u>✓ С</u> охранить <u>Х</u> Отмена                                                                                                    |   |
| • ''                 | Сохранить Хотмена<br>:<br>! (                                                                                                    |   |
| • ''                 | ✓ Сохранить Х Отмена : !' (                                                                                                    |   |
| • ''                 | Сохранить Х Отмена :     (     ) - ,     ,                                                                                                    | • |
| • ''                 | Сохранить Хотмена<br>:<br>'' (<br>)- ,<br>!! (                                                                                                    | ; |
| • ''                 | Сохранить Хотмена<br>:<br>'' (<br>)- ,<br>'' (                                                                                                    | ; |
| • ''<br>• ''         | Сохранить ХОтмена :     (     )-     ,     ''     (     )-     ,     ''     (     )-     ,     ''     (     )-     ,     //     )-     ,     //     //     //     //     //     //     //     //     //     //     //     //     //     //     //     //     //     //     //     //     //     //     //     //     //     //     //     //     //     //     //     //     //     //     //     //     //     //     //     //     //     //     //     //     //     //     //     //     //     //     //     //     //     //     //     //     //     //     //     //     //     //     //     //     //     //     //     //     //     //     //     //     //     //     //     //     //     //     //     //     //     //     //     //     //     //     //     //     //     //     //     //     //     //     //     //     //     //     //     //     //     //     //     //     //     //     //     //     //     //     //     //     //     //     //     //     //     //     //     //     //     //     //     //     //     //     //     //     //     //     //     //     //     //     //     //     //     //     //     //     //     //     //     //     //     //     //     //     //     //     //     //     //     //     //     //     //     //     //     //     //     //     //     //     //     //     //     //     //     //     //     //     //     //     //     //     //     //     //     //     //     //     //     //     //     //     //     //     //     //     //     //     //     //     //     //     //     ///     //     //     //     //     //     //     //     //     //     //     //     //     //     //     //     //     //     //     //     //     //     //     //     //     //     //     //     //     //     //     //     //     //     //     //     //     //     //     //     //     //     //     //     //     //     //     //     //     //     //     //     //     //     //     //     //     //     //     //     //     //     //     //     //     //     //     ///     ///     //     //     //     ///                  | ; |
| • ''                 | <pre>     Сохранить Хотмена     :     '' (     )- ,     '' (     )- ,     .     .     .     .     .     .     .     .     .     .     .     .     .     .     .     .     .     .     .     .     .     .     .     .     .     .     .     .     .     .     .     .     .     .     .     .     .     .     .     .     .     .     .     .     .     .     .     .     .     .     .     .     .     .     .     .     .     .     .     .     .     .     .     .     .     .     .     .     .     .     .     .     .     .     .     .     .     .     .     .     .     .     .     .     .     .     .     .     .     .     .     .     .     .     .     .     .     .     .     .     .     .     .     .     .     .     .     .     .     .     .     .     .     .     .     .     .     .     .     .     .     .     .     .     .     .     .     .     .     .     .     .     .     .     .     .     .     .     .     .     .     .     .     .     .     .     .     .     .     .     .     .     .     .     .     .     .     .     .     .     .     .     .     .     .     .     .     .     .     .     .     .     .     .     .     .     .     .     .     .     .     .     .     .     .     .     .     .     .     .     .     .     .     .     .     .     .     .     .     .     .     .     .     .   .   .   .   .   .   .   .   .   .   .   .   .   .   .   .   .   .   .   .   .   .   .   .   .   .   .   .   .   .   .   .   .   .   .   .   .   .   .   .   .   .   .   .   .   .   .   .   .   .   .   .   .   .   .   .   .   .   .   .   .   .   .   .   .   .   .   .   .   .   .   .   .   .   .   .   .   .   .   .   .   .   .   .   .   .   .   .   .   .   .   .   .   .   .   .   .   .   .   .   .   .   .   .   .   .   .   .   .   .   .   .   .   .   .   .   .   .   .   .   .   .   .   .   .   .   .   .   .   .   .   .   .   .   .   .   .   .   .   .   .   .   .   .   .   .   .   .   .   .   .   .   .   .   .   .   .   .   .   .   .   .   .   .   .   .   .   .   .   .   .   .   .   .   .   .   .   .   .   .   .   .   .   .   .   .   .   .</pre> | ; |
| • ''                 | <pre></pre>                                                                                                    | ; |
| • ''                 | <pre>✓ Сохранить Х Отмена : '' ( )- , '' ( )- , ; '' ( )- ; ; '' ( )- ; ;</pre>                                                                                                    | ; |
| • ''<br>• ''         | Сохранить Хотмена :     "(         )         ,         "(         )         ;     "(         )         ;     ;     ;     ;     ;     ;     ;     ;     ;     ;     ;     ;     ;     ;     ;     ;     ;     ;     ;     ;     ;     ;     ;     ;     ;     ;     ;     ;     ;     ;     ;     ;     ;     ;     ;     ;     ;     ;     ;     ;     ;     ;     ;     ;     ;     ;     ;     ;     ;     ;     ;     ;     ;     ;     ;     ;     ;     ;     ;     ;     ;     ;     ;     ;     ;     ;     ;     ;     ;     ;     ;     ;     ;     ;     ;     ;     ;     ;     ;     ;     ;     ;     ;     ;     ;     ;     ;     ;     ;     ;     ;     ;     ;     ;     ;     ;     ;     ;     ;     ;     ;     ;     ;     ;     ;     ;     ;     ;     ;     ;     ;     ;     ;     ;     ;     ;     ;     ;     ;     ;     ;     ;     ;     ;     ;     ;     ;     ;     ;     ;     ;     ;     ;     ;     ;     ;     ;     ;     ;     ;     ;     ;     ;     ;     ;     ;     ;     ;     ;     ;     ;     ;     ;     ;     ;     ;     ;     ;     ;     ;     ;     ;     ;     ;     ;     ;     ;     ;     ;     ;     ;     ;     ;     ;     ;     ;     ;     ;     ;     ;     ;     ;     ;     ;     ;     ;     ;     ;     ;     ;     ;     ;     ;     ;     ;     ;     ;     ;     ;     ;     ;     ;     ;     ;     ;     ;     ;     ;     ;     ;     ;     ;     ;     ;     ;     ;     ;     ;     ;     ;     ;     ;     ;     ;     ;     ;     ;     ;     ;     ;     ;     ;     ;     ;     ;     ;     ;     ;     ;     ;     ;     ;     ;     ;     ;     ;     ;     ;     ;     ;     ;     ;     ;     ;     ;     ;     ;     ;     ;     ;     ;     ;     ;     ;     ;     ;     ;     ;     ;     ;     ;     ;     ;     ;     ;     ;     ;     ;     ;     ;     ;     ;     ;     ;     ;     ;     ;     ;     ;     ;     ;     ;     ;     ;     ;     ;     ;     ;     ;     ;     ;     ;     ;     ;     ;     ;     ;     ;     ;     ;     ;     ;     ;     ;     ;     ;     ;     ;     ;     ;     ;                        | ; |

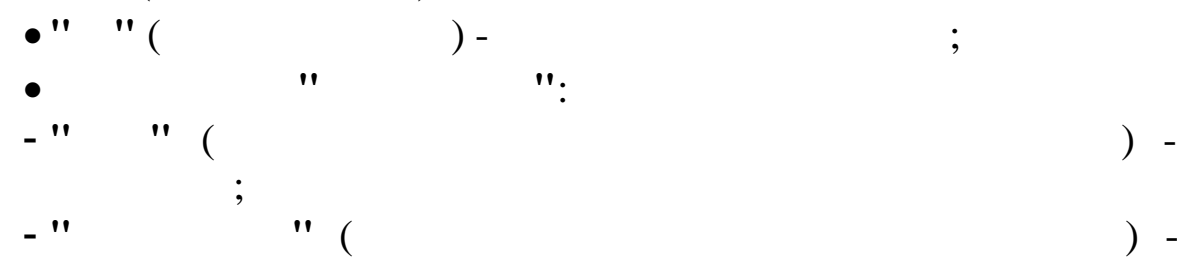

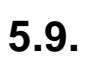

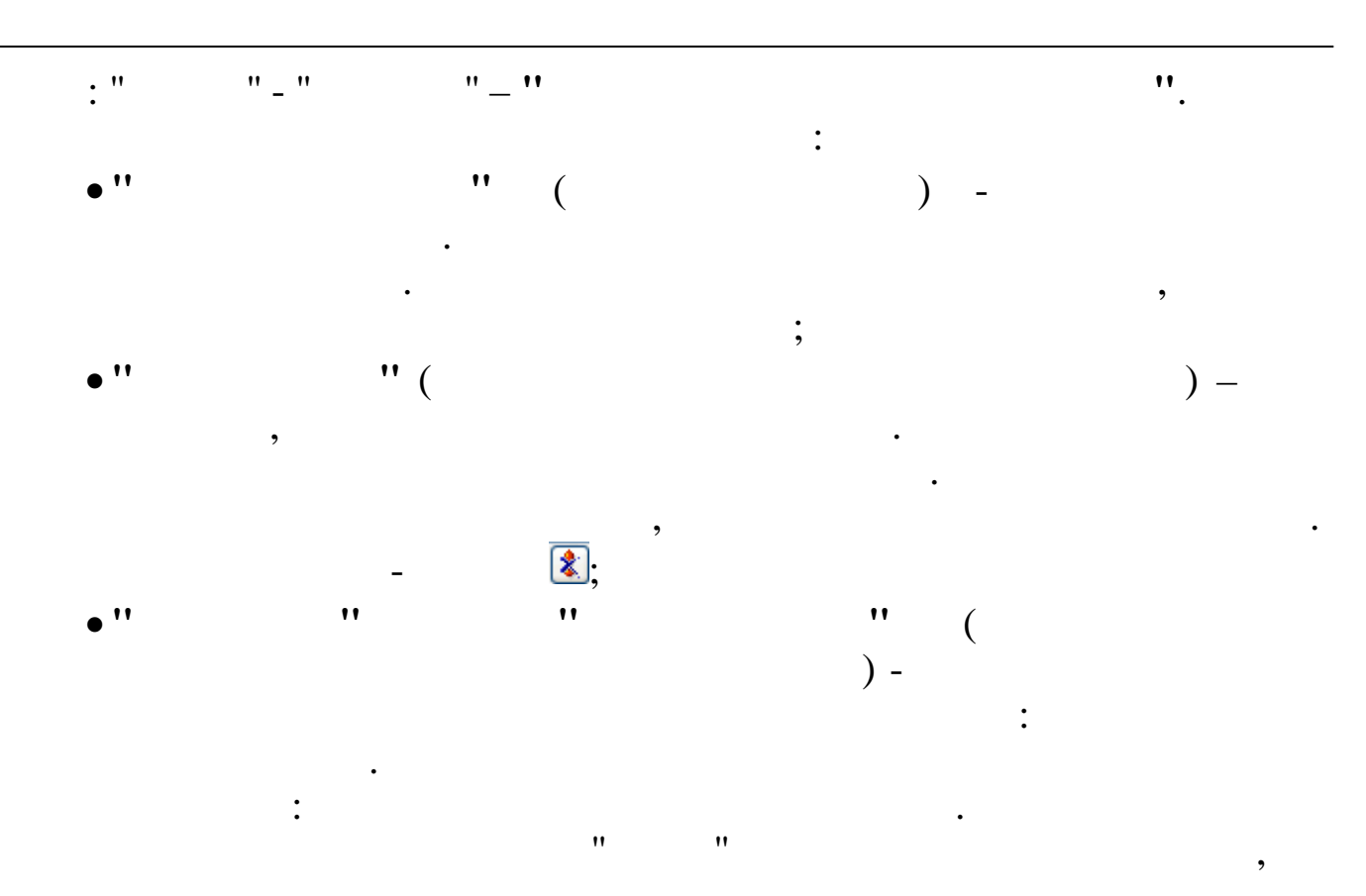

| 📕 Журнал приказов                                                                      |                                        |  |  |  |  |  |
|----------------------------------------------------------------------------------------|----------------------------------------|--|--|--|--|--|
| Данные Поиск Справка                                                                   |                                        |  |  |  |  |  |
| ->                                                                                     |                                        |  |  |  |  |  |
| Выписаны после 01.01.2012 • Вид приказа 🗶 Изменение данных о<br>Подразделение СТОЛОВАЯ | (ФИО)                                  |  |  |  |  |  |
| Таб.» ФИО Обра Дата Вид приказа                                                        | Вид приказа Дата начала Дата окончания |  |  |  |  |  |
|                                                                                        | ј<br>приказ не обравотан               |  |  |  |  |  |
|                                                                                        |                                        |  |  |  |  |  |
|                                                                                        |                                        |  |  |  |  |  |

, ( . ." " - " ").

:

| 🍿 Журнал приказов: Добавляем запис | Сь                 |                   |    |
|------------------------------------|--------------------|-------------------|----|
| Сотрудник                          |                    |                   |    |
|                                    |                    |                   |    |
| Вид приказа                        | Дата начала        | Дата окончания    |    |
| Изменение данных (ФИО)             | • •                | ▼ ▼               |    |
| N                                  | • содержание Измен | ение данных (ФИО) |    |
| Новое ФИО                          |                    |                   |    |
| фамилия                            | Имя                | Отчество          |    |
|                                    |                    |                   |    |
|                                    |                    |                   | 决  |
|                                    |                    |                   |    |
|                                    |                    |                   | м  |
|                                    |                    |                   |    |
|                                    |                    |                   | 19 |
|                                    |                    |                   | F  |
|                                    |                    |                   |    |
|                                    |                    |                   |    |
|                                    |                    |                   |    |
|                                    |                    |                   |    |
|                                    | ✓ <u>C</u> oxp     | анить ХОтмена     |    |

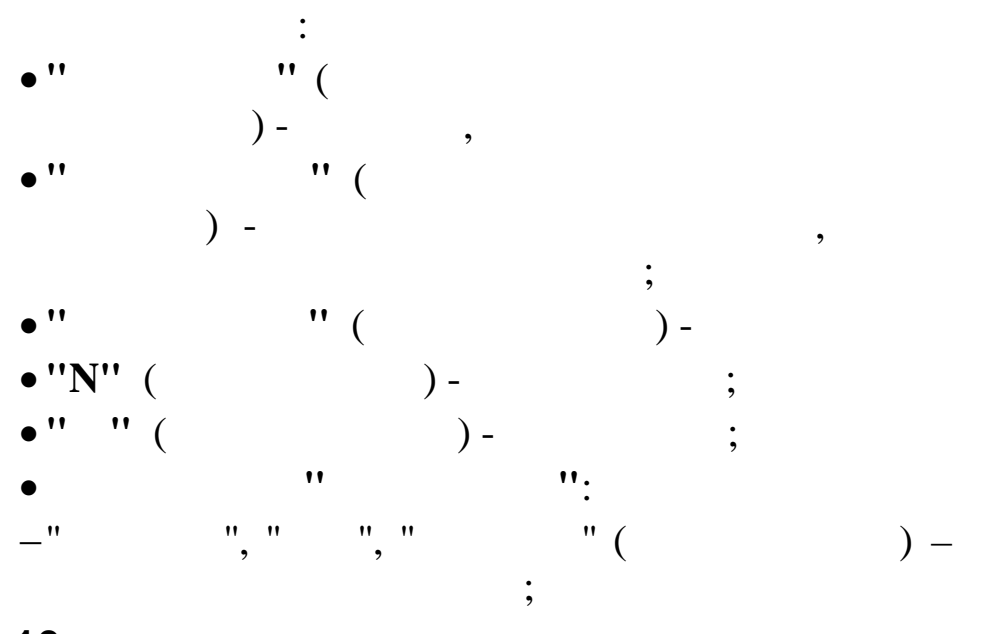

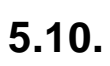

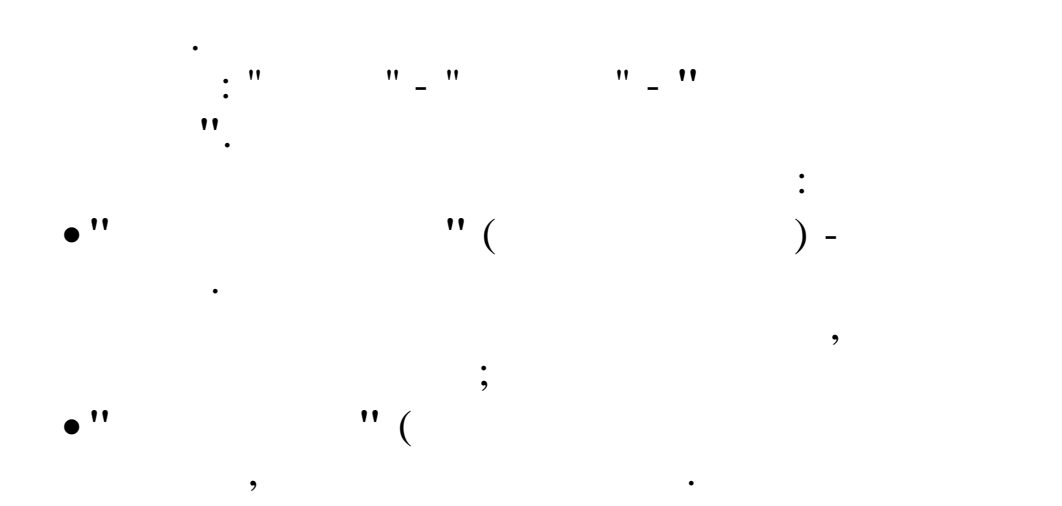

•

) -

;

;

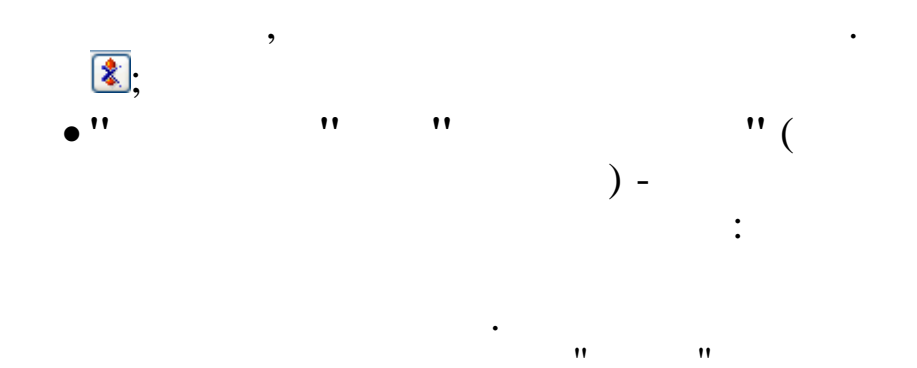

|                                           | Журнал приказов – 🗆 🗙                                    |  |  |  |  |  |  |
|-------------------------------------------|----------------------------------------------------------|--|--|--|--|--|--|
| Данные <u>П</u> оиск <u>С</u> правка      |                                                          |  |  |  |  |  |  |
| 🔸 🗕 🔺 🗳 🌒 🗸 🛍 🗸 🗛 🖓 🚭 ? 🐧                 |                                                          |  |  |  |  |  |  |
|                                           |                                                          |  |  |  |  |  |  |
| Выписаны после 01.05.2010 - Вид приказа 🌋 |                                                          |  |  |  |  |  |  |
|                                           |                                                          |  |  |  |  |  |  |
| подразделение пракспортных участок        |                                                          |  |  |  |  |  |  |
| Таб. № ФИО Обра Номер Дата начала         | Вид приказа Дата начала Дата окончания                   |  |  |  |  |  |  |
| ботан приказа                             | 11.12.2012 		 24.12.2012                                 |  |  |  |  |  |  |
| 30 <u>ИВАНОВ И.И</u> 846 11.12.2012       | номер приказа Содержание приказа                         |  |  |  |  |  |  |
|                                           | В46 приказ о предоставлении днеи по среднему             |  |  |  |  |  |  |
|                                           | Вовто тиви                                               |  |  |  |  |  |  |
|                                           |                                                          |  |  |  |  |  |  |
|                                           |                                                          |  |  |  |  |  |  |
|                                           | Код начисления Код пропуска                              |  |  |  |  |  |  |
|                                           | 15, 1 Оплата по среднему А НЕОПЛЧ.ОТП.ПО РЕШ.АДМИН.В СВЯ |  |  |  |  |  |  |
|                                           |                                                          |  |  |  |  |  |  |
|                                           |                                                          |  |  |  |  |  |  |
|                                           |                                                          |  |  |  |  |  |  |
|                                           |                                                          |  |  |  |  |  |  |
|                                           |                                                          |  |  |  |  |  |  |
|                                           |                                                          |  |  |  |  |  |  |
|                                           |                                                          |  |  |  |  |  |  |
|                                           |                                                          |  |  |  |  |  |  |
|                                           |                                                          |  |  |  |  |  |  |
|                                           |                                                          |  |  |  |  |  |  |
|                                           |                                                          |  |  |  |  |  |  |
|                                           |                                                          |  |  |  |  |  |  |
|                                           |                                                          |  |  |  |  |  |  |
|                                           |                                                          |  |  |  |  |  |  |
|                                           |                                                          |  |  |  |  |  |  |
|                                           | ПРИКАЗ НЕ ОБРАБОТАН                                      |  |  |  |  |  |  |
|                                           | <b>)</b>                                                 |  |  |  |  |  |  |
|                                           | li                                                       |  |  |  |  |  |  |
|                                           |                                                          |  |  |  |  |  |  |
| ,<br>,                                    |                                                          |  |  |  |  |  |  |
|                                           | / II II                                                  |  |  |  |  |  |  |
|                                           | ( –                                                      |  |  |  |  |  |  |

").

:

-

,

:

"

| ∎¥#                      | Журнал приказов: Редактируем запись                 | - 🗆 🗙 |
|--------------------------|-----------------------------------------------------|-------|
| Сотрудник                |                                                     |       |
| ТН 30, ИВАНОВ И.И.       |                                                     |       |
| Вид приказа              | Дата начала Дата окончания                          |       |
|                          | 11.12.2012 V 24.12.2012 V                           |       |
| № 846 OT 11.12.2012      | содержание приказ о предоставлении дней по среднему |       |
| Всело лней 10            |                                                     |       |
| Кол нашистания           | Kon monuera                                         |       |
|                          |                                                     | F     |
| 15, 1 Оплата по среднему |                                                     |       |
|                          |                                                     | z     |
|                          |                                                     | 3     |
|                          |                                                     | а.    |
|                          |                                                     | F     |
|                          |                                                     |       |
|                          |                                                     |       |
|                          |                                                     |       |
|                          |                                                     |       |
|                          |                                                     |       |
|                          |                                                     |       |
|                          |                                                     |       |
|                          |                                                     |       |
|                          |                                                     |       |

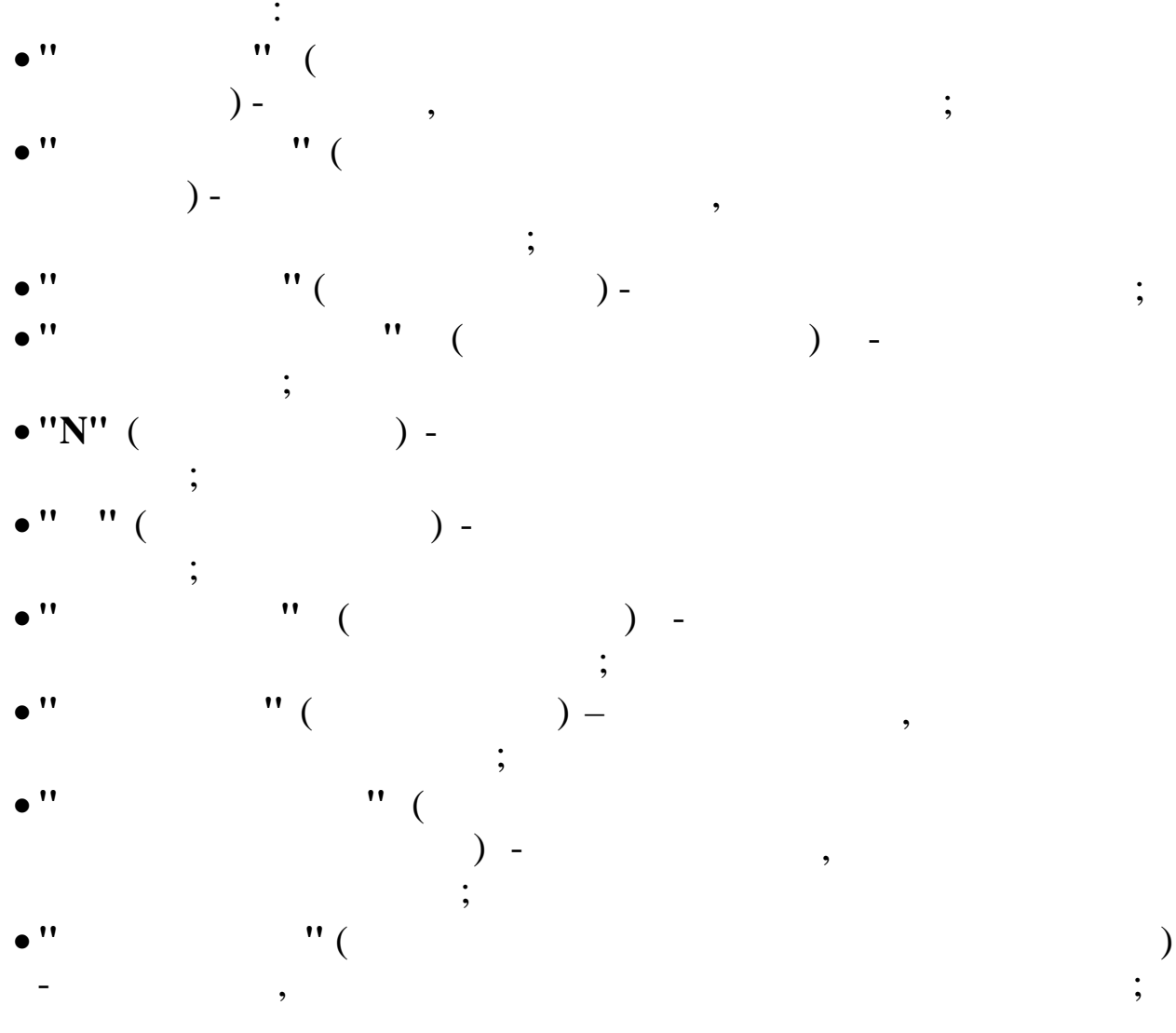

5.11.

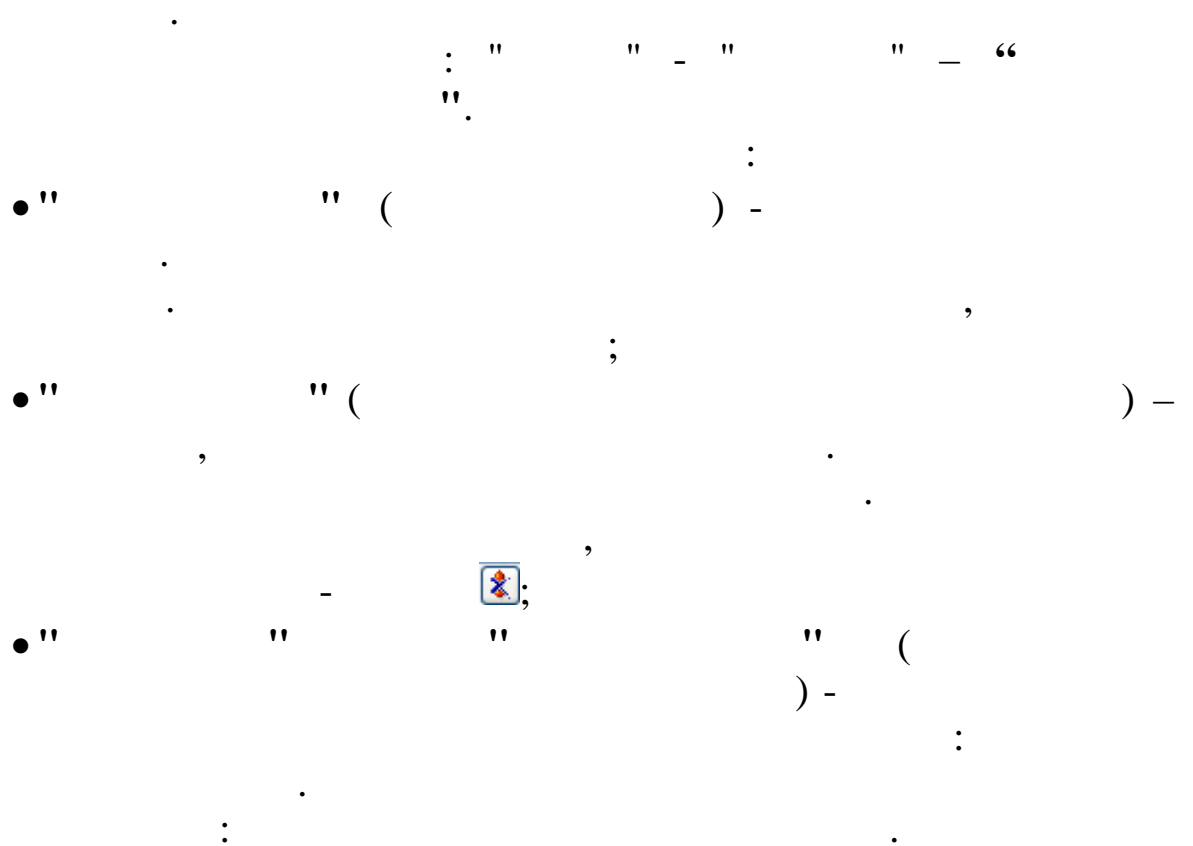

"

"

| 📲 Журнал групповых приказов 💦 🔲 🖸 🔀                                 |                                        |  |  |  |  |  |  |  |  |
|---------------------------------------------------------------------|----------------------------------------|--|--|--|--|--|--|--|--|
| Данные Поиск Оправка                                                |                                        |  |  |  |  |  |  |  |  |
| 🔶 🗕 🔺 🛯 🕹 🖌 🔤 🖓 🗍 🗸 📇 ? 🏛                                           |                                        |  |  |  |  |  |  |  |  |
| Выписаны после 01.01.2012 - Вид приказа 🐒 Изменение данных (Квалифи |                                        |  |  |  |  |  |  |  |  |
| подразделение                                                       |                                        |  |  |  |  |  |  |  |  |
| Номер Вид Начало признак                                            | Вид приказа Дата начала Дата окончания |  |  |  |  |  |  |  |  |
|                                                                     | Номер приказа Содержание приказа       |  |  |  |  |  |  |  |  |
| - Kumunumumumi                                                      |                                        |  |  |  |  |  |  |  |  |
|                                                                     |                                        |  |  |  |  |  |  |  |  |
|                                                                     |                                        |  |  |  |  |  |  |  |  |
|                                                                     |                                        |  |  |  |  |  |  |  |  |
|                                                                     |                                        |  |  |  |  |  |  |  |  |
|                                                                     |                                        |  |  |  |  |  |  |  |  |
|                                                                     |                                        |  |  |  |  |  |  |  |  |
|                                                                     |                                        |  |  |  |  |  |  |  |  |
|                                                                     |                                        |  |  |  |  |  |  |  |  |
|                                                                     |                                        |  |  |  |  |  |  |  |  |
|                                                                     |                                        |  |  |  |  |  |  |  |  |
|                                                                     |                                        |  |  |  |  |  |  |  |  |
|                                                                     |                                        |  |  |  |  |  |  |  |  |
|                                                                     |                                        |  |  |  |  |  |  |  |  |

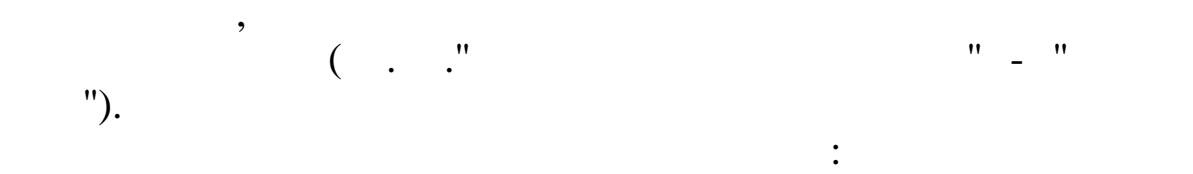

| •журнал і | приказов: Д | обавляем запи | ь                                                |            |              |             |               |                 |               | ×    |
|-----------|-------------|---------------|--------------------------------------------------|------------|--------------|-------------|---------------|-----------------|---------------|------|
| Выбор с   | писка со    | трудников     |                                                  |            | _            |             |               |                 |               |      |
| Список    | не выбра    | H             |                                                  | <u>.</u>   | ··!          |             |               |                 |               |      |
| Вид при   | каза        |               |                                                  |            | Дата нача    | па Дат      | а окончания   |                 |               |      |
| Изменени  | ие данны    | к (Квалифика  | ция)                                             | <u> </u>   | ··· ·        |             | • • 🗾         |                 |               |      |
| Nº        |             | or 01.06.2    | 2016 -                                           | содержан   | ие Изменение | данных (Кв  | алификация)   |                 |               |      |
| Документ  | основани    | re '          |                                                  |            |              |             |               |                 |               |      |
|           | <u> </u>    |               |                                                  | 1          |              |             |               |                 |               |      |
| Nº        |             | • • TO        | -                                                | J          |              |             |               |                 |               |      |
| Общие да  | нные        |               |                                                  |            |              |             |               |                 |               |      |
| Вид повы  | шения ки    | залификации   |                                                  | Уч<br>— (Г | реждение по  | зышения ква | лификации     |                 |               |      |
|           |             |               |                                                  | ····       |              |             |               | ····            |               |      |
| Тема кур  | pca         |               |                                                  | T          | ема курса в  | свободной 🤅 | формулировке  |                 |               | 넝    |
|           |             |               |                                                  |            |              |             |               |                 |               | 7    |
|           |             |               |                                                  |            |              |             |               |                 |               | Z    |
| Ланные по | о отлель    | ным сотрудн   | икам                                             |            |              |             |               |                 |               |      |
|           | 1           |               |                                                  |            |              |             |               |                 |               | , 1ª |
| ФИО       | Дата св     | идетельства   | Номер с                                          | видетельст | ва Продолжи  | тельность ( | Стоимость обу | чения Наименова | ние документа |      |
|           |             |               |                                                  |            |              |             |               |                 |               |      |
|           |             |               |                                                  |            |              |             |               |                 |               |      |
|           |             |               |                                                  |            |              |             |               |                 |               |      |
|           |             |               |                                                  |            |              |             |               |                 |               |      |
|           |             |               |                                                  |            |              |             |               |                 |               |      |
| Дата свид | детельст    | ва Номе       | р свиде:                                         | гельства   | <u>п</u>     | родолжител  | ьность, дни   | Стоимость       | обучения, руб | 5    |
|           |             | -             |                                                  |            |              |             |               |                 |               |      |
| Наименов  | ание док    | умента о п    | охожлени                                         | и курсов   | Основание    |             |               |                 |               |      |
|           |             |               |                                                  |            |              |             |               |                 |               | 1    |
|           |             |               | Robe Alexandra Ariz da<br>Robe Alexandra Ariz da |            |              |             |               |                 |               |      |
|           |             |               |                                                  |            |              |             |               |                 |               |      |
|           |             |               |                                                  |            |              |             |               |                 |               |      |
|           |             |               |                                                  |            |              |             |               |                 |               |      |
|           |             |               |                                                  |            |              |             |               |                 |               |      |
|           |             |               |                                                  |            |              |             |               |                 |               |      |
|           |             |               |                                                  |            |              |             |               |                 |               |      |
|           |             |               |                                                  |            |              |             |               |                 |               |      |
|           |             |               |                                                  |            | Сохранить    | 🗙 Отмен     | ia            |                 |               |      |

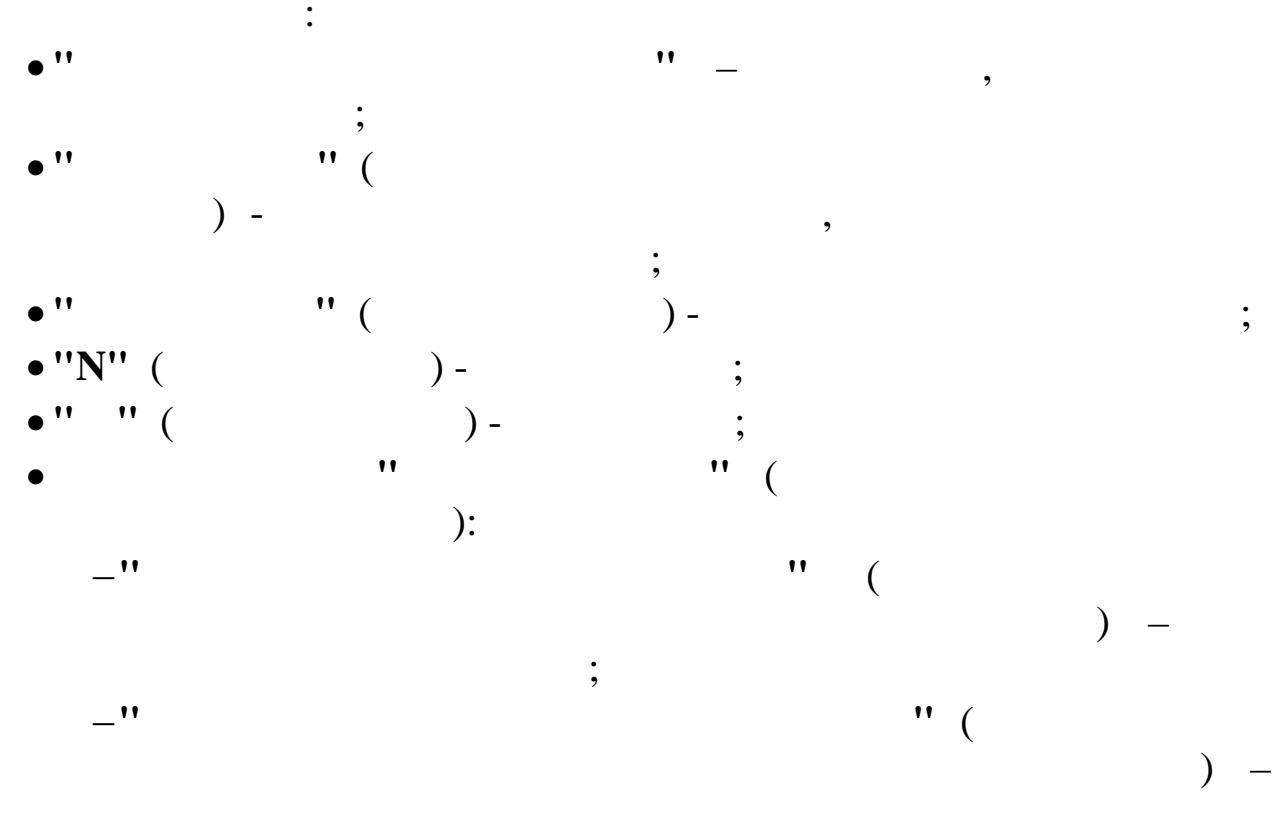

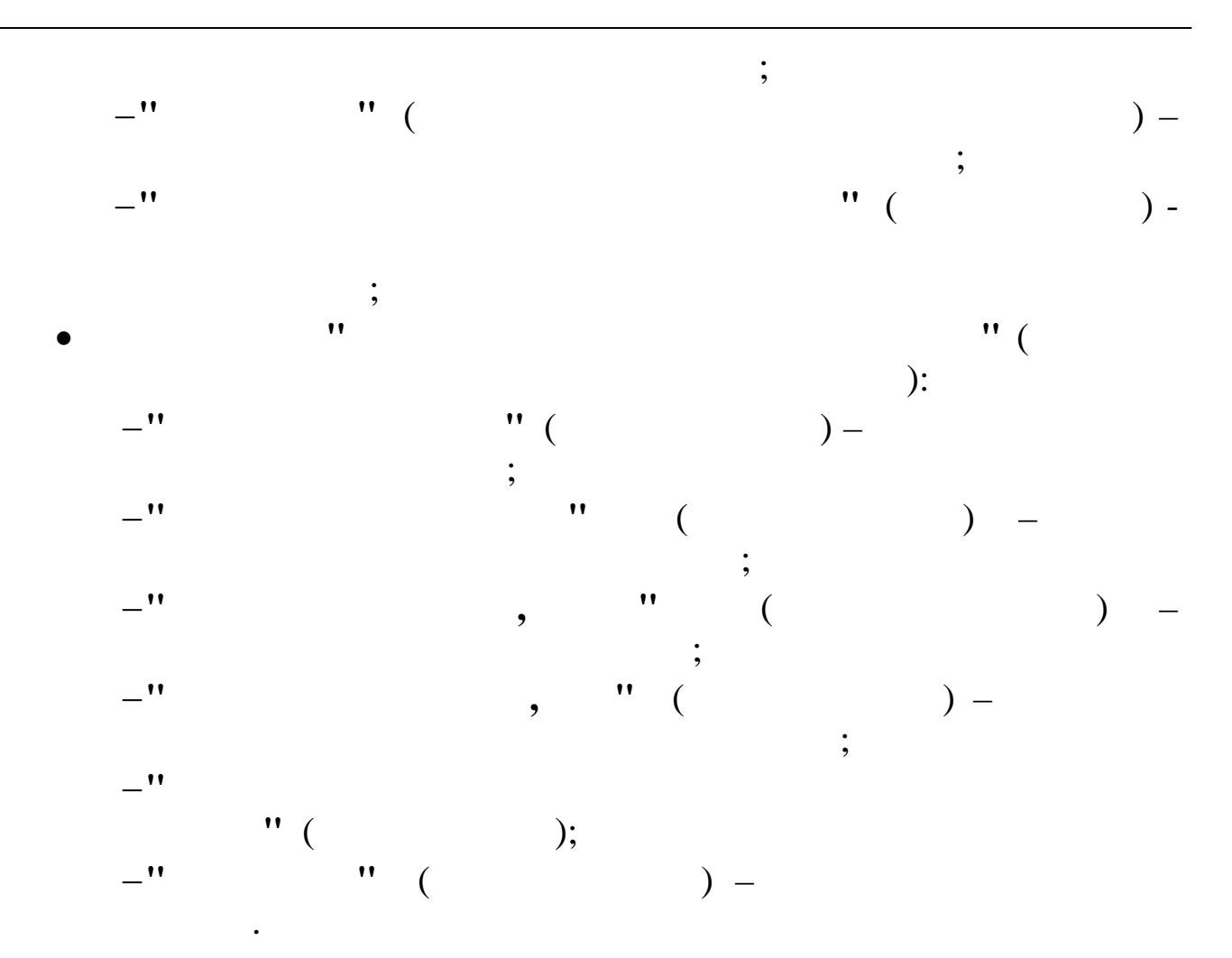

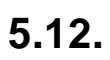

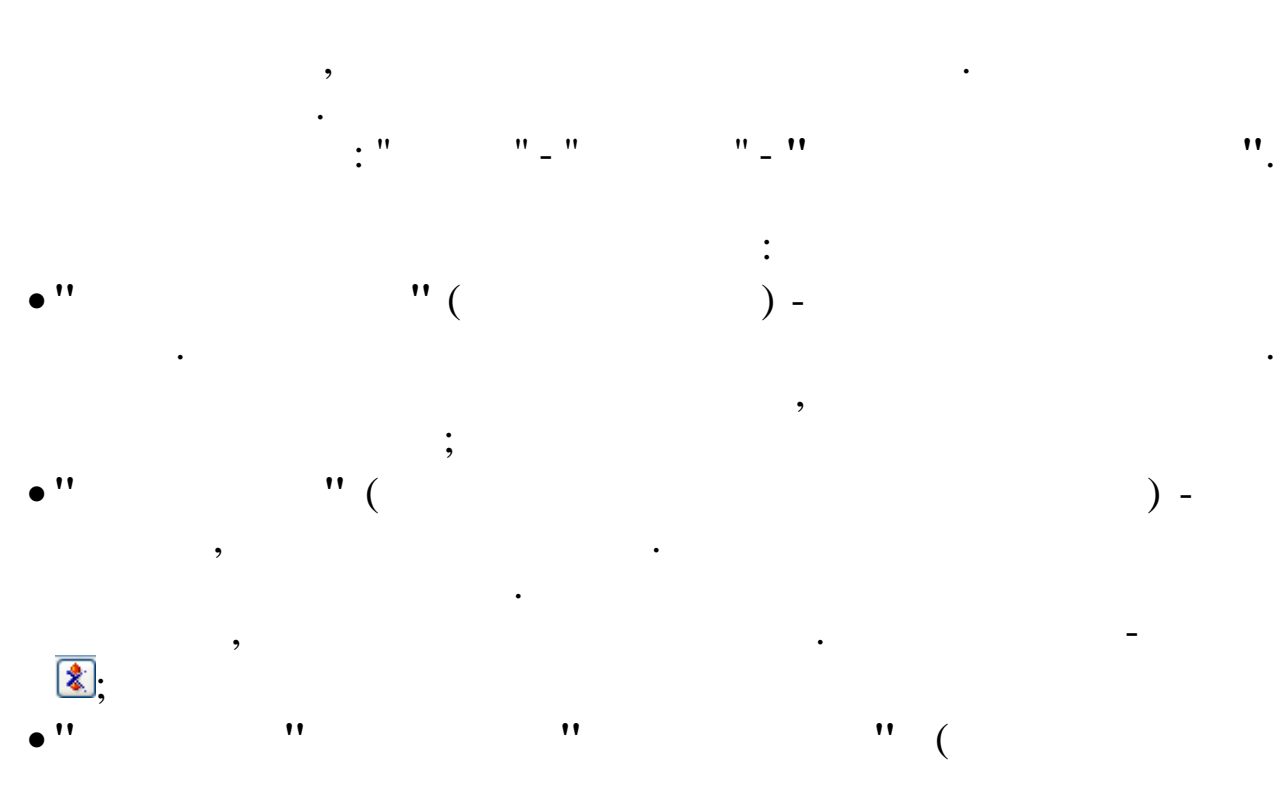

|                                     |            |            |            | Журнал пр            | иказов            |               |                    |                |
|-------------------------------------|------------|------------|------------|----------------------|-------------------|---------------|--------------------|----------------|
| анные <u>П</u> оиск <u>С</u> правка | ∬ncÌ ∖ ≀   |            | ? <u>h</u> |                      |                   |               |                    |                |
| олько просмотр! Дата акту           | эльности : | 01.01.2014 | •          |                      |                   |               |                    |                |
| ата расчета 01.10.20                | 13 - Ви    | д приказа  | * Новая    | гарифная сетка       |                   |               |                    |                |
| Подразделение Отдел1                |            |            |            |                      |                   |               |                    |                |
| ,                                   | 0555       | Howen      | Пата       |                      | 🔥 Вид приказа     |               | Дата начала        | Дата окончания |
| Таб.№ ФИО                           | ботан      | приказа    | начала     | Вид приказа          | Новая тарифная се | тка           | 01.11.2013         | 01.01.2028     |
| 24 MBAHOBA C.C.                     | V          |            | 01.11.2013 | Новая тарифная сетка | Номер приказа     | Содержание пр | риказа             |                |
| 10 NETPOB N.N.                      | V          |            | 01.11.2013 | Новая тарифная сетка |                   | Новая тарифн  | ая сетка           |                |
|                                     |            |            |            |                      | Система оплаты    |               |                    |                |
|                                     |            |            |            |                      | оклад по дням     | Пред          | цыдущая            |                |
|                                     |            |            |            |                      | Оклад/тариф       |               | ,                  |                |
|                                     |            |            |            |                      | 27750             | През          | пыдущий 27166      |                |
|                                     |            |            |            |                      | Количество ставо  | ĸ             | ,                  |                |
|                                     |            |            |            |                      | 1                 | Пре;          | цыдущее            |                |
|                                     |            |            |            |                      | БС Дт             |               | ,                  |                |
|                                     |            |            |            |                      |                   | Пред          | цыдущий            |                |
|                                     |            |            |            |                      | Номер графика     |               |                    |                |
|                                     |            |            |            |                      | пятидневка        | Пред          | цыдущий            |                |
|                                     |            |            |            |                      | Должность         |               | ,                  |                |
|                                     |            |            |            |                      | Специалист 2-й ка | атегории Пред | пыдущая Специалист | 2-й категории  |
|                                     |            |            |            |                      | Категория         |               | ,                  |                |
|                                     |            |            |            |                      | Специалисты       | Пред          | цыдущая            |                |
|                                     |            |            |            |                      | Разряд            |               |                    |                |
|                                     |            |            |            |                      | 9                 | Пре;          | пыдущий 9          |                |
|                                     |            |            |            |                      |                   |               |                    |                |
|                                     |            |            |            |                      |                   |               |                    |                |
|                                     |            |            |            |                      |                   |               |                    |                |
|                                     |            |            |            |                      |                   |               |                    |                |
|                                     |            |            |            |                      |                   |               |                    |                |

"

"

.

) -

:

:

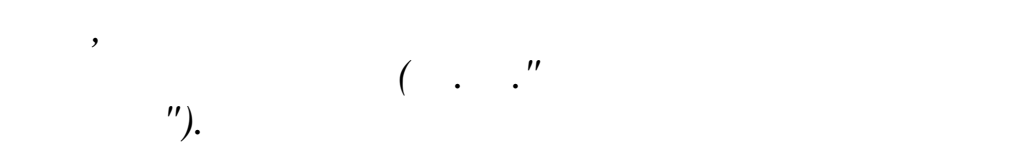

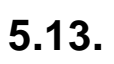

"

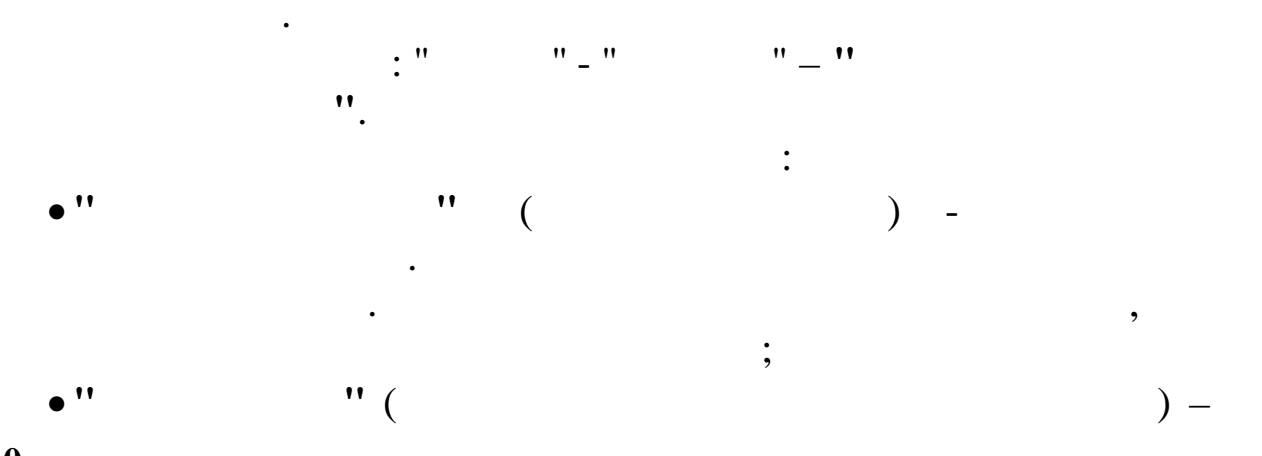

130\_

" \_

| нные <u>П</u> оиск <u>С</u> пр<br>—   @ Ф | авка<br>🌲 🔺   <u>Лс</u> ) 🎕 | 1 14 7                       | / 🚑 ? A                                                                  |                                                         |
|-------------------------------------------|-----------------------------|------------------------------|--------------------------------------------------------------------------|---------------------------------------------------------|
| та расчета  <br>Подразделение             | 01.04.2015 🚽 1<br>Столовая  | Вид приказ                   | а 👔 Изменение данных (Паспор                                             |                                                         |
| аб.» ФИО                                  | Обра Номер<br>ботан приказ  | ) Дата<br>за начала<br>27.04 | Вид приказа<br>Изменение данных (Паспорт)<br>Номер приказа Содержание пр | Дата начала Дата окончания<br>27.04.2015 у у у<br>иказа |
| COLO INTER AN                             | 1 K                         | 27.04.                       | 1-К Изменение дан                                                        | ных (Паспорт)                                           |
|                                           |                             |                              | Предыдущие паспортные данные<br>Вид документа:                           |                                                         |
|                                           |                             |                              | Серия : Номер: Номер: Кем выдан :                                        | Дата выдачи:                                            |
|                                           |                             |                              | Код<br>подразделения:                                                    |                                                         |
|                                           |                             |                              | Новые паспортные данные                                                  |                                                         |
|                                           |                             |                              | Серия : 0101 Номер: 1                                                    | 11111 Дата выдачи: 24.04.2015                           |
|                                           |                             |                              | Кем выдан : ОУФМС г Новороссийс                                          | К                                                       |
|                                           |                             |                              | подразделения.]                                                          |                                                         |
|                                           |                             |                              |                                                                          |                                                         |
|                                           |                             |                              |                                                                          |                                                         |
|                                           |                             |                              |                                                                          |                                                         |
|                                           |                             | +                            | ПРИКАЗ НЕ ОБРАБОТАН                                                      |                                                         |
|                                           |                             |                              |                                                                          |                                                         |

,

"

) -

(

•

:

**&**;

"

"

,

"

•

,,

:

•

| <b>EXP</b>                  | Журнал приказов: Добавляем запись                     |               | ×   |
|-----------------------------|-------------------------------------------------------|---------------|-----|
| Сотрудник                   |                                                       |               |     |
| ТН 123456, ИН<br>Видприказа | АНОВ И.И.<br>Дата начала Дата окончания               |               |     |
| Изменение дан               | ных (Паспорт) 01.04.2015 🗸 🔻                          | Номер графика |     |
| Nº 111                      | от 01.04.2015 🔻 содержание Изменение данных (Паспорт) |               |     |
|                             |                                                       |               |     |
| Паспортные дан              | ные                                                   |               |     |
| Вид документа               | : Паспорт гражданина РФ 🏼 👔 🤹                         |               |     |
| Серия                       | : 0305 Номер: 111111 Дата выдачи: 22.03.2015 💌        |               |     |
| Кем выдан                   |                                                       |               | Hon |
| Код подразделени            | я:                                                    |               |     |
|                             |                                                       |               | - 2 |
|                             |                                                       |               | 171 |
|                             |                                                       |               | P   |
|                             |                                                       |               |     |
|                             |                                                       |               |     |
|                             |                                                       |               |     |
|                             |                                                       |               |     |
|                             |                                                       |               |     |
|                             |                                                       |               |     |
|                             |                                                       |               |     |
|                             |                                                       |               |     |

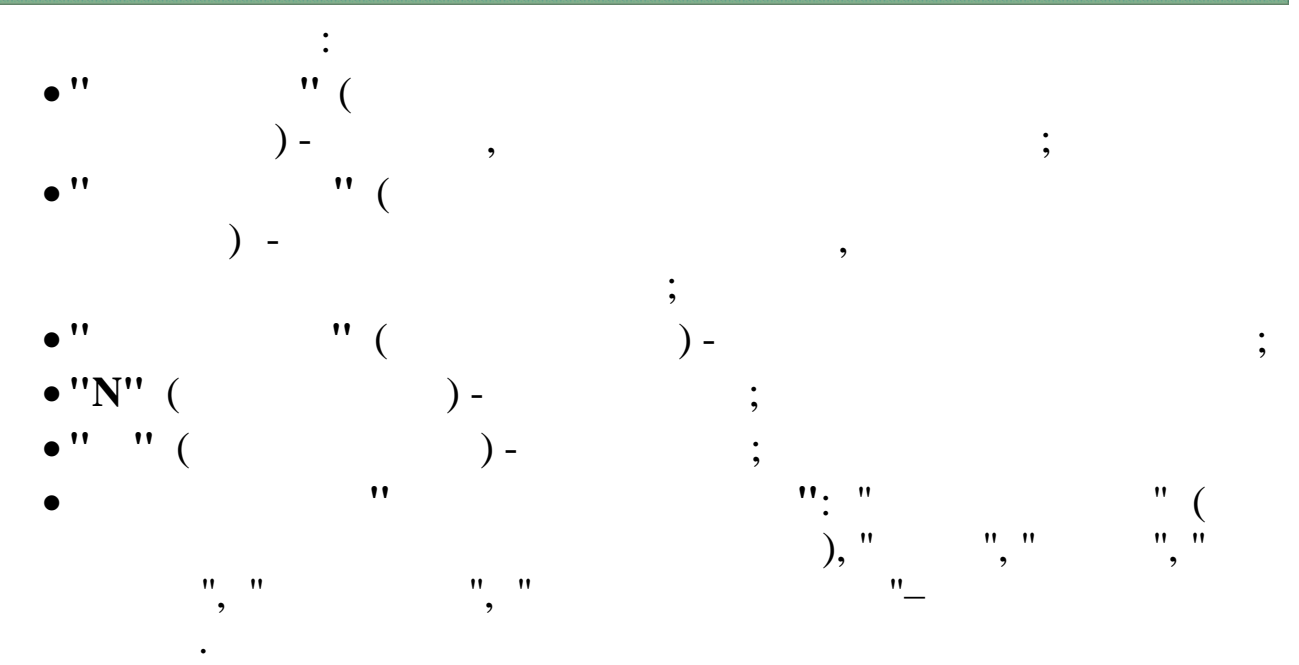

5.14.

!

-2

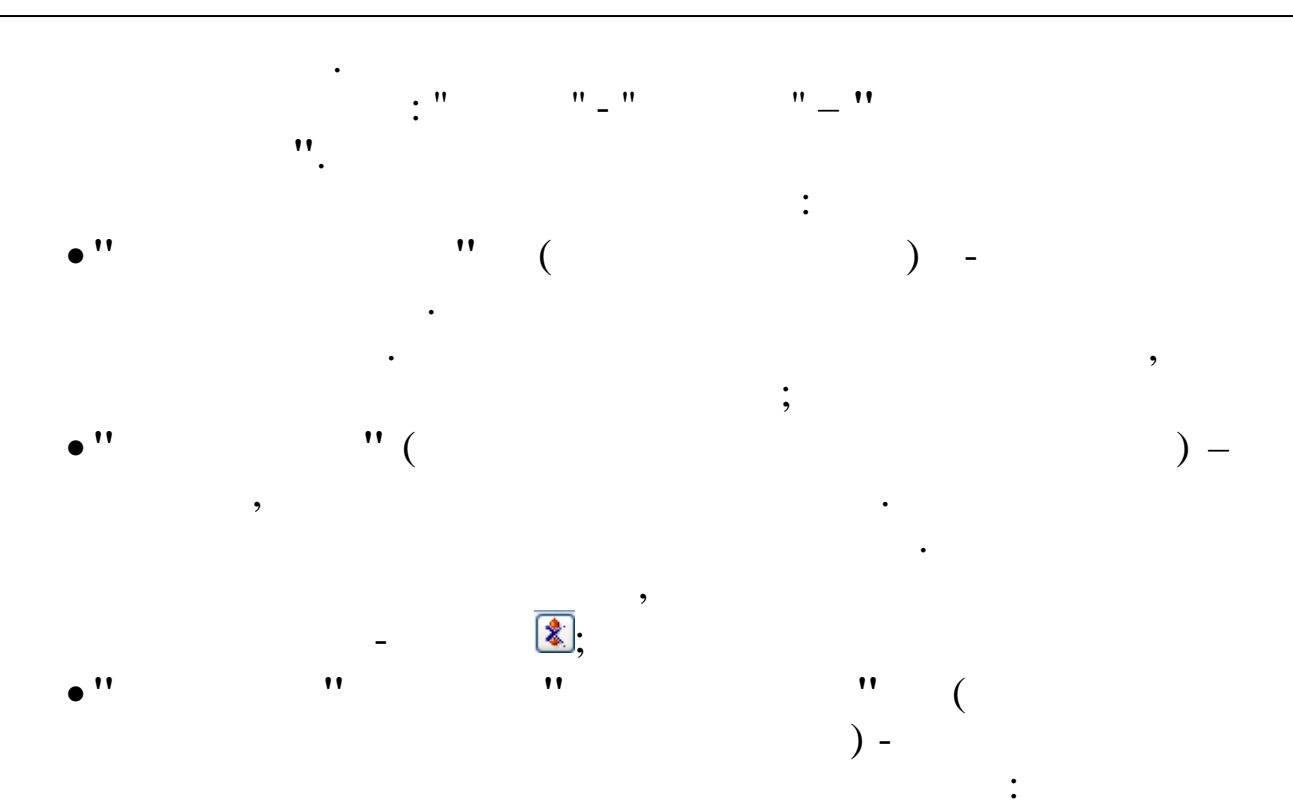

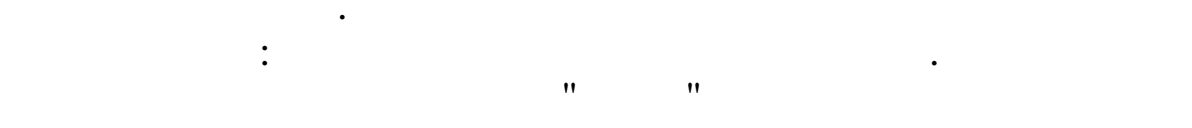

•

| 📲 Журнал приказов                     |                                      |  |  |  |  |  |  |  |
|---------------------------------------|--------------------------------------|--|--|--|--|--|--|--|
| <u>Данные П</u> оиск <u>С</u> правка  |                                      |  |  |  |  |  |  |  |
| 🍦 🗕 🛆   🔒 🗘 🌒 🗸 📠 🖉 (                 | 수 ㅡ 스   🔒 💠 🌒 📲 🕡 🍓 🖓 🛤 🙄 🚭 💲 🏛      |  |  |  |  |  |  |  |
|                                       |                                      |  |  |  |  |  |  |  |
| Дата расчета 01.04.2015 - Вид приказа | Изменение данных (Адрес)             |  |  |  |  |  |  |  |
| Подразделение Столовая                |                                      |  |  |  |  |  |  |  |
| Обла Номер Пата Ви                    | д приказа Дата начала Дата окончания |  |  |  |  |  |  |  |
| Таб.№ ФИО ботан приказа начал: И      | зменение данных (Адрес)              |  |  |  |  |  |  |  |
| ▶ 6883 ΠΕΤΡΟΒ Α.Α 2-K 29.04. Ho       | мер приказа Содержание приказа       |  |  |  |  |  |  |  |
| 2.                                    | -К Изменение данных (Адрес)          |  |  |  |  |  |  |  |
|                                       |                                      |  |  |  |  |  |  |  |
| C                                     | трана :                              |  |  |  |  |  |  |  |
| P                                     | егион :                              |  |  |  |  |  |  |  |
| P                                     | айон :                               |  |  |  |  |  |  |  |
| г                                     | ород :                               |  |  |  |  |  |  |  |
| н                                     | ас. пункт:                           |  |  |  |  |  |  |  |
| У                                     | лица :                               |  |  |  |  |  |  |  |
| Д                                     | Іом : корпус: квартира: Индекс:      |  |  |  |  |  |  |  |
|                                       | іностранный адрес:                   |  |  |  |  |  |  |  |
|                                       |                                      |  |  |  |  |  |  |  |
| F                                     | овый адрес                           |  |  |  |  |  |  |  |
| P                                     | трана - РОССИИ                       |  |  |  |  |  |  |  |
| P                                     | айон :                               |  |  |  |  |  |  |  |
| г                                     | ород : КРАСНОДАР Г                   |  |  |  |  |  |  |  |
| н                                     | ас. пункт:                           |  |  |  |  |  |  |  |
| У                                     | лица : КРАСНАЯ УЛ                    |  |  |  |  |  |  |  |
| Д                                     | Іом : 5 корпус: квартира: Индекс:    |  |  |  |  |  |  |  |
|                                       | іностранный адрес:                   |  |  |  |  |  |  |  |
|                                       |                                      |  |  |  |  |  |  |  |
|                                       |                                      |  |  |  |  |  |  |  |
|                                       |                                      |  |  |  |  |  |  |  |
| ۲ III م                               | иказ не обработан                    |  |  |  |  |  |  |  |
|                                       |                                      |  |  |  |  |  |  |  |

, ( . ." ").

" \_ "

:

-2

•

•

!

| яраларика: Журнал прика:                                    | зов: Добавляем запись 🛛 🗕 🗖 🌅                                                               |
|-------------------------------------------------------------|---------------------------------------------------------------------------------------------|
| Сотрудник                                                   |                                                                                             |
| ТН 123456, ИВАНОВ И.И                                       |                                                                                             |
| Вид приказа Дата начала                                     | Дата окончания                                                                              |
| Изменение данных (Адрес)                                    | Номер графика                                                                               |
| № 111 от 01.04.2015 содержание Изменение                    | данных (Адрес)                                                                              |
| 1 mag - manually                                            |                                                                                             |
| адрес прописки<br>Страна : РОССИЯ                           | <b>*</b>                                                                                    |
| Регион : КРАСНОДАРСКИЙ КРАЙ                                 | <b>*</b>                                                                                    |
| Район : АБИНСКИЙ Р-Н                                        | <u>* · · ·</u>                                                                              |
| Город :                                                     |                                                                                             |
| лас. пункт. Ахтырский шті<br>Улица : ПЕНИНА УП              | <u>₹</u>                                                                                    |
|                                                             | •<br>Wenever: 353300                                                                        |
| Aca . 100 Robuyer Readbander                                |                                                                                             |
|                                                             |                                                                                             |
|                                                             |                                                                                             |
|                                                             |                                                                                             |
|                                                             |                                                                                             |
|                                                             |                                                                                             |
|                                                             |                                                                                             |
|                                                             |                                                                                             |
|                                                             |                                                                                             |
| ✓ <u>С</u> охранитн                                         | ь Хотмена                                                                                   |
|                                                             |                                                                                             |
| )- ,<br>•" "(<br>•"N"( )-<br>•" "( )-<br>•" "( )-<br>• " ", | ;<br>;<br>;<br>;<br>;<br>;<br>;<br>;<br>;<br>;<br>;<br>;<br>;<br>;<br>;<br>;<br>;<br>;<br>; |
| "_" <b>!!</b>                                               |                                                                                             |
|                                                             | -                                                                                           |
| - /                                                         |                                                                                             |
|                                                             |                                                                                             |
| -                                                           |                                                                                             |
|                                                             |                                                                                             |

-

5.15.1. /

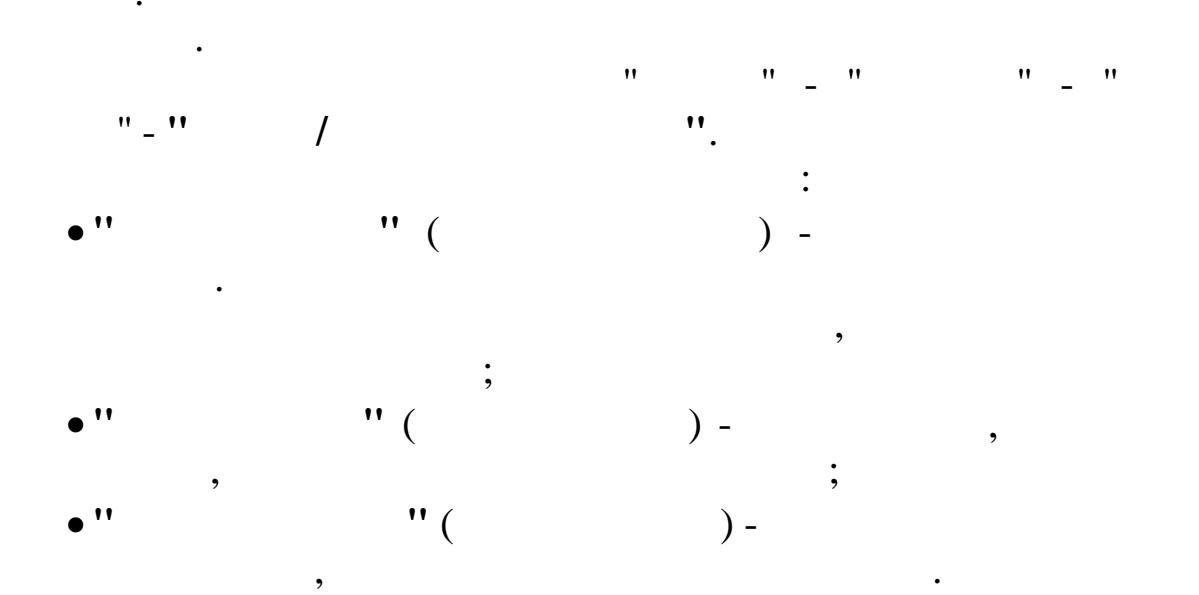

| 🗐 Журнал групповых приказов |                 |                 |          |                    |                 |             |                |     |  |
|-----------------------------|-----------------|-----------------|----------|--------------------|-----------------|-------------|----------------|-----|--|
| Данные Поиск Справка        |                 |                 |          |                    |                 |             |                |     |  |
| 🖕 🗕 🛆 🛔 🗸 📓 🖓 🚽 胡 🗸 📇 ? 👖 晶 |                 |                 |          |                    |                 |             |                |     |  |
|                             |                 |                 |          |                    |                 |             |                |     |  |
|                             |                 |                 |          |                    |                 |             |                |     |  |
| дата расче                  |                 |                 | Jubaci   |                    |                 |             |                |     |  |
| Подраз                      | икар            |                 |          |                    |                 |             |                |     |  |
| Homen                       |                 |                 | призна ^ | Вид приказа        |                 | Дата начала | Дата окончания |     |  |
| приказа                     | Вид приказа     | Начало действия | обработ  | Прием на работу    |                 | 13.09.2012  | 01.01.1900     | 7   |  |
| ми76                        | Прием на работу | 05.10.2010      |          | Номер приказа      | Содержание прик | (аза        |                |     |  |
| ▶ 55-n                      | Прием на работу | 13.09.2012      |          | 55-n               | Прием на работ; | у           |                |     |  |
|                             |                 |                 |          | ПРИКАЗ НЕ ОБРАБОТА | н               |             |                |     |  |
| <                           |                 |                 | >        | IIIMAS IL ODIADOIA | "               |             |                |     |  |
|                             |                 |                 |          |                    |                 |             |                |     |  |
|                             |                 |                 |          |                    |                 |             |                | 11. |  |
|                             |                 | ,               | ").      | ( .                | ."              |             | ,              | ′ - |  |

•

| Виді                                                                   | приказа             |                                       |            |                   |             |      |       |  |
|------------------------------------------------------------------------|---------------------|---------------------------------------|------------|-------------------|-------------|------|-------|--|
| Прие                                                                   | м на работу         | · · · · · · · · · · · · · · · · · · · | <u></u>    |                   |             |      |       |  |
| № ми76                                                                 |                     | от 05.10.2010                         | 🔹 соде     | ржание Прием      | : на работу |      |       |  |
| ФИО                                                                    |                     |                                       |            | TH                |             |      |       |  |
| ABEP                                                                   | TAH A.H.            |                                       |            |                   | 32          |      |       |  |
| Сидо                                                                   | ,FOD 11.D.          |                                       |            |                   | J1          |      |       |  |
|                                                                        |                     |                                       |            |                   |             |      |       |  |
|                                                                        |                     |                                       |            |                   |             |      |       |  |
|                                                                        |                     |                                       |            |                   |             |      |       |  |
| 1                                                                      |                     |                                       |            |                   |             |      |       |  |
|                                                                        | Добавить            | Редактиро                             | вать       | Удалить           |             |      |       |  |
|                                                                        |                     |                                       |            |                   |             |      |       |  |
|                                                                        |                     |                                       |            |                   |             |      |       |  |
|                                                                        |                     |                                       |            |                   |             |      |       |  |
|                                                                        |                     |                                       |            |                   |             |      |       |  |
|                                                                        |                     |                                       |            |                   |             |      |       |  |
|                                                                        |                     |                                       |            |                   |             |      |       |  |
|                                                                        |                     |                                       |            |                   | 1           |      |       |  |
|                                                                        |                     |                                       |            | ✓ <u>С</u> охрани | ть 🗶 От     | мена |       |  |
| <ul> <li>''</li> <li>''</li> <li>''</li> <li>''</li> <li>''</li> </ul> | ) -<br>'' (<br>'' ( | "(",                                  | ) -<br>) - | ) -               |             | ;    | ;;    |  |
|                                                                        |                     |                                       |            |                   |             |      | ,     |  |
|                                                                        |                     |                                       |            | "                 | ,           | " (  | "     |  |
|                                                                        | "                   | ')                                    |            |                   |             | (    | •••   |  |
|                                                                        |                     | <i>)</i> •                            |            |                   |             |      |       |  |
|                                                                        |                     |                                       |            |                   |             |      | ,     |  |
|                                                                        |                     |                                       |            | •                 |             |      |       |  |
|                                                                        |                     |                                       |            |                   |             |      | •     |  |
|                                                                        |                     |                                       |            |                   |             |      |       |  |
| 5.2.                                                                   |                     |                                       |            |                   |             |      |       |  |
| 5.2.                                                                   |                     |                                       |            |                   |             |      |       |  |
| 5.2.                                                                   |                     |                                       |            |                   |             |      |       |  |
| 5.2.                                                                   |                     |                                       | •          | "                 | ,, ,,       |      | ,, ,, |  |

"

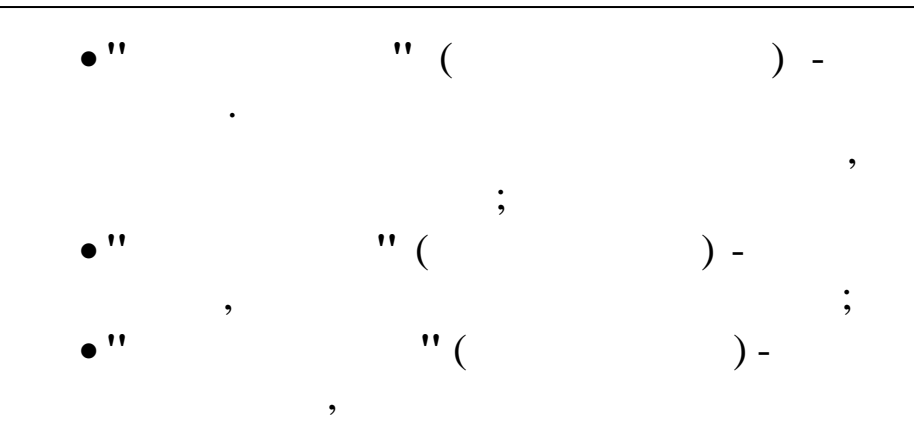

| 🗐 Журнал групповых приказов           |                              |                                     |  |  |  |  |  |
|---------------------------------------|------------------------------|-------------------------------------|--|--|--|--|--|
| Данные Поиск Справка                  |                              |                                     |  |  |  |  |  |
| 수 🗕 🔺 🖪 순 🌨 - 🛛 📷 🐉 🗐 👪 🗸 🚑           | ₹ ? <b>1</b> . 44            |                                     |  |  |  |  |  |
|                                       |                              |                                     |  |  |  |  |  |
| Пата расиета 01.05.2010 - Вил приказа | 🗶 Перевод в тругое потраза   |                                     |  |  |  |  |  |
|                                       | Thepenox a Approc hoapest    |                                     |  |  |  |  |  |
| Подразделение  Икар                   |                              |                                     |  |  |  |  |  |
| Номер                                 | призна 🔨 Вид приказа         | Дата начала Дата окончания          |  |  |  |  |  |
| приказа Вид приказа Начало действия ( | обработ Перевод в другое под | разделени 12.09.2012 🚽 01.01.1900 🚽 |  |  |  |  |  |
| ▶ в44 Перевод в другос 12.09.2012     | Номер приказа С              | одержание приказа                   |  |  |  |  |  |
| 55-г Перевод в другое 13.09.2012      | B44 I                        | Іеревод в другое подразделени       |  |  |  |  |  |
|                                       | ▼ IIPUKA3 HE OEPAEOTAH       |                                     |  |  |  |  |  |
| <                                     | ПРИКАЗ НЕ ОБРАБОТАН          |                                     |  |  |  |  |  |
|                                       |                              |                                     |  |  |  |  |  |
|                                       |                              |                                     |  |  |  |  |  |
| , ",                                  | ·"                           |                                     |  |  |  |  |  |

| Вид приказа                             |                                           |                  |              |              |                                         |
|-----------------------------------------|-------------------------------------------|------------------|--------------|--------------|-----------------------------------------|
| перевод в дру                           | тое подразделени                          | <u> </u>         |              |              |                                         |
| N:                                      | 0 <sup>-</sup> 12.09.2012 ▼               | содержание пере  | вод в другое | подразделени |                                         |
| ФИО<br>▶ ПРОДОВЦОВ И.                   | φ.                                        | TH               | 20           |              |                                         |
| протопотов о.                           | И.                                        |                  | 21           |              |                                         |
|                                         |                                           |                  |              |              |                                         |
|                                         |                                           |                  |              |              |                                         |
|                                         |                                           |                  |              |              |                                         |
|                                         |                                           |                  |              |              |                                         |
| Добавить                                | Редактировать                             | Удалить          |              |              |                                         |
|                                         |                                           |                  |              |              |                                         |
|                                         |                                           |                  |              |              |                                         |
|                                         |                                           |                  |              |              |                                         |
|                                         |                                           |                  |              |              |                                         |
|                                         |                                           |                  |              |              |                                         |
|                                         |                                           | ✓ <u>C</u> oxpar | ить 🗙 От     | мена         |                                         |
|                                         |                                           | :                |              |              |                                         |
|                                         | " (                                       |                  |              |              |                                         |
|                                         | ) _                                       |                  |              |              |                                         |
| , ,, ,, ,, ,, ,, ,, ,, ,, ,, ,, ,, ,, , | ,<br>```````````````````````````````````` |                  |              | ,            |                                         |
| • (                                     | ) -                                       |                  |              |              | ?                                       |
| • • • • (                               | ) ·                                       | -                |              |              | ••••••••••••••••••••••••••••••••••••••• |
| • ''                                    | " (                                       | ) -              |              |              |                                         |
| "                                       |                                           | "                | •            |              |                                         |
|                                         |                                           |                  |              |              | ,                                       |
|                                         |                                           |                  | ,            |              |                                         |
|                                         |                                           |                  |              | " (          | . "                                     |
|                                         |                                           |                  |              | ( .          |                                         |
|                                         | ").                                       |                  |              | ( .          |                                         |
|                                         | ").                                       |                  |              | ( .          | ,                                       |
|                                         | ").                                       |                  |              | ( .          | ,                                       |
|                                         | ").                                       |                  |              | "            | ,<br>".                                 |
| .3.                                     | ").                                       |                  |              | "            | ,<br>".                                 |
| .3.                                     | ").                                       |                  |              | "            | ,<br>".                                 |
| .3.                                     | ").                                       |                  |              | "            | ,<br>".                                 |
| <b>.3.</b>                              | ").                                       |                  | ,, .,        | "            | ,<br>".                                 |
| . <b>3.</b>                             | ").                                       |                  | "_"          | "            | ,<br>''.<br>' _ ''                      |
| <b>.3.</b><br>"_"                       | ").                                       |                  | "_"          | "            | ,<br>".<br>'"                           |
| <b>.3.</b><br>"_''                      | ").                                       |                  | "_"          | "            | ,<br>".<br>'"                           |

"

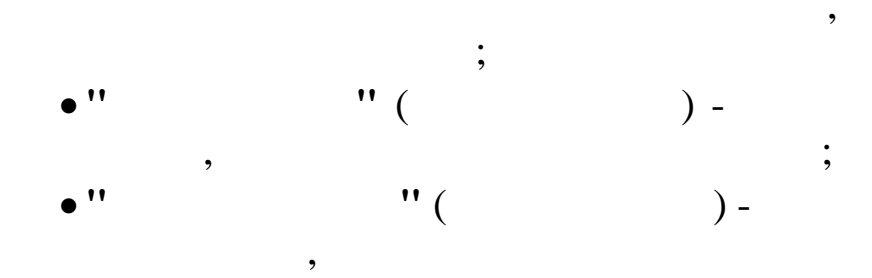

| 📕 Журнал і  | рупповых приказ    | OB                                                                                                    |            |                    |                |                                                         |            |  |
|-------------|--------------------|----------------------------------------------------------------------------------------------------|------------|--------------------|----------------|---------------------------------------------------------|------------|--|
| Данные Поис | ск <u>С</u> правка | n de la company de la company de la company de la company de la company de la company de la company de la comp |            |                    |                |                                                         |            |  |
| ·           | <b>4 0 4</b> - 1   | 🖬 🔉 🖌 👪 🔽                                                                                                    | A ? 1.4    | 4                  |                |                                                         |            |  |
|             |                    |                                                                                                    | ~ <b>.</b> |                    |                |                                                         |            |  |
| Пата расия  | ma 01.05.20        | 110 - Вил приказа                                                                                              | х Уволь    | нение              | -              |                                                         |            |  |
| Julu put k  |                    |                                                                                                    |            |                    | -              |                                                         |            |  |
| подраз      | зделение  икар     |                                                                                                    |            |                    |                |                                                         |            |  |
| Номер       | Pres more and      | Vouono nožamova                                                                                                | признак    | Вид приказа        |                | Дата начала Дата окончания<br>04.05.2010 - 01.01.1900 - |            |  |
| приказа     | вид приказа        | пачало деиствия                                                                                                | обработки  | Увольнение         |                |                                                         |            |  |
| ▶ в-413     | Увольнение         | 04.05.2010                                                                                                    |            | Номер приказа      | Содержание при | бказа                                                   |            |  |
| 1           |                    |                                                                                                    |            | в-413              | Увольнение     |                                                         |            |  |
| 1           |                    |                                                                                                    |            |                    |                |                                                         |            |  |
|             |                    |                                                                                                    |            |                    |                |                                                         |            |  |
|             |                    |                                                                                                    |            |                    |                |                                                         |            |  |
|             |                    |                                                                                                    |            |                    |                |                                                         |            |  |
|             |                    |                                                                                                    |            |                    |                |                                                         |            |  |
|             |                    |                                                                                                    |            |                    |                |                                                         |            |  |
|             |                    |                                                                                                    |            |                    |                |                                                         |            |  |
|             |                    |                                                                                                    |            |                    |                |                                                         |            |  |
|             |                    |                                                                                                    |            |                    |                |                                                         |            |  |
|             |                    |                                                                                                    |            |                    |                |                                                         |            |  |
|             |                    |                                                                                                    |            |                    |                |                                                         |            |  |
|             |                    |                                                                                                    |            |                    |                |                                                         |            |  |
|             |                    |                                                                                                    |            |                    |                |                                                         |            |  |
|             |                    |                                                                                                    |            |                    |                |                                                         |            |  |
|             |                    |                                                                                                    |            |                    |                |                                                         |            |  |
|             |                    |                                                                                                    |            |                    |                |                                                         |            |  |
|             |                    |                                                                                                    |            |                    |                |                                                         |            |  |
|             |                    |                                                                                                    |            |                    |                |                                                         |            |  |
|             |                    |                                                                                                    |            |                    |                |                                                         |            |  |
|             |                    |                                                                                                    |            |                    |                |                                                         |            |  |
| <           |                    |                                                                                                    | >          | IIPMKAS HE UBPABUT | An             |                                                         |            |  |
|             |                    |                                                                                                    |            |                    |                |                                                         |            |  |
|             |                    |                                                                                                    |            |                    |                |                                                         | 1.         |  |
|             |                    |                                                                                                    |            |                    |                |                                                         |            |  |
|             |                    |                                                                                                    |            |                    |                |                                                         |            |  |
|             |                    | ,                                                                                                    |            | ,                  |                |                                                         |            |  |
|             |                    |                                                                                                    |            | ( .                | • "            |                                                         | <i>"</i> – |  |
|             |                    |                                                                                                    | <i>"</i> ) | ۱.                 |                |                                                         |            |  |
|             |                    |                                                                                                    | ).         |                    |                |                                                         |            |  |
|             |                    |                                                                                                    |            |                    |                |                                                         |            |  |

,

.

| 💵 Журнал приказов: Редактируем за | інсь                                    |          |
|-----------------------------------|-----------------------------------------|----------|
|                                   |                                         |          |
| Вид приказа                       |                                         |          |
| Увольнение                        | ····                                    |          |
| Nº B-413 0T 04.05.201             | О 🔻 содержание Увольнение               |          |
| ФИО                               | TH                                      | <u> </u> |
| ▶ протопотов о. и.                | 21                                      |          |
| ГРИШИН Е. П.                      | 12                                      |          |
|                                   | 15                                      |          |
|                                   |                                         |          |
|                                   |                                         |          |
|                                   |                                         | ✓        |
| Добавить Редактир                 | овать Удалить                           |          |
|                                   |                                         |          |
|                                   |                                         |          |
|                                   |                                         |          |
|                                   |                                         |          |
|                                   | 545.<br>272                             |          |
|                                   | 🖌 Сохранить 🛛 🗙 Отмена                  |          |
|                                   |                                         |          |
|                                   | :                                       |          |
| •'' (                             |                                         |          |
| ) -                               | ;                                       |          |
| • '' '' (                         | ) -                                     |          |
|                                   | ,<br>,                                  | ,        |
| • · · · (                         | ) -                                     | •        |
| • '' (                            | ) -                                     |          |
| " ".                              |                                         |          |
|                                   |                                         |          |
|                                   |                                         | ,        |
|                                   | , , , , , , , , , , , , , , , , , , , , | " (      |
|                                   | ")                                      | (        |
| -                                 | ).                                      |          |
|                                   |                                         | ,        |
|                                   | •                                       |          |
|                                   | "                                       | ".       |
| 5.4.                              |                                         |          |
|                                   |                                         |          |
|                                   |                                         |          |
| •                                 |                                         |          |
| : "                               | "_"_"                                   |          |
| ".                                |                                         |          |
| -                                 |                                         |          |
| - 11                              | •                                       |          |
| •                                 | ) -                                     |          |
|                                   |                                         |          |
|                                   |                                         |          |

• •

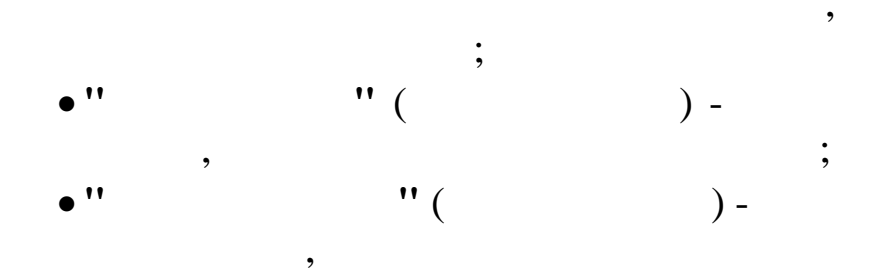

,

").

| 📑 Журнал групповых г                         | приказов                  |                      |     |                                                                            |                |                                                             |
|----------------------------------------------|---------------------------|----------------------|-----|----------------------------------------------------------------------------|----------------|-------------------------------------------------------------|
| <u>Д</u> анные <u>П</u> оиск <u>С</u> правка |                           | ting the light and   |     | Sale and she was she was                                                   | Salah Malaya S |                                                             |
| 🔶 🗕 🔺 🔒 🗘 🌰                                  | ) -   🖬 🏘   🗸 🗛 🗸 🖨       | ? <u>1</u> M         |     |                                                                            |                |                                                             |
| Дата расчета 01<br>Подразделение Ик          | 1.05.2010 💌 Вид приказа 🔅 | Командиров           | skи |                                                                            |                |                                                             |
| Номер<br>приказа Вид при                     | иказа Начало действия     | признак<br>обработки | ^   | Вид приказа<br>Командировки                                                |                | Дата начала Дата окончания<br>01.05.2010 - 04.05.2010 -     |
| рт служебная                                 | поездка 01.05.2010        | 0                    |     | Номер приказа                                                              | Содержание при | иказа                                                       |
| п-6 Командиров                               | вки 10.05.2010            | 1                    |     | рт                                                                         | Командировки   |                                                             |
|                                              |                           |                      |     | 0,1<br>Дни<br>1<br>Вид деятельности<br>БС Дт<br>СПТ<br>ПРИКАЗ НЕ ОБРАБОТАН | Uacx<br>0      | Код пропуска<br>38<br>Объект<br>ЦО / ПДР / ЦЕХ / ВИД / Эл 3 |

( . ."

:

,

,,

" \_

| Список выбран                           |                                                 | 🗖 Продление командировки  |
|-----------------------------------------|-------------------------------------------------|---------------------------|
| ,<br>Вид приказа                        | Дата начала Дата окончания                      | Y                         |
| Командировки                            | 27.05.2016 V 05.06.2016 V                       |                           |
| 1155454 or 27.05.2016                   | <ul> <li>содержание Командировки</li> </ul>     |                           |
| лужебное задание                        |                                                 |                           |
|                                         | • Служебное задание                             | С или другой документ     |
| 11117676 от                             | • наименование                                  |                           |
| (омандировочное удостоверение           |                                                 |                           |
| 11 OT                                   | -                                               |                           |
| ,                                       | —<br>Организация плательщик                     |                           |
| Объекты ТРУМН, объекты КРУМН            | г. таллин                                       |                           |
| Цель                                    |                                                 |                           |
| gtfgfgv                                 |                                                 |                           |
|                                         |                                                 | Лата фактического приезда |
| 5 1                                     | Вид расчета                                     | 05.06.2016 -              |
| з, т<br>ален. дни Дни В. т. ч. в пути Ч | асы Кол пропуска                                |                           |
| 0 6 0 0                                 | Ц ПОВЫШЕНИЕ КВАЛИФИКАЦИИ С (                    | Вид поездки               |
| аименование объекта затрат              | Вид деятельности                                | Командировка              |
| ДАГЕСТАН                                | ≵ Упр.деятельность 🗶                            | О Служебная поездка       |
| С Дт                                    | ЦО / ПДР / ЦЕХ / ВИД / Эл Э                     |                           |
| - [                                     |                                                 |                           |
|                                         | Список сотрудников                              |                           |
| NE KOMBHENDOBKN                         |                                                 |                           |
| ип командировки                         | ТН ФИО                                          | <u>^</u>                  |
| ип командировки                         | ТН ФИО<br>▶ 423 ПЕТРОВ А.Б.                     | <u> </u>                  |
| ип командировки<br>•                    | ТН ФИО<br>▶ 423 ПЕТРОВ А.Б.<br>3837 ИВАНОВ А.В. | Î                         |
| Гип командировки                        | ТН ФИО<br>▶ 423 ПЕТРОВ А.Б.<br>3837 ИВАНОВ А.В. | <br>                      |

" ( ) -:

• ''
|           | · · · · ·                      |     |           |                                                     |
|-----------|--------------------------------|-----|-----------|-----------------------------------------------------|
| дразде    | ление                          |     |           | Выбранные сотрудники                                |
|           | Список сотрудников             |     | Ta6.<br>№ | ФИО                                                 |
| Таб.<br>№ | ΦNO                            |     | 9         | БЕЛОУСОВА ЛЮДМИЛА СТЕПАНО<br>ГОРБИН ВИКТОР ПАВЛОВИЧ |
| 32        | АВЕРТЯН АШОТ ЮРЬЕВИЧ           | ->  |           |                                                     |
| 10        | ГОРДЕЕВА ЕКАТЕРИНА АНАТОЛЬЕВНА |     |           |                                                     |
| 34        | ГОРДЕЕВА ЮЛИЯ ВАСИЛЬЕВНА       | <-  |           |                                                     |
| 11        | ГОРШКОВ АЛЕКСАНДР АНАТОЛЬЕВИЧ  |     |           |                                                     |
| 12        | ГРИШИН ЕВГЕНИЙ ПЕТРОВИЧ        | >>> |           |                                                     |
| 13        | ЕГОРОВА ЛЮБОВЬ ФЕДОРОВНА       |     | N         |                                                     |
| 14        | ЕГУДИН АЛЕСЕЙ ВАСИЛЬЕВИЧ       |     | C.        |                                                     |
| 15        | ЗИМЯНОВ НИКОЛАЙ ЮРЬЕВИЧ        |     |           |                                                     |
| 28        | ИВАНОВ ИВАН ИВАНОВИЧ           |     |           |                                                     |
| 30        | ИВАНОВ ИЛЬЯ ИГОРЕВИЧ           |     |           |                                                     |
| 17        | КРИНЬКОВ СЕРГЕЙ ПАВЛОВИЧ       |     |           |                                                     |
| 1.9       | КУЛАКОВА ГАЛИНА ИВАНОВНА       |     |           |                                                     |

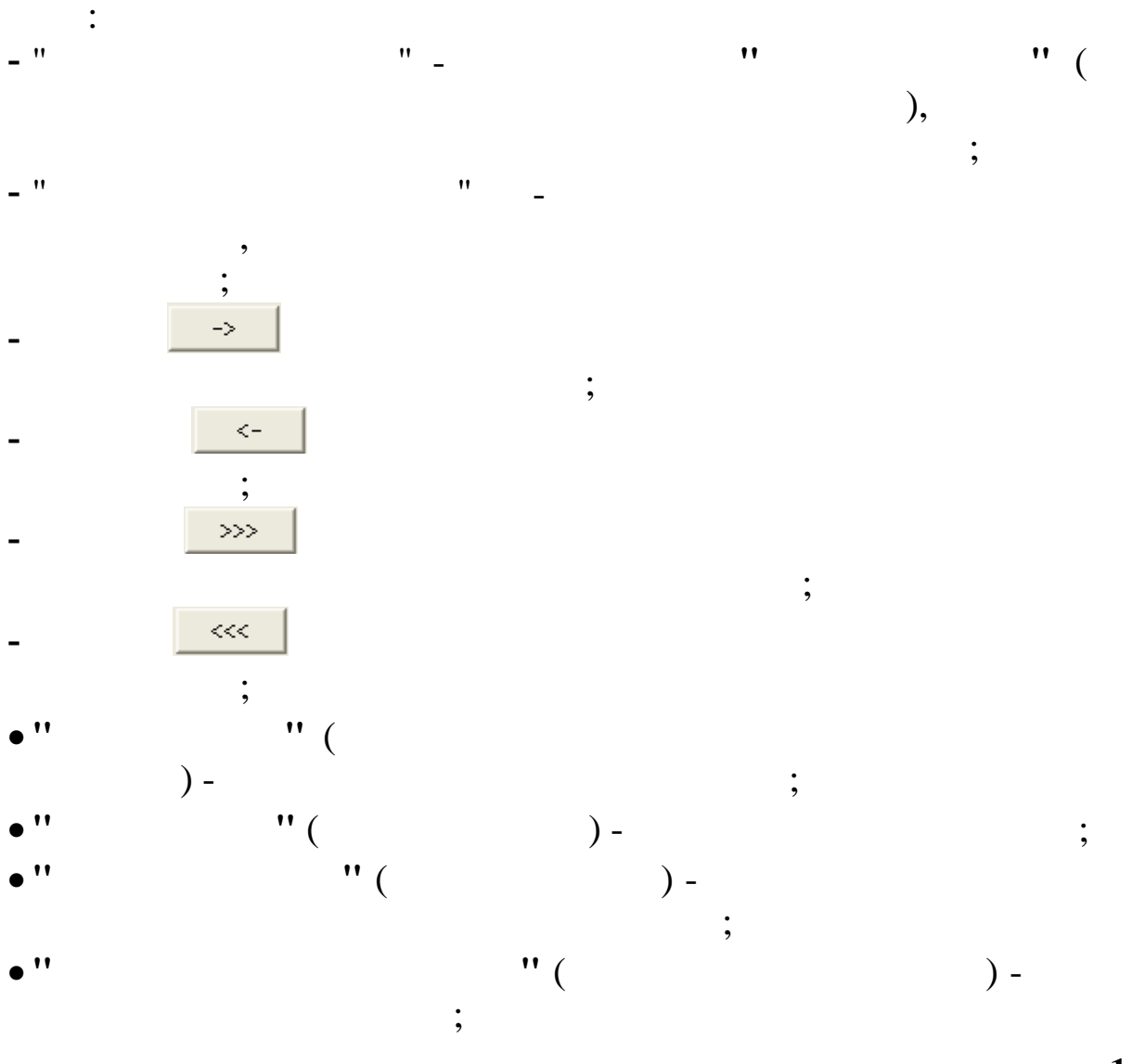

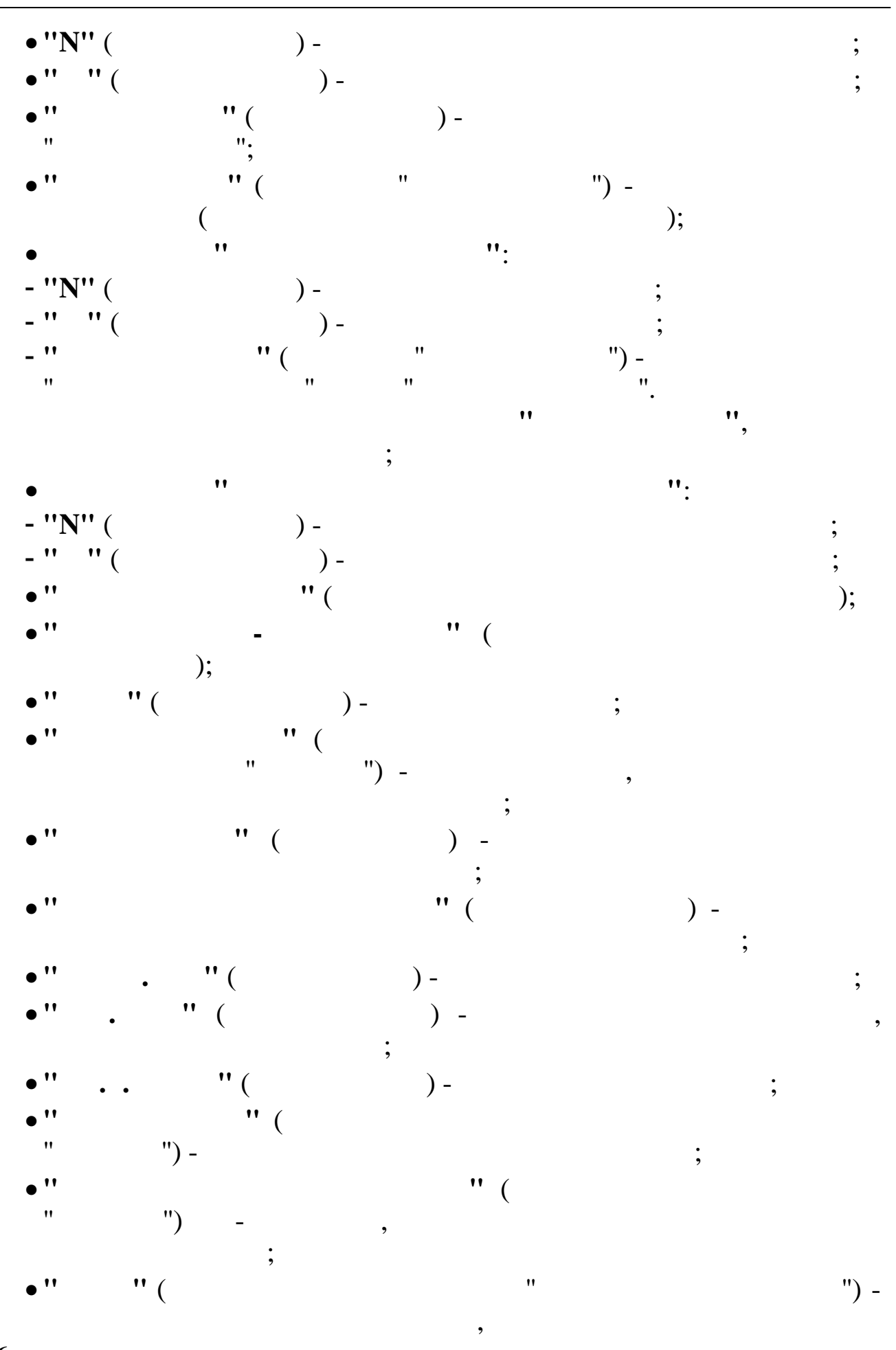

146\_

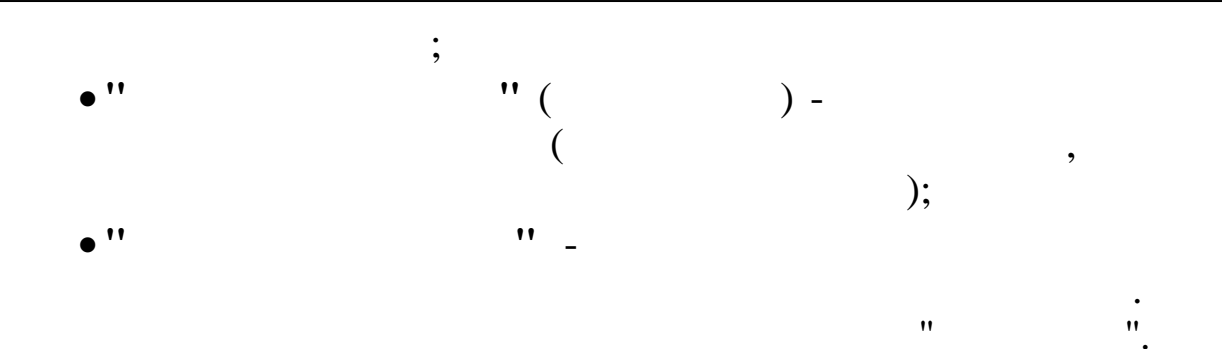

## 5.15.5.

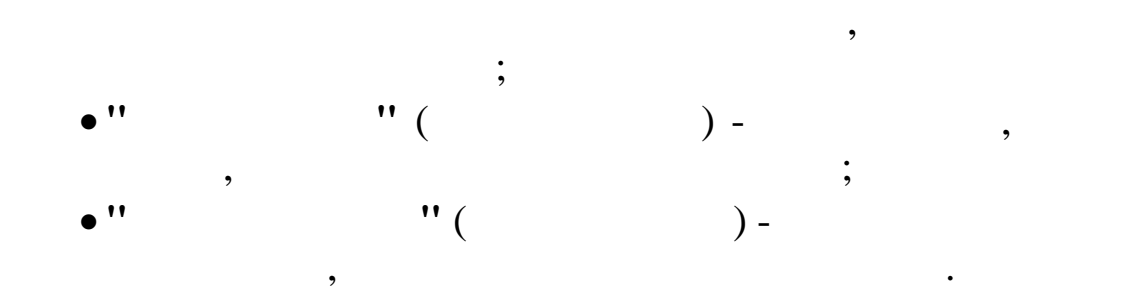

| ا Журна  | ил группов                              | ых прика: | 30 B              |             |                                                                                                    |                            |            |            |
|----------|-----------------------------------------|-----------|-------------------|-------------|----------------------------------------------------------------------------------------------------|----------------------------|------------|------------|
| Данные 🛛 | <u>]</u> оиск <u>С</u> пра              | вка       |                   |             |                                                                                                    |                            |            |            |
| 🤣 🛶 🛆    | s 🛛 🔒 🗘                                 |           | 🖬 💱 🗸 🗛 🗸         | a ? h (     | Ma and a state of the state of the state of |                            |            |            |
|          |                                         |           |                   |             |                                                                                                    |                            |            |            |
| Іата рас | счета                                   | 01.05.2   | 010 🗸 Вид приказа | а 🌋 Поощ    | ение                                                                                                    |                            |            |            |
| Пот      | пазтелени                               | e Maron   |                   |             |                                                                                                    | -                          |            |            |
| oA)      | разделени                               | e huvab   |                   |             |                                                                                                    |                            |            |            |
| Номер    | Номер Вид призна Немедо дейстрия призна |           | призна 🔷          | Вид приказа |                                                                                                    | Дата начала Дата окончания |            |            |
| приказ   | за                                      | приказа   | пачало деиствия   | обработ     | Поощрение                                                                                                    |                            | 11.05.2010 | 01.01.1900 |
| 🕨 66-н   | Поощре                                  | ние       | 11.05.2010        |             | Номер приказа                                                                                                    | Содержание прика           | 138        |            |
| 6ee      | Поощре                                  | ние       | 12.10.2010        |             | 66-н                                                                                                    | Поощрение                  |            |            |
|          |                                         |           |                   |             | Мотив поомоения                                                                                                    |                            |            |            |
|          |                                         |           |                   |             | юбилей сотрудни                                                                                                    | íra                        |            |            |
|          |                                         |           |                   |             |                                                                                                    |                            |            |            |
|          |                                         |           |                   |             |                                                                                                    |                            |            |            |
|          |                                         |           |                   |             | ,<br>Вид поощрения                                                                                                    |                            |            |            |
|          |                                         |           |                   |             | Денежная премия                                                                                                    |                            |            |            |
|          |                                         |           |                   |             | funna                                                                                                    |                            |            |            |
|          |                                         |           |                   |             | 1 00                                                                                                    | 0.00p.                     |            |            |
|          |                                         |           |                   |             | 1                                                                                                    | 5,55p.                     |            |            |
|          |                                         |           |                   |             |                                                                                                    |                            |            |            |
|          |                                         |           |                   |             | ФИ0                                                                                                    | Вид поощрения              | сумма, руб |            |
|          |                                         |           |                   |             | ▶ зимянов н. ю.                                                                                                    | Денежная прем              | вия 1000   |            |
|          |                                         |           |                   |             | КРИНЬКОВ С. П.                                                                                                    | Денежная прем              | вия 1000   |            |
|          |                                         |           |                   |             | ЕГУДИН А. В.                                                                                                    | Денежная прем              | DIA 1000   |            |
|          |                                         |           |                   |             |                                                                                                    |                            |            |            |
|          |                                         |           |                   |             |                                                                                                    |                            |            |            |
|          |                                         |           |                   |             |                                                                                                    |                            |            |            |
|          |                                         |           |                   |             | 1                                                                                                    |                            |            | ✓          |
|          |                                         |           |                   | ~           | ПРИКАЗ НЕ ОБРАБОТ                                                                                                    | AH                         |            |            |
|          |                                         |           |                   | <u> </u>    |                                                                                                    |                            |            |            |
|          |                                         |           |                   |             |                                                                                                    |                            |            | /          |
|          |                                         |           |                   |             |                                                                                                    |                            |            |            |
|          |                                         |           |                   |             |                                                                                                    |                            |            |            |
|          |                                         |           | ,                 |             |                                                                                                    |                            |            |            |
|          |                                         |           |                   |             | ( .                                                                                                    | ."                         |            | " -        |
|          | ,,                                      |           |                   | ")          | (                                                                                                    |                            |            |            |
|          |                                         |           |                   | ).          |                                                                                                    |                            |            |            |
|          |                                         |           |                   |             |                                                                                                    |                            |            |            |

:

| 💷 Журна. | л прика:            | вов: Редактируем запись         |                                       |
|----------|---------------------|---------------------------------|---------------------------------------|
| Выбор    | списка              | а сотрудников                   |                                       |
| Списов   | . выбра             | н                               |                                       |
| Вил пр   | иказа               |                                 | <br>Лата начала — Лата окончания      |
| Поощре   | ние                 |                                 | 11.05.2010                            |
|          |                     |                                 |                                       |
| № 66-н   |                     | от 10.05.2010 ▼ соде            | ержание Поощрение                     |
| Докумен  | г основ             | зание                           |                                       |
| m 7-     |                     |                                 | тисиорение премия и обитер            |
| N: I VE  |                     | от 10.03.2010 + ная             | лиенование премия к юбилею            |
| Данные   | по отд              | ельным сотрудникам              |                                       |
| ФИО      |                     |                                 | Вид поощрения                         |
| 🕨 зимяно | ов н. н             | l.                              | Денежная премия                       |
| КРИНЬН   | ков с.              | Π.                              | Денежная премия                       |
| ЕГУДИН   | Н А. B.             |                                 | Денежная премия                       |
|          |                     |                                 | X                                     |
|          |                     |                                 | 30F                                   |
| -        |                     |                                 |                                       |
|          |                     |                                 |                                       |
| -        |                     |                                 |                                       |
|          |                     |                                 |                                       |
| Рит Лен  | ежная               | премия                          | Сумма 1 000.00р.                      |
| ьид ја   |                     |                                 |                                       |
|          |                     |                                 |                                       |
|          |                     |                                 |                                       |
|          |                     |                                 |                                       |
|          |                     |                                 |                                       |
| •        | ••                  | ,                               | "()-                                  |
|          | 🗐 Выбо              | •                               | ·                                     |
|          |                     |                                 |                                       |
|          | занные              |                                 |                                       |
|          | * ** *              | A WAY A I T                     |                                       |
| 1        | одразде             | ление                           | Выбранные сотрудники                  |
| 1        |                     |                                 | таб.                                  |
|          |                     | Список сотрудников              | ONP III                               |
|          | <b>T</b> - <b>C</b> |                                 | 9 БЕЛОУСОВА ЛЮДМИЛА СТЕПАНОВНА        |
|          | 1ao.<br>N           | ΦNO                             | ▶ 35 ГОРБИН ВИКТОР ПАВЛОВИЧ           |
|          | - 32                | AREDTON AMOT NOLERIAL           | ->                                    |
|          | 10                  | ABEFINE AMOI NEBEDAN            |                                       |
|          | 34                  | TOPHEEBA ENALEPHINA ANATOHEEBHA |                                       |
|          | 11                  | TOPHERER INNER BROUDIBEBIR      |                                       |
|          | 12                  | ТРИШИН БВГЕНИЙ ПЕТРОВИИ         |                                       |
| 1        | 13                  |                                 |                                       |
|          | 14                  | ЕГУЛИН АЛЕСЕЙ ВАСИЛЬЕВИЧ        |                                       |
|          | 15                  | ЗИМЯНОВ НИКОЛАЙ ЮРЬЕВИЧ         |                                       |
|          | 28                  | ИВАНОВ ИВАН ИВАНОВИЧ            |                                       |
|          | 30                  | ИВАНОВ ИЛЬЯ ИГОРЕВИЧ            |                                       |
|          | 17                  | КРИНЬКОВ СЕРГЕЙ ПАВЛОВИИ        |                                       |
|          | 1.0                 | KYILAKOBA PATUHA MRAHORHA       |                                       |
|          | 10                  | NUMBER OF TRADING VERIODIA      | · · · · · · · · · · · · · · · · · · · |
| 1        |                     |                                 |                                       |
|          |                     |                                 |                                       |

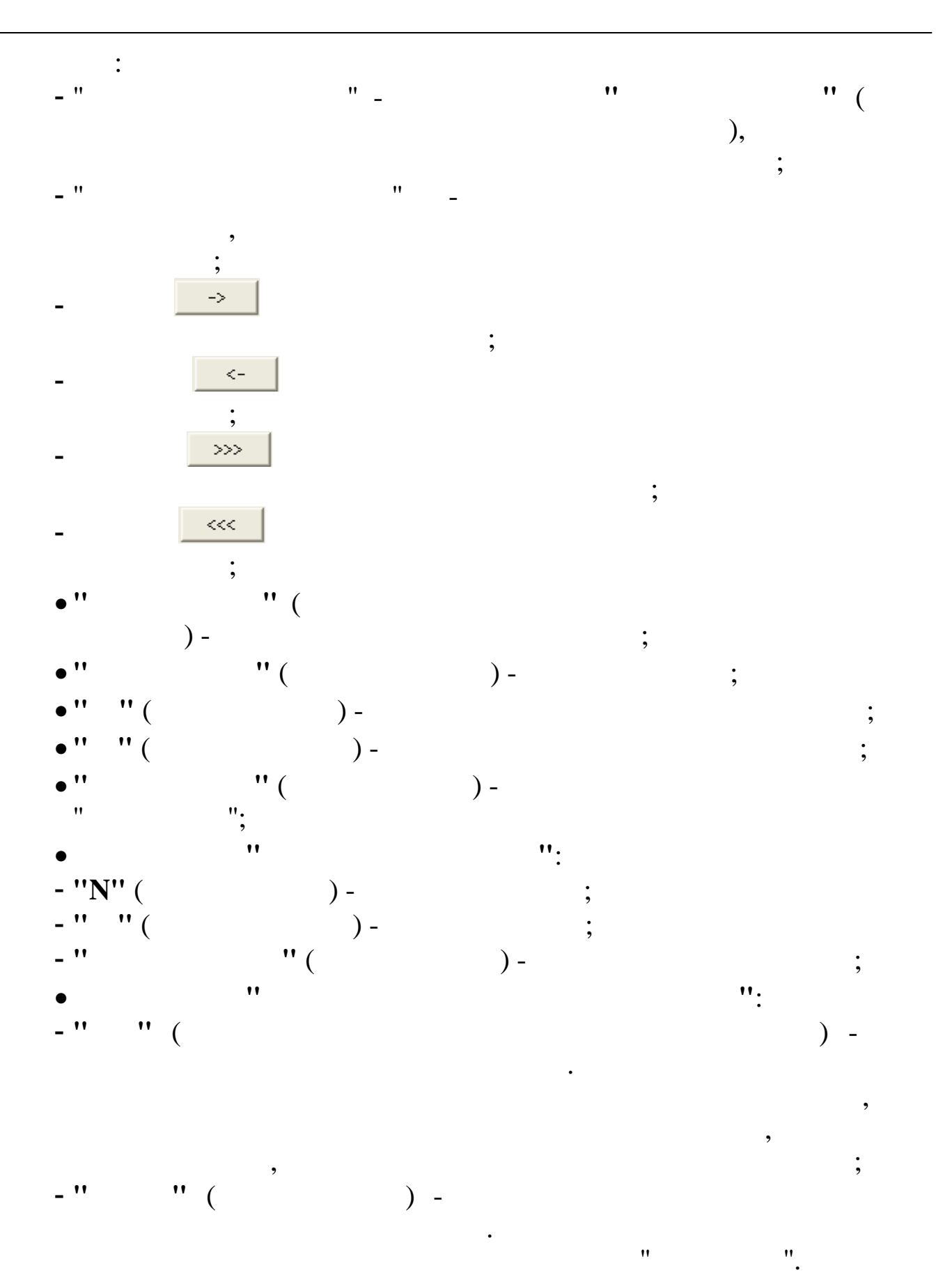

5.15.6.

150\_

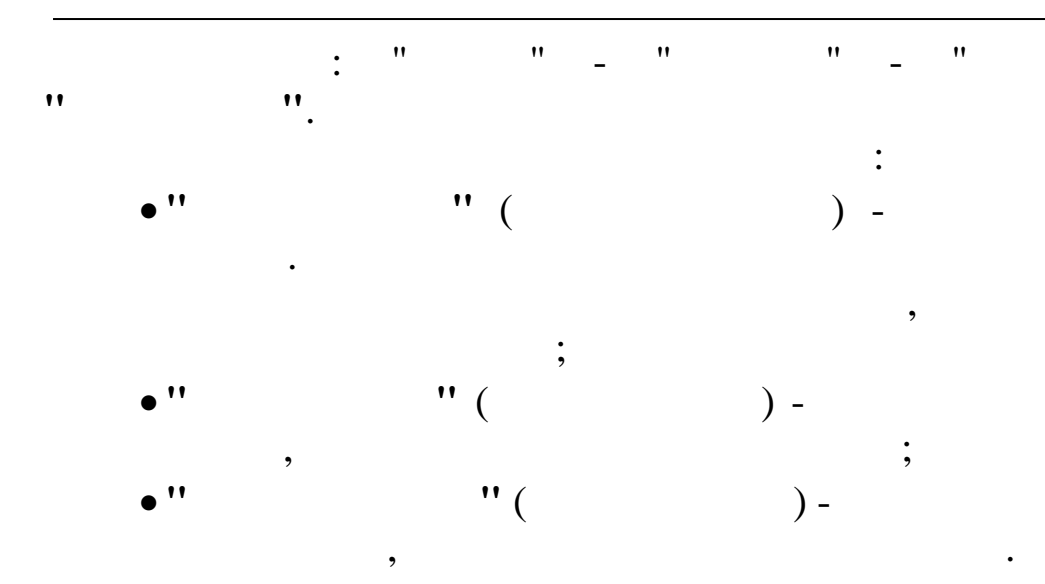

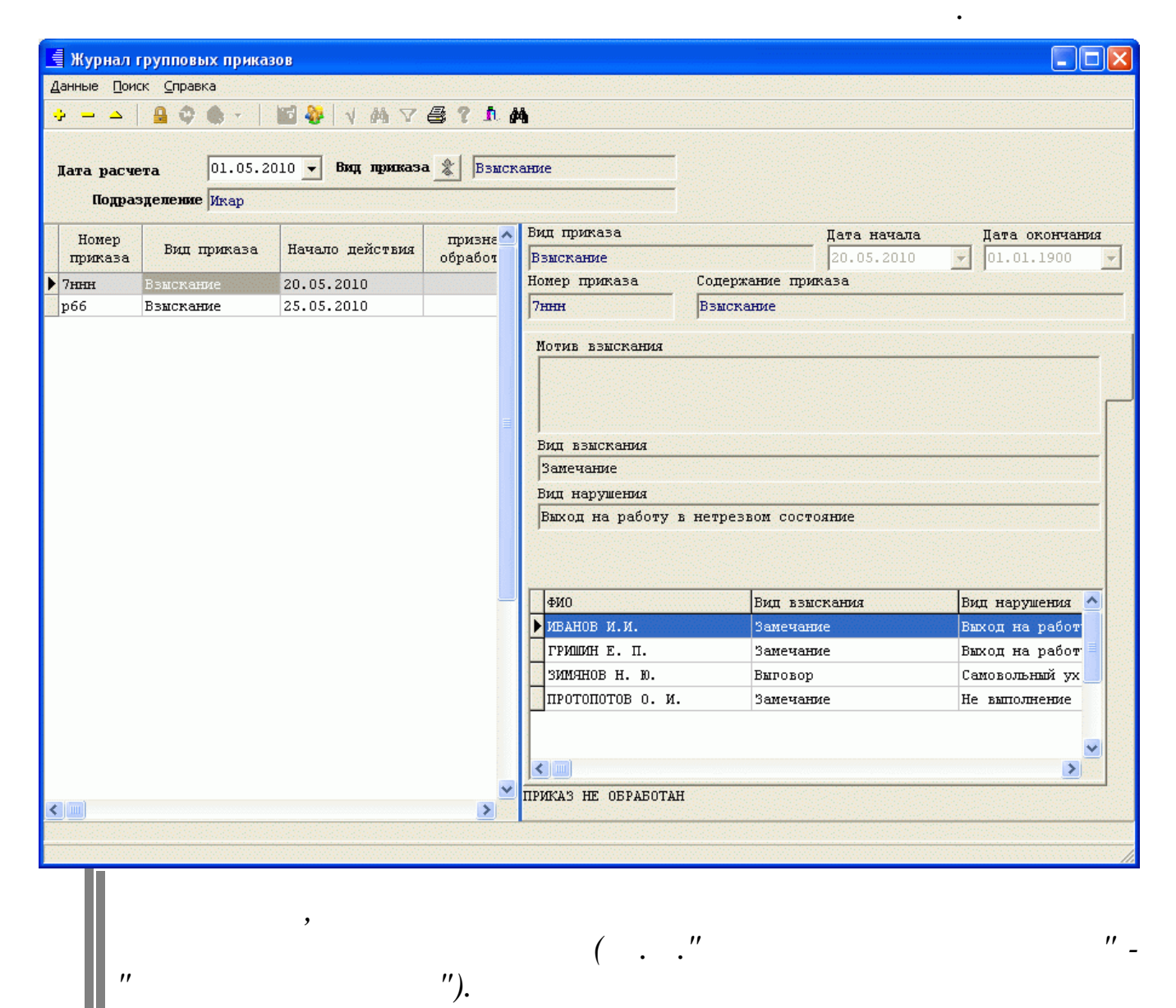

:

"

| Жа Wypuan приказор: Во пактируот са | RUCI                              |                                       |                |
|-------------------------------------|-----------------------------------|---------------------------------------|----------------|
| Выбор списка сотридников            |                                   |                                       |                |
| Список выбран                       |                                   |                                       |                |
| ,<br>Вид приказа                    | Дата начала Да                    | та окончания                          |                |
| Взыскание                           | 20.05.2010 -                      |                                       |                |
|                                     |                                   |                                       |                |
| Nº /HHH 0T 15.05.201                | 10 ▼ содержание взыскание         |                                       |                |
| Документ основание                  |                                   |                                       |                |
| <u>ж</u> 875 от 15.05.201           |                                   |                                       |                |
| Ланные по отпельным сотрупник       |                                   |                                       |                |
| ΦUO                                 | Вид взыскания                     | Вид нарушения                         |                |
| иванов и.и.                         | Замечание                         | Выход на работу в нетрезвом состояние |                |
| ГРИШИН Е. П.                        | Замечание                         | Выход на работу в нетрезвом состояние | 경              |
| зимянов н. ю.                       | Выговор                           | Самовольный уход с работы             |                |
| протопотов о. и.                    | Замечание                         | Не выполнение требования начальника   | Z              |
|                                     |                                   |                                       | ŐĮ             |
|                                     |                                   |                                       | ÷              |
|                                     |                                   |                                       |                |
|                                     |                                   |                                       |                |
| Вип взыскания Заменание             | Вил напули                        | ния выход на работи в нетрезвом сост  |                |
|                                     |                                   |                                       |                |
| Комментар                           | ий отмены приказа                 |                                       |                |
| 🗆 Отмена приказа                    |                                   |                                       |                |
|                                     |                                   |                                       |                |
|                                     |                                   |                                       |                |
|                                     |                                   |                                       |                |
|                                     |                                   |                                       |                |
|                                     |                                   |                                       |                |
|                                     |                                   |                                       |                |
|                                     | ✓ <u>С</u> охранить Х <u>О</u> ти | PHA                                   |                |
|                                     |                                   |                                       | en fen ten ite |

|      | : | •• / |     |
|------|---|------|-----|
| • '' |   | " (  | ) - |
|      | , |      |     |
|      | • | :    |     |

| -  |           | • V M V ? L                    |   |     |                    |                                                       |
|----|-----------|--------------------------------|---|-----|--------------------|-------------------------------------------------------|
| По | одразде   | еление                         |   |     | Выбранные сотрудни |                                                       |
|    |           |                                |   |     | Та                 | ю.                                                    |
|    |           | Список сотрудников             | ^ |     | 1                  | P THO                                                 |
|    | Таб.<br>№ | ΦNO                            |   |     |                    | 9 БЕЛОУСОВА ЛЮДМИЛА СТЕП<br>35 ГОРБИН ВИКТОР ПАВЛОВИЧ |
| Þ  | 32        | АВЕРТЯН АШОТ ЮРЬЕВИЧ           |   | ->  |                    |                                                       |
|    | 10        | ГОРДЕЕВА ЕКАТЕРИНА АНАТОЛЬЕВНА |   |     |                    |                                                       |
|    | 34        | ГОРДЕЕВА ЮЛИЯ ВАСИЛЬЕВНА       |   | <-  |                    |                                                       |
|    | 11        | ГОРШКОВ АЛЕКСАНДР АНАТОЛЬЕВИЧ  |   | -   |                    |                                                       |
|    | 12        | ГРИШИН ЕВГЕНИЙ ПЕТРОВИЧ        |   | >>> | 1                  |                                                       |
|    | 13        | ЕГОРОВА ЛЮБОВЬ ФЕДОРОВНА       |   |     |                    |                                                       |
|    | 14        | ЕГУДИН АЛЕСЕЙ ВАСИЛЬЕВИЧ       |   |     | 1                  |                                                       |
|    | 15        | ЗИМЯНОВ НИКОЛАЙ ЮРЬЕВИЧ        |   |     |                    |                                                       |
|    | 28        | ИВАНОВ ИВАН ИВАНОВИЧ           |   |     |                    |                                                       |
|    | 30        | ИВАНОВ ИЛЬЯ ИГОРЕВИЧ           |   |     |                    |                                                       |
|    | 17        | КРИНЬКОВ СЕРГЕЙ ПАВЛОВИЧ       |   |     |                    |                                                       |
|    | 18        | КУЛАКОВА ГАЛИНА ИВАНОВНА       |   |     |                    |                                                       |
|    |           |                                | ~ |     | <                  |                                                       |

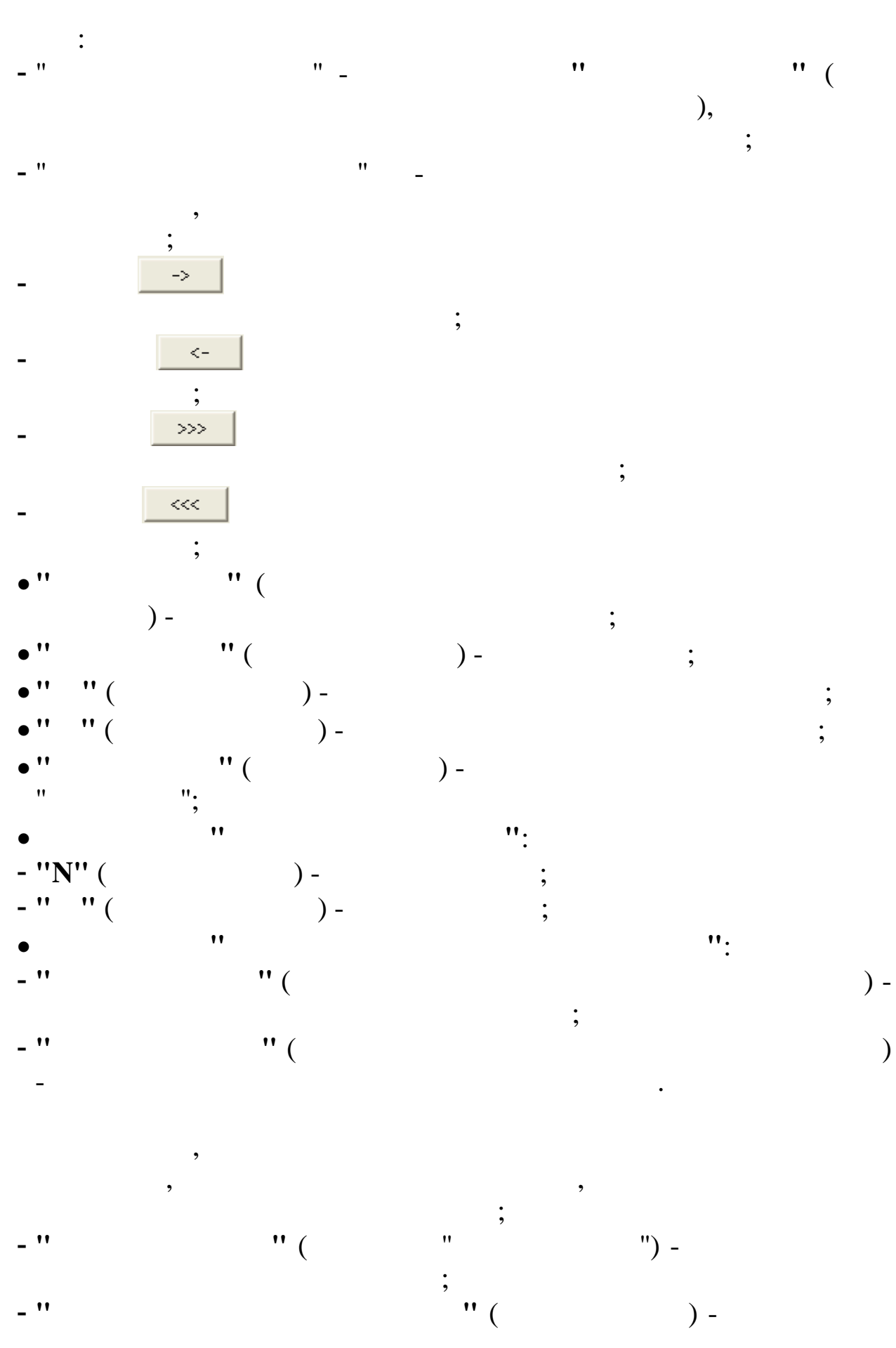

## 5.16.

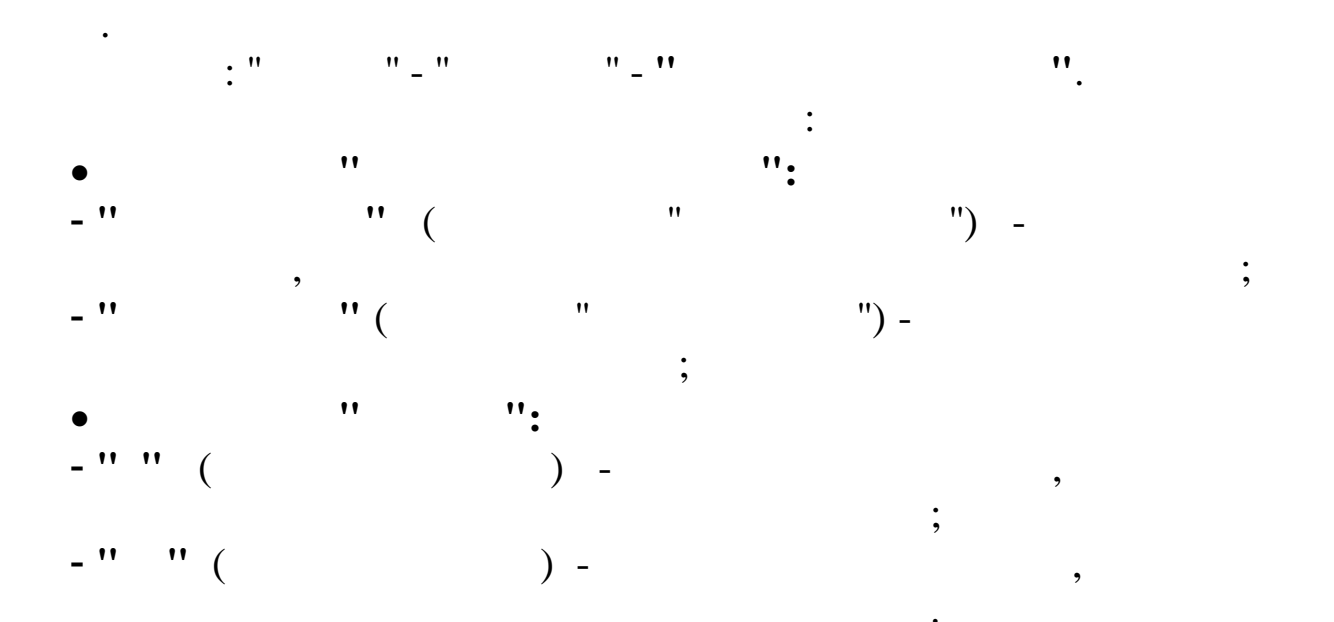

| E     | Проси  | иотр приказов                 |                                    |         |     |              |                             |                  |                |                   |                      |                       | X  |
|-------|--------|-------------------------------|------------------------------------|---------|-----|--------------|-----------------------------|------------------|----------------|-------------------|----------------------|-----------------------|----|
| A     | анные  | <u>П</u> оиск <u>С</u> правка |                                    |         |     |              |                             |                  |                |                   |                      |                       |    |
| 2     |        | 🚑 👖                           |                                    |         |     |              |                             |                  |                |                   |                      |                       |    |
| Φ     | ильтр  | сотрудников                   |                                    | <u></u> |     |              |                             |                  |                |                   |                      |                       |    |
|       | Do Rod | omenuitre                     |                                    | Период  |     |              |                             |                  |                |                   |                      |                       |    |
|       | • rao  | отелацие                      |                                    | c 01.05 | .20 | 08           | <ul> <li>Πο 01.0</li> </ul> | 05.2010 💌        |                |                   |                      |                       |    |
|       | Уво    | пенные                        |                                    |         |     |              |                             |                  |                |                   |                      |                       |    |
|       | TH     | ФИ0                           | Подраз,                            | целени: | ] [ | n            | Дата<br>приказа             | Вид приказа      | Дата<br>начала | Дата<br>окончания | Признак<br>обработки | Содержание<br>приказа | ^  |
|       | 2      | 5                             | Хозяйственный                      | отдел   | ,   | 0 <b>т</b> 1 | 01.09.2008                  | Отпуск           | 01.09.2008     | 28.09.2008        | J                    | Отпуск                |    |
|       | 9      | 9 БЕЛОУСОВА Л. С.             | Руководство                        |         |     | 0-1          | 00.00.0000                  | 0                | 00,00,2000     | 10.00.0000        |                      | 0                     |    |
|       | 10     | О ГОРДЕЕВА Е. А.              | Красная поляна                     | L       |     | 071          | . 00.09.2000                | отзыв из отпуска | 00.09.2000     | 12.09.2000        | V                    | OTIME N3<br>OTIVCKA   |    |
|       | 1.     | L ГОРШКОВ А. А.               | Отдел кадров                       |         |     | 445          | 05.04.2010                  | Командировки     | 06.04.2010     | 09.04.2010        |                      | Командировки          |    |
|       | 1:     | 2 ГРИШИН Е. П.                | Отдел кадров                       |         |     |              |                             |                  |                |                   | Y                    |                       |    |
| Þ     | 1.     | 4 ЕГУДИН А. В.                | Отдел кадров                       |         |     |              |                             |                  |                |                   |                      |                       |    |
|       | 1      | 5 ЗИМЯНОВ Н. Ю.               | Бухгалтерия                        |         |     |              |                             |                  |                |                   |                      |                       |    |
|       | 21     | в ИВАНОВ И.И.                 | Руководство                        |         |     |              |                             |                  |                |                   |                      |                       |    |
|       | 1      | 7 КРИНЬКОВ С. П.              | Бухгалтерия                        |         |     |              |                             |                  |                |                   |                      |                       |    |
|       | 25     | P HETPOB HETP HET             | ГРОВИЧ Хозяйственный               | отдел   |     |              |                             |                  |                |                   |                      |                       |    |
|       | 21     | ) продовцов и. ф.             | Транспортный у                     | часток  |     |              |                             |                  |                |                   |                      |                       |    |
|       | 2.     | L ПРОТОПОТОВ О. И             | <ol> <li>Транспортный у</li> </ol> | часток  |     |              |                             |                  |                |                   |                      |                       |    |
|       | 23     | 2 ПУРЕ П. Г.                  | Транспортный у                     | часток  |     |              |                             |                  |                |                   |                      |                       |    |
|       | 23     | в роднима и. в.               | Хозяйственный                      | отдел 📃 |     |              |                             |                  |                |                   |                      |                       |    |
|       | 24     | 4 СИХАРУЛИТЕ А. 4             | <ol> <li>Хозяйственный</li> </ol>  | отдел   |     |              |                             |                  |                |                   |                      |                       |    |
|       | 20     | 5 ТИХОНОВ А. Ф.               | Хозяйственный                      | отдел   |     |              |                             |                  |                |                   |                      |                       |    |
|       | 2'     | 7 ЧЕЛИКОВ С. В.               | Хозяйственный                      | отдел   |     |              |                             |                  |                |                   |                      |                       |    |
|       |        |                               |                                    | ~       |     |              |                             |                  |                |                   |                      |                       | \$ |
| <     |        |                               |                                    | >       | 1   |              |                             |                  |                |                   |                      |                       | >  |
| 1.1.1 |        |                               |                                    |         |     |              |                             |                  |                |                   |                      |                       | 1  |

•

•

,

,

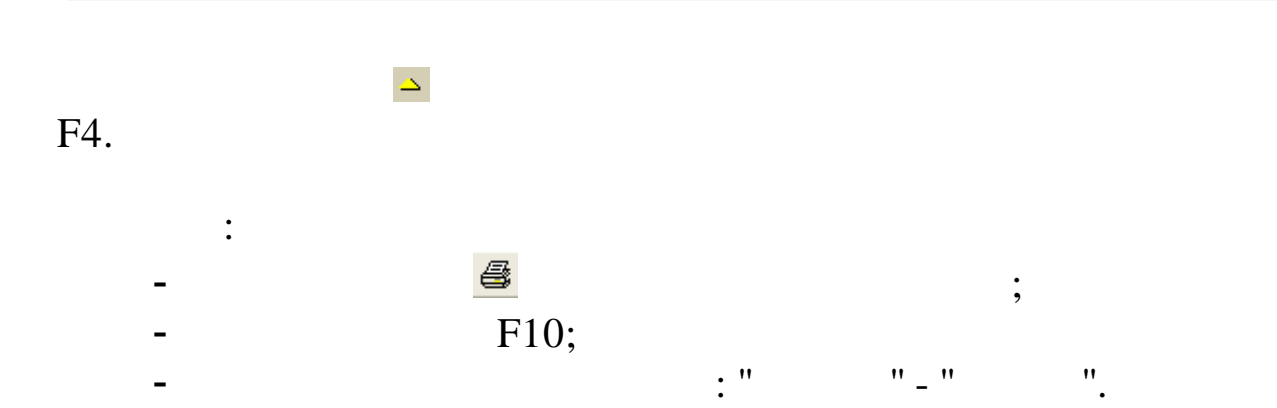

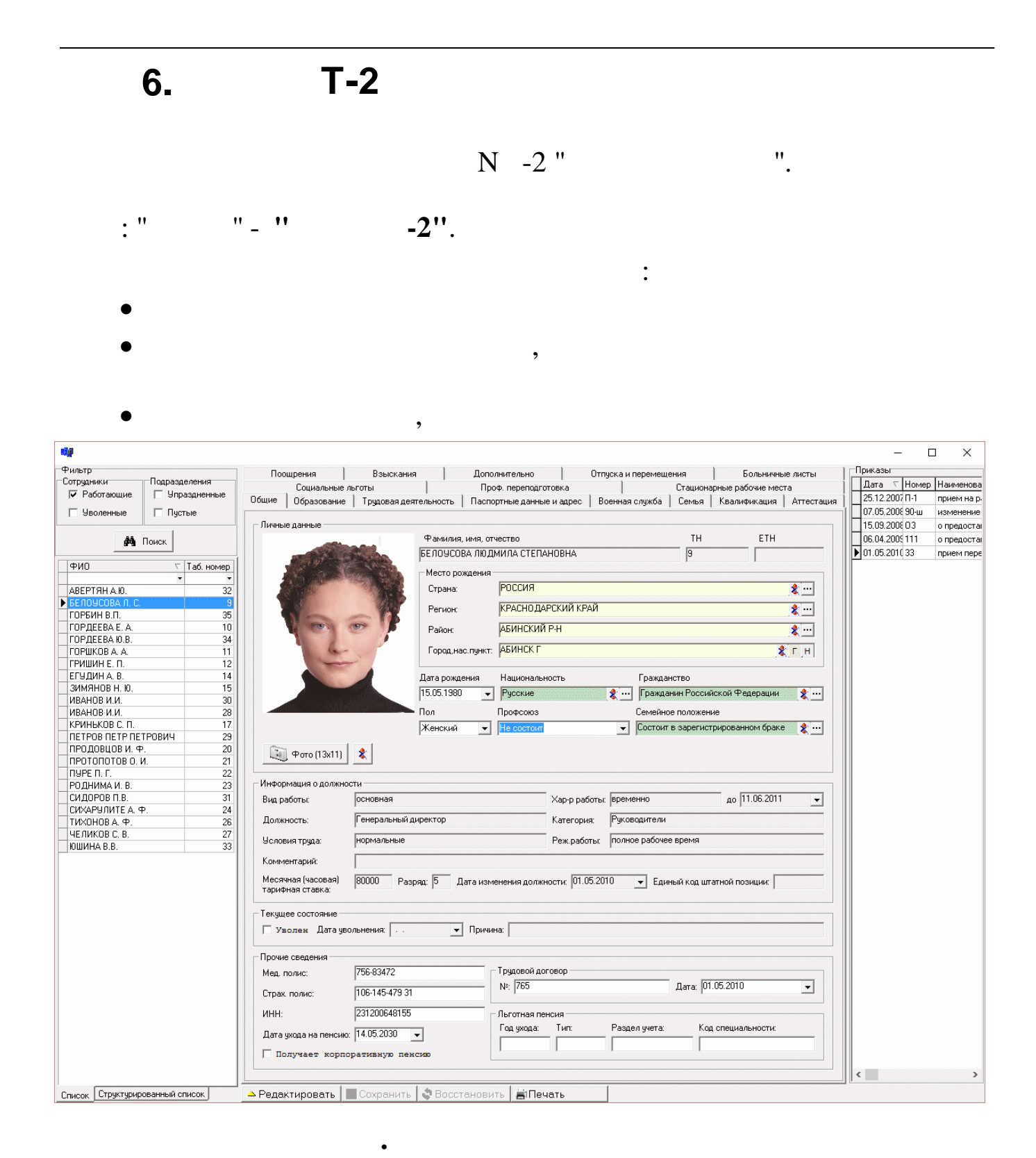

:

:

:

\_

|   | Ф <b>ИО</b>     | Таб. ном |
|---|-----------------|----------|
|   |                 |          |
| ▶ | БЕЛОЧСОВА Л.С.  |          |
|   | ГОРДЕЕВА Е.А.   |          |
|   | ГОРШКОВ А.А.    |          |
|   | ЕГОРОВА Л.Ф.    |          |
|   | ЕГУДИН А.В.     |          |
|   | ЗИМЯНОВ Н.Ю.    |          |
|   | КРИНЬКОВ С.П.   |          |
|   | КУЛАКОВА Г.И.   |          |
|   | ПАХОМОВА Л.И.   |          |
|   | ПРОДОВЦОВ И.Ф.  |          |
|   | ПРОТОПОТОВ О.И. |          |
|   | РОДНИМА И.В.    |          |

: - Олимп 2014 - АУП - Бухгалтерия - Отдел кадров - Руководство - **БЕЛОУСОВА Л.С.** - ГОРДЕЕВА Е.А. - ГОРЩКОВ А.А. - ПРОТОПОТОВ О.И. - Транспортный участок - Хозяйственный отдел

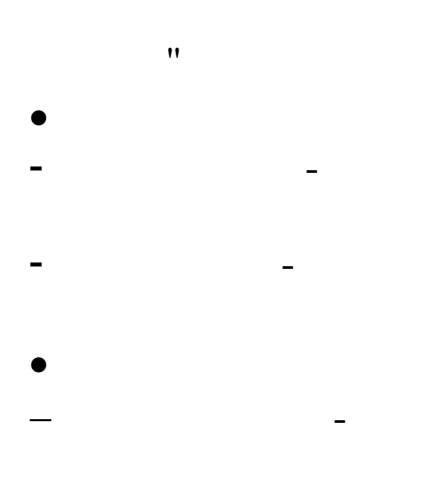

".

;

| —             | -               |           |   | , |         |
|---------------|-----------------|-----------|---|---|---------|
|               |                 | ,•        | • |   | •       |
|               |                 |           |   |   | 🏘 Поиск |
|               |                 |           |   |   |         |
|               |                 |           | • |   |         |
| 蹦 Поиск со    | трудников       |           |   |   |         |
| Фамилия       |                 |           |   |   |         |
| ПРО           |                 |           |   |   |         |
| Имя           |                 |           |   |   |         |
|               |                 |           |   |   |         |
| Отчество      |                 |           |   |   |         |
|               |                 |           |   |   |         |
| Табельный н   | омер            | _         |   |   |         |
|               |                 |           |   |   | Поиск   |
| -Результаты п | юиска           |           |   |   |         |
| TH            | ФИО             |           |   |   |         |
| -             |                 |           |   |   | -       |
| 18            | ПРОДОВЦОВ ИВАН  | ФЕДОРОВИЧ |   |   |         |
| 3             | ПРОТОПОТОВ ОЛЕГ | ИВАНОВИЧ  |   |   |         |
|               |                 |           |   |   |         |

Enter

. . .

". "

\_

:

"

"

| •                                                         |                                   |                                     |        |        |        |                           |                                              |                     |                      |    |
|-----------------------------------------------------------|-----------------------------------|-------------------------------------|--------|--------|--------|---------------------------|----------------------------------------------|---------------------|----------------------|----|
| •                                                         |                                   |                                     |        |        |        |                           |                                              |                     |                      |    |
| •                                                         |                                   |                                     |        |        |        |                           |                                              |                     |                      |    |
|                                                           |                                   |                                     |        |        |        |                           |                                              |                     |                      |    |
|                                                           |                                   |                                     |        |        |        |                           |                                              | •                   |                      |    |
|                                                           |                                   |                                     |        |        |        |                           |                                              |                     |                      |    |
|                                                           |                                   |                                     | •      |        |        |                           |                                              |                     |                      |    |
|                                                           | •                                 |                                     | "      |        | ".     |                           |                                              |                     |                      |    |
|                                                           |                                   |                                     |        |        |        | (                         |                                              | )                   |                      |    |
| ,                                                         |                                   | ,                                   |        |        |        | (                         |                                              | )•                  |                      |    |
|                                                           |                                   | •                                   |        |        |        |                           |                                              |                     |                      |    |
|                                                           |                                   |                                     |        |        | :      |                           |                                              |                     |                      |    |
|                                                           |                                   |                                     |        |        | ·      |                           |                                              |                     |                      |    |
|                                                           |                                   |                                     |        | •      |        |                           |                                              |                     |                      |    |
| •                                                         |                                   |                                     | •      |        |        |                           |                                              |                     |                      |    |
|                                                           | •                                 |                                     |        |        |        | •                         |                                              |                     |                      |    |
| •                                                         | ,                                 | /                                   |        |        |        |                           |                                              |                     |                      |    |
| •                                                         |                                   | /                                   |        |        |        | •                         |                                              |                     |                      |    |
|                                                           |                                   |                                     |        |        |        |                           | ,                                            |                     |                      |    |
|                                                           |                                   |                                     |        |        |        | •                         |                                              |                     |                      |    |
|                                                           |                                   |                                     |        |        |        |                           |                                              |                     |                      |    |
|                                                           |                                   |                                     |        |        |        |                           |                                              |                     |                      |    |
| •                                                         |                                   |                                     |        |        |        |                           |                                              |                     |                      |    |
|                                                           |                                   |                                     |        |        |        |                           |                                              |                     |                      |    |
| 🕹 Добавить                                                | – Удалить                         | 🔺 Редакти;                          | ровать | Cox    | ранить | 🔹 Восст                   | ановить                                      | 📑 Печа              | ть                   |    |
| 🔸 Добавить                                                | — Удалить                         | 🔺 Редактир                          | ровать | Cox    | ранить | 🔷 Восст                   | ановить<br>"                                 | і 🗐 Печа            | .ть                  |    |
| 🕂 Добавить                                                | — Удалить                         | 🔺 Редактир                          | ровать | Cox    | ранить | 🔷 Восст                   | ановить<br>"                                 | і Печа              | .ть<br>".            |    |
| 🔸 Добавить                                                | — Удалить                         | _ Редакти;                          | ровать | Cox    | ранить | 🕹 Восст                   | ановить                                      | і 📑 Печа            | ть ".                |    |
| 🔸 Добавить                                                | — Удалить                         | _ Редакти;                          | ровать | Cox    | ранить | 🔹 Восст                   | ановить                                      | ј Печа              | ть ".                | ". |
|                                                           | <mark>→</mark> Удалить            | ▲ Редакти;                          | ровать | Cox    | ранить | 😵 Восст                   | ановить<br>"                                 | ≓Печа               | ть<br>".             | ". |
| Добавить                                                  | — Удалить<br>".                   | <mark>⊸ Редакти</mark> р            | ровать | Cox    | ранить | 🔹 Восст                   | ановить                                      | ј हि1Печа           | .ть<br>".            | ". |
| Добавить                                                  | <u>— Удалить</u><br>".            | <mark>→</mark> Редактир             | ровать | Cox    | ранить | Ф Восст                   | ановить<br>"                                 | ј Печа              | <u>.ть</u><br>".     |    |
| → Добавить                                                | <mark>— </mark> Удалить           | <mark>_ △</mark> Редактир<br>/<br>: | ровать | Cox    | ранить | <table-cell></table-cell> | ановить<br>"                                 | ЁіПеча              | ".                   |    |
| Добавить                                                  | - Удалить<br>".                   | ▲ Редакти;<br>/<br>:                | ровать | Сох    | ранить | СТАНОВИТ                  | ановить<br>"                                 | "                   | <u>.ть</u><br>".     | ". |
| <ul> <li>Добавить</li> </ul>                              | — Удалить<br>".<br>— Удалить      | _ Редактир<br>/<br>:<br>Отмена      | ровать | Сох    | ранить | становит                  | ановить<br>"                                 | іать                | ть<br>".             | ". |
| <ul> <li>Добавить</li> </ul>                              | — Удалить<br>".<br>— Удалить      | _ Редакти;<br>/<br>:<br>Отмена      | ровать | Сох    | ранить | становит                  | ановить<br>"<br>ь   <u>=</u> 1Печ            | <mark>∦ать</mark>   | ".                   |    |
| <ul> <li>Добавить</li> <li>"</li> <li>Добавить</li> </ul> | — Удалить<br>".<br>— Удалить      | → Редакти;<br>/<br>:<br>Отмена      | ровать | Сох    | ранить | становит                  | ановить<br>"<br>ь <b>і =</b> 1Печ<br>"       | і<br>п<br>ать       | ть<br>".<br>".       |    |
| <ul> <li>Добавить</li> </ul>                              | — Удалить<br>".<br>— Удалить      | _ Редактир<br>/<br>:<br>⊘Отмена     | ровать | Сохр   | ранить | становит                  | ановить<br>"<br>ь ( <u>ё</u> 1Печ<br>"       | <b>≣</b> 1Печа<br>" | ть<br>".<br>".<br>". |    |
| <ul> <li>Добавить</li> </ul>                              | — Удалить<br>".<br>— Удалить      | _ Редакти;<br>/<br>:<br>⊘Отмена     | ровать | Сох    | ранить | становит                  | ановить<br>"<br>ь <b>і <u>і</u>Печ</b><br>"  | іать                | ть<br>".<br>".       |    |
| <ul> <li>Добавить</li> </ul>                              | — Удалить<br>".<br>— Удалить      | _ Редакти;<br>/<br>:<br>Отмена      | ровать | оанить | ранить | становит                  | ановить<br>"<br>ь <b>і <u>і</u>1Печ</b><br>" | "                   | ть<br>".<br>".       |    |
| <ul> <li>↓ Добавить</li> </ul>                            | — Удалить<br>".<br>— Удалить      | _ Редактир<br>/<br>:<br>⊘Отмена     | ровать | сох    | ранить | становит                  | ановить<br>"<br>ь <b>і <u>В</u>1Печ</b><br>" | Ё1Печа<br>"         | ть<br>".<br>".       |    |
| <ul> <li>Добавить</li> </ul>                              | — Удалить<br>".<br>— Удалить      | _ Редакти;<br>/<br>:<br>Отмена      | ровать | Сох    | ранить | становит                  | ановить<br>"                                 | іать                | ".                   |    |
| <ul> <li>• Добавить</li> </ul>                            | — Удалить<br>".<br>— Удалить<br>" | ▲ Редакти;<br>/<br>:<br>Отмена      | ровать | Сох    | ранить | становит                  | ановить<br>"<br>"<br>"                       | ≓1Печа<br>"         | ".                   |    |

## 6.1. "

"

".

| Социальные л<br>Ібщие Образование<br>- Личные данные                             | ыготы<br>  Трудовая деят                                  | I I                         |                                                      | l oui                   | ускаиг  |                             | 1 50.                     | лопичные )             |          |
|----------------------------------------------------------------------------------|-----------------------------------------------------------|-----------------------------|------------------------------------------------------|-------------------------|---------|-----------------------------|---------------------------|------------------------|----------|
| Личные данные                                                                    | Грудовая доя                                              | тельность Пас               | роф. переподго<br>поптные данны                      | ловка<br>е и адрес 1 Вс | енная і | слижба   Семья              | нарные рабо<br>Квалифи    | чие места<br>кашиа   А | стестан  |
| Личные данные                                                                    |                                                           |                             | торттые данны                                        |                         |         |                             |                           |                        | incorda  |
|                                                                                  |                                                           | +                           |                                                      |                         |         |                             |                           | <b>ET!</b>             |          |
|                                                                                  | a Cut                                                     | Фамилия, имя, о             | лчество                                              |                         |         | IH                          |                           | EIH                    |          |
| 14 9                                                                             |                                                           | PENDACOBA NO                | ДМИЛА СТЕПА                                          | NHUBHA                  |         | la                          |                           | I                      |          |
|                                                                                  |                                                           | Место рождения              | 7                                                    |                         |         |                             |                           |                        |          |
| A CONTRACTOR                                                                     | ALC: N                                                    | Страна:                     | россия                                               |                         |         |                             |                           | 2                      | <u> </u> |
|                                                                                  | - 12                                                      | Регион:                     | КРАСНОДА                                             | РСКИЙ КРАЙ              |         |                             |                           | 1                      |          |
| ( PON)                                                                           | or B                                                      | Район:                      | АБИНСКИЙ                                             | P-H                     |         |                             |                           | *                      |          |
| b-                                                                               | - Pro                                                     | Город,нас.пунк              | т: АБИНСК Г                                          |                         |         |                             |                           | <u></u> *Г             | н        |
|                                                                                  |                                                           | Дата рождения               | Национальн                                           | юсть                    |         | Гражданство                 |                           |                        |          |
|                                                                                  |                                                           | 15.05.1980                  | Русские                                              |                         | *       | Гражданин Росс              | ийской Феде               | ерации                 | *        |
| Sector States                                                                    |                                                           |                             | Профеокоз                                            |                         | · •     | Семейное положи             | ение                      |                        | · •      |
|                                                                                  |                                                           | Женский -                   | Профессов                                            |                         | -       | Состоит в запели            | стрированно               | м браке                | ٠        |
|                                                                                  |                                                           |                             |                                                      |                         |         | J                           |                           |                        | . 🌨 💶    |
| 🟹 Фото (13x11)                                                                   | *                                                         |                             |                                                      |                         |         |                             |                           |                        |          |
|                                                                                  |                                                           |                             |                                                      |                         |         |                             |                           |                        |          |
| Информация о должнос                                                             | ли                                                        |                             |                                                      | r                       |         |                             |                           |                        |          |
| Вид работы:                                                                      | основная                                                  |                             |                                                      | Хар-р работы:           | време   | HHO                         | до  11.1                  | 06.2011                | -        |
| Должность:                                                                       | Генеральный д                                             | иректор                     |                                                      | Категория:              | Руков   | одители                     |                           |                        |          |
| Условия труда:                                                                   | нормальные                                                |                             |                                                      | Реж.работы:             | полно   | е рабочее время             |                           |                        |          |
| Комментарий:                                                                     |                                                           |                             |                                                      | -                       | ,       |                             |                           |                        |          |
| Месячная (часовая)<br>тарифная ставка:                                           | ј<br> 80000 Разр                                          | )яд: <mark>5</mark> Дата из | менения должн                                        | ности: 01.05.201        | 10      | 👻 Единый код і              | штатной пози              | ции:                   |          |
| -                                                                                |                                                           |                             |                                                      |                         |         |                             |                           |                        |          |
| Гекущее состояние —                                                              |                                                           |                             |                                                      |                         |         |                             |                           |                        |          |
|                                                                                  | льнения:                                                  | _ Прич                      | ина:                                                 |                         |         |                             |                           |                        |          |
| ј Уволен Дата уво                                                                |                                                           |                             |                                                      |                         |         |                             |                           |                        |          |
| ј уволен дата уво<br>Прочие сведения                                             |                                                           |                             | T                                                    |                         |         |                             |                           |                        |          |
| ј уволен дата уво<br>Прочие сведения ——<br>Мед. полис:                           | 756-83472                                                 |                             | П рудовои до                                         | говор ———               |         |                             |                           |                        |          |
| рочие сведения ——<br>Мед. полис:                                                 | 756-83472                                                 |                             | Грудовои до<br>№: 765                                | говор                   |         | Дата:                       | 01.05.2010                |                        | •        |
| рочие сведения<br>Мед. полис:<br>Страх. полис:                                   | 756-83472                                                 |                             | Прудовои до<br>№: 765                                | говор                   |         | Дата:                       | 01.05.2010                |                        | •        |
| Г Уволен Дата уво<br>Прочие сведения ———<br>Мед. полис:<br>Страх. полис:<br>ИНН: | 756-83472<br>106-145-479 31<br>231200648155               |                             | Прудовой до<br>№: 765                                | говор                   |         | Дата:                       | 01.05.2010                |                        | •        |
| Прочие сведения<br>Мед. полис:<br>Страх. полис:<br>ИНН:<br>Дата ухода на пенсию: | 756-83472<br>106-145-479 31<br>231200648155<br>14.05.2030 |                             | Грудовой до<br>№: 765<br>- Льготная пе<br>Год ухода: | говор<br>нсия<br>Тип:   | Разде   | Дата: Дата:  <br>л учета: К | 01.05.2010<br>од специалы | ности:                 | •        |

🐚 Фото (13х11)

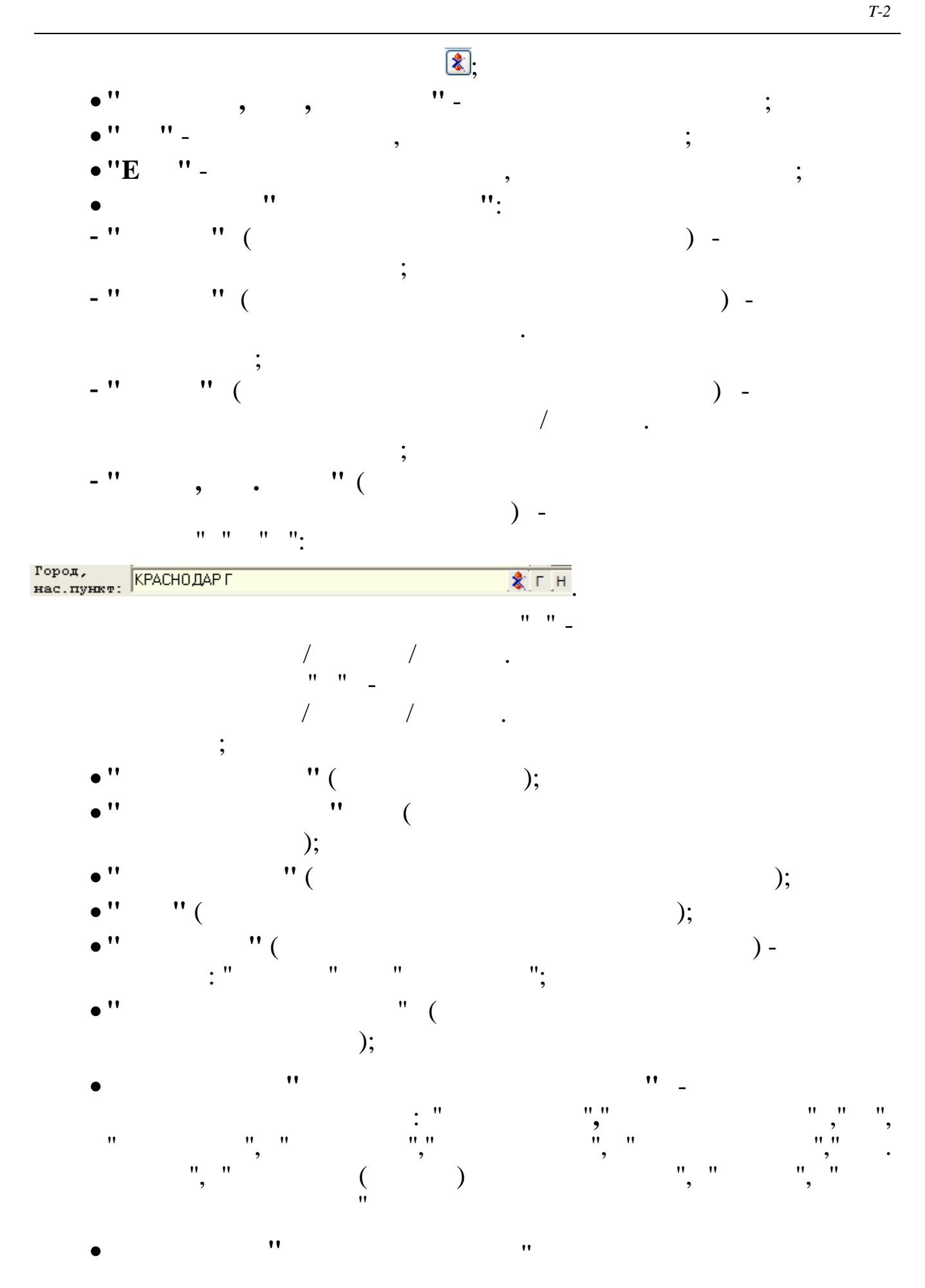

![](_page_161_Figure_0.jpeg)

| 6.2. " |  |
|--------|--|
|--------|--|

| Общие Образовани                                                                                                    | ецения<br>е Трудовая деяте                                       | Социальные льготы<br>льность   Паспортные да                                               | Проф. пе<br>нные и адрес   Военн                               | ереподготовка<br>ая служба   Семь               |
|----------------------------------------------------------------------------------------------------|------------------------------------------------------------------|--------------------------------------------------------------------------------------------|----------------------------------------------------------------|-------------------------------------------------|
| Форма общения                                                                                                    | Гостовине                                                        | Keedutur auud do durachu                                                                   |                                                                | Tue                                             |
| т орма обучения                                                                                                    | -                                                                | Квалификация по диплому                                                                    |                                                                | тип<br>•                                        |
| Заочное                                                                                                    | Обучение окончено                                                | Инженер системотехник                                                                      | Автоматизированные                                             | системы о Высшее                                |
|                                                                                                    |                                                                  |                                                                                            |                                                                |                                                 |
|                                                                                                    |                                                                  |                                                                                            |                                                                |                                                 |
| : ————————————————————————————————————                                                                                                    | зи:                                                              |                                                                                            | Окончи                                                         | 1л классов:                                     |
| Сип обработки запис<br>основное                                                                                                    | 3M:                                                              |                                                                                            | Окончи                                                         | 1Л КЛАССОВ:<br>10                               |
| (ип обработки запис<br>основное<br>'од поступления:<br>1999                                                                                                    | и:<br>Номер диплома                                              | <u></u>                                                                                    | Окончи                                                         | ил классов:<br>10                               |
| Сип обработки запис<br>основное<br>?од поступления:<br>1988 –                                                                                                    | :и:<br>Номер диплома<br>ЦВ №048517                               | a:                                                                                         | Окончи                                                         | ил классов:<br>10                               |
| ип обработки запис<br>основное<br>од поступления:<br>1988 –<br>ата выдачи диплома                                                                                                    | и:<br>Номер диплома<br>ЦВ №048517<br>1992                        | а:<br>а:<br>к: Вид образол                                                                 | Окончи                                                         | ил классов:<br>10                               |
| ип обработки запис<br>основное<br>'од поступления:<br>1988 –<br>(ата выдачи диплома<br>09.06.1993 –                                                                                                    | ги:<br>Номер диплома<br>ЦВ №048517<br>ъ: Год окончания<br>1993   | а:<br>а:<br>вид образол<br>Т Высшее                                                        | Окончи                                                         | ал классов:<br>10<br>. &                        |
| ип обработки запис<br>основное<br>од поступления:<br>1988 –<br>(ата выдачи диплома<br>09.06.1993 –<br>Квалификация:                                                                                     | ги:<br>Номер диплома<br>ЦВ №048517<br>а: Год окончания<br>1993   | а:<br>а:<br>вид образол<br>• Высшее<br>Форма обуче                                         | Окончи<br>ания :                                               | ил классов:<br>10<br>&                          |
| ип обработки запис<br>основное<br>'од поступления:<br>1988 –<br>(ата выдачи диплома<br>09.06.1993 –<br>Квалификация:<br>Инженер системотехник                                                           | ги:<br>Номер диплома<br>ЦВ №048517<br>а: Год окончания<br>1993   | а:<br>т: Вид образол<br>Т Высшее<br>Форма обучи<br>Заочное                                 | Окончи                                                         | ал классов:<br>10<br>&<br>&                     |
| ип обработки запис<br>основное<br>од поступления:<br>1988 •<br>(ата выдачи дипломя<br>09.06.1993 •<br>Квалификация:<br>Инженер системотехник<br>Специальность:                                          | ги:<br>Номер диплома<br>ЦВ №048517<br>а: Год окончания<br>[1993] | а:<br>т: Вид образол<br>Т Высшее<br>Форма обуче<br>Заочное<br>Учебное за                   | Окончи<br>ания:<br>ания:<br>едение:                            | ил классов:<br>10<br>&                          |
| Гип обработки запис<br>основное<br>'од поступления:<br>1988 –<br>(ата выдачи диплома<br>09.06.1993 –<br>Квалификация:<br>Инженер системотехник<br>Специальность:<br>Автоматизированные си               | ги:<br>Номер диплома<br>ЦВ №048517<br>а: Год окончания<br>1993   | а:<br>вид образол<br>высшее<br>Форма обуче<br>Заочное<br>Учебное за<br>рор 2               | Окончи<br>ания:<br>ния:<br>едение:<br>институт(академия) нефти | ил классов:<br>10<br>&<br>&<br>и и газа им.Гу & |
| Сип обработки запис<br>основное<br>°од поступления:<br>1988 •<br>(ата выдачи дипломз<br>09.06.1993 •<br>Квалификация:<br>Инженер системотехник<br>Специальность:<br>Автоматизированные си<br>Состояние: | ги:<br>Номер диплома<br>ЦВ№048517<br>а: Год окончания<br>1993    | а:<br>вид образол<br>высшее<br>форма обучи<br>Заочное<br>Учебное за<br>рор 2<br>Научное зв | Окончи<br>ания:<br>ания:<br>ания:<br>ание:                     | ил классов:<br>10<br>&<br>&<br>и и газа им.Гу & |

![](_page_162_Figure_2.jpeg)

![](_page_163_Figure_0.jpeg)

| ощие   образование                                                                                                    | грудовая деят                                                |                                                                                                    | ные данные и адрес   в                                                                                                    | осенная служо                                                                         | а   семья                                                                               | Г квалифика                  |
|----------------------------------------------------------------------------------------------------|--------------------------------------------------------------|----------------------------------------------------------------------------------------------------|----------------------------------------------------------------------------------------------------|---------------------------------------------------------------------------------------|-----------------------------------------------------------------------------------------|------------------------------|
| 1ата поступления   Дата увольнения   Предыдущее мест                                                                                                    |                                                              |                                                                                                    | о работы Предыдущая профессия                                                                                                    |                                                                                       |                                                                                         |                              |
| <b>•</b>                                                                                                    | •                                                            |                                                                                                    |                                                                                                    |                                                                                       |                                                                                         |                              |
| 01.01.1998 01.                                                                                                    | 01.2001                                                      | Колхоз Кавказ                                                                                                    |                                                                                                    | механик                                                                               |                                                                                         |                              |
|                                                                                                    |                                                              |                                                                                                    |                                                                                                    |                                                                                       |                                                                                         |                              |
| Дата поступления:<br>Предыдущее место ;                                                                                                    | 01.01.1998<br>работы: Кол                                    | 💌                                                                                                    | Дата увольне                                                                                                    | ания: 01.01.                                                                          | 2001                                                                                    | <b>▼</b>                     |
| Дата поступления:<br>Предыдущее место у<br>Предыдущая профес                                                                                                    | 01.01.1998<br>работы: Колу<br>сия: меха                      | оз Кавказ<br>аник                                                                                                 | Дата увольне                                                                                                    | ания: 01.01.                                                                          | 2001                                                                                    | •<br>* ···                   |
| Дата поступления:<br>Іредыдущее место у<br>Іредыдущая профес<br>Пип стажа                                                                                                    | 01.01.1998<br>работы: Колу<br>сия: меха                      | ▼<br>коз Кавказ<br>аник<br>Коэфф.                                                                                 | Дата увольне<br>Тип                                                                                                    | ения: 01.01.                                                                          | 2001                                                                                    | ▼<br>≹…<br>≵…                |
| ата поступления:<br>редыдущее место р<br>редыдущая профес<br>Тип стажа<br>І Общий                                                                                                    | 01.01.1998<br>работы: Коли<br>сия: меха                      | •<br>коз Кавказ<br>аник<br>Коэфф.<br>1                                                                            | Дата увольне<br>Тип<br>Общий стаж                                                                                                    | ения: 01.01.<br>лет<br>0                                                              | 2001<br>мес.<br>0                                                                       | ▼<br>& …<br>& …<br>дней<br>0 |
| ата поступления:<br>редыдущее место р<br>редыдущая профес<br>Тип стажа<br>Общий<br>Непрерывный                                                                                                    | 01.01.1998<br>работы: Кол»<br>сия: меха                      | коз Кавказ<br>аник<br>Коз фф.<br>1<br>1<br>1                                                                      | Дата увольне<br>Тип<br>Общий стаж<br>Непрерывный                                                                                                    | ения: 01.01.<br>лет<br>0<br>0                                                         | 2001<br>мес.<br>0<br>0                                                                  | ▼                            |
| ата поступления:<br>редыдущее место р<br>редыдущая профес<br>Тип стажа<br>Общий<br>Непрерывный<br>Яля 13-ой зарпла                                                                                        | 01.01.1998<br>работы: Колу<br>сия: межа                      | коз Кавказ<br>аник<br>Козфф.<br>1<br>1<br>1<br>1                                                                  | Дата увольне<br>Тип<br>Общий стаж<br>Непрерывный<br>Для 13-ой зарпл                                                                                 | аты 0                                                                                 | 2001<br>мес.<br>0<br>0<br>0                                                             | ▼                            |
| [ата поступления:<br>(редыдущее место )<br>(редыдущая профес<br>Тип стажа<br>✓ Общий<br>✓ Непрерывный<br>✓ Для 13-ой зарпл.<br>Для валюты                                                                 | 01.01.1998<br>работы: Колу<br>сия: меха                      | коз Кавказ<br>аник<br>Козфф.<br>1<br>1<br>1<br>1<br>1                                                             | Дата увольне<br>Тип<br>Общий стаж<br>Непрерывный<br>Для 13-ой зарпл<br>Для валюты<br>В абъ сариания                                                 | аты 0                                                                                 | 2001<br>2001<br>0<br>0<br>0<br>0<br>0                                                   | ▼                            |
| ата поступления:<br>редыдущее место р<br>редыдущая профес<br>Тип стажа<br>✓ Общий<br>✓ Непрерывный<br>✓ Для 13-ой зарпл.<br>Для валюты<br>В объединении                                                   | 01.01.1998<br>работы: Коли<br>сия: межа                      | коз Кавказ<br>аник<br>Козфф.<br>1<br>1<br>1<br>1<br>1<br>1<br>1                                                   | Дата увольне<br>Тип<br>Общий стаж<br>Непрерывный<br>Для 13-ой зарпл<br>Для валюты<br>В объединении<br>По списки 1                                   | аныя : 01.01.<br>лет<br>0<br>аты 0<br>0<br>0                                          | 2001<br>2001<br>0<br>0<br>0<br>0<br>0<br>0<br>0<br>0                                    | ▼                            |
| Цата поступления:<br>Предыдущее место р<br>Предыдущая профес<br>Тип стажа<br>✓ Общий<br>✓ Непрерывный<br>✓ Для 13-ой зарпл.<br>Для валюты<br>В объединении<br>Г По списку 1                               | 01.01.1998<br>работы: Коли<br>сия: межа                      | коз Кавказ<br>аник<br>Коэфф.<br>1<br>1<br>1<br>1<br>1<br>1<br>1<br>1<br>1                                         | Дата увольне<br>Тип<br>Общий стаж<br>Непрерывный<br>Для 13-ой зарпл.<br>Для валюты<br>В объединении<br>По списку 1<br>По списку 2                   | аныя : 01.01.<br>лет<br>0<br>аты 0<br>0<br>0<br>0                                     | 2001<br>2001<br>0<br>0<br>0<br>0<br>0<br>0<br>0<br>0<br>0<br>0<br>0                     | ▼                            |
| Цата поступления:<br>Предыдущее место р<br>Предыдущая профес<br>Тип стажа<br>✓ Общий<br>✓ Непрерывный<br>✓ Для 13-ой зарпла<br>Для валюты<br>В объединении<br>По списку 1<br>По списку 2                  | 01.01.1998<br>работы: Коли<br>сия: меха                      | коз Кавказ<br>эник<br>Козфф.<br>1<br>1<br>1<br>1<br>1<br>1<br>1<br>1<br>1<br>1                                    | Дата увольне<br>Тип<br>Общий стаж<br>Непрерывный<br>Для 13-ой зарпл<br>Для валюты<br>В объединении<br>По списку 1<br>По списку 2<br>Для на бавки за | аныя : 01.01.<br>лет<br>0<br>0<br>0<br>0<br>0<br>0<br>0<br>0<br>0<br>0<br>0<br>0<br>0 | 2001<br>2001<br>0<br>0<br>0<br>0<br>0<br>0<br>0<br>0<br>0<br>0<br>0<br>0<br>0<br>0<br>0 | ▼                            |
| Цата поступления:<br>Іредыдущее место у<br>Іредыдущая профес<br>Тип стажа<br>Общий<br>Ю Непрерывный<br>Общий<br>Общий<br>Общий<br>Общий<br>В объединении<br>По списку 1<br>По списку 2<br>Для надбавки за | 01.01.1998<br>работы: Кол<br>сия: меха<br>аты<br>стаж работы | коз Кавказ<br>аник<br>Козфф.<br>1<br>1<br>1<br>1<br>1<br>1<br>1<br>1<br>1<br>1<br>1<br>1<br>1<br>1<br>1<br>1<br>1 | Дата увольне<br>Общий стаж<br>Непрерывный<br>Для 13-ой зарпл<br>Для валюты<br>В объединении<br>По списку 1<br>По списку 2<br>Для надбавки за        | ания : 01.01.<br>лет<br>0<br>0<br>0<br>0<br>0<br>0<br>0<br>0<br>0<br>0<br>0<br>0<br>0 | 2001<br>2001<br>0<br>0<br>0<br>0<br>0<br>0<br>0<br>0<br>0<br>0<br>0                     | ▼                            |

![](_page_164_Figure_1.jpeg)

| • ''      |     | "); | " (  |   |      |
|-----------|-----|-----|------|---|------|
| •<br>• '' |     | 3   | -2"( | " | ") - |
| • ''      | -2; |     |      |   |      |
| • "       | -   | "   |      |   |      |
| 6.4.      | "   |     |      | " |      |

| Квалификация Аттестация Поощрения Взыскания Дополнительно Отпуска и перемещения        |
|----------------------------------------------------------------------------------------|
| Больничные листы Социальные льготы Проф. переподготовка Стационарные рабочие места     |
| Общие Образование Трудовая деятельность Паспортные данные и адрес Военная служба Семья |
| Паспортные данные                                                                      |
| Вид документа : Паспорт гражданина РФ 🌋 …                                              |
| Серия : 2200 Номер: 400111 Дата выдачи: 21.05.2003 🗸                                   |
| Кем выдан : ОВД Ленинградского района г.Калининграда                                   |
| Код подразделения : 322-002                                                            |
| Адрес прописки                                                                         |
| Страна : РОССИЯ 🎗 …                                                                    |
| Регион : КРАСНОДАРСКИЙ КРАЙ 👷 …                                                        |
| Район :                                                                                |
| Город : НОВОРОССИЙСК Г 👷 …                                                             |
| Нас. пункт:                                                                            |
| Улица : ДЗЕРЖИНСКОГО ПР-КТ 🎗 …                                                         |
| Дом : 111 корпус: квартира: 61 Индекс: 353915                                          |
|                                                                                        |
|                                                                                        |
| ГКонтакты                                                                              |
| Телефон (основной): 22-23-24 Телефон (доп.):                                           |
| Фактический адрес                                                                      |
| Страна : РОССИЯ                                                                        |
| Регион : КРАСНОДАРСКИЙ КРАЙ 🌋 😶                                                        |
| Район :                                                                                |
| Город : НОВОРОССИЙСК Г 🎗 😶                                                             |
| Нас. пункт :                                                                           |
| Улица : ДЗЕРЖИНСКОГО ПР-КТ 🏦 🕺 \cdots                                                  |
| Дом: 111 корпус: квартира: 61 Индекс: 353915 регистрации: 30.12.1899 -                 |
|                                                                                        |
|                                                                                        |
|                                                                                        |
| « »                                                                                    |

,

**»** 

-2

,

•

![](_page_166_Figure_0.jpeg)

![](_page_166_Figure_1.jpeg)

©2017

"

![](_page_167_Figure_0.jpeg)

| правочник улиц                                                                                                   |          |        |       |       |           |
|----------------------------------------------------------------------------------------------------|----------|--------|-------|-------|-----------|
| <u>Р</u> абота <u>С</u> тиль                                                                                     |          |        |       |       |           |
| $\langle \! \rangle \! \rangle \! \rangle \! \rangle \! \rangle \! \rangle \! \rangle \! \rangle \! \rangle \! $ |          |        |       |       |           |
| Регион КРАСНОДАРСКИЙ КРАЙ                                                                                        |          |        |       |       |           |
| Район                                                                                                    |          |        |       |       |           |
| Город 🌋 КРАСНОДАР Г                                                                                              |          |        |       |       |           |
| Населенный пункт СВХ КРАСНОПАРСКИЙ 4 ОТПЕЛ                                                                       | сние п   |        |       |       |           |
|                                                                                                    |          | 1      |       |       | 1         |
| Улица                                                                                                    | ∆ Индекс | Регион | Район | Город | Нас.пункт |
| ₽ <sup>\$71\$</sup>                                                                                              |          |        |       |       |           |
| ▶ ВЕСЕЛАЯ УЛ                                                                                                    | 350078   | 23     | 0     | 1     | 4         |
| ВЕСЕЛАЯ УЛ                                                                                                    | 350032   | 23     | 0     | 1     | 16        |
| весенняя ул                                                                                                    | 350029   | 23     | 0     | 1     | 0         |
| весенняя ул                                                                                                    | 350032   | 23     | 0     | 1     | 16        |
| весенняя ул                                                                                                    | 350901   | 23     | 0     | 1     | 17        |
| весенняя ул                                                                                                    | 350056   | 23     | 0     | 1     | 34        |
| ВЕТЕРИНАРНАЯ УЛ                                                                                                  | 350020   | 23     | 0     | 1     | 0         |
| винника ул                                                                                                    | 353204   | 23     | 0     | 1     | 13        |
| виноградная ул                                                                                                   | 350047   | 23     | 0     | 1     | 0         |
| ВИНОГРАДНАЯ УЛ                                                                                                   | 350055   | 23     | 0     | 1     | 15        |
| ВИШНЕВАЯ УЛ                                                                                                    | 350077   | 23     | 0     | 1     | 2         |
|                                                                                                    |          |        |       |       |           |

"

,

"

:

| Го | род              | новороссийск г |           |        |       |       |           |
|----|------------------|----------------|-----------|--------|-------|-------|-----------|
| Ha | аселенный пункт  |                |           |        |       |       |           |
|    | Улица            | Δ              | Индекс    | Регион | Район | Город | Нас.пункт |
| 8  |                  | Строка         | а фильтра |        |       |       |           |
| •  | 1 БАЛКА УЛ       |                | 353309    | 23     | 0     | 6     | 0         |
|    | 1 конная ул      |                | 352213    | 23     | 24    | 0     | 8         |
|    | 1 линии проезд   |                |           | 23     | 0     | 1     | 0         |
|    | 1 manua možani 1 |                |           |        |       |       |           |

![](_page_168_Figure_1.jpeg)

,

"

6.5.

Enter

"

"

"%"

"%"

"%"

**Y** 

"

T-2

![](_page_168_Figure_8.jpeg)

![](_page_168_Figure_9.jpeg)

| Отпуска и перемещения                                    | Социальные льготы Г                  | Іроф. переподготовка |
|----------------------------------------------------------|--------------------------------------|----------------------|
| Квалификация   Аттеста<br>Эбщие   Образование   Тридовас | ция   Поощрения   Взыскания          | Военная служба Семьа |
| общие   Соразование   Грудовая                           |                                      |                      |
| Отношение к военной службе:                              | Военнообязанный                      | *···                 |
| Группа учета :                                           | Армия                                | <b>*</b>             |
| Категория учета :                                        | Запас 1-го разряда                   | <b>*</b> •••         |
| Состав учета :                                           | Инженерно-технический                | <b>*</b>             |
| Воинское звание :                                        | Младший сержант(старшина 2-й статьи) | <b>*</b>             |
| Годность к военной службе :                              | Годен к военной службе               | <b>*</b>             |
| Военкомат :                                              | ВК Центрального округа               | <b>*</b>             |
| Вид учета :                                              | Общий                                | <b>*</b>             |
| Степень участия :                                        | Не участвовал в войне                | <b>*</b>             |
| Состоит на общем учете № :                               | 34532                                |                      |
| Состоит на спец. учете 🕅 :                               |                                      |                      |
| Код ВУС :                                                | 125259Д                              |                      |
| Снятие с воинского учета :                               |                                      | •                    |
| Мобильное предписание:                                   |                                      |                      |
| Пояснение:                                               | Дата в                               | ыдачи:               |
|                                                          |                                      |                      |
|                                                          |                                      |                      |
| _ "                                                      |                                      | "".                  |
| /                                                        | · · · ·                              |                      |
| • ''                                                     | " (                                  |                      |
|                                                          | ),                                   | ١.                   |
| •                                                        |                                      | );                   |
| • ''                                                     |                                      |                      |
| • ''                                                     | ' (                                  | );                   |
| • ''                                                     | " (                                  |                      |
| );                                                       |                                      |                      |
| • ''                                                     | " (                                  |                      |
|                                                          | );                                   |                      |
| •" "(                                                    |                                      | );                   |
|                                                          |                                      |                      |

![](_page_170_Figure_0.jpeg)

| Отпуска и перем    | ещения          | Социа                                 | альные льготы |                | Іроф. пер | еподготовк | (a    |
|--------------------|-----------------|---------------------------------------|---------------|----------------|-----------|------------|-------|
| Квалификация       | Аттестация      | а   По                                | оощрения      | Взыскания      |           | Дополните  | ельно |
| )бщие 📔 Образовани | е   Трудовая де | еятельность                           | Паспортные да | нные и адрес 🏻 | Военна    | я служба   | Семы  |
| Родство            | ФИО             |                                       |               |                |           | Дата рож,  | дения |
| · · · · ·          | ·               |                                       |               |                | -         |            | -     |
| Жена               | Зимянова Ирин   | на Степановна                         | 6             |                |           | 12.05.1967 | 7     |
| Сын                | Зимянов Алекс   | Зимянов Алексей Николаевич 04.03.1990 |               |                |           |            |       |
| Дочь               | Зимянова Анна   | а Николаевна                          |               |                |           | 08.08.1994 | 4     |
|                    |                 |                                       |               |                |           |            |       |
|                    |                 |                                       |               |                |           |            |       |
| Родство : Доч      | ь               |                                       | ×             | Дата рожд      | ения: О   | 8.08.1994  |       |

![](_page_171_Figure_1.jpeg)

| 6.7. | " | " |
|------|---|---|
|      |   |   |

| Взыска         | ания                | Дополн     | нительно      | 1            | Отпуска и п      | еремещения |         | Cou           | циальные лы | готы          | Πρ             | оф. перепо    | дготовка      |
|----------------|---------------------|------------|---------------|--------------|------------------|------------|---------|---------------|-------------|---------------|----------------|---------------|---------------|
| Общие          | Образование         | Трудовая д | еятельность   | Паспортн     | -<br>ые данные и | адрес      | Военная | служба        | Семья       | Квалификац    | ия Атте        | естация       | Поощрения     |
| Вид            | Начал               | о Окон     | чание Докум   | энт Но       | омер докч 🗸      | Дата выдач | Продол» | Стоимомть обч | Тема курса  | 3             |                | Квал          | и⊄ Учреждение |
|                | •                   | •          | •             | •            | •                | -          | •       | •             |             | -             |                | -             | •             |
| 🕨 Курсы повыши | ения квалиф 05.04.: | 2004 18.04 | .2004 Сертиф  | икат 45      | 5465 34          | 18.04.2004 | 10      | 200000        | Системное   | администриров | зание ОС Sola  | ris <b>II</b> | 000 "Сармат"  |
| Курсы целево   | го назначен 16.05.3 | 2005 27.05 | .2005 Сертиф  | икат АС      | ) 5675           | 27.05.2005 | 10      | 150000        | Внедрение   | и поддержка W | /indows XP Pro | ifessii       | 000 "Алан"    |
|                |                     |            |               |              |                  |            |         |               |             |               |                |               |               |
|                |                     |            |               |              |                  |            |         |               |             |               |                |               |               |
|                |                     |            |               |              |                  |            |         |               |             |               |                |               |               |
|                |                     |            |               |              |                  |            |         |               |             |               |                |               |               |
|                |                     |            |               |              |                  |            |         |               |             |               |                |               |               |
|                |                     |            |               |              |                  |            |         |               |             |               |                |               |               |
|                |                     |            |               |              |                  |            |         |               |             |               |                |               |               |
| (1997)         |                     |            |               |              |                  |            |         |               |             |               |                |               |               |
|                |                     |            |               |              |                  |            |         |               |             |               |                |               | >             |
| Начало обуч    | ения : 05.04.2      | 2004 💌     | Orohu         | ние обуче    | ния: 18.04       | .2004      |         |               |             |               |                |               | •             |
| Стоимость с    | бучения:            | 200000 p   | руб. Продол   | жительнос    | ть :             |            |         |               |             |               |                |               | 10 дней       |
| Вид повышен    | ния квалификац      | или :      | Курсы повышен | ия квалифика | ации             |            |         |               |             |               |                |               | *             |
| Новая кваль    | ификация по ди      | плому :    |               |              |                  |            |         |               |             |               |                |               | *             |
| Учреждение     | повышения ква       | лификации: | 000 "Сармат"  |              |                  |            |         |               |             |               |                |               | *             |
| Тема курса     |                     | :          | Системное адм | инистрирован | ние ОС Solari:   | s          |         |               |             |               |                |               | *             |
| Свободная ф    | ормулировка т       | емы курса: |               |              |                  |            |         |               |             |               |                |               |               |
| Системное а    | дминистрирование    | OC Solaris |               |              |                  |            |         |               |             |               |                |               |               |
|                |                     |            |               |              |                  |            |         |               |             |               |                |               |               |
| Основание:     | Внедрение систем    | ıы Solaris |               |              |                  |            |         |               |             |               |                |               |               |
| Документ о п   | овышении квалифі    | икации     |               |              |                  |            |         |               |             |               |                |               |               |
| Наименован     | вие: Сертификат     |            |               |              |                  |            |         |               |             |               |                |               |               |
| Howen          | 455465.24           |            | 10.0          | 4 2004 -     | 1                |            |         |               |             |               |                |               |               |
| nomep          | - 400460-34         | Дата       | выдачи: 18.0  | 4.2004 💌     |                  |            |         |               |             |               |                |               |               |

![](_page_172_Figure_2.jpeg)

![](_page_173_Figure_0.jpeg)

| Общие О       | бразование 📔 Т                   | рудовая де | ятельность | Паспортны    | е данные и адрес | B   | оенная служба   | Семья        | Квалификация      |
|---------------|----------------------------------|------------|------------|--------------|------------------|-----|-----------------|--------------|-------------------|
| Аттестация    | Поощрения В                      | Ззыскания  | Дополните  | ельно   Отпч | ска и перемещен  | ния | Социальные льго | лы Проф      | р. переподготовка |
| Лата протоко  | иа. Номер проток                 | iona li    | Резильтат  |              | · · ·            | - ' | Онование        |              |                   |
| Zara nporoka  | • •                              |            |            |              |                  |     |                 |              |                   |
| ▶ 15.09.2005  | 456 Соответствует занимаемой дол |            |            |              | олжности         |     | Общая аттеста   | ция по учреж | кдению            |
|               |                                  |            | -          |              |                  |     |                 |              |                   |
|               |                                  |            |            |              |                  |     |                 |              |                   |
|               |                                  |            |            |              |                  |     |                 |              |                   |
|               |                                  |            |            |              |                  |     |                 |              |                   |
|               |                                  |            |            |              |                  |     |                 |              |                   |
|               |                                  |            |            |              |                  |     |                 |              |                   |
|               |                                  |            |            |              |                  |     |                 |              |                   |
|               |                                  |            |            |              |                  |     |                 |              |                   |
|               |                                  |            |            |              |                  |     |                 |              |                   |
|               |                                  |            |            |              |                  |     |                 |              |                   |
|               |                                  |            |            |              |                  |     |                 |              |                   |
|               |                                  |            |            |              |                  |     |                 |              |                   |
|               |                                  |            |            |              |                  |     |                 |              |                   |
|               |                                  |            |            |              |                  |     |                 |              |                   |
|               |                                  |            |            |              |                  |     |                 |              |                   |
|               |                                  |            |            |              |                  |     |                 |              |                   |
|               |                                  |            |            |              |                  |     |                 |              |                   |
|               |                                  |            |            |              |                  |     |                 |              |                   |
| <             |                                  |            |            |              |                  |     |                 |              | >                 |
|               |                                  |            |            |              |                  |     |                 |              |                   |
| Дата проток   | ола: 15.09.2005                  | -          |            | Номе         | р протокола:     | 456 |                 |              |                   |
| Dogumtmon of  | ,<br>mechanizari                 | _          |            |              |                  |     |                 |              |                   |
| Coorpercipuer | RECTALINA.                       | иности     |            |              |                  |     |                 |              | <b>.</b>          |
| Соответствует | занимаемой доля                  | пости      |            |              |                  |     |                 |              |                   |
| Основание:    |                                  |            |            |              |                  |     |                 |              |                   |
| Оощая аттеста | зция по учреждени                | ю          |            |              |                  |     |                 |              |                   |
|               |                                  |            |            |              |                  |     |                 |              |                   |
| 1             |                                  |            |            |              |                  |     |                 |              |                   |
|               |                                  |            |            |              |                  |     |                 |              |                   |

![](_page_174_Figure_2.jpeg)

".

.

| 11 | ** |
|----|----|

| Больничные листы Сс                                                                                                    |                       | циальные льготы       |            | Проф. перепод     | готовка           | Стационарные рабочие места |                |  |
|----------------------------------------------------------------------------------------------------|-----------------------|-----------------------|------------|-------------------|-------------------|----------------------------|----------------|--|
| Общие Образование                                                                                                    |                       | Грудовая деятельность |            | Паспортные д      | анные и адрес 🛛 🗎 | Военная служб              | ја Семья       |  |
| Квалификация                                                                                                    | Аттестация            | Ποοι                  | црения     | Взыскания         | Дополнительно     | Отпуска і                  | и перемещения  |  |
| Вид поощрения                                                                                                    |                       | Сумма                 | Документ   |                   | Номер документа   | Дата документа             | Основание поош |  |
|                                                                                                    | •                     | •                     |            | •                 | •                 | -                          |                |  |
| • Денежная премия Ч                                                                                                    | ITH                   | 3000                  |            |                   | 33                | 08.04.2009                 | за внедрение   |  |
| Благодарность ОАО                                                                                                    | "Черномортран         | 15000                 |            |                   | 13                | 22.08.2011                 |                |  |
| Благодарность ОАО                                                                                                    | "АК Транснефть        | 30000                 | Приказ ОАО | ) "АК"Транснефть" | 53                | 31.07.2013                 |                |  |
|                                                                                                    |                       |                       |            |                   |                   |                            |                |  |
|                                                                                                    |                       |                       |            |                   |                   |                            |                |  |
| c                                                                                                    |                       |                       |            |                   |                   |                            | >              |  |
| с                                                                                                    | Денежная преми        | яЧТН                  |            |                   |                   | <u>*</u>                   | >              |  |
| с Вид поощрения:<br>Сумма : Г                                                                                                    | Денежная преми<br>301 | я ЧТН<br>20 руб.      | Дата поощ  | рения: 08.04.200  | 9 💽               | <b>*</b>                   | >              |  |
| < Вид поощрения: ,<br>Сумма : Г<br>Основание:                                                                                                    | Денежная преми<br>301 | я ЧТН<br>00 руб.      | Дата поощ  | рения: 08.04.200  | 9                 | *                          | >              |  |
| Вид поощрения: ,<br>Сумма : Сумма : Сумма : Сумма : Сумма : Сиование : Сиование : Сиова | Денежная преми<br>301 | я ЧТН<br>00 руб.      | Дата поощ  | рения: 08.04.200  | 9                 |                            | >              |  |
| Вид поощрения:СуммаСуммаСнование:за внедрениеДокумент                                                                                                    | Денежная преми<br>301 | я ЧТН<br>00 руб.      | Дата поощ  | рения: 08.04.200  | 3                 |                            | >              |  |
| Вид поощрения:Сумма:Эснование:за внедрениеДокументНаименование:                                                                                                    | Денежная преми<br>301 | я ЧТН<br>00 руб.      | Дата поощ  | рения: 08.04.200  | 9                 |                            | >              |  |

![](_page_175_Figure_2.jpeg)

![](_page_176_Figure_0.jpeg)

![](_page_176_Figure_1.jpeg)

![](_page_176_Figure_2.jpeg)

,

![](_page_177_Figure_0.jpeg)

| Отпуска и перемещен          | Соци       | альные льготы                   |             | Проф. переподготовка |                |                    |           |  |  |
|------------------------------|------------|---------------------------------|-------------|----------------------|----------------|--------------------|-----------|--|--|
| Общие Образование Трудовая д |            | эятельность 📔 Паспортные данные |             | и адрес              | Военная служба | Семья              |           |  |  |
| Квалификация                 | Аттестация | я 🗍 Пл                          | оощрения    | Взы                  | ыскания        | Дополните          | льно      |  |  |
| Дополнительные данные        |            |                                 |             |                      |                |                    |           |  |  |
| Доп. сведения                |            |                                 |             |                      | Примечания     |                    |           |  |  |
|                              |            |                                 |             | -                    |                |                    |           |  |  |
| Инвалид 2-ой группы          |            |                                 |             |                      | Опорно-да      | зигательный аппара | т         |  |  |
| Приравненный к участнику     | у ВОВ      |                                 |             |                      | Курсант С      | уворовского училиц | ιа в 1944 |  |  |
|                              |            |                                 |             |                      |                |                    |           |  |  |
|                              |            |                                 |             |                      |                |                    | >         |  |  |
| Доп. сведения:               |            |                                 |             |                      |                |                    |           |  |  |
| Приравненный к участнику     | BOB        |                                 |             |                      |                |                    | ×         |  |  |
| Примечание:                  |            |                                 |             |                      |                |                    |           |  |  |
| Курсант Суворовского учил    | ища в 1944 | -1945 гг.                       |             |                      |                |                    |           |  |  |
| Прочее                       |            |                                 |             |                      |                |                    |           |  |  |
| Иностранный язык 1:          | Стег       | пень владен                     | 54R :       |                      | _              |                    |           |  |  |
| Английский язык              | 🂐 🛄   влад | дею свободно                    |             | ×.                   | ··             |                    |           |  |  |
| Иностранный язык 2:          | Стег       | пень владен                     | - F1F :     |                      | 7              |                    |           |  |  |
| Французский язык             | 🏹 🛄 јчита  | вю и перевожу                   | со словарем | ×                    |                |                    |           |  |  |
| Технический переводчик       | <u>х</u>   |                                 |             |                      |                |                    |           |  |  |

, / . " " " . " " ". \_ " " ". \_ " " ".

;

;

)

)

![](_page_178_Figure_1.jpeg)

![](_page_178_Figure_2.jpeg)

6.12.

|   | Больничн                 | ые листы           | Социаль                    | ьные льгот           | ы                      | Проф. і                  | переподг              | отовка      | ) Ст.        | ационарные               | рабочие места              |             |
|---|--------------------------|--------------------|----------------------------|----------------------|------------------------|--------------------------|-----------------------|-------------|--------------|--------------------------|----------------------------|-------------|
|   | Сощие                    | оразова            | ание   грудо<br>Аттестация | вая деяте)<br>Поошое | пыность                | Паспо                    | ртные да<br>иа        | опо<br>Попо | адрес   Е    | юенная служ<br>Отписка   | коа   Сем<br>а и перемещен | 16Я  <br>иа |
|   | квалифика<br>Даты перио  | ция   /<br>даспред | ыдущего                    | поощре               | лия                    | Кол-во                   | ия  <br>дней<br>ных в | доно.       | Положен      | о из                     | Отгуляно                   |             |
| 1 | места рабо<br>"Werwowerm | ты АО              | , с                        |                      | по                     | предыд                   | ущем пе               | ериоде      | 00ТиЗ        |                          | пред. пери                 | од          |
|   | черноморт                | ранснефть          | 07.03.2014 •               | • 06.03              | 8.2015 👻               |                          |                       | 28          |              | 3 –                      |                            | 0           |
|   | Дата прием<br>работу (дл | а на<br>я вновь    |                            | Кол-в<br>дней        | о неиспол<br>отпуска л | ,<br>пьзованн<br>цо даты | ых                    |             |              |                          |                            |             |
|   | принятых)                |                    | 107.03.2015                | отсче                | та                     |                          | I                     | U           | -            | •                        | <u></u> з                  |             |
|   | Отпуска                  | 0                  | 1                          |                      |                        |                          |                       |             |              |                          | D                          |             |
| ╞ | Начало                   | Окончание          | запериодот д               | 10<br>•              | дней осн.              | отпуска                  | дней до               | п. отпус    | ка Номерид   | цата создани             | ня приказа Вид<br>•        | 1 отпу      |
|   | 27.10.2014               | 27.11.2014         | 07.03.2013                 | 06.03.2014           |                        | 28                       |                       |             | 3 Приказ N   | <sup>ε</sup> 111 στ 14.1 | 0.2014 Еж                  | егодн       |
| ŕ | 27.07.2015               | 23.08.2015         | 01.01.1900 0               | 01.01.1900           |                        | 28                       |                       |             | 0 Приказ N   | ² 222 от 06.01           | 7.2015 Еж                  | егодн       |
| Г |                          |                    |                            |                      |                        |                          |                       |             |              |                          |                            |             |
|   |                          |                    |                            |                      |                        |                          |                       |             |              |                          |                            |             |
|   |                          |                    |                            |                      |                        |                          |                       |             |              |                          |                            |             |
|   |                          |                    |                            |                      |                        |                          |                       |             |              |                          |                            |             |
|   |                          |                    |                            |                      |                        |                          |                       |             |              |                          |                            |             |
|   |                          |                    |                            |                      |                        |                          |                       |             |              |                          |                            |             |
|   |                          |                    |                            |                      |                        |                          |                       |             |              |                          |                            |             |
|   |                          |                    |                            |                      |                        |                          |                       |             |              |                          |                            |             |
|   | <                        |                    |                            |                      |                        |                          |                       |             |              |                          |                            | >           |
|   |                          |                    |                            |                      |                        |                          |                       |             |              |                          |                            |             |
|   | Перемещения              | •                  | 11                         | - TK T               |                        |                          | 1                     |             | 1            | 0                        | 0                          |             |
| ŀ | Дата вступл              | ения в силу        | Наличие записи             |                      | приказа                | 100                      | номер                 |             | цата выписки | Оклад                    | Должность                  |             |
| ŀ | 00.00.001.4              |                    |                            | 50                   |                        |                          |                       |             | T 100 001 4  | 00050                    |                            |             |
| ŀ | 29.08.2014               |                    | Есть запись                | прие                 | м на работу            |                          | 3333                  | 2           | 0.08.2014    | 23956                    | Специалист 2               | -й кал      |
| Ŀ | 01.01.2015               |                    | Есть запись                | ИЗМЕ                 | енение данн            | ых по до.                |                       | L           | 1.01.2015    | 25242                    | Специалист 2               | -й кат      |
| Ľ | 01.01.2016               |                    | Есть запись                | ИЗМЕ                 | енение данн            | ых по до,                |                       | L           | 1.01.2016    | 26488                    | Специалист 2               | -й кат      |
|   |                          |                    |                            |                      |                        |                          |                       |             |              |                          |                            |             |
|   |                          |                    |                            |                      |                        |                          |                       |             |              |                          |                            |             |
|   |                          |                    |                            |                      |                        |                          |                       |             |              |                          |                            |             |
|   |                          |                    |                            |                      |                        |                          |                       |             |              |                          |                            |             |
|   |                          |                    |                            |                      |                        |                          |                       |             |              |                          |                            |             |
|   |                          |                    |                            |                      |                        |                          |                       |             |              |                          |                            |             |
| 1 | <                        |                    |                            |                      |                        |                          |                       |             |              |                          |                            | >           |
|   |                          |                    |                            |                      |                        |                          |                       |             |              |                          |                            |             |
|   |                          |                    |                            |                      |                        |                          |                       | :           |              |                          |                            |             |
|   |                          |                    |                            |                      |                        |                          |                       |             |              |                          |                            |             |
|   |                          |                    |                            | •                    |                        |                          |                       |             |              |                          |                            | ,           |
|   |                          |                    |                            |                      | <b>.</b>               |                          |                       |             |              |                          |                            | /           |
|   |                          |                    |                            |                      |                        |                          |                       |             |              |                          | Enter                      |             |
|   |                          |                    |                            | ,                    |                        |                          |                       |             |              |                          | Linci                      |             |
|   |                          |                    |                            |                      |                        |                          |                       | "           | ".           |                          |                            |             |
|   |                          |                    |                            |                      |                        |                          | /                     |             |              |                          | (                          |             |
|   |                          |                    |                            |                      |                        |                          | /                     |             |              |                          | (                          | • •         |
| • |                          | ")                 |                            |                      |                        |                          |                       |             |              |                          |                            |             |
|   |                          | )•                 |                            |                      |                        |                          |                       |             |              |                          |                            |             |
|   |                          |                    |                            |                      |                        |                          | ,                     |             |              |                          |                            |             |
|   |                          |                    |                            |                      | •                      |                          |                       |             |              |                          |                            |             |
|   |                          |                    |                            |                      | •                      |                          |                       |             |              |                          |                            |             |
|   | • ''                     |                    |                            |                      |                        |                          |                       |             |              |                          |                            |             |
|   | •                        |                    |                            |                      |                        |                          |                       |             |              |                          |                            |             |
|   | ••                       |                    |                            |                      | (                      |                          |                       |             | )            | -                        |                            |             |
|   |                          |                    |                            |                      | ```                    |                          |                       |             | •            |                          |                            |             |
|   |                          |                    |                            |                      |                        |                          |                       |             | ,            |                          |                            |             |
|   | <b>•</b> ''              |                    |                            |                      |                        |                          |                       |             |              | "                        | (                          |             |
|   | •                        | -                  |                            |                      |                        |                          |                       |             |              |                          | (                          |             |
|   |                          | ) -                | •                          |                      |                        |                          |                       |             | •            |                          |                            |             |
|   |                          | /                  | ,                          |                      |                        | (                        |                       |             | ,            |                          |                            |             |
|   | • ''                     |                    |                            |                      |                        | (                        |                       |             |              | )'' (                    |                            |             |
|   |                          | ) _                |                            | •                    |                        |                          |                       |             |              |                          |                            |             |
|   |                          | ) -                |                            | ,                    |                        |                          |                       |             |              |                          |                            |             |
| 1 | 180                      |                    |                            |                      |                        |                          |                       |             |              |                          |                            |             |
|   |                          |                    |                            |                      |                        |                          |                       |             |              |                          |                            |             |
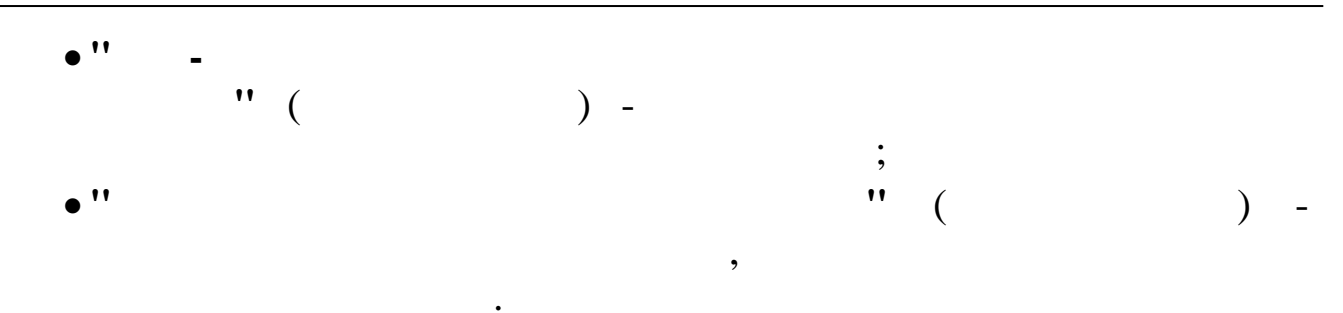

"

6.13.

"

| Квал                      | ификация                                           | Аттестация    | Поощр          | ения   І            | Взыскания      | Дополнительно         |
|---------------------------|----------------------------------------------------|---------------|----------------|---------------------|----------------|-----------------------|
| Общие                     | Образование                                        | Трудовая деят | гельность   Па | спортные данны      | ие и адрес 🛛 В | оенная служба 📔 Семья |
| 01                        | пуска и перемеще                                   | ения          | Социальны      | ые льготы           | Про            | ф. переподготовка     |
| Наиме                     | нование льготы                                     |               | Номер док, осн | Лата док, осн       | Основание      |                       |
|                           |                                                    |               | •              | дага док. сон.<br>• | Conobanno      |                       |
| Медици                    | инская страховка                                   |               | 67876 67       | 01.02.2001          | Коллективный,  | договор               |
| ▶ Предос                  | тавление автомоб                                   | билей 🔅       | 324 4 342      | 01.06.2006          | Производствен  | ная необходимость     |
| <                         |                                                    |               |                |                     |                | >                     |
| Harman                    | JODONNO TEDOMN                                     |               |                |                     |                | <u>ه</u> ا            |
| manuer                    | Contract of the other                              | предоставл    | спие автомооил | си                  |                |                       |
| Основа                    | ние для льгот                                      | ы:            |                |                     |                |                       |
| Произв<br>—Докуме<br>Дата | одственная необхо<br>нт-основание<br>выдачи: 01.06 | .2006 🗨       | Номер:         | 324 4 342           |                |                       |
|                           |                                                    |               |                |                     |                |                       |

.

©2017

,

T-2

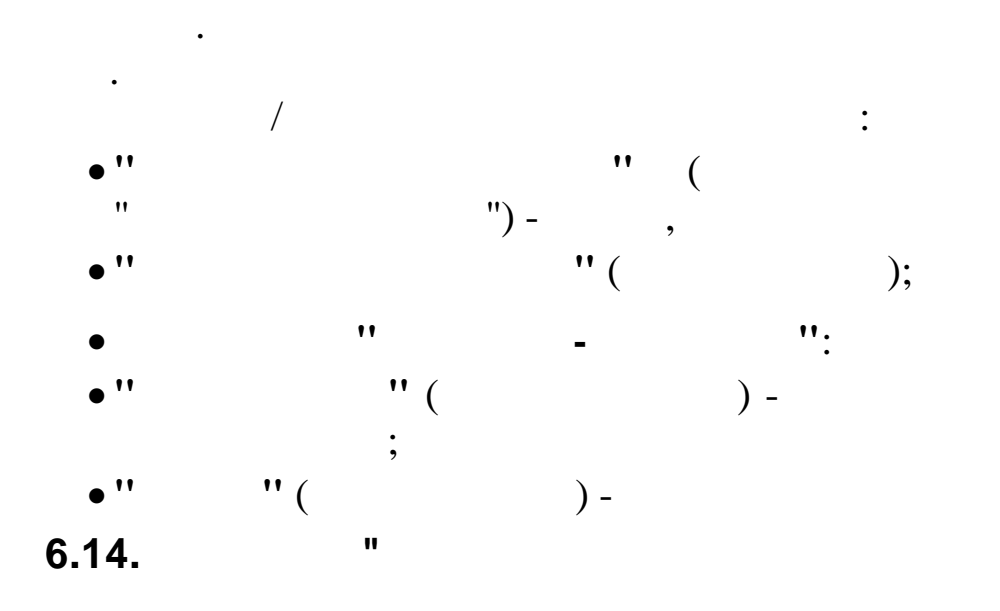

;

|                                                           |                                                                                                  | 5                                                                      |                                       |                       |                                | 5        |         |           |             |        |
|-----------------------------------------------------------|--------------------------------------------------------------------------------------------------|------------------------------------------------------------------------|---------------------------------------|-----------------------|--------------------------------|----------|---------|-----------|-------------|--------|
| Квали                                                     | ификация                                                                                         | Απε                                                                    | естация                               | Πc                    | ощрения                        | Взыс     | скания  |           | Дополните   | эльно  |
| Общие                                                     | Образовани                                                                                       | ие Труд                                                                | овая деятел                           | ьность                | Паспортные                     | данные и | адрес 📗 | Военн     | ая служба   | Семья  |
| От                                                        | глуска и перен                                                                                   | иещения                                                                |                                       | Социа                 | альные льготь                  | d        | П       | роф. пе   | реподготовн | ka     |
| Начало                                                    | Окончан                                                                                          | ие Специ                                                               | альность по                           | аипломи               | и Локик                        | иент     |         |           | Номер локу  | мента  |
| 11010/10                                                  | •                                                                                                | •                                                                      |                                       | A                     | • <u>A</u> ongi                |          |         | -         | Полюр дол   | ,      |
| 04.08.2                                                   | 005 11.08.20                                                                                     | 105 Инфор                                                              | рмационные                            | системь               | (по обл Серти                  | фикат    |         |           | 324 453     |        |
|                                                           |                                                                                                  |                                                                        |                                       |                       |                                |          |         |           |             |        |
|                                                           |                                                                                                  |                                                                        |                                       |                       |                                |          |         |           |             |        |
|                                                           |                                                                                                  |                                                                        |                                       |                       |                                |          |         |           |             |        |
|                                                           |                                                                                                  |                                                                        |                                       |                       |                                |          |         |           |             |        |
|                                                           |                                                                                                  |                                                                        |                                       |                       |                                |          |         |           |             |        |
|                                                           |                                                                                                  |                                                                        |                                       |                       |                                |          |         |           |             |        |
|                                                           |                                                                                                  |                                                                        |                                       |                       |                                |          |         |           |             |        |
|                                                           |                                                                                                  |                                                                        |                                       |                       |                                |          |         |           |             |        |
|                                                           |                                                                                                  |                                                                        |                                       |                       |                                |          |         |           |             |        |
|                                                           |                                                                                                  |                                                                        |                                       |                       |                                |          |         |           |             |        |
|                                                           |                                                                                                  |                                                                        |                                       |                       |                                |          |         |           |             |        |
|                                                           |                                                                                                  |                                                                        |                                       |                       |                                |          |         |           |             |        |
|                                                           |                                                                                                  |                                                                        |                                       |                       |                                |          |         |           |             |        |
| <                                                         |                                                                                                  |                                                                        |                                       |                       |                                |          |         |           |             | >      |
| <                                                         |                                                                                                  |                                                                        |                                       |                       |                                |          |         |           |             | >      |
| <                                                         | ачала: 04.                                                                                       | 08.2005                                                                | -                                     |                       |                                | Дата     | OKOHAS  | иния : [  | 11.08.2005  | >      |
| Дата в<br>Специя                                          | начала: 04.                                                                                      | 08.2005                                                                | <b>.</b>                              |                       |                                | Дата     | оконча  | иния : [  | 11.08.2005  | >      |
| < Дата в<br>Специя<br>Информ                              | начала: 04.<br>ильность по<br>национные сио                                                      | 08.2005<br>) диплому<br>лемы(по о                                      | ▼<br>у:<br>бластям при                | менения               | )                              | Дата     | оконча  | иния : [  | 11.08.2005  | ×<br>• |
| Дата н<br>Специя<br>Информ<br>Основа                      | начала: 04.<br>альность по<br>юционные сио                                                       | 08.2005<br>) диплому<br>лемы(по о                                      | у:<br>бластям при                     | менения               | )                              | Дата     | оконча  | иния : [  | 11.08.2005  | ×<br>• |
| < Дата в<br>Специя<br>Информ<br>Основа                    | тачала: 04.<br>альность по<br>ационные сио<br>ние:                                               | 08.2005<br>) дипложу<br>;темы(по о                                     | ▼<br>у:<br>бластям при                | менения               | )                              | Дата     | оконча  | нин : [   | 11.08.2005  | ×<br>• |
| Дата в<br>Специя<br>Информ<br>Основа                      | начала: 04.<br>альность по<br>ние:                                                               | 08.2005<br>) диплом;<br>темы(по о                                      | ▼<br>у:<br>бластям при                | менения               | )                              | Дата     | оконча  | иния : [  | 11.08.2005  | ×<br>• |
| Дата в<br>Специя<br>Информ<br>Основа                      | начала: 04.<br>альность по<br>нис:                                                               | 08.2005<br>) диплом;<br>темы(по о                                      | ▼<br>у:<br>бластям при                | менения               | )                              | Дата     | оконча  | иния: [   | 11.08.2005  | •      |
| Дата вСпецияИнформОсноваДокумен                           | начала: 04.<br>альность по<br>ние:<br>ние:                                                       | 08.2005<br>> дипложу<br>стемы(по о                                     | ▼<br>9:<br>бластям при<br>ссиональной | менения<br>й перепод  | )                              | Дата     | оконча  | ния: [    | 11.08.2005  | ×<br>• |
| Дата в<br>Специя<br>Информ<br>Основа<br>Докумен<br>Натого | начала: 04.<br>альность по<br>национные сио<br>иние:<br>нго прохожде                             | 08.2005<br>) диплом;<br>темы(по о<br>нии профе<br>ртификат             | у:<br>бластям при<br>ссиональной      | именения<br>й перепод | )<br>1<br>1готовки             | Дата     | OKOHYS  | LHIMR : [ | 11.08.2005  | ×<br>• |
| Дата вСпецияИнформОсноваДокуменНаимен                     | начала: 04.<br>альность по<br>ационные сио<br>ние:<br>нго прохожде<br>ю вание: Се                | 08.2005<br>) диплому<br>темы(по о<br>нии профе<br>ртификат             | у:<br>бластям при<br>ссиональной      | менения<br>й перепол  | )<br>1готовки                  | Дата     | оконча  | иния : [  | 11.08.2005  | ×<br>• |
| Дата вСпецияИнформОсноваДокуменНаименДата :               | начала: 04.<br>альность по<br>национные сио<br>ние:<br>нто прохожде<br>кование: Се<br>выдачи: 11 | 08.2005<br>) диплож;<br>темы(по о<br>нии профе<br>ртификат<br>.08.2005 | ▼<br>бластям при<br>ссиональной       | іменения<br>й перепод | )<br>1готовки<br>мер : 324 453 | Дата     | оконча  | LHMA : [  | 11.08.2005  | ×<br>• |

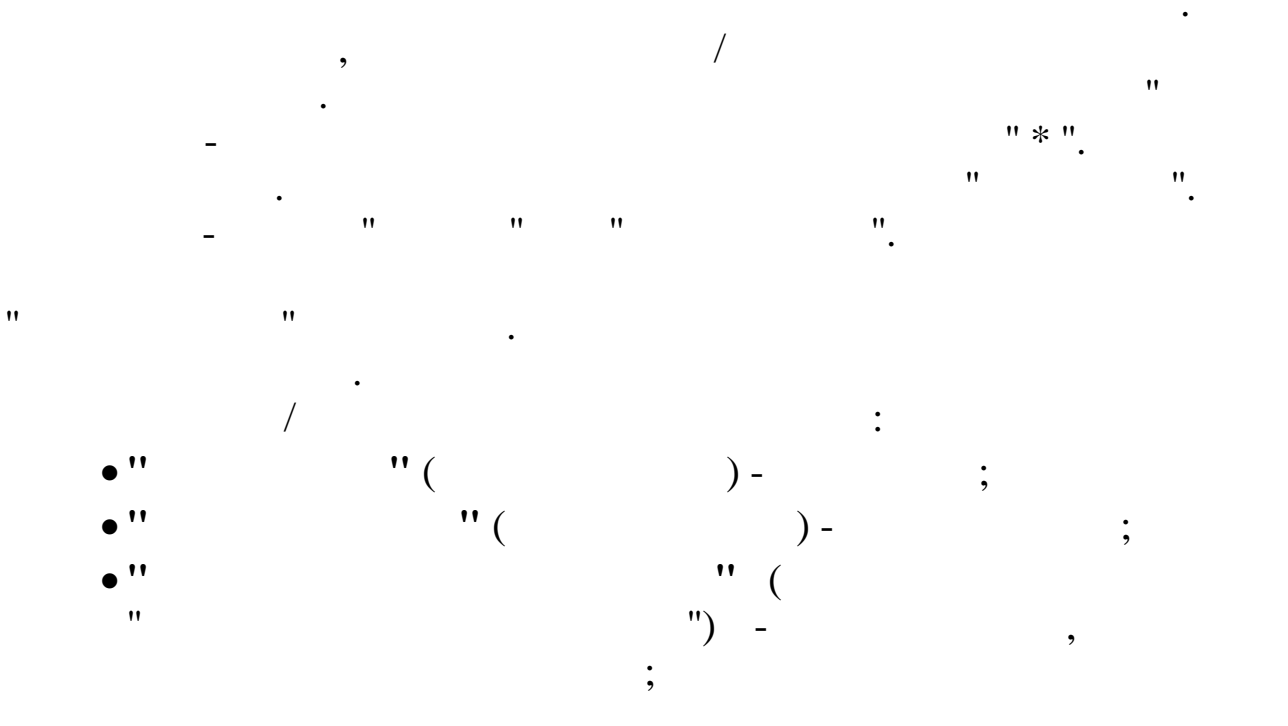

| • ''  | " ( | );       |   |   |
|-------|-----|----------|---|---|
| •     | ••  |          |   |   |
|       | ".  | ,        |   |   |
| • ''  | " ( | ) -      |   | , |
| • ''  | " ( | ,<br>) - |   | • |
| • ''  | " ( | ) -      |   |   |
| 6.15. | "   |          | " |   |

|                   |                 | Социальные ль    | COTH       | Проф   | nepenoaror | ORKa | Стациона | арные рабоч | ие мест |
|-------------------|-----------------|------------------|------------|--------|------------|------|----------|-------------|---------|
| лпуска и пер<br>- | емещения        | Социальные ль    |            | προφ.  | переподгог | UDKa |          |             |         |
| Цата начала       | Дата окончани   | я Стационарное ( | рабочее ме | сто    | ОКВЭД      | 10   | UKHU     | Bpe         | менны   |
| 1 09 2013         | 06.09.2013      | г. Крымск        |            |        | 60 30 11   |      | 2/99//27 |             | 12      |
| 51.00.2010        | 00.00.2010      | TT: ISPOINTER    |            |        | 00.00.11   |      | 04004401 | l           |         |
|                   |                 |                  |            |        |            |      |          |             |         |
|                   |                 |                  |            |        |            |      |          |             |         |
|                   |                 |                  |            |        |            |      |          |             |         |
|                   |                 |                  |            |        |            |      |          |             |         |
|                   |                 |                  |            |        |            |      |          |             |         |
|                   |                 |                  |            |        |            |      |          |             |         |
|                   |                 |                  |            |        |            |      |          |             |         |
|                   |                 |                  |            |        |            |      |          |             |         |
|                   |                 |                  |            |        |            |      |          |             |         |
|                   |                 |                  |            |        |            |      |          |             |         |
|                   |                 |                  |            |        |            |      |          |             |         |
|                   |                 |                  |            |        |            |      |          |             |         |
|                   |                 |                  |            |        |            |      |          |             |         |
|                   |                 |                  |            |        |            |      |          |             |         |
|                   |                 |                  |            |        |            |      |          |             |         |
|                   |                 |                  |            |        |            |      |          |             |         |
|                   |                 |                  |            |        |            |      |          |             |         |
|                   |                 |                  |            |        |            |      |          |             |         |
|                   |                 |                  |            |        |            |      |          |             |         |
|                   |                 |                  |            |        |            |      |          |             |         |
|                   |                 |                  |            |        |            |      |          |             |         |
|                   |                 |                  |            |        |            |      |          |             |         |
|                   |                 |                  |            |        |            |      |          |             |         |
|                   |                 | 10               |            | 0.00   |            |      |          | <b>.</b> .  |         |
| ата начал         | a: [01.08.20    | no 🔳             | оквад:     | 160.30 | 11         |      |          | Временный   | 1       |
|                   | 00.00.00        | 12               | 01/70.     | 24004  | 407        |      |          |             |         |
| ата оконч         | ания: 106.08.20 | ns 🔳             | OKIIO:     | 134994 | 437        |      |          |             |         |
|                   |                 |                  |            |        |            |      |          |             |         |

/

•

"

"

•

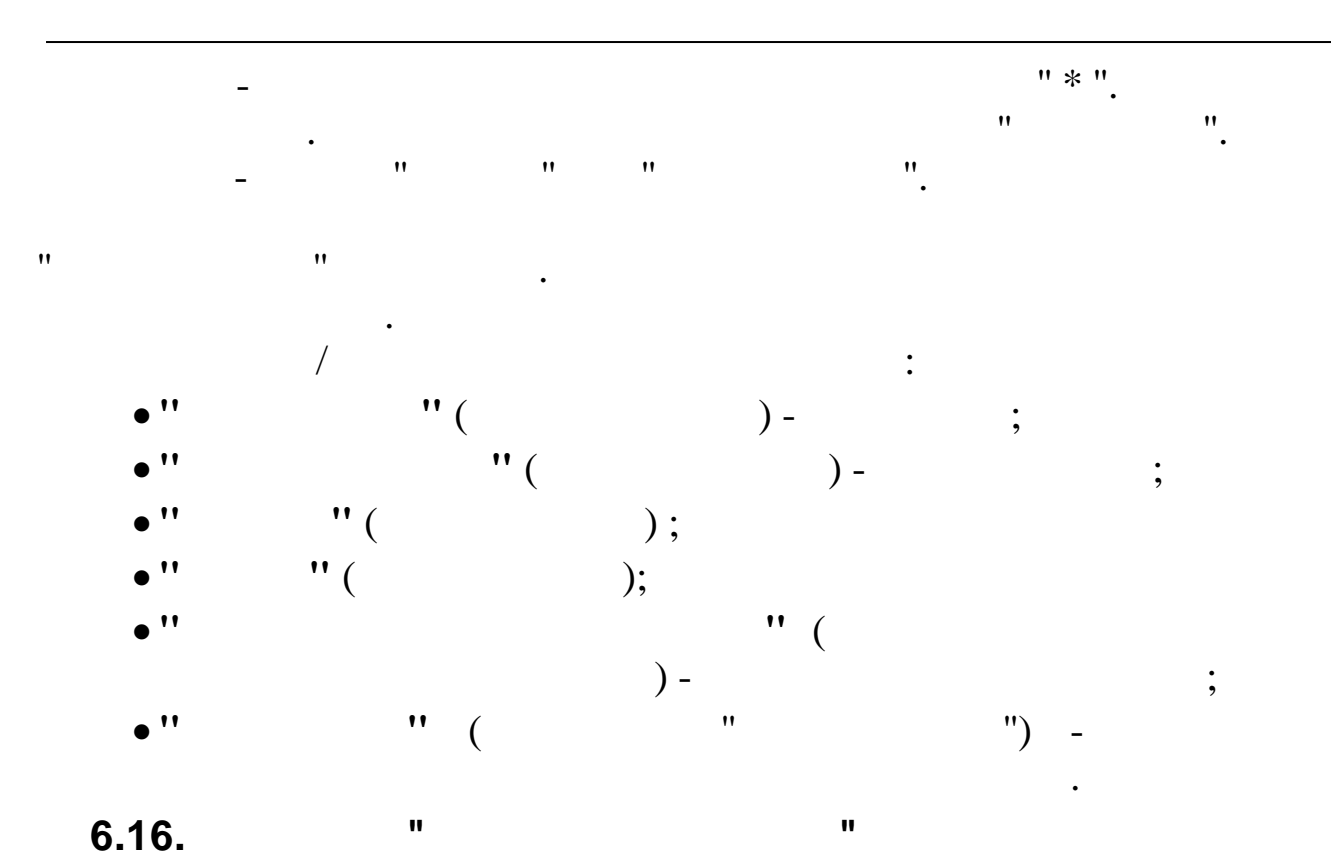

| Образование  | Трудовая деяте                                                                          | льность                                                                                                    | Паспортные                                                                                                    | данные и адр                                                                                                    | рес 📔 Военная сл                                                                                                    | тужба Семья                                                                                                    | Квалификация                                                                                                    | Аттестация                                                                                                    |
|--------------|-----------------------------------------------------------------------------------------|----------------------------------------------------------------------------------------------------|----------------------------------------------------------------------------------------------------|----------------------------------------------------------------------------------------------------|----------------------------------------------------------------------------------------------------|----------------------------------------------------------------------------------------------------|----------------------------------------------------------------------------------------------------|----------------------------------------------------------------------------------------------------|
| Социальные л | ьготы                                                                                   |                                                                                                    | Проф. пер                                                                                                    | еподготовка                                                                                                    |                                                                                                    | Стацион                                                                                                    | арные рабочие мест                                                                                                    | а                                                                                                    |
| црения       | Взыскания                                                                               | 1                                                                                                    | Дополнител                                                                                                    | њно                                                                                                    | Отпуска и пе                                                                                                    | еремещения                                                                                                    | Больничны                                                                                                    | іе листы                                                                                                    |
| /л Начало    | Стаж на нач. б/л                                                                        | Начало 1-го                                                                                                    | Окончание                                                                                                    | Кол-во дней                                                                                                    | Леч.учреждение                                                                                                    | Код прич.нетруда                                                                                                    | Должность врача                                                                                                    | ФИО врача                                                                                                    |
|              | -                                                                                       | -                                                                                                    | -                                                                                                    |                                                                                                    | 1                                                                                                    |                                                                                                    |                                                                                                    | -                                                                                                    |
| 17.02.2011   | 2л. 2м. 7д.                                                                             | 17.02.2011                                                                                                    | 25.02.2011                                                                                                    | 9                                                                                                    |                                                                                                    |                                                                                                    |                                                                                                    |                                                                                                    |
| 12.11.2012   | Зл. 10м. 24д.                                                                           | 12.11.2012                                                                                                    | 16.11.2012                                                                                                    | 5                                                                                                    |                                                                                                    |                                                                                                    |                                                                                                    |                                                                                                    |
|              | Образование<br>Социальные л<br>црения /<br>/л Начало<br>• •<br>17.02.2011<br>12.11.2012 | Образование Трудовая деяте<br>Социальные льготы<br>црения Взыскания<br>/л Начало Стаж на нач. б/л<br>• • • •<br>17.02.2011 2л. 2м. 7д.<br>12.11.2012 3л. 10м. 24д. | Образование         Трудовая деятельность           Социальные льготы                     црения                   Взыскания           /л         Начало         Стаж на нач. б/л         Начало 1-го           •         •         •         •           17.02.2011         2л. 2м. 7д.         17.02.2011           12.11.2012         3л. 10м. 24д.         12.11.2012 | Образование         Трудовая деятельность         Паспортные<br>Социальные льготы         Проф. пер<br>ирения           ирения         Взыскания         Дополнител           /л         Начало         Стаж на нач. б/л         Начало 1-го         Окончание           •         •         •         •         •         •           17.02.2011         2л. 2м. 7д.         17.02.2011         25.02.2011           12.11.2012         3л. 10м. 24д.         12.11.2012         16.11.2012 | Образование         Трудовая деятельность         Паспортные данные и адр           Социальные льготы         Проф. переподготовка           црения         Взыскания         Дополнительно           /л         Начало         Стаж на нач. б/л         Начало 1-го         Окончание         Кол-во дней           *         *         *         *         *         *         *         *           17.02.2011         2л. 2м. 7д.         17.02.2011         25.02.2011         9           12.11.2012         3л. 10м. 24д.         12.11.2012         16.11.2012         5 | Образование         Трудовая деятельность         Паспортные данные и адрес         Военная сл<br>Военная сл<br>Проф. переподготовка           ирения         Взыскания         Проф. переподготовка         Отпуска и пе<br>Отпуска и пе<br>Дополнительно         Отпуска и пе<br>Отпуска и пе<br>Изало           /л         Начало         Стаж на нач. б/л         Начало 1-го         Окончание         Кол-во дней         Леч. учреждение           /л         Начало         Стаж на нач. б/л         Начало 1-го         Окончание         Кол-во дней         Леч. учреждение           /л         17.02.2011         2л. 2м. 7д.         17.02.2011         9         12.11.2012         3л. 10м. 24д.         12.11.2012         16.11.2012         5 | Образование         Трудовая деятельность         Паспортные данные и адрес         Военная служба         Семья           Социальные льготы         Проф. переподготовка         Стациона           црения         Взыскания         Дополнительно         Отпуска и перемещения           /л         Начало         Стаж на нач. б/л         Начало 1-го         Окончание         Кол-во дней         Леч. учреждение         Код прич. нетрудо           *         *         *         *         *         *         *         *         *         *         *         *         *         *         *         *         *         *         *         *         *         *         *         *         *         *         *         *         *         *         *         *         *         *         *         *         *         *         *         *         *         *         *         *         *         *         *         *         *         *         *         *         *         *         *         *         *         *         *         *         *         *         *         *         *         *         *         *         *         * <th< td=""><td>Образование         Трудовая деятельность         Паспортные данные и адрес         Военная служба         Семья         Квалификация           Социальные льготы         Проф. переподготовка         Стационарные рабочие мест           црения         Взыскания         Дополнительно         Отпуска и перемещения         Больничны           /л         Начало         Стаж на нач. б/л         Начало 1-го         Окончание         Кол-во дней         Леч. учреждение         Код прич. нетрудо         Должность врача           *         *         *         *         *         *         *         *         *         *         *         *         *         *         *         *         *         *         *         *         *         *         *         *         *         *         *         *         *         *         *         *         *         *         *         *         *         *         *         *         *         *         *         *         *         *         *         *         *         *         *         *         *         *         *         *         *         *         *         *         *         *         *         *         *</td></th<> | Образование         Трудовая деятельность         Паспортные данные и адрес         Военная служба         Семья         Квалификация           Социальные льготы         Проф. переподготовка         Стационарные рабочие мест           црения         Взыскания         Дополнительно         Отпуска и перемещения         Больничны           /л         Начало         Стаж на нач. б/л         Начало 1-го         Окончание         Кол-во дней         Леч. учреждение         Код прич. нетрудо         Должность врача           *         *         *         *         *         *         *         *         *         *         *         *         *         *         *         *         *         *         *         *         *         *         *         *         *         *         *         *         *         *         *         *         *         *         *         *         *         *         *         *         *         *         *         *         *         *         *         *         *         *         *         *         *         *         *         *         *         *         *         *         *         *         *         *         * |

•

•

7.

7.1.

|       |                      |       |                      |                                                  | : | "  |             | " _ "       |           |      |
|-------|----------------------|-------|----------------------|--------------------------------------------------|---|----|-------------|-------------|-----------|------|
|       | "                    |       |                      |                                                  | • |    |             |             |           |      |
| [ Гр  | афик отпусков        |       |                      |                                                  |   |    |             | _           |           | ×    |
| Даннь | е Поиск Справка      |       |                      |                                                  |   |    |             |             |           |      |
| ÷ -   |                      | VMV   | a ? h                |                                                  |   |    |             |             |           |      |
| Год   |                      | 2015  |                      |                                                  |   |    |             |             |           |      |
| Подра | зделение Отдел кадро | B     |                      |                                                  |   |    |             |             |           |      |
|       | Подразделение        | TH    | ФИО                  | Периоды отпуска                                  | ^ |    | П           |             | Доплата к | ^    |
| Þ     | Отдел кадров         | 44444 | ИВАНОВ ИВАН ИВАНОВИЧ | с 13.07.2015 на 14 дней; с 19.10.2015 на 14 дней |   |    | дата начала | Кол-во днеи | отпуску   |      |
|       | Отдел кадров         | 99999 | ПЕТРОВ ИВАН ИВАНОВИЧ | с 08.06.2015 на 14 дней; с 05.10.2015 на 14 дней |   | 13 | .07.2015    | 14          | Γ         |      |
| Γ     |                      |       |                      |                                                  |   | 19 | .10.2015    | 14          |           |      |
|       |                      |       |                      |                                                  |   |    |             |             |           |      |
|       |                      |       |                      |                                                  |   |    |             |             |           |      |
|       |                      |       |                      |                                                  |   |    |             |             |           |      |
|       |                      |       |                      |                                                  |   |    |             |             |           |      |
|       |                      |       |                      |                                                  |   |    |             |             |           |      |
|       |                      |       |                      |                                                  |   |    |             |             |           | 1075 |
|       |                      |       |                      |                                                  |   |    |             |             |           |      |
|       |                      |       |                      |                                                  |   |    |             |             |           |      |
|       |                      |       |                      |                                                  |   |    |             |             |           |      |
| <     |                      |       |                      |                                                  | > |    |             |             |           | ~    |
|       |                      |       |                      |                                                  |   | 1  |             |             |           |      |

" 🕹

,

,

"

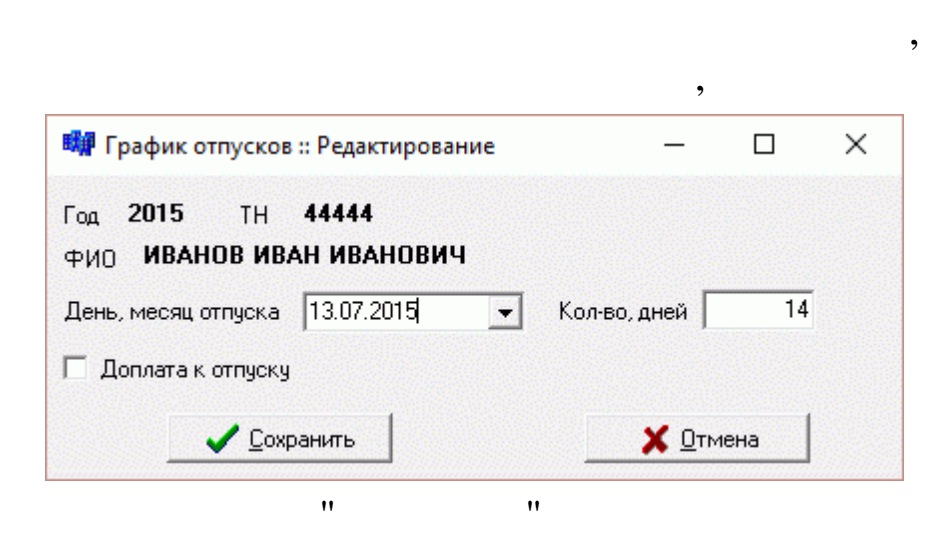

"

" 🛆

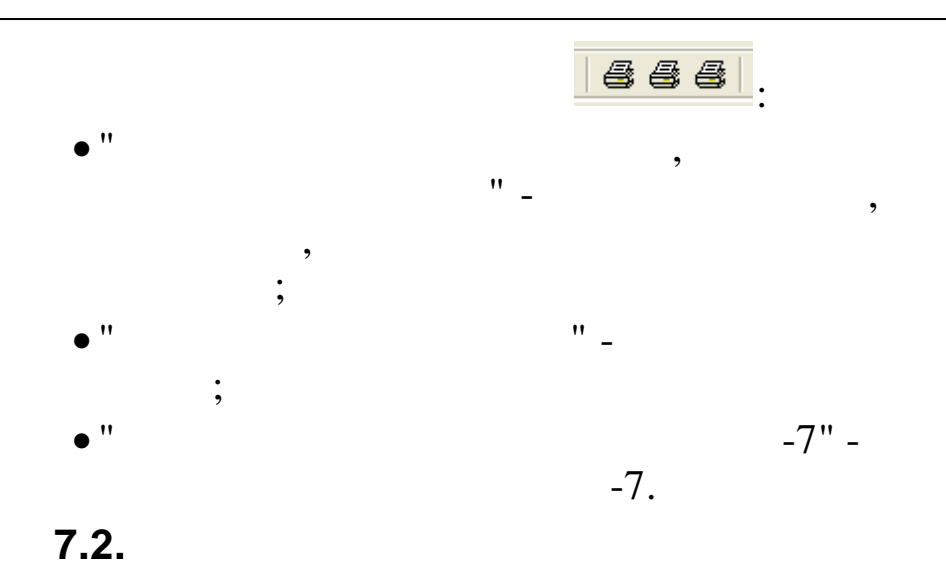

: " " \_ "

".

|   | Выписка пропусков           |              |       |
|---|-----------------------------|--------------|-------|
| Д | анные Поиск <u>С</u> правка |              |       |
| • | × = ▲   ↓ # 7 @ ? ♪         |              |       |
| ſ | Іодразделение СТОЛОВАЯ      |              |       |
|   | ФИО                         | Вид пропуска | Место |
| ▶ |                             |              |       |
|   |                             |              |       |
|   |                             |              |       |
|   |                             |              |       |
|   |                             |              |       |
|   |                             |              |       |
| Ē |                             |              |       |

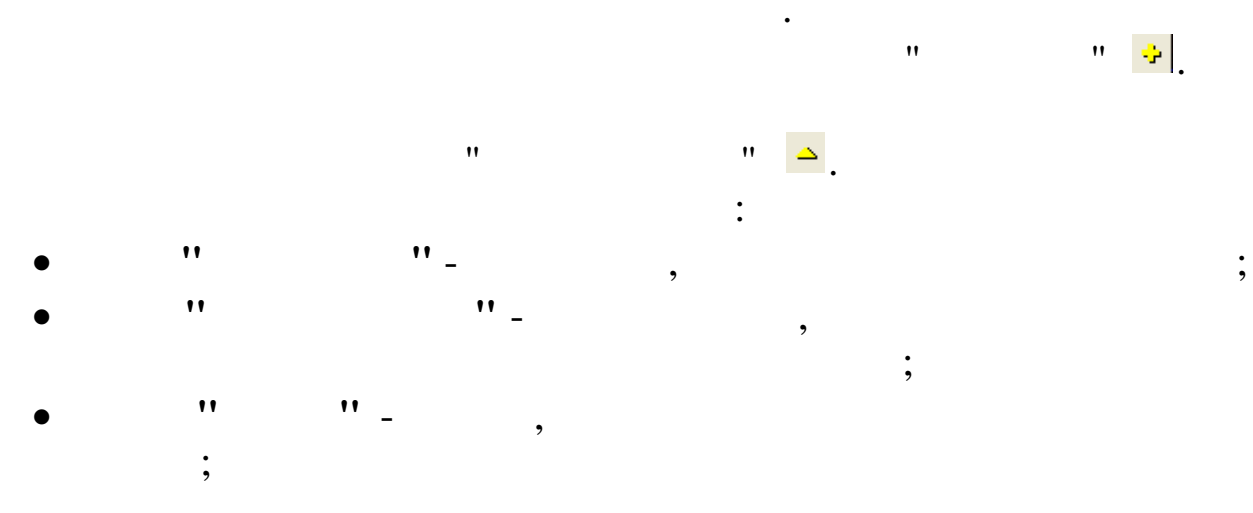

| 💷 Выписка пр | опусков :: Редактирование |                         |   |
|--------------|---------------------------|-------------------------|---|
| Сотрудник    |                           |                         |   |
| Вид пропуска |                           |                         | * |
| Место        |                           |                         | * |
|              | 🗸 Сохранить               | <b>Х</b> <u>О</u> тмена |   |
|              | " "                       |                         |   |

•

"

:

"

7.3.

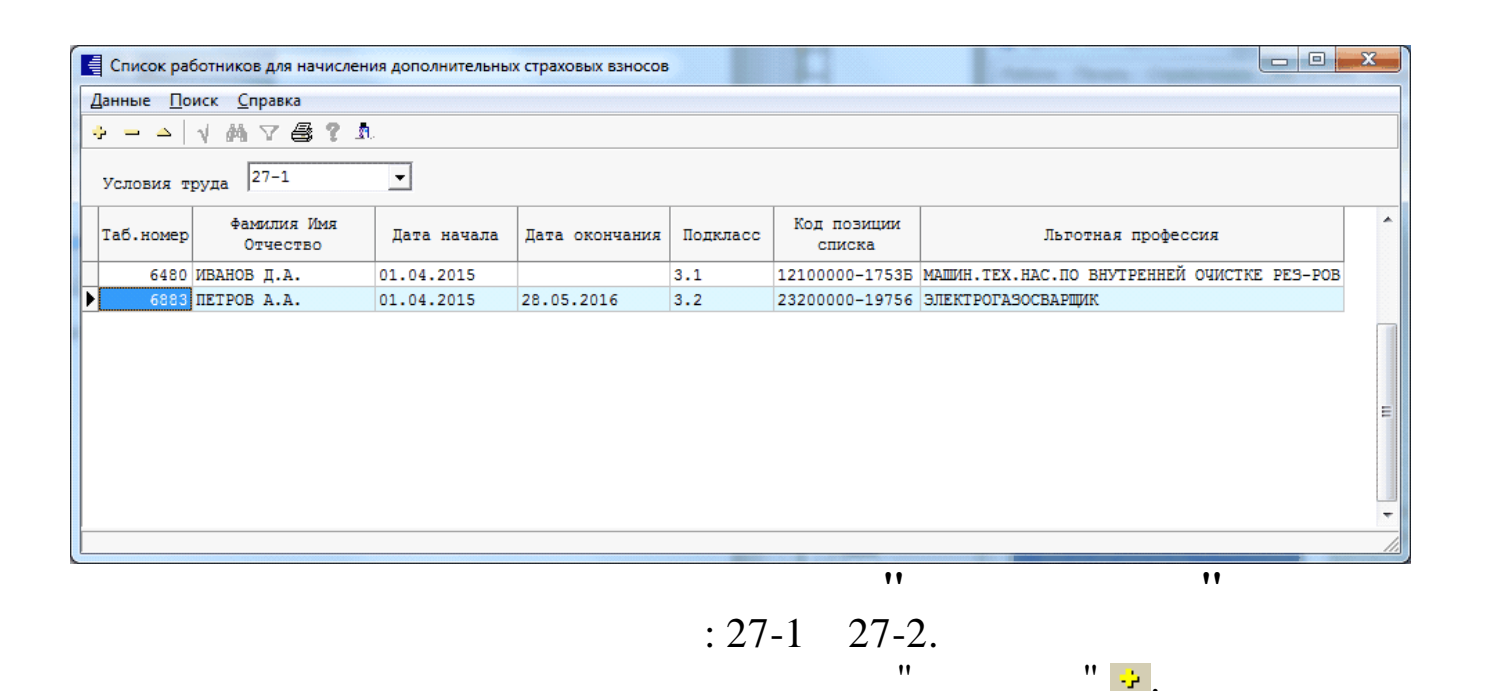

" 🔼

" " \_ "

/

| Корректировка записи | I Contraction of the second second seco | X        |
|----------------------|----------------------------------------------------------------------------------------------------|----------|
| Таб. номер           | 6883                                                                                                    |          |
| Сотрудник            | ПЕТРОВ А.А.                                                                                                    |          |
| Дата начала          | 01.04.2015 -                                                                                                    |          |
| Дата окончания       | z 28.05.2016 🔻                                                                                                    |          |
| Подкласс вредн       | асти 3.2                                                                                                    |          |
| Льготная профе       | ссия ЭЛЕКТРОГАЗОСВАРЩИК                                                                                                    | ····     |
| Coxpa                | нить                                                                                                    | 🗙 Отмена |
| •                    | -                                                                                                    | ,        |
|                      | ;<br>' (                                                                                                    |          |
| )                    | - ,                                                                                                    |          |
|                      | "()                                                                                                    | -        |
| ••                   | " (                                                                                                    | );       |
|                      | );                                                                                                    |          |
| ).                   |                                                                                                    |          |
| "                    | "                                                                                                    | •        |
| r.                   |                                                                                                    |          |
|                      |                                                                                                    | "        |
| •                    | -                                                                                                    | •        |

;

|          | не <u>П</u> ои | ск <u>С</u> правка |                           |                    |                |                   |                          |                                  |                        |            |  |
|----------|----------------|--------------------|---------------------------|--------------------|----------------|-------------------|--------------------------|----------------------------------|------------------------|------------|--|
| - ·      | 1              | M 7 ∰ <b>? 1</b>   |                           |                    | 1              |                   |                          | 1                                |                        |            |  |
| №<br>п/п | Таб.<br>номер  | ФИО                | Дата<br>выдачи<br>справки | Номер<br>документа | Дата<br>начала | Дата<br>окончания | Кол-во<br>сокр.<br>часов | Признак<br>оплаты сокр.<br>часов | Группа<br>инвалидности | Примечание |  |
| 1        | 110            | ИВАНОВ П.П.        | 01.03.2014                | 22                 | 01.03.2014     | 01.05.2014        | 1                        | не оплачивать                    | 1                      |            |  |
| 2        | 110            | ИВАНОВ П.П.        | 15.05.2014                | 33                 | 15.05.2014     |                   |                          | не оплачивать                    | 1                      |            |  |
| 1        | 111            | ПЕТРОВ И.И.        | 01.03.2014                | 44                 | 01.03.2014     |                   |                          | не оплачивать                    | 2                      |            |  |
|          |                |                    |                           |                    |                |                   |                          |                                  |                        |            |  |
|          |                |                    |                           |                    |                |                   |                          |                                  |                        |            |  |

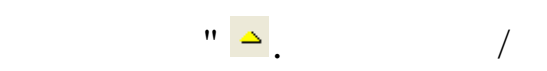

| Таб.№       | 110                                |                                    |                                        |      |        |
|-------------|------------------------------------|------------------------------------|----------------------------------------|------|--------|
| ΦNO         | ИВАНОВ П.П.                        |                                    |                                        |      | 1000   |
| № справки   | 33                                 | Дата выдачи                        | 15.05.2014                             | •    |        |
| Дата начала | a 15.05.2014                       | <ul> <li>Дата окончания</li> </ul> | a 🔽                                    | - *  | 111111 |
| KON-BO COM  | D. WACOB 1                         |                                    | ачивать сокр.                          | часы |        |
|             | 1                                  |                                    | a maara oong                           |      |        |
| Группа инва | алидности  1                       |                                    |                                        |      | 10000  |
| Примечание  |                                    |                                    |                                        |      | 1000   |
|             |                                    |                                    |                                        |      |        |
|             |                                    | ✓ <u>С</u> охранить                | Х Отме                                 | на   | 1000   |
|             |                                    |                                    |                                        |      |        |
| 11          | " _                                |                                    |                                        |      |        |
| "•          | " _<br>;                           |                                    |                                        | 9    |        |
| "•          | " -<br>;<br>" (                    |                                    |                                        | ,    |        |
| ".<br>"     | "-<br>;<br>"(<br>)-                | ;                                  |                                        | ,    |        |
| ".<br>"     | " _<br>;<br>" (<br>)-<br>" (       | ;<br>) -                           |                                        | ,    |        |
| ".          | ";<br>"(<br>)-<br>"(               | ;<br>) -                           |                                        | ,    |        |
| ".          | ";<br>"(<br>)-<br>"(<br>"(         | ;<br>) -<br>;<br>)-                |                                        | ,    | ;      |
| ".          | " _<br>;<br>" (<br>)-<br>" (<br>"( | ;<br>) -<br>;<br>)-<br>)-          | `````````````````````````````````````` | ,    | ;      |

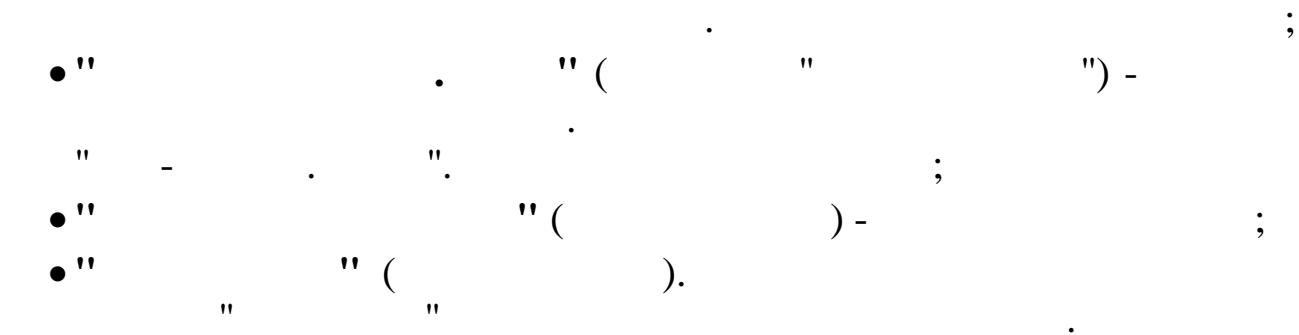

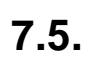

• ,

"

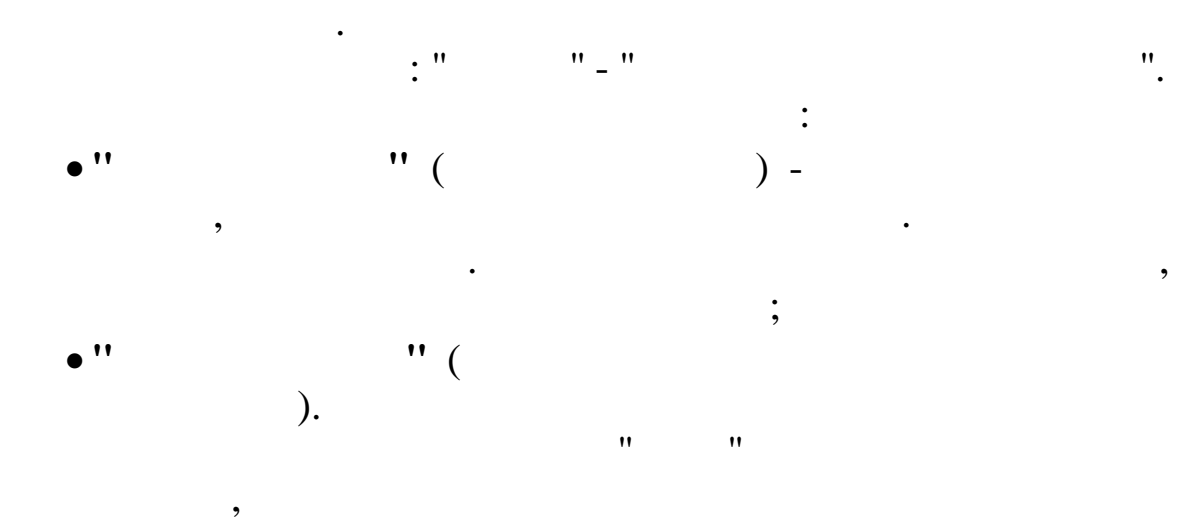

•

|                                              |          | Листок не         | трудоспособно      | сти        |            |               |             |                |            | _ 🗆             |
|----------------------------------------------|----------|-------------------|--------------------|------------|------------|---------------|-------------|----------------|------------|-----------------|
| <u>Д</u> анные <u>П</u> оиск <u>С</u> правка |          |                   |                    |            |            |               |             |                |            |                 |
| + 6 🗘   🗸 🗛 🗸 🗟 ? 🐧                          |          |                   |                    |            |            |               |             |                |            |                 |
| Гекущая дата 01.01.2014 💌                    |          |                   |                    |            |            |               |             |                |            |                 |
| Подразделение Отдел1                         |          |                   | ]                  |            |            |               |             |                |            |                 |
| Таб.№ ФИО<br>110 ИВАНОВ ПЕТР ПЕТРОВИЧ        | Номер БЛ | Вид               | Признак<br>расчета | Начало     | Окончание  | Рабоч.<br>дни | %<br>оплаты | Рабоч.<br>дни2 | %<br>опл.2 | Дата<br>1-го БЛ |
|                                              | ▶ 1      | Общее заболевание | за 2г.по кален.дн. | 01.01.2014 | 14.01.2014 | 14            | 60          | 0              | 0          | 01.01.2014      |
|                                              |          |                   |                    |            |            |               |             |                |            |                 |
|                                              |          |                   |                    |            |            |               |             |                |            |                 |
|                                              |          |                   |                    |            |            |               | "           |                |            | "               |

≏.

"

,

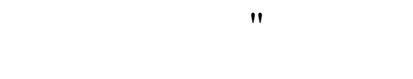

:

/

|                                                   |                                            | ochocoonochinitt     | сдактируем запись           |                |     |
|---------------------------------------------------|--------------------------------------------|----------------------|-----------------------------|----------------|-----|
| Ф.И.О. ИВАНОВ Г                                   | ЕТР ПЕТРОВИЧ                               |                      | Дата: 01.                   | .01.2014       |     |
| Номер БЛ 1                                        |                                            | Номер пп             | 1                           |                |     |
| Начало БЛ 01.01.2                                 | 2014 💌                                     | Окончание БЛ         | 14.01.2014 💌                |                |     |
| Дата начала перво                                 | го больничного листа                       | 01.01.2014 -         | ]                           |                |     |
| Код причины нетру                                 | доспособности Допол                        | пнительный код       | Вид БЛ                      |                |     |
| Заболевание                                       | При л                                      | ечении в сг 🔱 🔜      | Общее заболевание           |                |     |
| Процент оплаты                                    | Стаж: О о О                                | мес Пан              |                             |                |     |
| ,<br>Наименование ле                              | чебного учреждения                         |                      |                             |                |     |
| Краевая больниц                                   | a                                          | <b></b>              |                             |                |     |
| Должность врача<br>терапевт                       |                                            | ФИО в Петро          | рача или его идентифик<br>в | ационный номер |     |
| 1.4                                               |                                            | I                    |                             |                |     |
| _                                                 |                                            |                      |                             |                |     |
| Признак расче                                     | πa<br>                                     | Іграничивать MPOT с  |                             | 5              |     |
| Пропушенные д                                     | ни                                         |                      |                             | Расчетные годь | I   |
| 14                                                |                                            |                      |                             | 2013 20        | 012 |
| График работы                                     |                                            |                      |                             |                |     |
| График работы                                     | Сохранить                                  |                      | Х Отмена                    |                |     |
| График работы                                     | ✓ ⊑охранить                                |                      | х Отмена                    |                |     |
| График работы<br>Система оплаты                   | ✓ <u>С</u> охранить                        | ) -                  | х Отмена                    |                |     |
| График работы<br>Система оплаты<br>"")<br>"       | ✓ <u>С</u> охранить                        | ) -                  |                             | ;              |     |
| График работы<br>Система оплаты                   | ✓ <u>С</u> охранить ( ; '' ( ; ;           | )-<br>) -            |                             |                |     |
| График работы<br>Система оплаты<br>"")<br>"")     | ✓ <u>С</u> охранить ( ; '' ( ; '' ( ; '' ( | )-<br>) -<br>) -     |                             | ;              |     |
| График работы<br>Система оплаты<br>"")<br>")      | ✓ <u>С</u> охранить ( ; '' ( ; '' ( ; '' ( | )-<br>)-<br>)-<br>)- |                             | ;              | ;   |
| График работы<br>Система оплаты<br>"")<br>")<br>" | ✓ <u>С</u> охранить ( ; '' ( ; '' ( '' (   | )<br>)-<br>)-<br>)-  |                             | ;              |     |

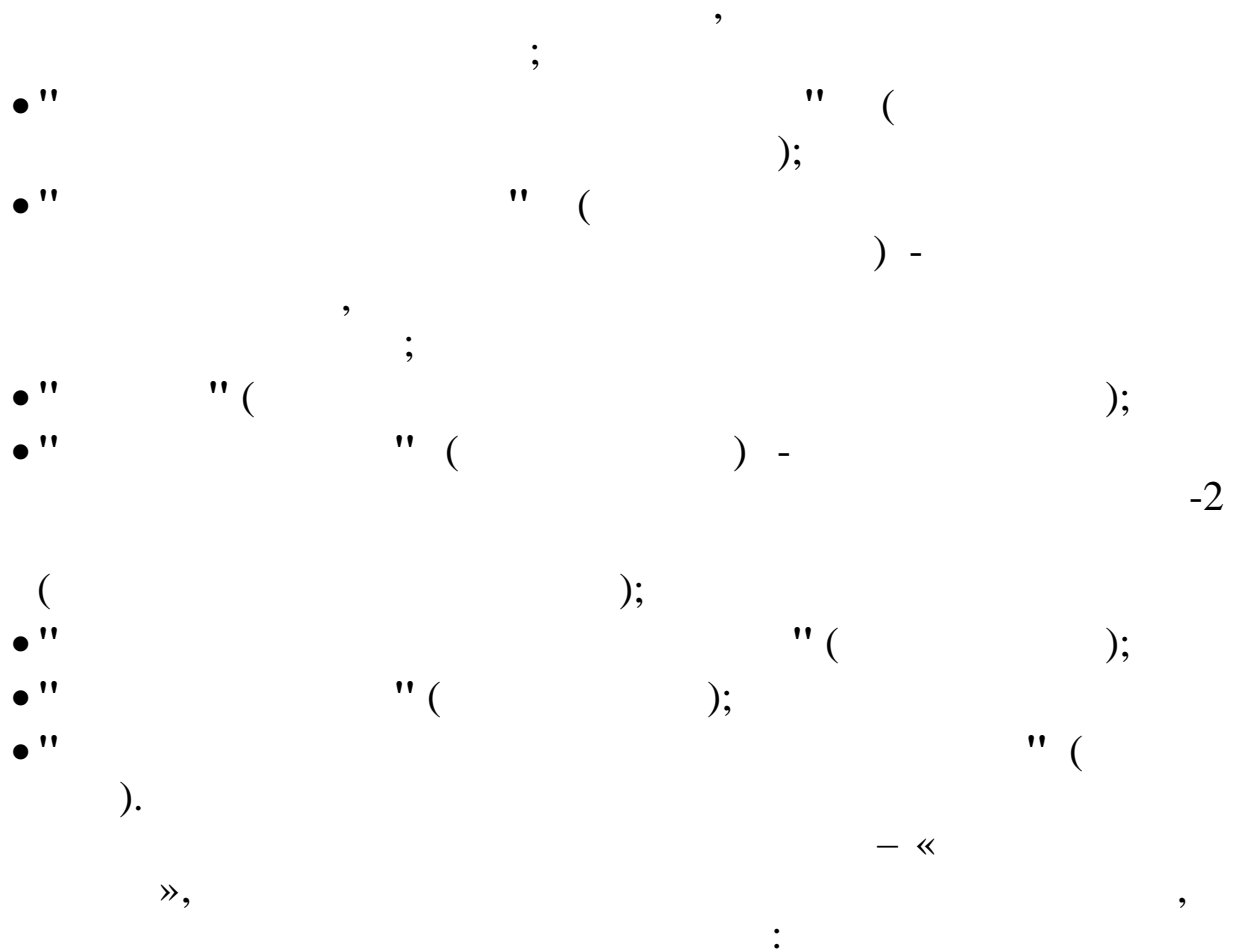

| 50         |            |
|------------|------------|
|            |            |
|            |            |
| екущего БЛ |            |
|            | екущего БЛ |

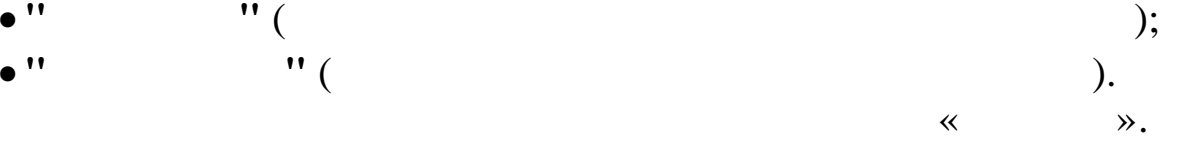

•

:

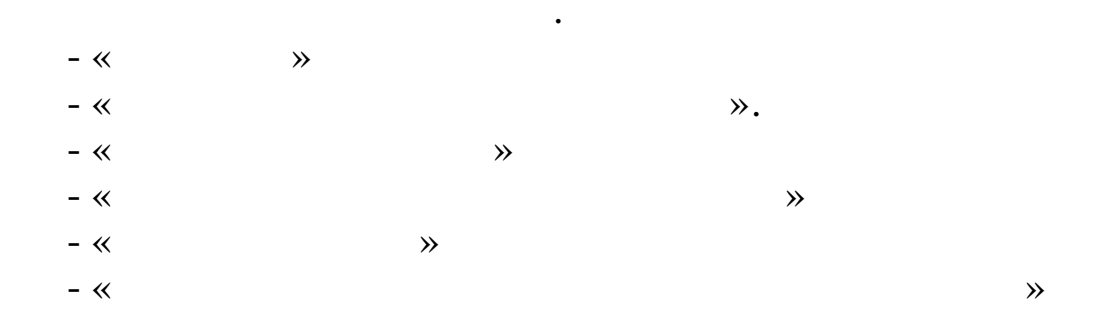

,

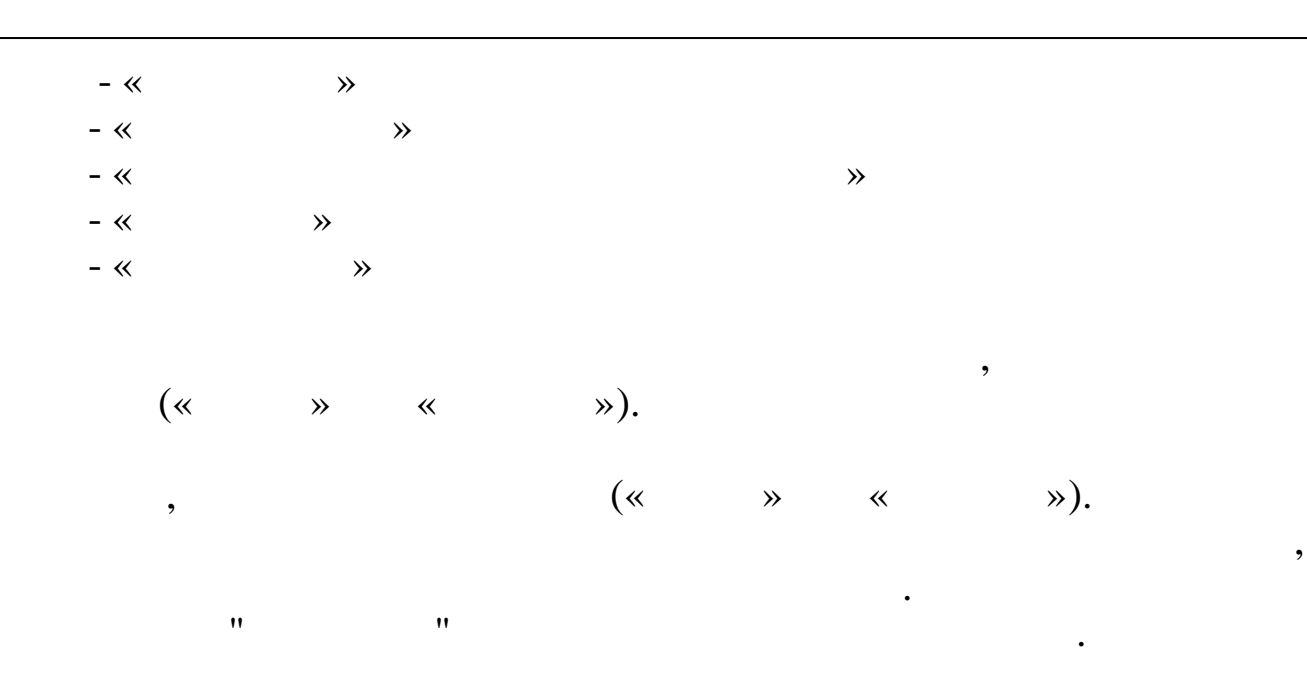

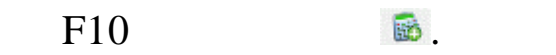

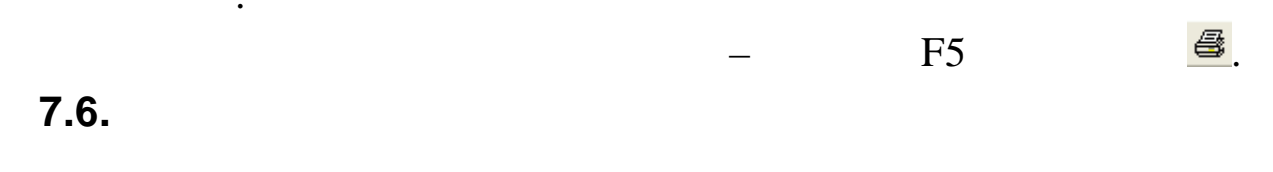

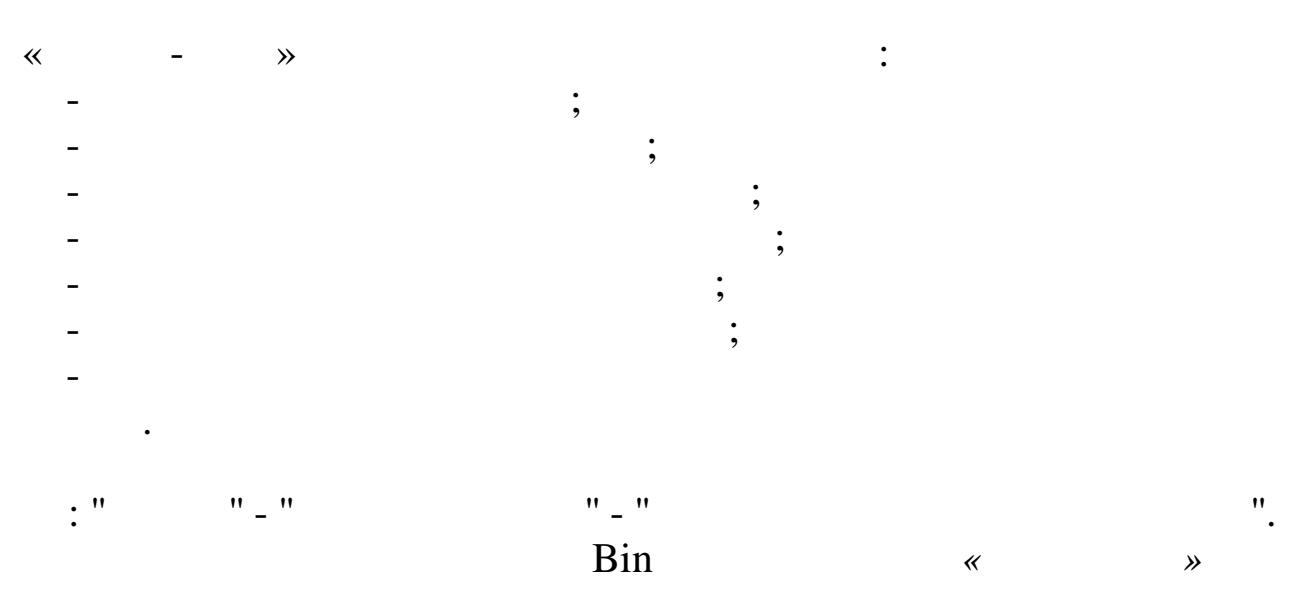

| Выгрузка в Сводные Кадры   | 2 discon                                                    |
|----------------------------|-------------------------------------------------------------|
|                            | Ход выгрузки:<br>Следует выбрать каталог для выгрузки (BIN) |
| C:\<br>C:\<br>Kubnet       |                                                             |
| i C→ sm<br>C→ bin<br>C→ 11 |                                                             |
|                            | -                                                           |
| <br>                       | 🖌 Выгрузить 🗶 Закрыть                                       |
|                            |                                                             |

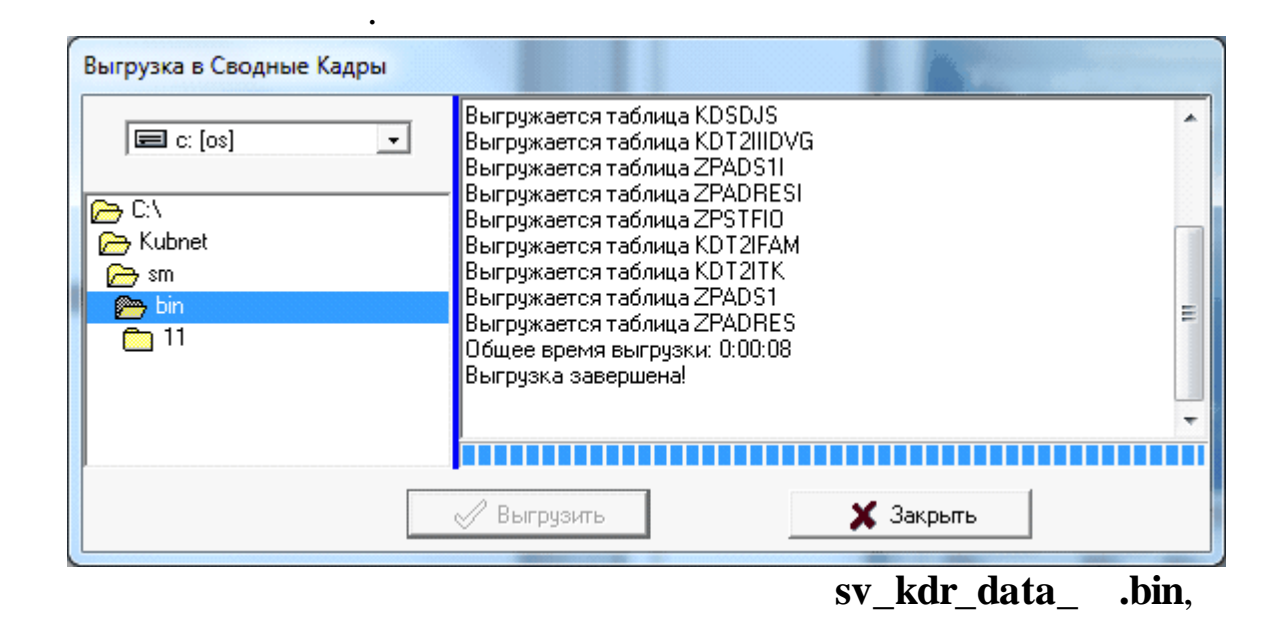

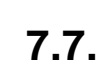

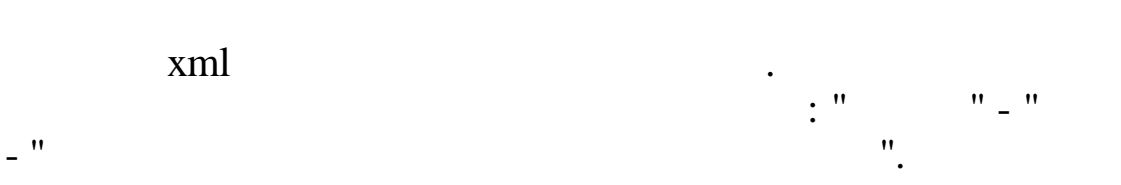

| 🗿 Выгрузка р                           | реестра на выпуск (                               | банковских карт |                 |               |         | ×                                                                                  |
|----------------------------------------|---------------------------------------------------|-----------------|-----------------|---------------|---------|------------------------------------------------------------------------------------|
| ыгружать р                             | реестр                                            |                 |                 |               |         | na Mana a Alika Marina na ana ana ang<br>Manana ang ang ang ang ang ang ang ang an |
| по приня:                              | тым за период                                     |                 | Спо             | списку        | Выбрать | сотрудников                                                                        |
| по работи                              | ающим на текущий                                  | й момент        |                 |               |         |                                                                                    |
| <u> </u>                               |                                                   | Номер догов     | ора             | Номер реестра |         |                                                                                    |
| ■ d: []                                | <u> </u>                                          | 123456          |                 | б/н           |         |                                                                                    |
| D:\                                    |                                                   | Дата догово     | pa              |               |         |                                                                                    |
| e Din                                  |                                                   | 01.05.2011      | -               |               |         |                                                                                    |
|                                        |                                                   | Наименовани     | е организации   |               |         |                                                                                    |
|                                        |                                                   | Аппарат упр     | равления АО ЧТН |               |         |                                                                                    |
|                                        |                                                   | Мобильный б     | ANY HET         | Ţ             |         |                                                                                    |
|                                        |                                                   | MOONNEHEN O     | ank ner         | <u> </u>      |         |                                                                                    |
|                                        |                                                   | Вид вклада      | Visa Classic    | -             |         |                                                                                    |
| Регион<br>Район<br>Рород<br>Час. пункт | Россииская Фед<br>КРАСНОДАРСКИЙ<br>НОВОРОССИЙСК Г | ерация<br>КРАЙ  |                 |               |         | \$<br>\$<br>\$<br>\$                                                               |
| Улица                                  | ШЕСХАРИС УЛ                                       |                 |                 |               |         | <u> </u>                                                                           |
|                                        | Дом 11                                            | корпус          | квартира        | Индекс 353911 |         |                                                                                    |
|                                        | 🗸 Проде                                           | олжить          |                 | 🗙 Отмен       | a       |                                                                                    |
|                                        |                                                   |                 |                 |               |         |                                                                                    |
|                                        | <b>A</b>                                          |                 |                 |               |         |                                                                                    |
| ):42 0 -                               | 0                                                 |                 | **              |               | /       |                                                                                    |
| ):42 0 -                               | 0<br>\                                            |                 | **              |               | (       |                                                                                    |
| ):42 0 -                               | ) -                                               |                 |                 |               | : "     |                                                                                    |
| ):42 0 -<br>'', ''                     | ) -                                               |                 |                 | "             | :"      | ".                                                                                 |

•

:

|       | ▲   √ 确 マ ? L                  |   |     |           |                           |
|-------|--------------------------------|---|-----|-----------|---------------------------|
| фазде | аление                         |   |     |           | Выбранные сотрудники      |
|       |                                |   |     | Таб.      | ФИО                       |
|       | Список сотрудников             | ^ |     | N         |                           |
| Таб.  | 100                            |   |     | 9         | БЕЛОУСОВА ЛЮДМИЛА СТЕПАНО |
| N     | ΦNO                            |   |     | Excession | ГОРБИН ВИКТОР ПАВЛОВИЧ    |
| 32    | АВЕРТЯН АШОТ ЮРЬЕВИЧ           |   | ->  |           |                           |
| 10    | ГОРДЕЕВА ЕКАТЕРИНА АНАТОЛЬЕВНА |   |     |           |                           |
| 34    | ГОРДЕЕВА ЮЛИЯ ВАСИЛЬЕВНА       |   | <-  |           |                           |
| 11    | ГОРШКОВ АЛЕКСАНДР АНАТОЛЬЕВИЧ  |   |     |           |                           |
| 12    | ГРИШИН ЕВГЕНИЙ ПЕТРОВИЧ        |   | >>> |           |                           |
| 13    | ЕГОРОВА ЛЮБОВЬ ФЕДОРОВНА       |   |     |           |                           |
| 14    | ЕГУДИН АЛЕСЕЙ ВАСИЛЬЕВИЧ       |   |     |           |                           |
| 15    | ЗИМЯНОВ НИКОЛАЙ ЮРЬЕВИЧ        |   |     |           |                           |
| 28    | ИВАНОВ ИВАН ИВАНОВИЧ           |   |     |           |                           |
| 30    | ИВАНОВ ИЛЬЯ ИГОРЕВИЧ           |   |     |           |                           |
| 17    | КРИНЬКОВ СЕРГЕЙ ПАВЛОВИЧ       |   |     |           |                           |
|       | NUTA MODA TRATINGA MDA HODINA  |   |     |           |                           |

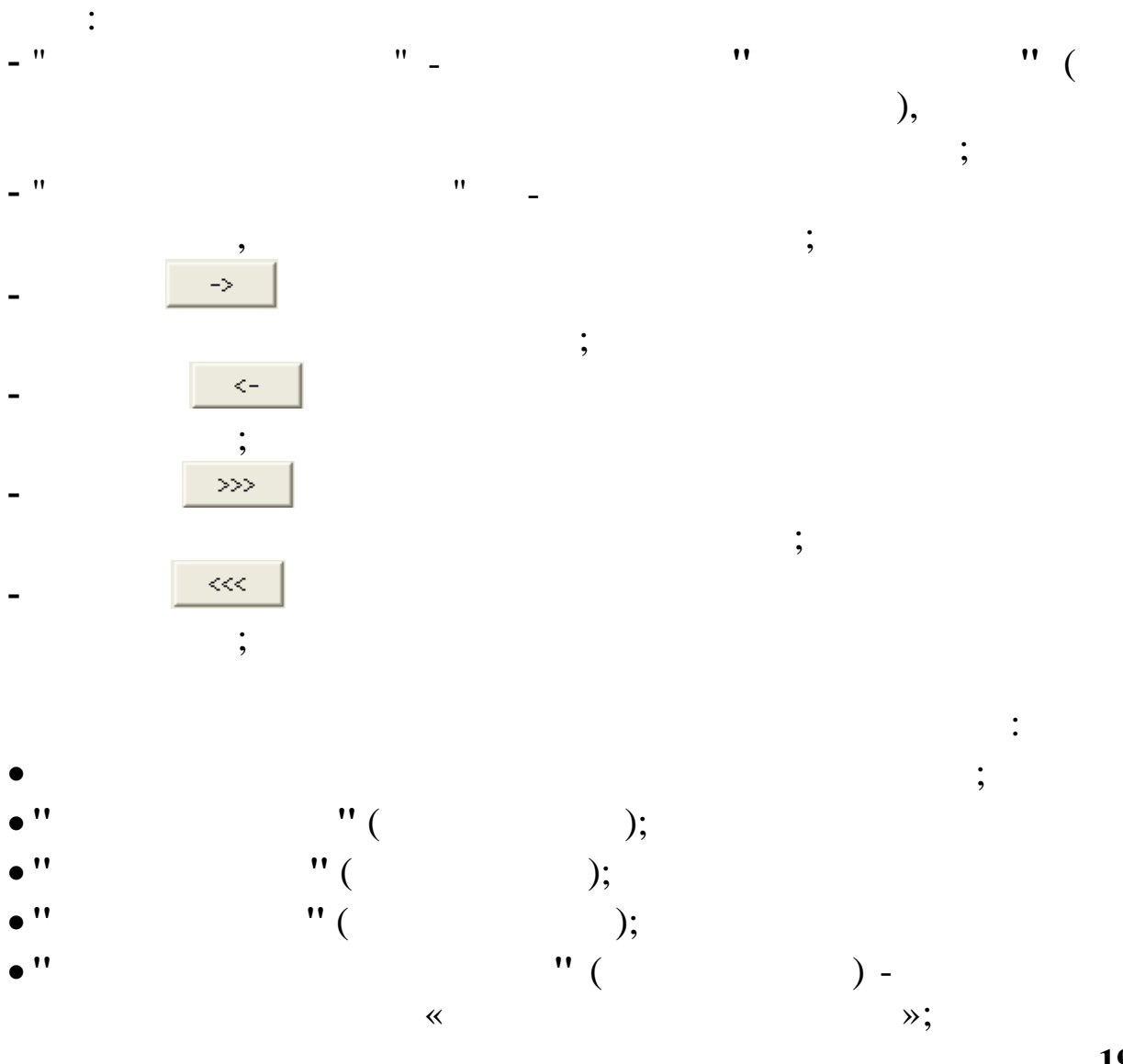

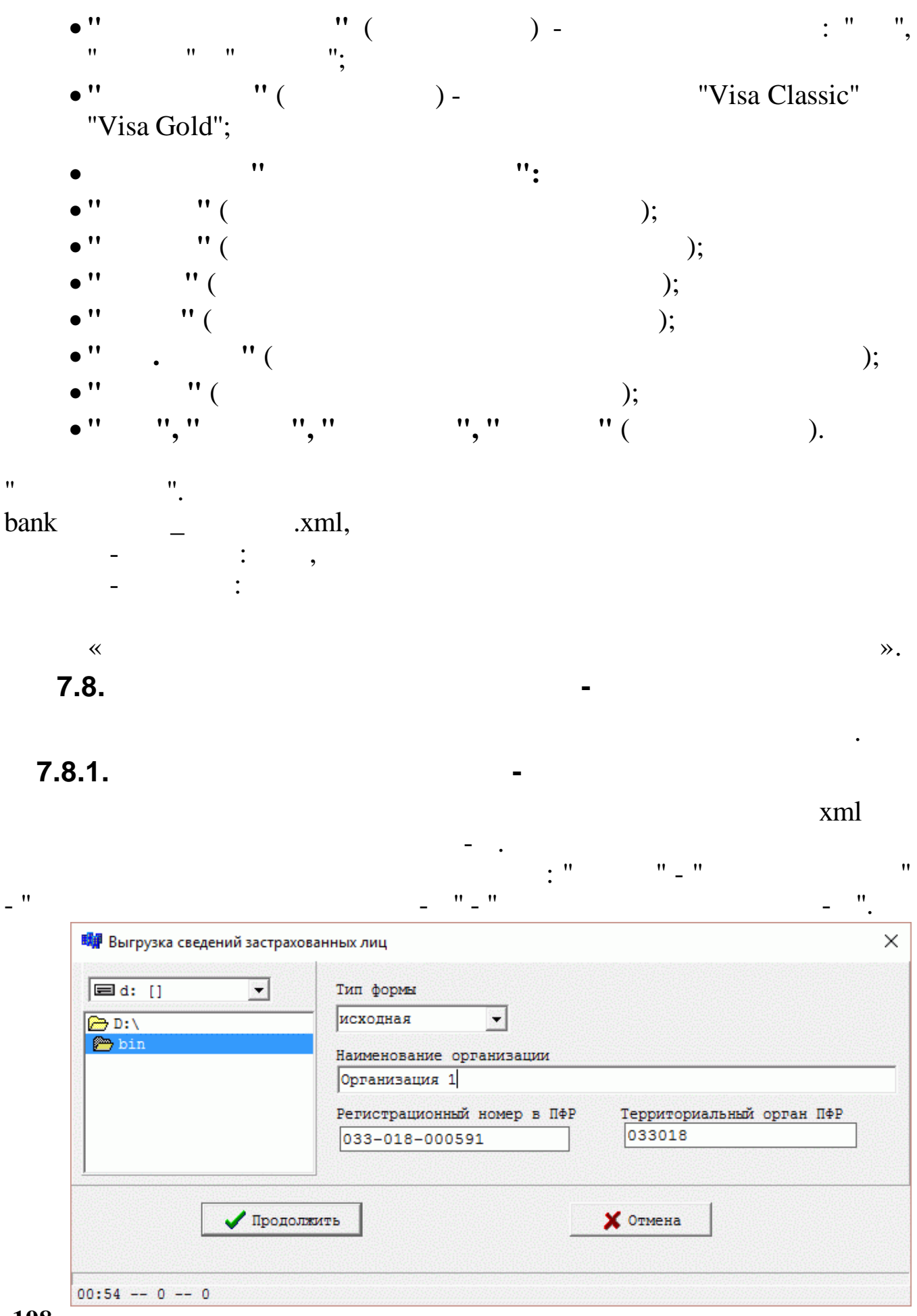

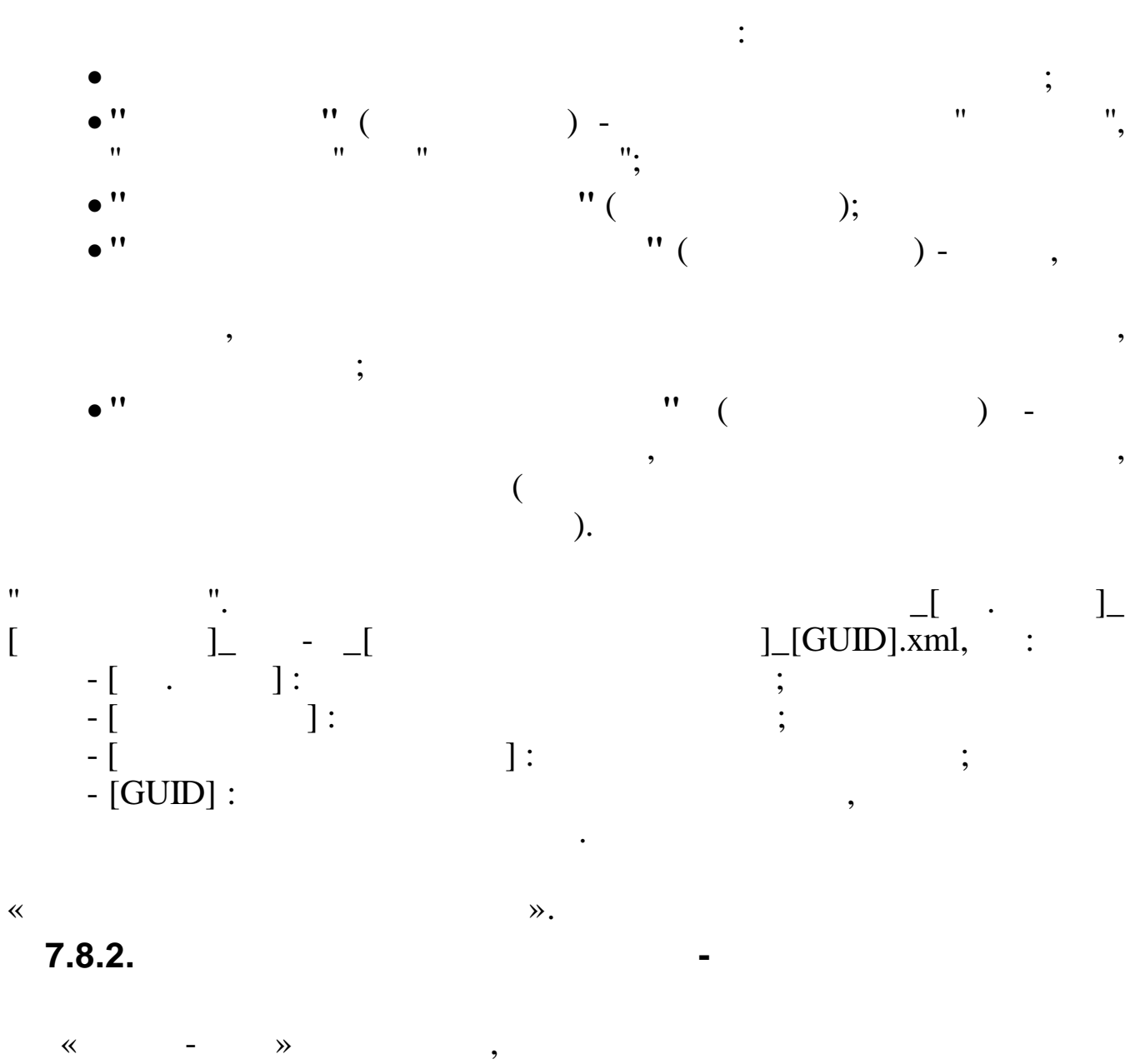

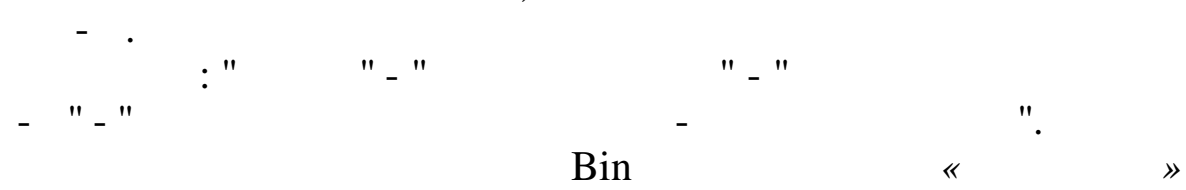

| <u>∽ D.</u> t |  |  |
|---------------|--|--|
| DA En         |  |  |
|               |  |  |

|                  | <u></u> | Ход выгрузки:                                               | ~ |
|------------------|---------|-------------------------------------------------------------|---|
| 🖃 d: []          | •       | Следует выбрать каталог для выгрузки (BIN)                  |   |
|                  |         | Открываем файл:D:\bin\sv_kdr_data_szv_15.bin                |   |
| D:V              |         | — Выгружается таблица ОТИКРМ<br>Выгружается таблица ОТИКРМ  |   |
| <del>y</del> bin |         | Выгружается таблица KDSDJZ                                  |   |
|                  |         | Выгружается таблица KDSDJS                                  |   |
|                  |         | Выгружается таблица КDT2IIDVG<br>Выгружается таблица ZPADS1 |   |
|                  |         | Общее время выгрузки: 0:00:01                               |   |
|                  |         | Выгрузка завершена!                                         |   |
|                  |         |                                                             | ~ |
|                  | _       |                                                             |   |
|                  |         | 🖉 Выгризить 🔰 Закрыть                                       |   |

.bin,

—

•

8. " " -3 " -1 -1, -2, " : ; \_ : " ". "\_" : 8.1. -1, -2, -3 -1, \_ : " " \_ " "\_ " ". : " ( • '' ) -; " "( ") -; " ( " ") \_ " " " "

,

"

| 🛃 Журнал анкет                                                                                                    |                                                                                                    |
|----------------------------------------------------------------------------------------------------|----------------------------------------------------------------------------------------------------|
| Данные                                                                                                    |                                                                                                    |
| t ? ≜ ∨ M V 를 ? 1.                                                                                                    |                                                                                                    |
| Подразделение Столовая                                                                                                    |                                                                                                    |
| Форма<br>© Все САДВ-1 САДВ-2 САД                                                                                                    | 18-3 С ДСВ-1 С СЗВ-К                                                                                                    |
| Фильтр сотрудников<br>Г Работающие П Уволенные                                                                                                    |                                                                                                    |
| ФОРМА         №         ФИО         ТН           ▲ДВ-1         1         ИВАНОВ ДМИТРИЙ АЛЕКСАНДРОВ         6480           АДВ-1         1         ПЕТРОВ АЛЕКСАНДР АЛЕКСАНДРС         6883           СЗВ-К         1         ИВАНОВ ДМИТРИЙ АЛЕКСАНДРОВ         6480           СЗВ-К         1         ИВАНОВ ДМИТРИЙ АЛЕКСАНДРОВ         6480           СЗВ-К         1         ПЕТРОВ АЛЕКСАНДР АЛЕКСАНДРОВ         6883 | (Нет фото)                                                                                                    |
|                                                                                                    | <ul> <li>ФИО:</li> <li>ИВАНОВ ДМИТРИЙ АЛЕКСАНДРОВИЧ</li> <li>Табельный номер:</li> <li>6480</li> <li>Отдел:</li> <li>Столовая</li> <li>Должность:</li> <li>Инженер по транспорту 1-й кат.</li> <li>Статус:</li> <li>Работает</li> </ul> |
| ✓                                                                                                    |                                                                                                    |
|                                                                                                    |                                                                                                    |

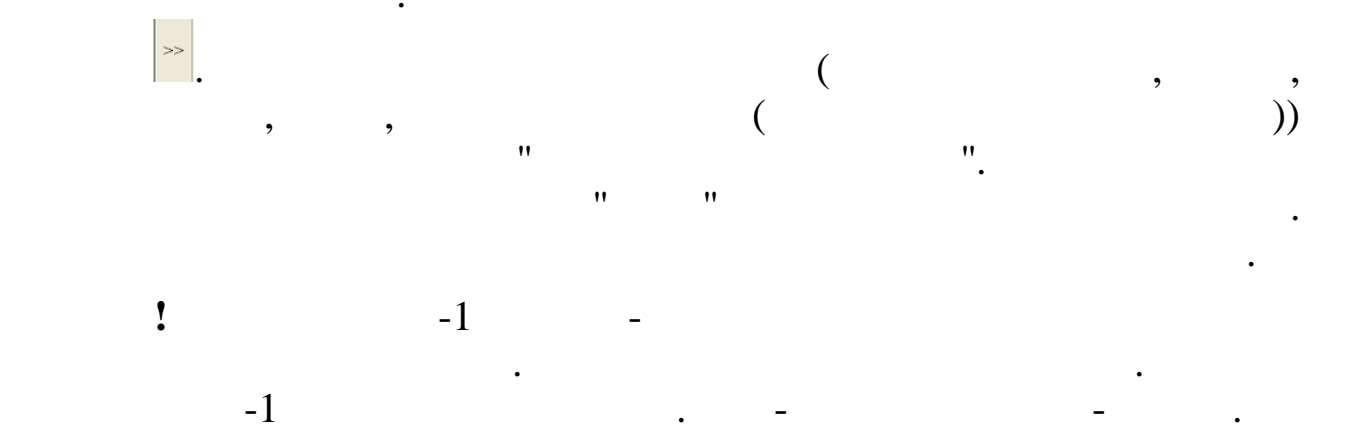

,

,

,

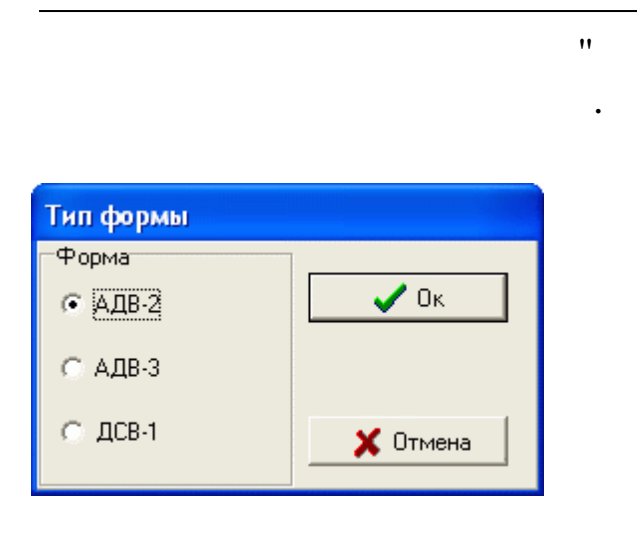

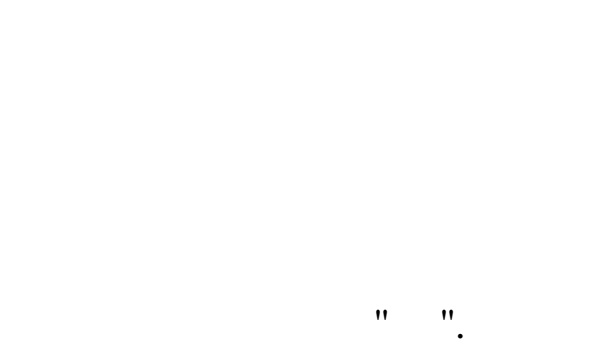

",

"

,

**8.1.1.** -1 -1

:

"

:

•

:"""

| 蹦 Редактировани    | ие АДВ-1                                |                                         |            |           |                             |                                                                                           | X        |
|--------------------|-----------------------------------------|-----------------------------------------|------------|-----------|-----------------------------|-------------------------------------------------------------------------------------------|----------|
| Общие Адрес        |                                         |                                         |            |           |                             |                                                                                           |          |
| Таб. номер         | 351                                     |                                         |            | Страх     | овой номер                  | 123-654-789                                                                               | 02       |
| Фамилия            | БЕРЕЖНАЯ                                |                                         |            |           |                             |                                                                                           |          |
| Имя                | НАТАЛИЯ                                 |                                         |            |           |                             |                                                                                           |          |
| Отчество           | ВИКТОРОВНА                              |                                         |            |           |                             |                                                                                           |          |
| Дата рождения      | 22.03.1957 💌                            |                                         |            |           | Пол                         | Женский                                                                                   | •        |
| Гражданство        | Россия                                  |                                         |            |           |                             | 🐮 к                                                                                       | од 2     |
| Основной телефон   | 861-222-33-45                           |                                         |            | Дополните | льный телефон               | 8-918-333-33                                                                              | 3-11     |
| Документ, удостове | ряющий личность                         |                                         |            | ****      | •••••••                     |                                                                                           |          |
| Вид документа      | Паспорт гражданина Р                    | ₽                                       |            |           |                             | 🗶 — К                                                                                     | од 21    |
| Серия              | 1234                                    | Номер 50                                | 0447       | Да        | па выдачи                   | 05.12.2000                                                                                |          |
| Кем выдан          | ОВД ПРИКУБАНСКОГО                       | ) ОКРУГА ГОРО                           | ДА КРАСНО, | ДАРА      |                             |                                                                                           |          |
| Место рождения     | • • • • • • • • • • • • • • • • • • • • |                                         |            |           |                             |                                                                                           |          |
| Страна             | РОССИЯ                                  |                                         |            |           |                             |                                                                                           | *        |
| Регион             | КРАСНОДАРСКИЙ КРА                       | Й                                       |            |           |                             |                                                                                           | *        |
| Район              | АБИНСКИЙ Р-Н                            |                                         |            |           |                             |                                                                                           | *        |
|                    | АБИНСК Г                                |                                         |            |           |                             |                                                                                           | <u>ی</u> |
| город, нас. пункт  |                                         |                                         |            |           |                             |                                                                                           |          |
|                    |                                         |                                         |            |           |                             | ······                                                                                    |          |
|                    | Гохранить                               |                                         |            |           |                             | У Птмена                                                                                  |          |
|                    |                                         |                                         |            |           | 1999 - 1999 - <u>1999 -</u> | <u> </u> <u> </u> <u> </u> <u> </u> <u> </u> <u> </u> <u> </u> <u> </u> <u> </u> <u> </u> |          |
|                    | :                                       |                                         |            |           |                             |                                                                                           |          |
| • ''               |                                         | " (                                     |            | ) –       |                             | •                                                                                         |          |
| - !!               | • •                                     |                                         |            | )         |                             |                                                                                           |          |
| • ''               | ,, ,,                                   | ,, ,,                                   |            | )-        |                             | )                                                                                         |          |
| •                  | ,                                       | ,                                       |            | (         | :                           | ) –                                                                                       |          |
| • ''               | ••                                      | (                                       |            | );        | 7                           |                                                                                           |          |
| • ''               | " (                                     | (                                       |            | ,,        | ).                          |                                                                                           |          |
| •                  |                                         |                                         |            |           | ),                          |                                                                                           |          |
| • !!               | . (                                     |                                         |            | ١.        |                             |                                                                                           | );       |
| • ''               |                                         | (                                       | "(         | );        | )•                          |                                                                                           |          |
| •                  | **                                      |                                         | (          |           | ),                          |                                                                                           |          |
| • ''               |                                         | , , , , , , , , , , , , , , , , , , , , |            |           |                             | •                                                                                         | "        |
| -                  | ");                                     | (                                       |            |           |                             |                                                                                           |          |
| 204                |                                         |                                         |            |           |                             |                                                                                           |          |

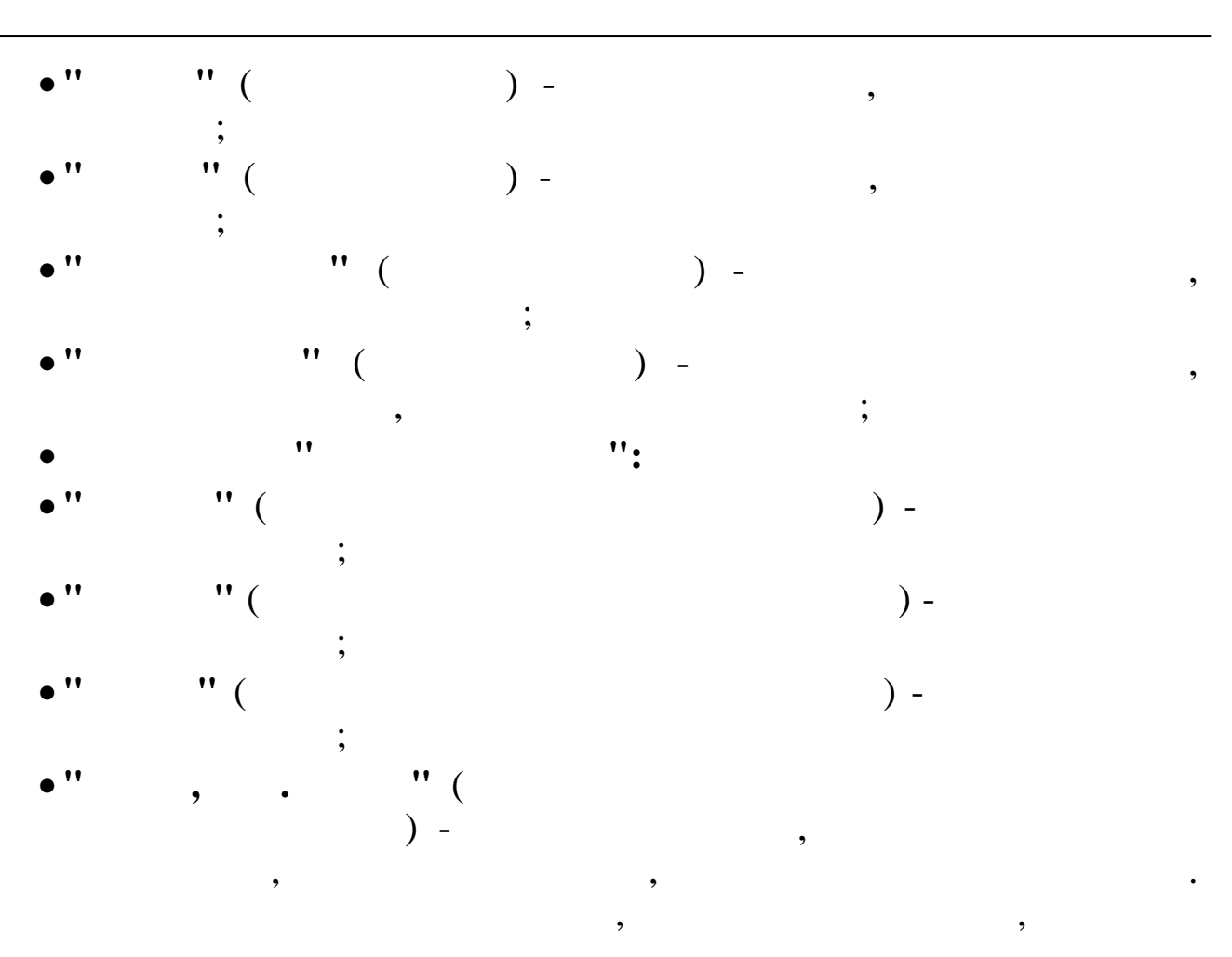

| <b>П</b> разулировани                | ие АЛР 1                                  |         |
|--------------------------------------|-------------------------------------------|---------|
| Общие Адрес                          | ие адр-т                                  |         |
| Адрес прописки                       |                                           |         |
| Страна                               | РОССИЯ                                    | Код 643 |
| Регион                               | КРАСНОДАРСКИЙ КРАЙ                        | Код 23  |
| Район                                | ×                                         | Код 🔽 🕛 |
| Город                                | КРАСНОДАР Г 🌊 🛄                           | Код 1   |
| Нас. пункт                           | ×                                         | Код 🔽 🔍 |
| Улица                                | АКАДЕМИЧЕСКАЯ УЛ                          |         |
| Дом                                  | 30 Корпус Квартира Индекс 3500            | 172     |
| Фактический адрес                    |                                           |         |
| Страна                               | РОССИЯ                                    | Код 643 |
| Регион                               | КРАСНОДАРСКИЙ КРАЙ 🌋 🛄                    | Код 23  |
| Район                                | динской Р-н 🏦 📩                           | Код 10  |
| Город                                | * ···                                     | Код     |
| Нас. пункт                           | НОВОТИТАРОВСКАЯ СТ-ЦА 🌊 \cdots            | Код 27  |
| Улица                                | ШЕВЧЕНКО УЛ                               | *       |
| Дом                                  | 24 Корпус 4 Квартира Индекс 3532          | :11     |
|                                      |                                           |         |
| <ul> <li>✓</li> </ul>                | Сохранить                                 | ена     |
| :                                    | " " ( " );                                |         |
| • ''<br>• ''<br>• ''<br>• ''<br>• '' | "( );<br>"( );<br>"( );<br>"( );<br>"( ); | );      |

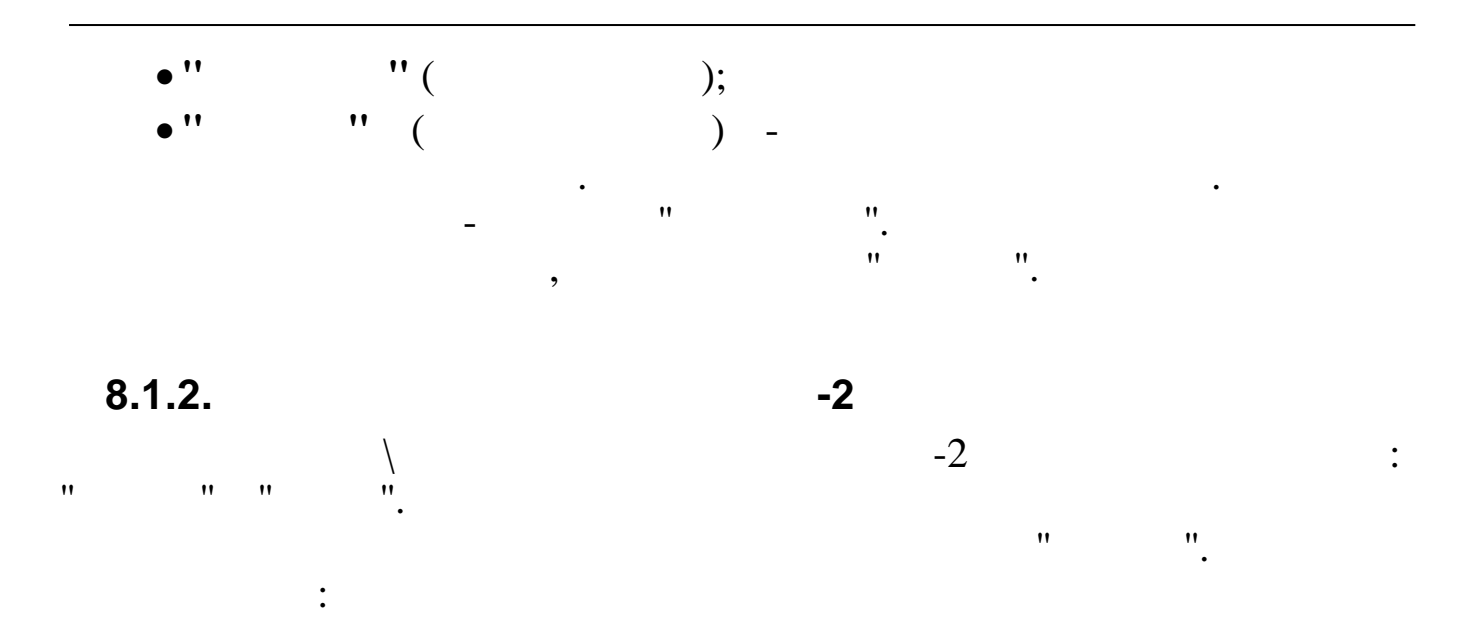

| Общие Адрес       |                             |             |                         |
|-------------------|-----------------------------|-------------|-------------------------|
| Текущие данные    |                             |             |                         |
| Страховой номер   | 123-654-789 02              |             |                         |
| ФИО               | БЕРЕЖНАЯ НАТАЛИЯ ВИКТОРОВНА |             |                         |
| Фамилия           | волкова                     |             |                         |
| Имя               | -                           |             |                         |
| Отчество          |                             |             | 🗖 отменено              |
| Дата рождения     | •••                         | Пол         | Женский                 |
| Гражданство       |                             |             | 🗶 🛄 Код 🗾 🛛             |
| Основной телефон  | 861-222-33-45 Дополнительн  | ный телефон | 8-918-333-33-11         |
| Место рождения    |                             |             |                         |
| 🖵 отменено        |                             | Тип         | СТАНДАРТ 💌              |
| Страна            |                             |             | 2                       |
| Регион            |                             |             | <b>*</b>                |
| Район             |                             |             | *                       |
| Freedom           |                             |             | •                       |
| тород, нас. пункт |                             |             |                         |
| <b>√</b>          | охранить                    |             | <b>Х</b> <u>О</u> тмена |
|                   | :                           |             |                         |
| •                 | ""                          |             |                         |
| • ''              | " (                         | ) -         |                         |

.

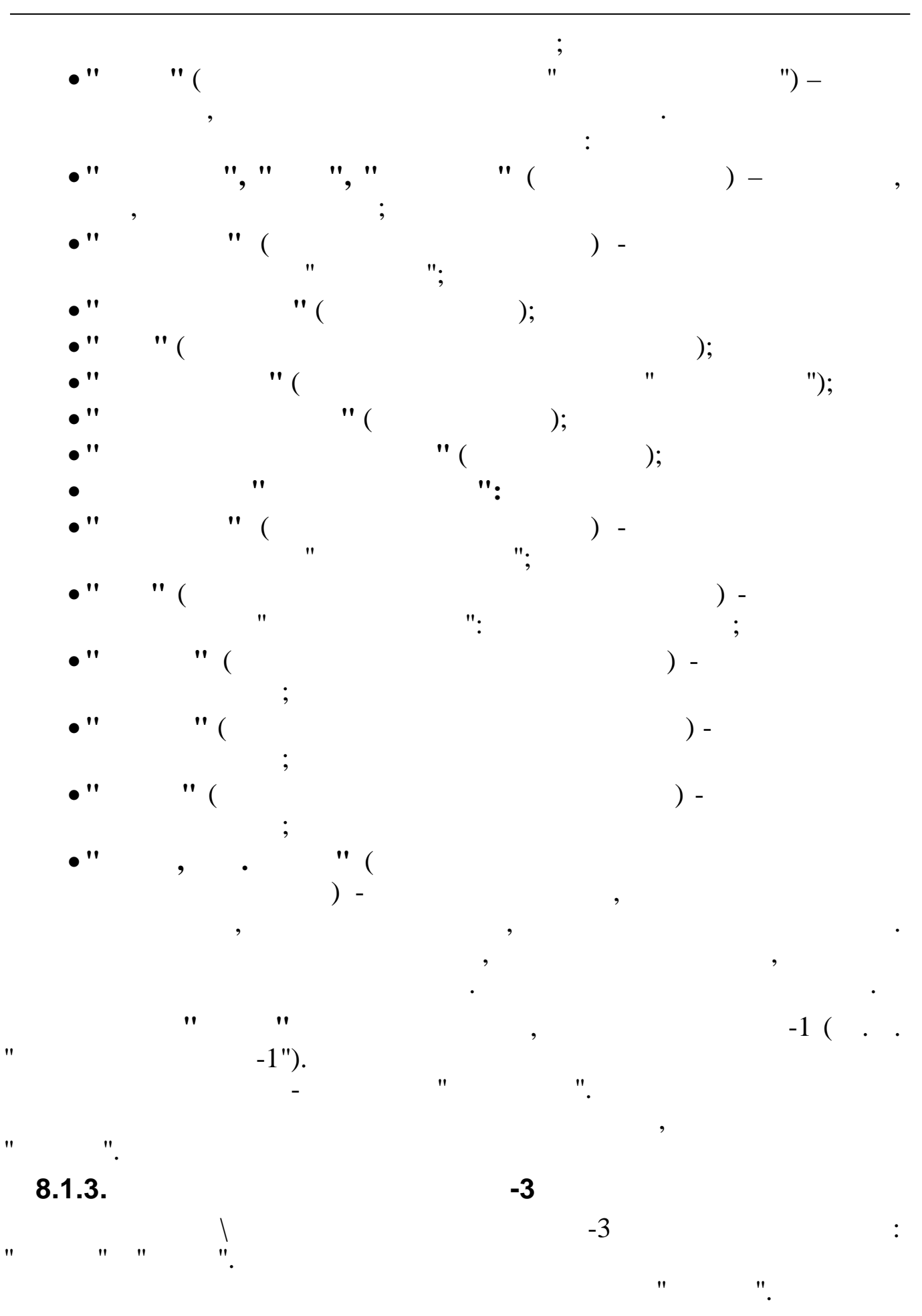

208\_

|                                        | :                                              |                                |                         |
|----------------------------------------|------------------------------------------------|--------------------------------|-------------------------|
| Добавление да<br>Общио Полосов Полосов | анных АДВ-З                                    |                                | 2                       |
| оощие   Адрес                          | Отметка о представлении сведений страхователем | Представлены ра                | Hee                     |
| Гекущие данные<br>Страховой номер      | 123-654-789 02 Место рождения                  | РОССИЯ:КРАСНО<br>КРАЙ:АБИНСКИЙ | ДАРСКИЙ<br>Р-Н;АБИНСК Г |
| Фамилия                                |                                                |                                |                         |
| Имя                                    |                                                |                                |                         |
| Отчество                               |                                                |                                | 🗌 тменено               |
| Дата рождения                          |                                                | Пол                            | •                       |
| Гражданство                            |                                                |                                | 🗶 🖳 Код 🗾 0             |
| Основной телефон                       | 861-222-33-45 Допол                            | нительный телефон              | 8-918-333-33-11         |
| Место рождения                         |                                                | Тип                            | СТАНДАРТ 💌              |
| Страна                                 |                                                |                                | *                       |
| Регион                                 | -                                              |                                | *                       |
| Район                                  |                                                |                                | *                       |
| Город, нас. пункт                      |                                                |                                | <u>*</u>                |
| <u> </u>                               | Сохранить                                      |                                | 🗙 Отмена                |

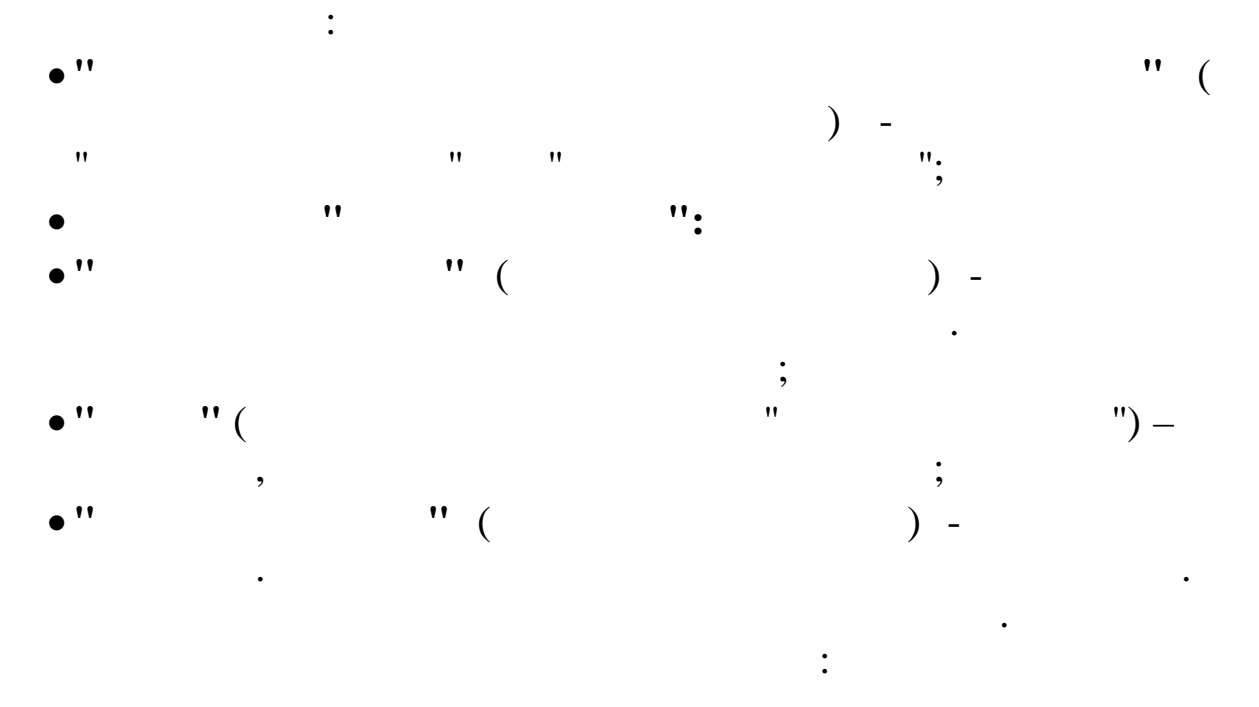

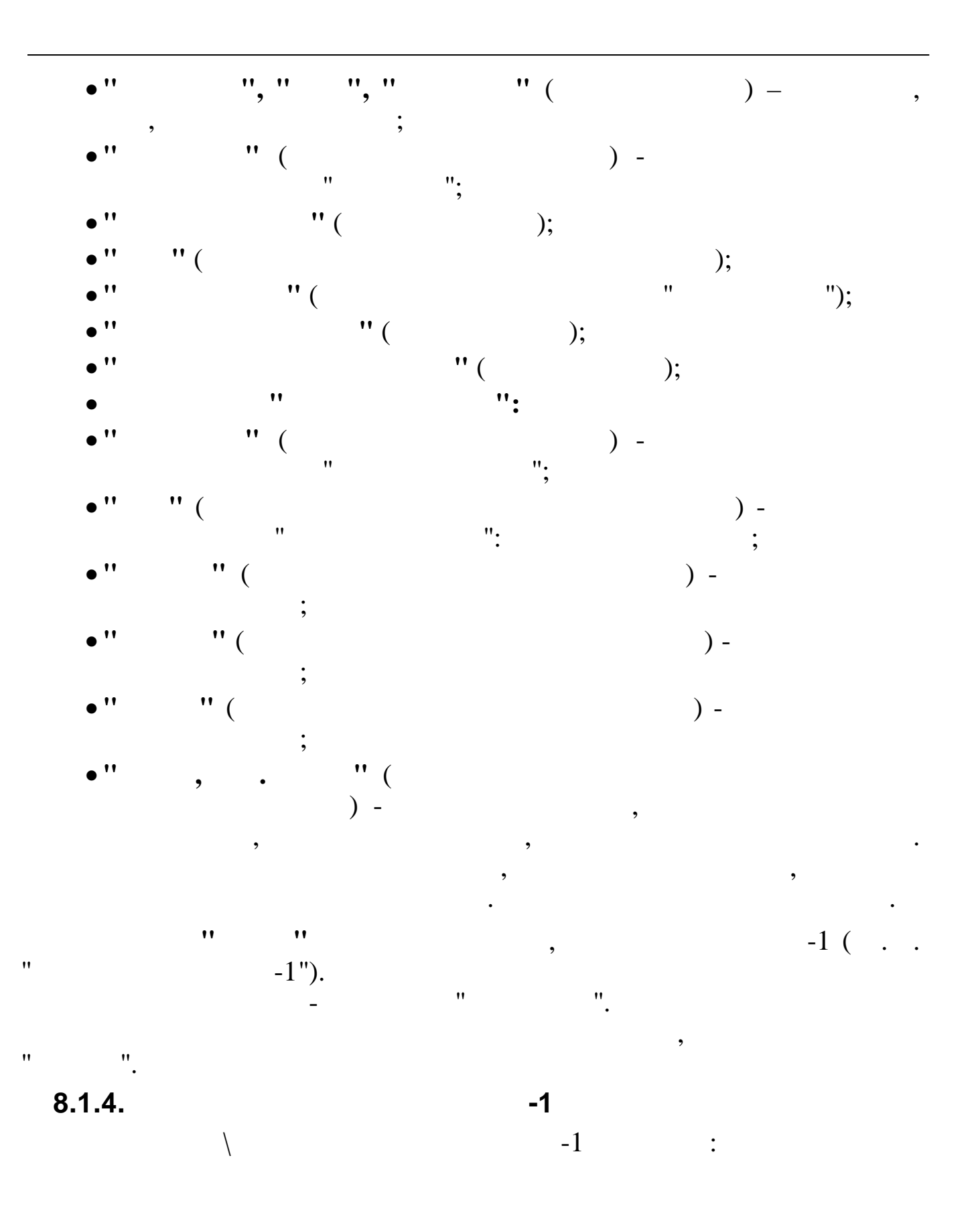

| 蹦 Добавление данных ДСВ       | -1                             |                                         |
|-------------------------------|--------------------------------|-----------------------------------------|
| Общие                         |                                |                                         |
| Данные сотрудника             |                                |                                         |
| Страховой номер               | 123-654-789 02                 |                                         |
| ФИО                           | БЕРЕЖНАЯ НАТАЛИЯ ВИКТОРО       | вна                                     |
| Данные ДСВ-1                  |                                |                                         |
| Территориальный орган ПФР     | УПФР (ГУ) в Прикубанском ВО г. | Краснодара 🙎 😐                          |
| Дата заполнения               | 14.05.2012                     | <b>•</b>                                |
| Данные регистрации в ПФР (заг | полняется сотрудником ПФР)     |                                         |
| Номер по журналу регистрации  | 123-456-7891011                | Дата регистрации документа 18.05.2012 💌 |
| Сотрудник подразделения ПФР   | ИВАНОВА МАРИЯ СЕРГЕЕВНА        |                                         |
| 🗸 Сохранить                   |                                | 🗶 🛛 тмена                               |
|                               | •                              |                                         |
|                               | •                              |                                         |
| •                             |                                | •                                       |
| • ''                          | " (                            | ) -                                     |
|                               |                                | •                                       |
| • '' '' (                     |                                | ;<br>"                                  |
| • (                           |                                | ) –                                     |
| •                             | "-1'                           | · ·                                     |
| • "                           | -                              |                                         |
| "                             |                                | ") _                                    |
|                               |                                | ,                                       |
| (                             | )                              | •                                       |
| • ''                          | " (                            | ) -                                     |
|                               |                                | ;                                       |
| •                             | 11                             | ":                                      |
| • ''                          |                                | "()-                                    |
| ;                             |                                |                                         |
| • ''                          |                                | "();                                    |
| • ''                          |                                | " (                                     |
| "                             |                                | ") - ,                                  |
| •                             |                                |                                         |
|                               | - "                            | ".                                      |
| " " <b>.</b>                  |                                | ,                                       |

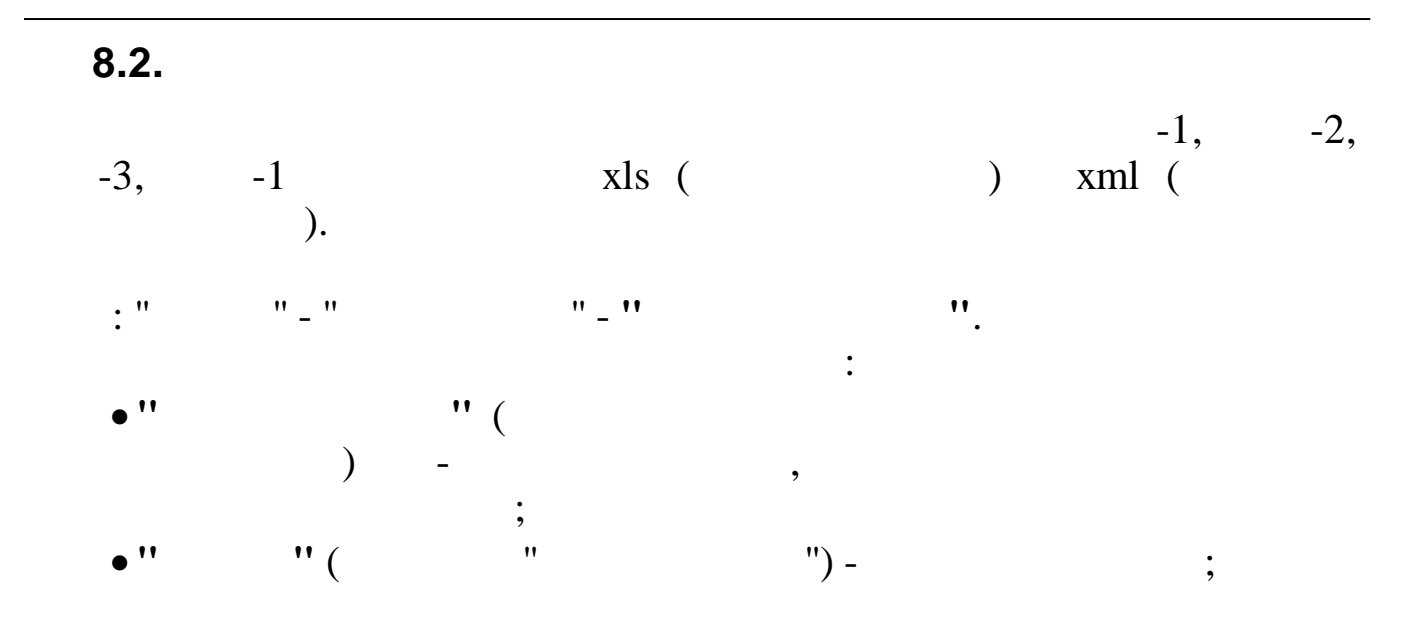

| 🚻 Выгрузка данн | ых               | August 1.0     |          |                |
|-----------------|------------------|----------------|----------|----------------|
| Сотрудники      |                  |                |          |                |
| Подразделение   | Столовая         |                |          | <u>*</u>       |
| Форма           |                  |                |          |                |
| ( АДВ-1         | С АДВ-2          | С АДВ-З        | С ДСВ-1  | С СЗВ-К        |
| 🗖 Выбрать все   | ×                |                |          |                |
| PRN Форма       | ФИО              |                | ТН Стр   | аховой номер   |
| АДВ-1           | ИВАНОВ ДМИТРИЙ А | АЛЕКСАН ДРОВИЧ | 6480 139 | -621-577 81    |
|                 |                  |                |          |                |
| Выгрузка        | авXML            |                |          | Выгрузка в XLS |
|                 |                  |                |          |                |

,

•

,

,

,

|    |     |       | ,     |       | , |    |    |
|----|-----|-------|-------|-------|---|----|----|
| •• | • " | "     | "     |       |   | ,  |    |
|    | "   | VI CI |       | xls ( |   | ), |    |
|    |     | ALS . |       | xml ( |   |    | ), |
|    |     | "     | XML". |       |   |    |    |

| 蹦 Параметры выгрузки          |               |
|-------------------------------|---------------|
| Год                           | 2012          |
| Номер первой пачки            | 1             |
| Количество документов в пачке | 1             |
| Каталог выгрузки              | 🖃 e: [data] 🔹 |
|                               | e:\           |
|                               | sm            |
|                               |               |
| 🗸 Принять                     | 🗙 Отмена      |

:

" \_

); "(

,

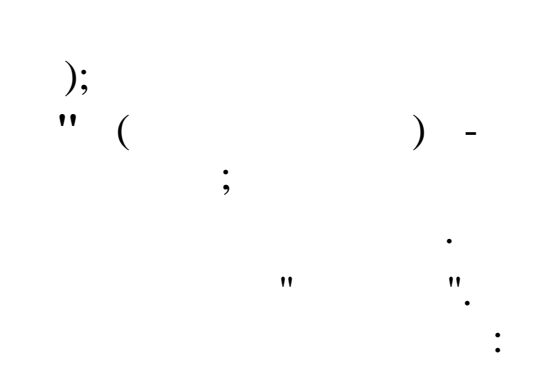

•

"

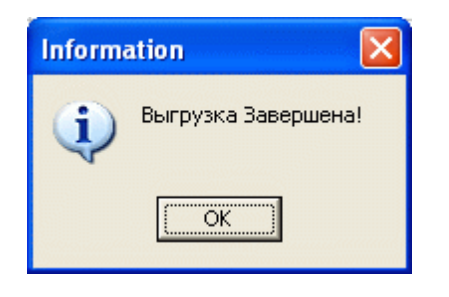

" (

• ''

11

11

• ''

•

":

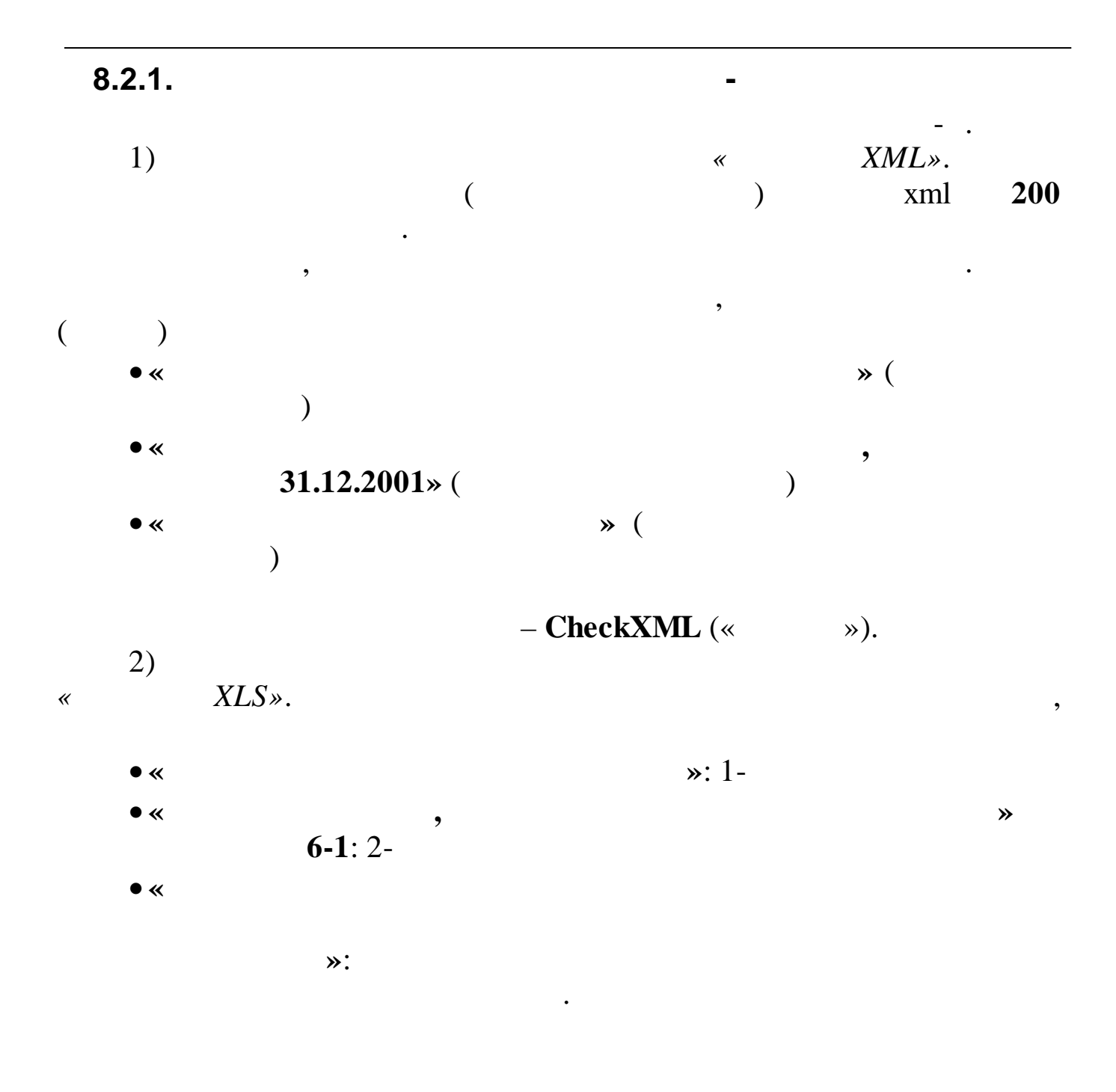

## 9.

,

\*\* \*\*

,

".

,

9.1.

"

Enter

"

"

"

,

|                                                                                                    | Linter.                                                                                                    |
|----------------------------------------------------------------------------------------------------|----------------------------------------------------------------------------------------------------|
| вар Кубнет                                                                                                    | 50:Кадры : Аппарат управления 🛛 – 🗖 💌                                                                                                    |
| Работа Печать Справочники Выход Тех.поддержка v                                                                                                    |                                                                                                    |
| Кадры Списки                                                                                                    |                                                                                                    |
| Кадры Списки<br>ООТИЗ Аналитические формы<br>ООТИЗ Аналитические формы<br>Огчетные формы<br>Осраны Ехсеl<br>Доп.соглашения к трудовому до<br>Штаные расстановки (новые)<br>Штаные расстановки (новые)<br>Штаные расстановки (новые)<br>Штаные расстановки (архив до 1<br>Сведения об отпусках<br>Извещения об отпусках<br>Извещения об отпусках (списки)<br>Список сотрудников, оформивш<br>Работа на объектах<br>Конфигуратор отчетов<br>Роскии, 35003<br>г. Краснодар) ул.Ленина, 97<br>г. Краснодар) ул.Ленина, 97 | Сведения о военнообязанных<br>Сведения о состоящих на военном учете<br>Сведения о стаже работников<br>Сведения о стаже работников<br>Сведения образования (до 29 лет)<br>Численность специалистов в отрасли с высшим и средним образованием<br>Состав специалистов по полу<br>Возрастная структура работников<br>Анализ отработанного времени<br>Отчет о повышении квалификации<br>Повышение квалификации<br>Обучение рабочих<br>Сведения о повышении квалификации за период<br>Сведения о неполной занятости и движении работников |
| Copyright 2005-2012r. 000 KVBHET                                                                                                    | A                                                                                                    |
|                                                                                                    |                                                                                                    |

,

"

,

,

,

!!!

"

,

,

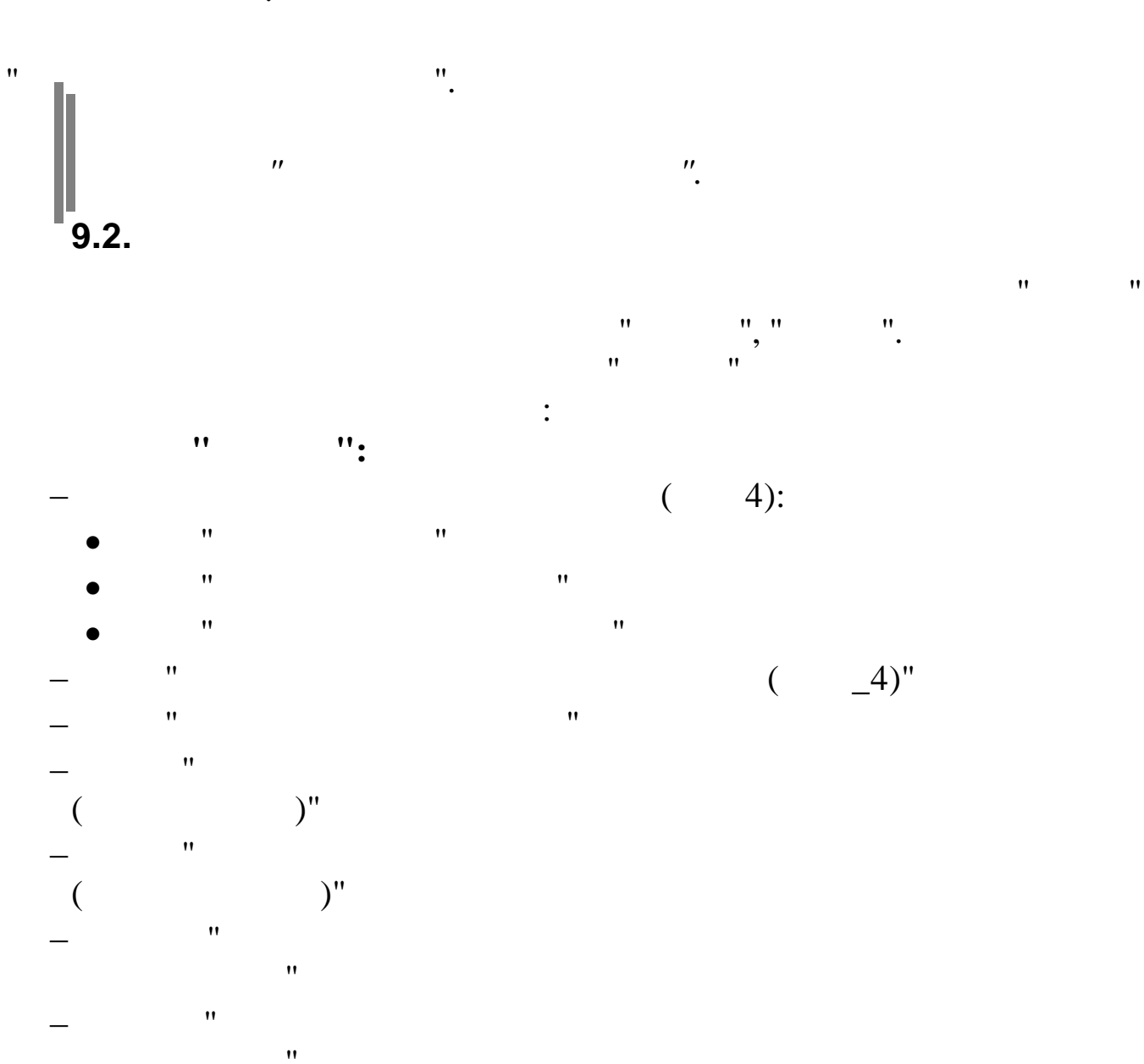

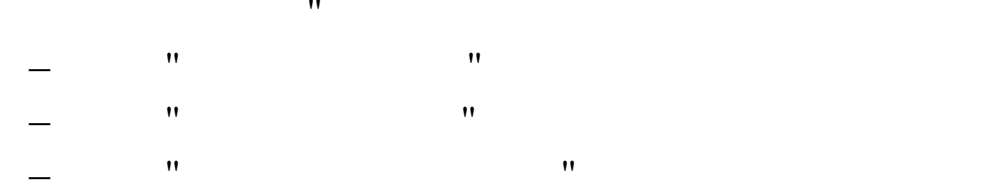

" " " " " " " "

- " - " - " 25 "

216
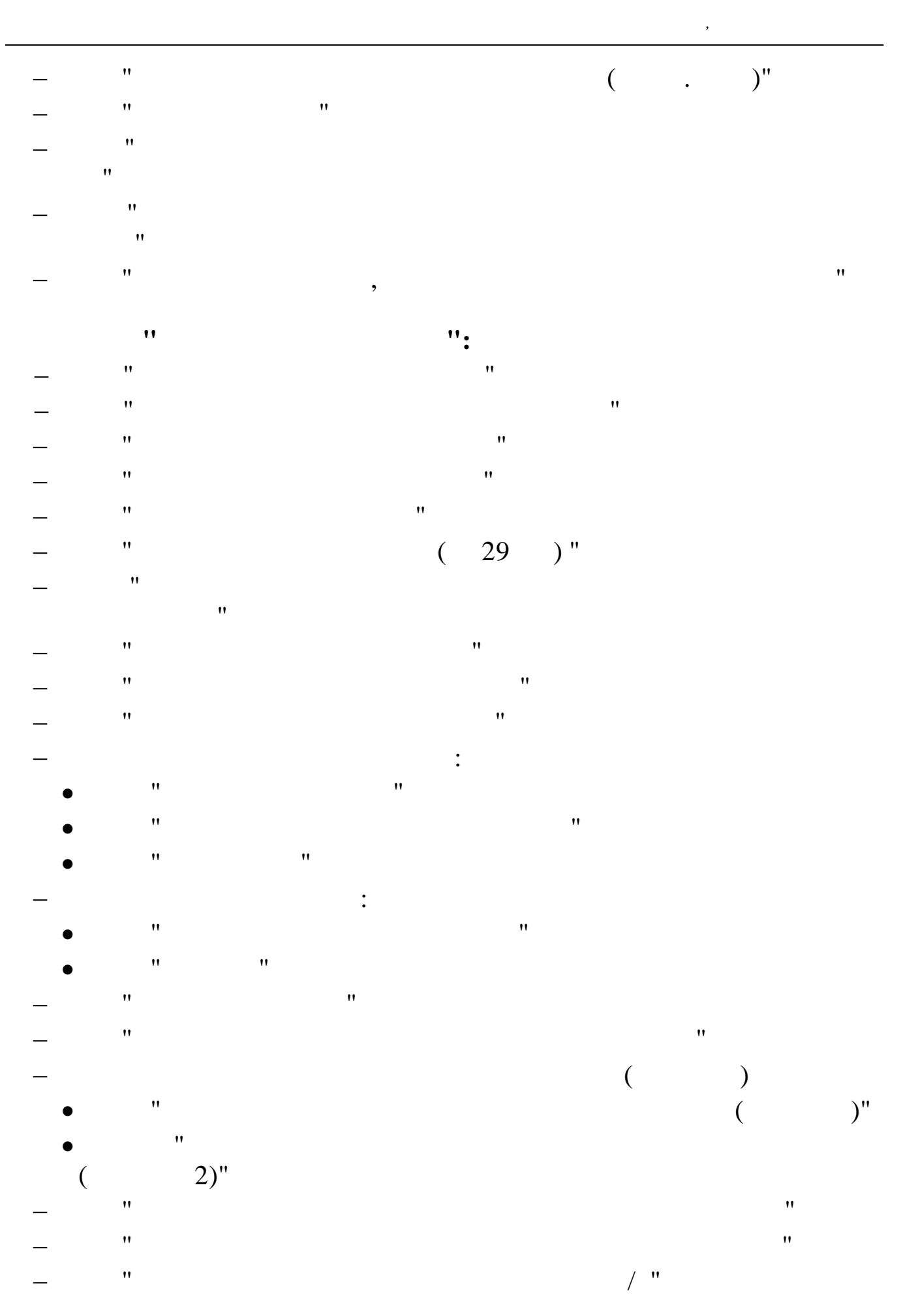

" " " " " " " " " " ) " " ( " " " " Excel(0-44)": " ( 00)" " : ( 01)" " )" " 01.1)( ( 02)" " ( 02.1)( )" ( " 03)" " ( ( 04)" " ( 05)" " : 16 ( 05.1)" " 7 0 14 ( 05.2)" " ( 06)" " ( 07)" " " ( 08)" : ( 09)" " ( 10)" " 11) " " ( 12) " ( "

":

,

,

"

"

(1

) "

| -    | "         |        | 5                                      | (13)       |
|------|-----------|--------|----------------------------------------|------------|
|      | "         |        |                                        |            |
| _    | ( 14)"    |        |                                        |            |
| _    |           | 15:    |                                        |            |
| •    | "         | 5      | ( 1                                    | 5.1)"      |
| •    | "         |        | ( 15.2)"                               |            |
| •    | "         | (      | 15.3)"                                 |            |
| _    |           |        | ( 16)"                                 | 5          |
| ( 17 | 7)''      |        |                                        | 3          |
| _    | "         |        |                                        |            |
|      | ( 18)"    |        |                                        |            |
| _    | "         |        | (                                      | 19)"       |
| _    | ""        |        | " ( 20)"                               |            |
| _ (  | )( 20.1)" |        |                                        |            |
| _    |           | :      |                                        |            |
| •    | " (21)"   |        |                                        |            |
| •    | " (22)"   |        |                                        |            |
| _    | " ( 23)"  |        |                                        |            |
| _    | "         | ( 24)" |                                        |            |
| _    | "         | ( /    | ( 25)"                                 |            |
| _    | "         | ( 26)" |                                        |            |
| _    | "         | ( 28)" |                                        |            |
| _    | "         |        | (29)"                                  |            |
| _    | " –<br>"  |        | ( 30)"                                 | ( 21)"     |
| _    | ,         |        |                                        | ( 31)      |
|      | , (32)"   |        |                                        |            |
| _    | "         |        |                                        |            |
|      | ( 33)"    |        | <i>,</i> -                             | 4 N H      |
| _    | "         |        | $\begin{pmatrix} 3 \\ 2 \end{pmatrix}$ | 4)"<br>=\" |
| _    | ,         |        | , .( 3:                                | <b>)</b>   |
|      | ,         |        | •                                      | •          |

,

© 2017

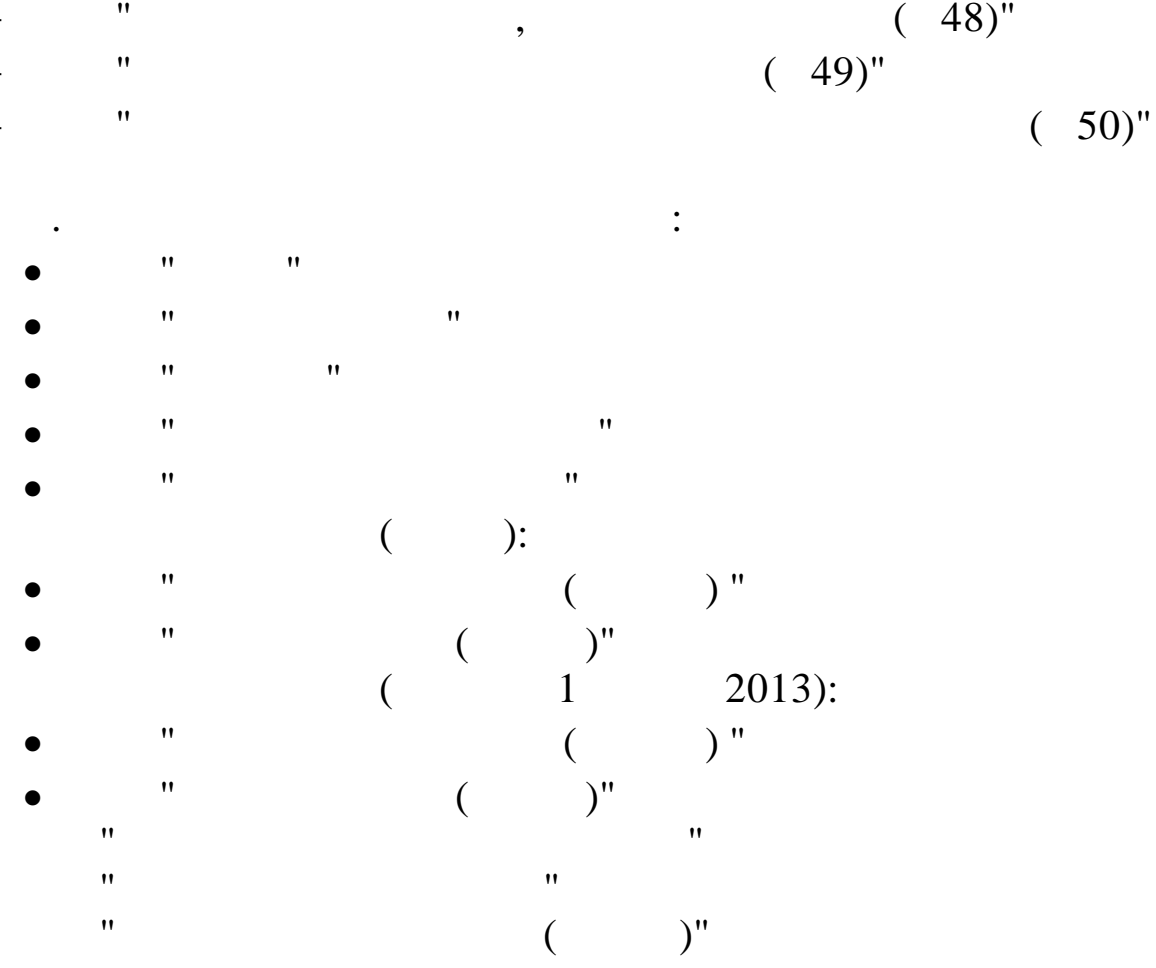

$$(44)"$$

$$= " Excel(45-48)":$$

$$= " (45)"$$

$$= " (46)"$$

$$= " (47)"$$

$$= " (48)"$$

( 35.1)" • " , 36)" ( ( 37)" " ( 39)" " ( 40)" " " 41)" ( 42)" " 42.1)" ( " ( 43)" " "

"

• "

,

## 

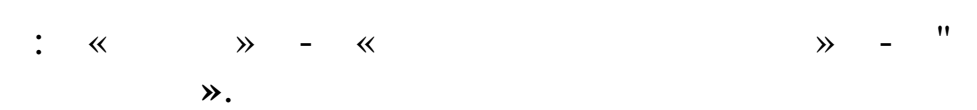

| 🗱 Конфигуратор отчетов                                                           |     |                           |                       |              |          |
|----------------------------------------------------------------------------------|-----|---------------------------|-----------------------|--------------|----------|
| Отчет Список сотрудников                                                         |     |                           |                       | 😶 🚽 Новый    | 📋 Печать |
| Наименование                                                                     |     | Атрибут                   | Условие для параметра | Показывать в | Порядок  |
| <ul> <li>Подразделение 1-й уровень</li> <li>Подразделение 2 й ировени</li> </ul> |     |                           |                       |              | О        |
| Подразделение 2-й уровень                                                        |     |                           |                       |              | 1        |
| Подразделение 3-й уровень                                                        |     | Краткое ФИЛ               |                       |              | 2        |
| 🖃 Сотрудник                                                                      |     |                           |                       |              | 0        |
| Номер паснорта                                                                   |     | ТН                        | 1                     |              | 0        |
| Полнор Паспорта                                                                  |     |                           |                       |              | 0        |
| Краткое ФИЛ                                                                      |     |                           |                       |              |          |
| ТН                                                                               |     |                           |                       |              |          |
| Пол                                                                              |     |                           |                       |              |          |
| - Национальность                                                                 |     |                           |                       |              |          |
| Пражданство                                                                      |     |                           |                       |              |          |
| Профсоюз                                                                         |     |                           |                       |              |          |
| Семейное положение                                                               |     |                           |                       |              |          |
| Медицинский полис                                                                |     |                           |                       |              |          |
| Номер именного пенсионног                                                        | c   |                           |                       |              |          |
| <ul> <li>Место рождения (страна)</li> </ul>                                      |     |                           |                       |              |          |
| Место рождения (регион)                                                          |     |                           |                       |              |          |
| <ul> <li>Место рождения (район)</li> </ul>                                       |     | Наименование              | Печатать              |              |          |
| Место рождения (город)                                                           |     | Подразделение 1-и уровень |                       |              |          |
| Признак льготной пенсии (го                                                      | t 💽 | Подразделение 2-и уровень |                       |              |          |
| Признак типа льготной пенс                                                       | и   | Подразделение 3-й уровень |                       |              |          |
| Раздел учета льготной пенси                                                      | 11  |                           |                       |              |          |
| Код специальности в раздел                                                       | e   |                           |                       |              |          |
| Номер трудового договора                                                         |     |                           |                       |              |          |
| дата трудового договора                                                          |     | Сохранить                 |                       | Отмена       |          |
|                                                                                  |     |                           |                       |              |          |
|                                                                                  |     |                           |                       |              |          |

,

/

«

**»** 

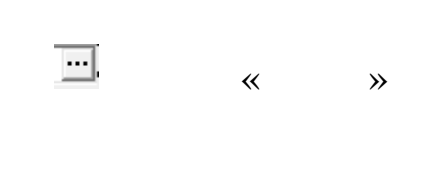

ቍ Новый

|   |                                                                           | ,<br>,<br>, |  |
|---|---------------------------------------------------------------------------|-------------|--|
| • | ,<br>«                                                                    | :<br>»      |  |
|   | <ul> <li><b>♦</b> {\$F} -</li> <li><b>♦</b> {\$P} -</li> <li>,</li> </ul> | ;           |  |
| • | «                                                                         | ,<br>»      |  |
|   | •                                                                         | •           |  |
| • | *                                                                         | *           |  |

,

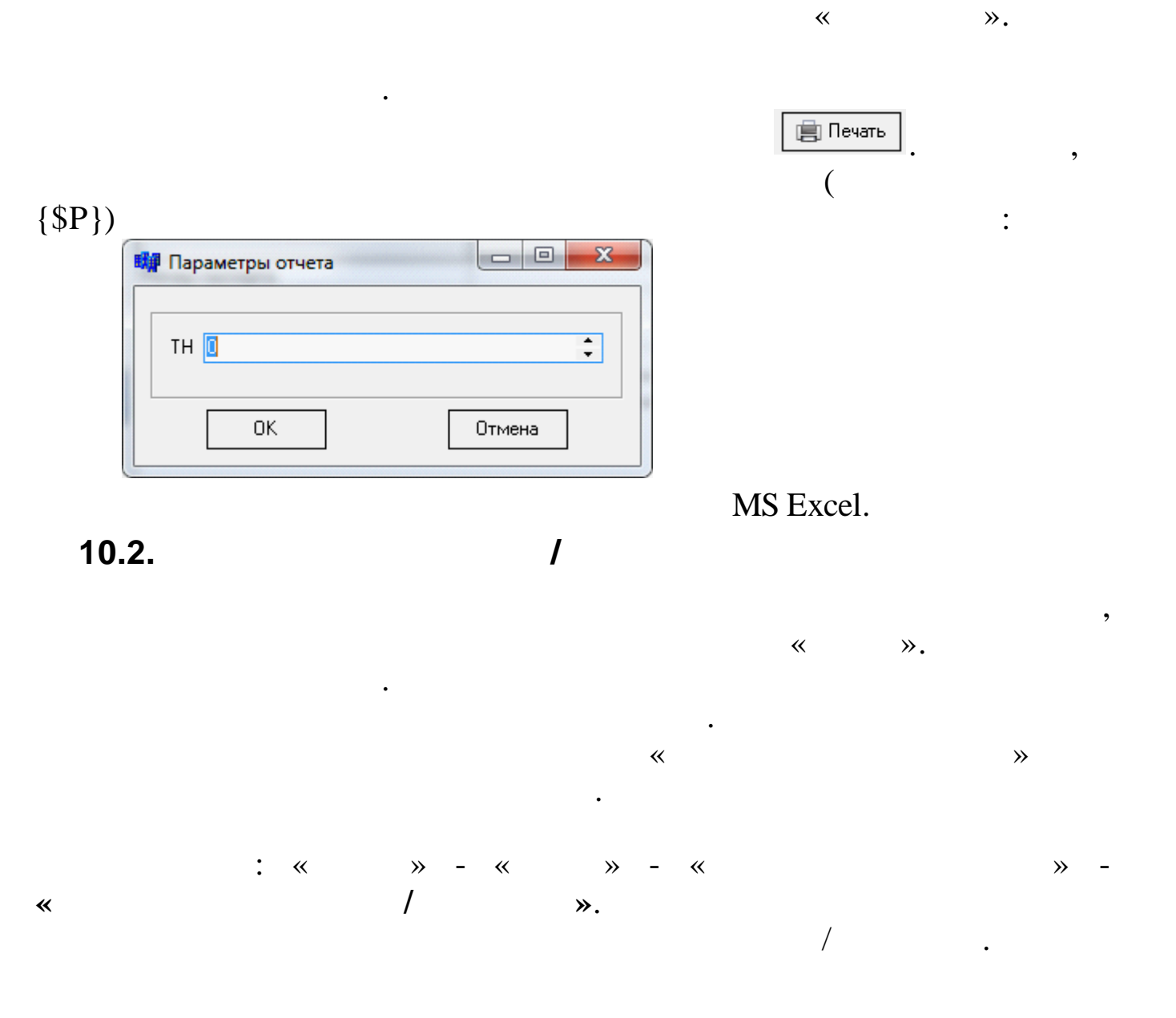

•

| 🗧 Справочник атрибутов 💷 📼 💌                               |  |  |  |
|------------------------------------------------------------|--|--|--|
| <u>Д</u> анные <u>П</u> оиск <u>С</u> правка               |  |  |  |
| 1. ? 🕾 🗸 🛤 🗸 🚭 ? 1.                                        |  |  |  |
| Наименование                                               |  |  |  |
| 🖂 Подразделение 1-й уровень                                |  |  |  |
| 🖻 Подразделение 2-й уровень                                |  |  |  |
| 🖻 Подразделение 3-й уровень                                |  |  |  |
| 🖨 Сотрудник                                                |  |  |  |
| Серия паспорта                                             |  |  |  |
| Номер паспорта                                             |  |  |  |
| Полное ФИО                                                 |  |  |  |
| - Краткое ФИО                                              |  |  |  |
| TH                                                         |  |  |  |
| Пол                                                        |  |  |  |
| Национальность                                             |  |  |  |
| Гражданство                                                |  |  |  |
| Профсоюз                                                   |  |  |  |
| Семейное положение                                         |  |  |  |
| ··· Медицинский полис                                      |  |  |  |
| <ul> <li>Номер именного пенсионного счета (ИПС)</li> </ul> |  |  |  |
| ··· Место рождения (страна)                                |  |  |  |
| Место рождения (регион)                                    |  |  |  |
| Место рождения (район)                                     |  |  |  |
| ··· Место рождения (город)                                 |  |  |  |
| Признак льготной пенсии (год ухода) 🗨 🔻                    |  |  |  |
| 1                                                          |  |  |  |

| Объект                                                               |                  |                  |
|----------------------------------------------------------------------|------------------|------------------|
| Сотрудник                                                            |                  |                  |
| Наименование                                                         |                  |                  |
| Серия паспорта                                                       |                  |                  |
| Таблица                                                              | Ключ             | Поле             |
| zpads1                                                               | kp               | ser              |
| Ключ родителя                                                        | Поле наименов    | зания родителя   |
| kp                                                                   |                  |                  |
| Условие отбора<br>Справочник                                         |                  |                  |
| Условие отбора<br>— Справочник<br>— Таблица справочника              | Ключ справочника | Поле справочника |
| Условие отбора<br>- Справочник<br>Таблица справочника                | Ключ справочника | Поле справочника |
| Условие отбора<br>Справочник<br>Таблица справочника<br>Значения поля | Ключ справочника | Поле справочника |
| Условие отбора<br>- Справочник<br>Таблица справочника<br>            | Ключ справочника | Поле справочника |

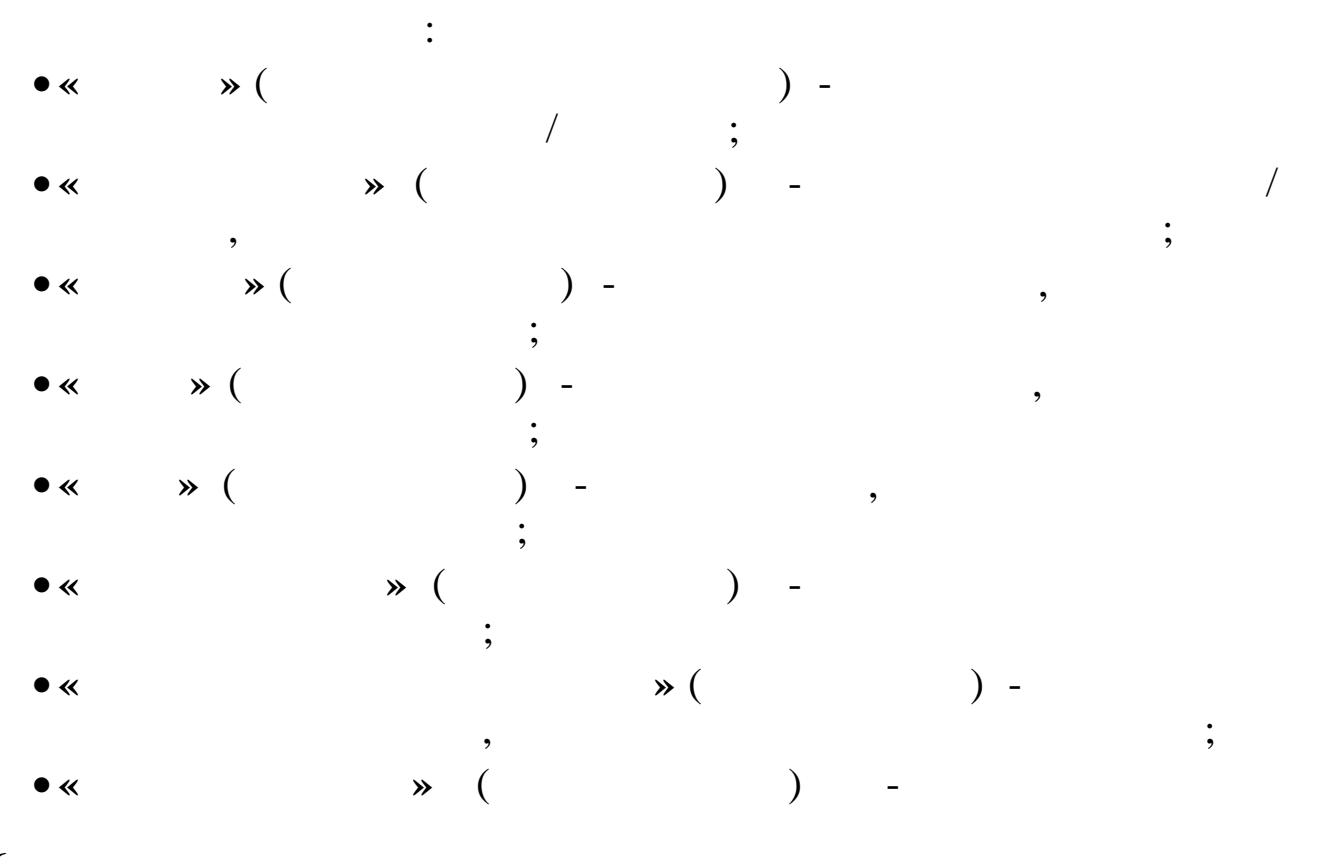

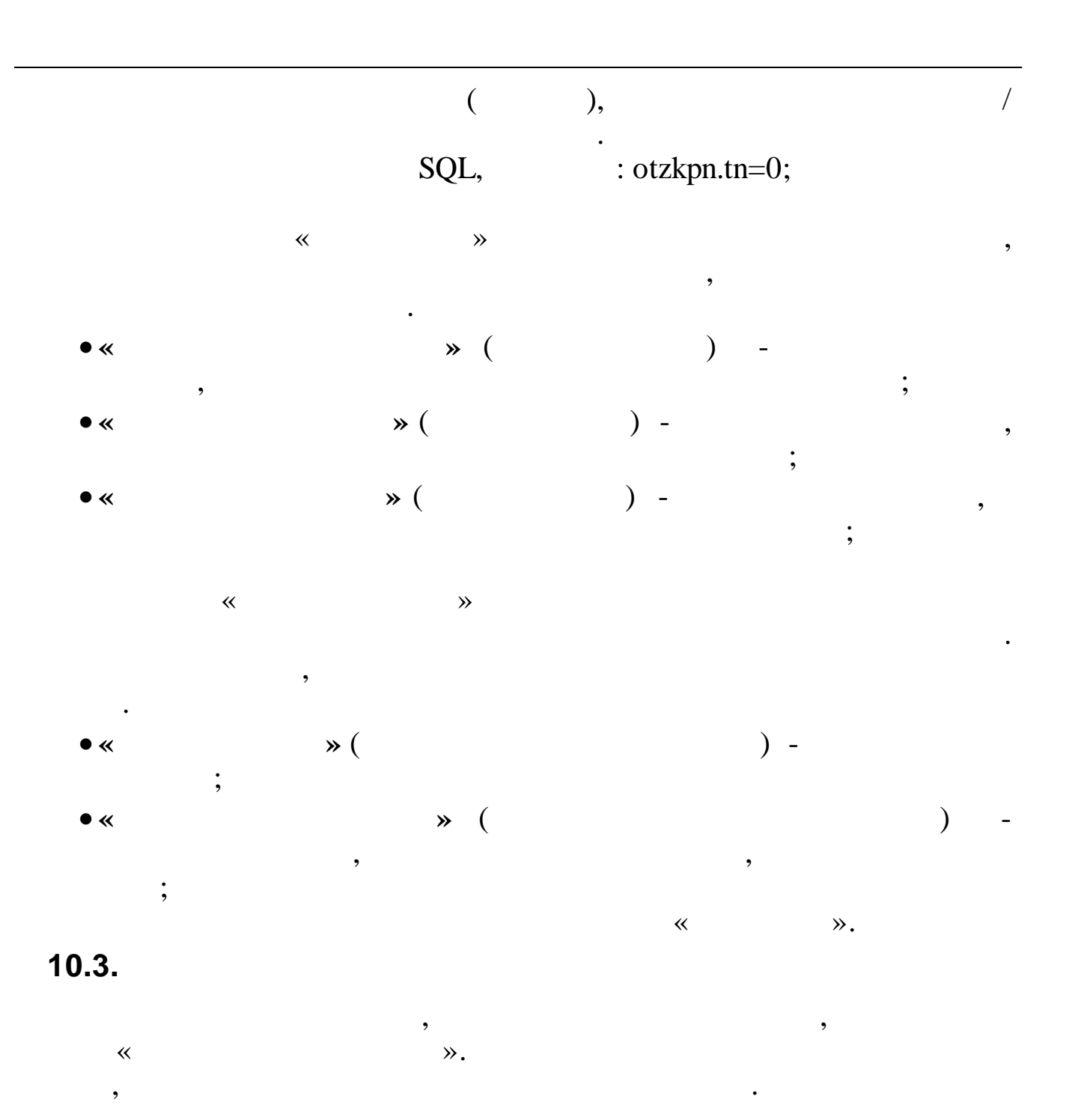

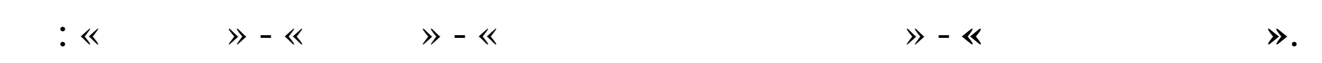

| Справочник отчетов                           |                    |  |
|----------------------------------------------|--------------------|--|
| <u>Д</u> анные <u>П</u> оиск <u>С</u> правка |                    |  |
| + -                                          | ▲ 🔰 🖓 🎜 🥵 ? 🛝      |  |
| Код                                          | наименование       |  |
| 1                                            | Список сотрудников |  |
| 2                                            | Список женщин      |  |
| 3                                            | Список мужчин      |  |
|                                              |                    |  |
|                                              | 1                  |  |
|                                              | 1                  |  |
|                                              | 1                  |  |
|                                              | 1                  |  |
|                                              | 1                  |  |
|                                              | 1                  |  |
|                                              | 1                  |  |
|                                              |                    |  |
|                                              | 1.                 |  |

₿,

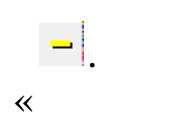

≫.

V